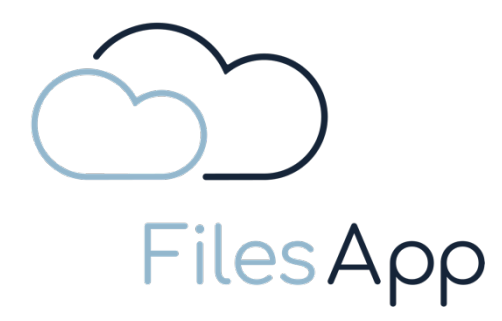

# Leistungsbeschreibung und Dokumentation FilesApp

Datum Stand/Dokument:

2023-09-26 FilesApp PM - Leistungsbeschreibung und Dokumentation.docx

| Ī | FilesApp GmbH         | Telefon/Telefax | +49 (89) 99 82 970 - 0 / - 99 | UID-Nr.    |
|---|-----------------------|-----------------|-------------------------------|------------|
|   | SMART FILE MANAGEMENT | eMail           | info@filesapp.com             | Steuer-Nr. |
|   | Zeppelinstr. 73       | Geschäftsführer | Dr. Dieter Steiner            | Bankverbi  |
|   | 81669 München         |                 | Sebastian Schreiner           | IBAN       |
|   | Germany               | Handelsregister | HRB 277900 München            | BIC        |
|   |                       |                 |                               |            |

 JID-Nr.
 DE354262402

 Steuer-Nr.
 143/136/81840

 Bankverbindung
 Commerzbank

 BAN
 DE52 7814 0000 0236 7399 00

 BIC
 COBADEFFXXX

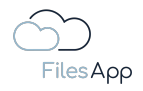

## Inhaltsverzeichnis

| 1                                                                                                    | Grundlagen                                                                                                    | 5  |
|----------------------------------------------------------------------------------------------------|----------------------------------------------------------------------------------------------------|----|
| 1.1                                                                                                    | Die Funktionsweise der FilesApp                                                                                                    | 5  |
| 1.1.1                                                                                                    | Verlauf beim Upload durch die Anwender/-innen                                                                                                    | 6  |
| 1.1.2                                                                                                    | Verlauf bei der Anbindung von Systemen                                                                                                    | 7  |
| 1.2                                                                                                    | Der Funktionsumfang der FilesApp                                                                                                    | 8  |
| 1.2.1                                                                                                    | Allgemeine Informationen zum FilesApp Funktionsumfang                                                                                                    | 8  |
| 1.2.2                                                                                                    | Smart Upload                                                                                                    | 9  |
| 1.2.3                                                                                                    | Chat                                                                                                    | 13 |
| 1.2.4                                                                                                    | Historie                                                                                                    | 15 |
| 1.2.5                                                                                                    | Teilen von Dateien und Verzeichnissen                                                                                                    | 15 |
| 1.2.6                                                                                                    | Gemeinsames Arbeiten an Dateien                                                                                                    | 16 |
| 1.3                                                                                                    | Produktvarianten                                                                                                    | 17 |
| 1.3.1                                                                                                    | FilesApp Private Produktvarianten                                                                                                    | 17 |
| 1.3.2                                                                                                    | FilesApp Business Produktvarianten                                                                                                    | 17 |
| 1.4                                                                                                    | Systemanforderungen                                                                                                    |    |
| 1.4.1                                                                                                    | Internetzugang                                                                                                    |    |
| 142                                                                                                    | Clients                                                                                                    |    |
| 1. 1.2                                                                                                    |                                                                                                    |    |
| 1.5                                                                                                    | Administration                                                                                                    |    |
| 1.5<br>1.6                                                                                                    | Administration<br>Lizenz-Management                                                                                                    |    |
| 1.5<br>1.6<br>1.6.1                                                                                                    | Administration<br>Lizenz-Management<br>Allgemeine Informationen zum FilesApp Lizenz-Management                                                                                                    |    |
| 1.5<br>1.6<br>1.6.1<br>1.6.2                                                                                                    | Administration<br>Lizenz-Management<br>Allgemeine Informationen zum FilesApp Lizenz-Management<br>Lizenzierung der FilesApp Private Produktvariante                                                                                                    |    |
| 1.5<br>1.6<br>1.6.1<br>1.6.2<br>1.6.3                                                                                                    | Administration<br>Lizenz-Management<br>Allgemeine Informationen zum FilesApp Lizenz-Management<br>Lizenzierung der FilesApp Private Produktvariante<br>Lizenzierung der FilesApp Private+ Produktvariante                                                                                                    |    |
| 1.5<br>1.6<br>1.6.1<br>1.6.2<br>1.6.3<br>1.6.4                                                                                                    | Administration<br>Lizenz-Management<br>Allgemeine Informationen zum FilesApp Lizenz-Management<br>Lizenzierung der FilesApp Private Produktvariante<br>Lizenzierung der FilesApp Private+ Produktvariante<br>Lizenzierung FilesApp Business Produktvarianten                                                                                                    |    |
| 1.5<br>1.6<br>1.6.1<br>1.6.2<br>1.6.3<br>1.6.4<br>1.6.5                                                                                                    | Administration<br>Lizenz-Management<br>Allgemeine Informationen zum FilesApp Lizenz-Management<br>Lizenzierung der FilesApp Private Produktvariante<br>Lizenzierung der FilesApp Private+ Produktvariante<br>Lizenzierung FilesApp Business Produktvarianten                                                                                                    |    |
| 1.5<br>1.6<br>1.6.1<br>1.6.2<br>1.6.3<br>1.6.4<br>1.6.5<br>1.6.6                                                                                                    | Administration<br>Lizenz-Management<br>Allgemeine Informationen zum FilesApp Lizenz-Management<br>Lizenzierung der FilesApp Private Produktvariante<br>Lizenzierung der FilesApp Private+ Produktvariante<br>Lizenzierung FilesApp Business Produktvarianten<br>Lizenzverwaltung bei den FilesApp Business Produktvarianten                                                                                                    |    |
| 1.5<br>1.6<br>1.6.1<br>1.6.2<br>1.6.3<br>1.6.4<br>1.6.5<br>1.6.6<br>2                                                                                                    | Administration<br>Lizenz-Management<br>Allgemeine Informationen zum FilesApp Lizenz-Management<br>Lizenzierung der FilesApp Private Produktvariante<br>Lizenzierung der FilesApp Private+ Produktvariante<br>Lizenzierung FilesApp Business Produktvarianten<br>Lizenzverwaltung bei den FilesApp Business Produktvarianten<br>Lizenzprüfung bei den FilesApp Business Produktvarianten                                                                                                    |    |
| 1.5<br>1.6<br>1.6.1<br>1.6.2<br>1.6.3<br>1.6.4<br>1.6.5<br>1.6.6<br>2<br>2.1                                                                                                    | Administration<br>Lizenz-Management<br>Allgemeine Informationen zum FilesApp Lizenz-Management<br>Lizenzierung der FilesApp Private Produktvariante<br>Lizenzierung der FilesApp Private+ Produktvariante<br>Lizenzierung FilesApp Business Produktvarianten<br>Lizenzverwaltung bei den FilesApp Business Produktvarianten<br>Lizenzprüfung bei den FilesApp Business Produktvarianten<br>Storage Connectors<br>Die FilesApp Storage Connectors                                                                                      |    |
| 1.5<br>1.6<br>1.6.1<br>1.6.2<br>1.6.3<br>1.6.4<br>1.6.5<br>1.6.6<br>2<br>2.1<br>2.2                                                                                                    | Administration<br>Lizenz-Management<br>Allgemeine Informationen zum FilesApp Lizenz-Management<br>Lizenzierung der FilesApp Private Produktvariante<br>Lizenzierung der FilesApp Private+ Produktvariante<br>Lizenzierung FilesApp Business Produktvarianten<br>Lizenzverwaltung bei den FilesApp Business Produktvarianten<br>Storage Connectors<br>Die FilesApp Storage Connectors<br>Primärer Account                                                                                                    |    |
| 1.5<br>1.6<br>1.6.1<br>1.6.2<br>1.6.3<br>1.6.4<br>1.6.5<br>1.6.6<br>2<br>2.1<br>2.2<br>2.3                                                                                                    | Administration<br>Lizenz-Management<br>Allgemeine Informationen zum FilesApp Lizenz-Management<br>Lizenzierung der FilesApp Private Produktvariante<br>Lizenzierung der FilesApp Private+ Produktvariante<br>Lizenzierung FilesApp Business Produktvarianten<br>Lizenzverwaltung bei den FilesApp Business Produktvarianten<br>Lizenzprüfung bei den FilesApp Business Produktvarianten<br>Storage Connectors<br>Die FilesApp Storage Connectors<br>Primärer Account<br>FilesApp Private Storage Connectors                           |    |
| <ol> <li>1.5</li> <li>1.6</li> <li>1.6.1</li> <li>1.6.2</li> <li>1.6.3</li> <li>1.6.4</li> <li>1.6.5</li> <li>1.6.6</li> <li>2</li> <li>2.1</li> <li>2.2</li> <li>2.3</li> <li>2.3.1</li> </ol> | Administration<br>Lizenz-Management<br>Allgemeine Informationen zum FilesApp Lizenz-Management<br>Lizenzierung der FilesApp Private Produktvariante<br>Lizenzierung der FilesApp Private+ Produktvariante<br>Lizenzierung FilesApp Business Produktvarianten<br>Lizenzverwaltung bei den FilesApp Business Produktvarianten<br>Lizenzprüfung bei den FilesApp Business Produktvarianten<br>Storage Connectors<br>Die FilesApp Storage Connectors<br>Primärer Account<br>FilesApp Private Storage Connectors<br>Google Drive Connector |    |
| 1.5<br>1.6<br>1.6.1<br>1.6.2<br>1.6.3<br>1.6.4<br>1.6.5<br>1.6.6<br>2<br>2.1<br>2.2<br>2.3<br>2.3.1<br>2.3.2                                                                                    | Administration<br>Lizenz-Management<br>Allgemeine Informationen zum FilesApp Lizenz-Management<br>Lizenzierung der FilesApp Private Produktvariante<br>Lizenzierung der FilesApp Private+ Produktvariante<br>Lizenzierung FilesApp Business Produktvarianten<br>Lizenzverwaltung bei den FilesApp Business Produktvarianten<br>Lizenzprüfung bei den FilesApp Business Produktvarianten<br>Storage Connectors<br>Die FilesApp Storage Connectors<br>Primärer Account<br>FilesApp Private Storage Connectors<br>Google Drive Connector |    |
| 1.5<br>1.6<br>1.6.1<br>1.6.2<br>1.6.3<br>1.6.4<br>1.6.5<br>1.6.6<br>2<br>2.1<br>2.2<br>2.3<br>2.3.1<br>2.3.2<br>2.4                                                                             | Administration<br>Lizenz-Management<br>Allgemeine Informationen zum FilesApp Lizenz-Management<br>Lizenzierung der FilesApp Private Produktvariante<br>Lizenzierung der FilesApp Private+ Produktvariante<br>Lizenzierung FilesApp Business Produktvarianten<br>Lizenzverwaltung bei den FilesApp Business Produktvarianten<br>Lizenzprüfung bei den FilesApp Business Produktvarianten<br>Storage Connectors<br>Die FilesApp Storage Connectors<br>Primärer Account<br>Google Drive Connector<br>Local Drive Connector               |    |

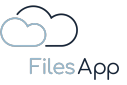

| 2.4.2 | Google Drive Business Connector                                           | 37  |
|-------|---------------------------------------------------------------------------|-----|
| 2.4.3 | Individual Storage Connector                                              | 42  |
| 2.4.4 | Microsoft 365 OneDrive for Business Connector                             | 53  |
| 2.4.5 | Microsoft 365 SharePoint Connector                                        | 58  |
| 3     | Suche                                                                     | 68  |
| 3.1   | Die FilesApp Suche                                                        | 68  |
| 3.2   | Suche im aktuellen Verzeichnis                                            | 68  |
| 3.3   | Globale Suche                                                             | 68  |
| 3.3.1 | Suche allgemein                                                           | 68  |
| 3.3.2 | Suche in Dateinamen                                                       | 69  |
| 3.3.3 | Suche in Verzeichnisnamen                                                 | 70  |
| 3.3.4 | Suche in Tags                                                             | 70  |
| 3.3.5 | Suche in Dateiinhalten                                                    | 72  |
| 3.4   | Suchfilter                                                                | 73  |
| 3.5   | Erweiterte Suche                                                          | 74  |
| 3.6   | Suchansichten                                                             | 75  |
| 4     | Datei- und Dokumenten-Management                                          | 76  |
| 4.1   | Das FilesApp Datei- und Dokumenten-Management                             | 76  |
| 4.2   | FilesApp Dokumententypen                                                  | 76  |
| 4.2.1 | Dokumententypen erstellen                                                 | 78  |
| 4.2.2 | Kopieren von Dokumententypen                                              | 81  |
| 4.2.3 | Dokumententyp aus einer Vorlage erstellen                                 | 82  |
| 4.2.4 | Neuerstellung eines Dokumententyps                                        | 83  |
| 4.2.5 | Dokumententyp-Administration                                              | 84  |
| 4.3   | FilesApp Tags                                                             | 101 |
| 4.3.1 | Tag Konfiguration                                                         | 101 |
| 4.3.2 | Erstellen von Tags                                                        | 103 |
| 4.3.3 | Tag Arten                                                                 | 104 |
| 5     | Workflows und Automatisierungen mit Microsoft Power Automate              | 134 |
| 5.1   | Die FilesApp Workflows und Automatisierungen mit Microsoft Power Automate | 134 |
| 5.2   | Voraussetzungen                                                           | 135 |
| 5.2.1 | Microsoft Power Automate Lizenz                                           | 135 |
| 5.2.2 | FilesApp Lizenz                                                           | 135 |
| 5.3   | FilesApp Power Automate Trigger und Flow Actions                          | 135 |
| 5.3.1 | FilesApp Power Automate Trigger                                           | 135 |
|       |                                                                           |     |

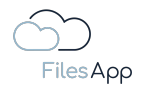

| 5.3.2 | FilesApp Power Automate Flow Actions         | 136 |
|-------|----------------------------------------------|-----|
| 6     | Technologie                                  | 138 |
| 6.1   | Die FilesApp Infrastruktur                   | 138 |
| 6.2   | Die FilesApp KI                              | 139 |
| 7     | API-Zugriff                                  | 141 |
| 7.1   | Der FilesApp API-Zugriff                     | 141 |
| 7.2   | Voraussetzungen zur Nutzung der FilesApp API | 141 |
| 7.2.1 | Voraussetzungen für das anzubindende System  | 141 |
| 7.2.2 | FilesApp Lizenz                              | 141 |
| 7.2.3 | API-Aufrufe                                  | 142 |
| 8     | Service und Support                          | 143 |
| 8.1   | Service Level Agreements                     | 143 |
| 8.1.1 | Qualitätsgrundsatz                           | 143 |
| 8.1.2 | Verfügbarkeit                                | 143 |
| 8.1.3 | Monitoring                                   | 143 |
| 8.1.4 | Entstörung                                   | 143 |
| 8.1.5 | Wartungsfenster                              | 143 |
| 8.1.6 | Störungs- und Fehlermeldungen                |     |
| 8.2   | Support                                      |     |
| 8.3   | Dienstleistungsunterstützung                 |     |

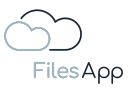

## 1 Grundlagen

#### 1.1 Die Funktionsweise der FilesApp

Die Software FilesApp bietet die Möglichkeit eines KI-gestützten, generischen Datei Management Systems mit Enterprise Suchfunktionen, System Integrations- und Automatisierungsmöglichkeiten in einer App.

Das Datei-Management funktioniert mit der FilesApp einfach und sicher. Sie lässt sich in vorhandene Abläufe und Prozesse integrieren.

Mit der FilesApp wird auch die Möglichkeit geschaffen, ein optimiertes Datei-Management zu implementieren: Digitalisierung und Automatisierung werden mit der FilesApp auf ein neues Niveau gebracht und gleichzeitig werden Anforderungen hinsichtlich Datenschutz und IT-Sicherheit erfüllt.

Zahlreiche Speichersysteme, bspw. auch mehrere SharePoint-Instanzen, können an die FilesApp angebunden werden, somit wird die strukturierte Speicherung und Auffindbarkeit von Dateien in allen angebundenen Speichersystemen ermöglicht. Die Verbindungen zu den Speichersystemen werden in der FilesApp als Connections bezeichnet.

Sämtliche Benutzer- und Berechtigungsvorgaben der angebundenen Speichersysteme werden von der FilesApp übernommen, sodass weder eine weitere Berechtigungs-Administration erforderlich ist noch, dass Anwender/-innen auf Dateien zugreifen können, für die sie im Speichersystem keine Berechtigung haben.

Das Datei-Management erfolgt anhand von definierten Dokumententypen mit ihren Tags und vorgegebenen Verzeichnis- und Dateinamenskonventionen, die bei entsprechender Berechtigung individuell administriert werden können.

Die integrierte KI lernt anhand der über die FilesApp hochgeladenen Dateien bei wiederkehrenden Vorlagen mit und kann sowohl Dokumententypen als auch die definierten Taginhalte erkennen. Die Anwender/-innen müssen lediglich noch eine Plausibilitätsprüfung für die erkannten Inhalte und Zuordnungen durchführen und haben keine Aufwände mehr für die korrekte Verzeichnisauswahl und die Vergabe von Dateinamen. Die Dateien können nach erfolgtem Upload via FilesApp gefunden werden.

Die Dateien werden in den von den Anwender/-innen bzw. den Unternehmensvorgaben festgelegten Speichersystem gespeichert, die FilesApp speichert keine Dateien.

Die komplett automatisierte Speicherung von Dateien, zum Beispiel mittels Workflows oder per API angebundene Systeme, ist ebenfalls möglich.

Die FilesApp ermöglicht über ihre API und SDK die Anbindung, Integration und Automatisierung mit entsprechenden weiteren Applikationen, wie ERP-Systeme, Workflow-Management, uvm. So kann zum Beispiel Microsoft SharePoint durch die FilesApp als Speichersystem für ein DMS verwendet werden, wenn das verwendete System eine moderne API bietet.

Eine Auflistung der Funktionalitäten und der direkte Vergleich der Produktvarianten ist über <u>https://filesapp.com/de/lizenzen/</u>erreichbar.

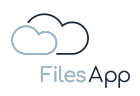

- 1.1.1 Verlauf beim Upload durch die Anwender/-innen
  - Der/die Anwender/-in wählt über die FilesApp einen Dokumententypen aus und vergibt die relevanten Tags oder lässt diese durch die KI befüllen.
  - 2 Die FilesApp gibt über die für den Dokumententyp definierten Vorgaben Verzeichnis und Dateiname für die Speicherung auf dem Endpunkt vor.
  - 3 Das Dokument wird nach den Definitionen direkt im definierten Speichersystem und Verzeichnis mit dem vorgegebenen Dateinamen gespeichert.

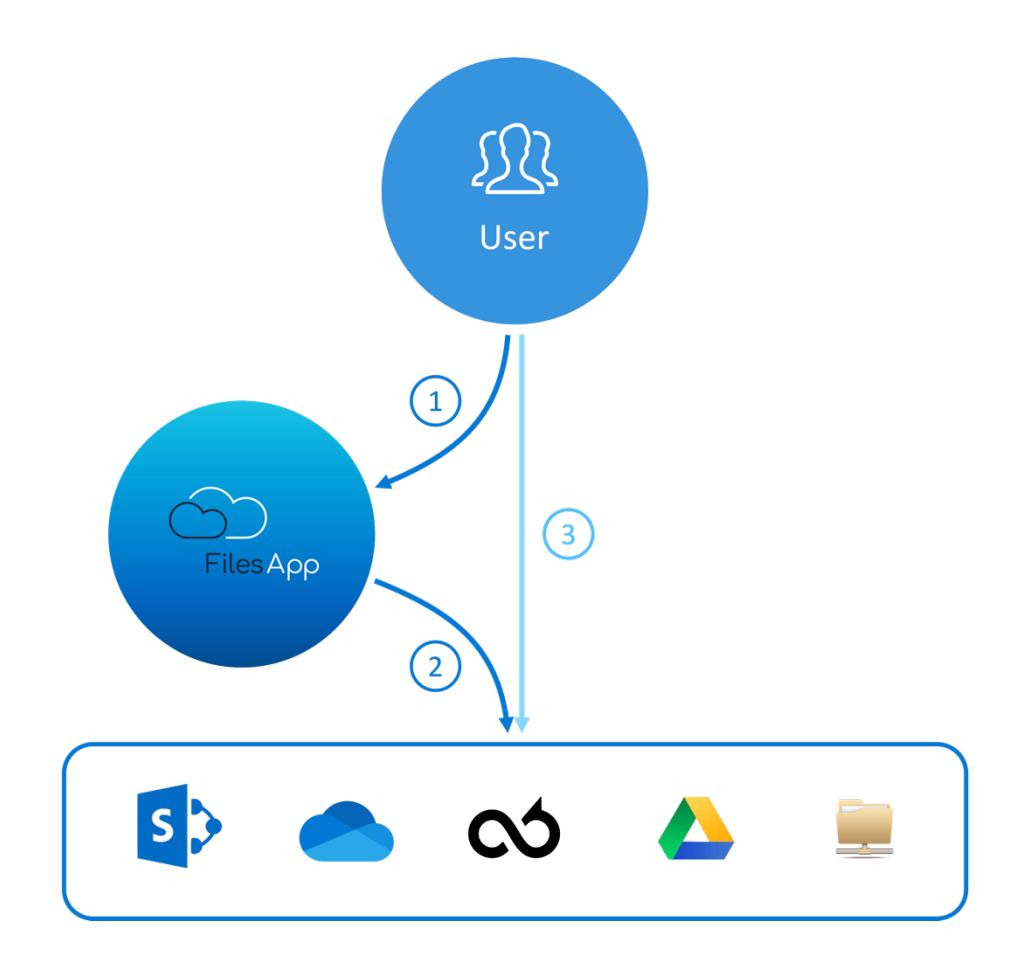

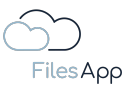

- 1.1.2 Verlauf bei der Anbindung von Systemen
  - ① Der/die Anwender/-in wählt bei der Ausgabe eines Vorgangs im System die Definition mit FilesApp in der Ausgabesteuerung.
  - Die Tags werden automatisch erzeugt, die FilesApp gibt über die für den Vorgang definierten Vorgaben Verzeichnis und Dateiname für die Speicherung auf dem Endpunkt vor.
  - 3 Das Dokument wird nach den definierten Vorgaben direkt im definierten Speichersystem und Verzeichnis mit dem vorgegebenen Dateinamen gespeichert.

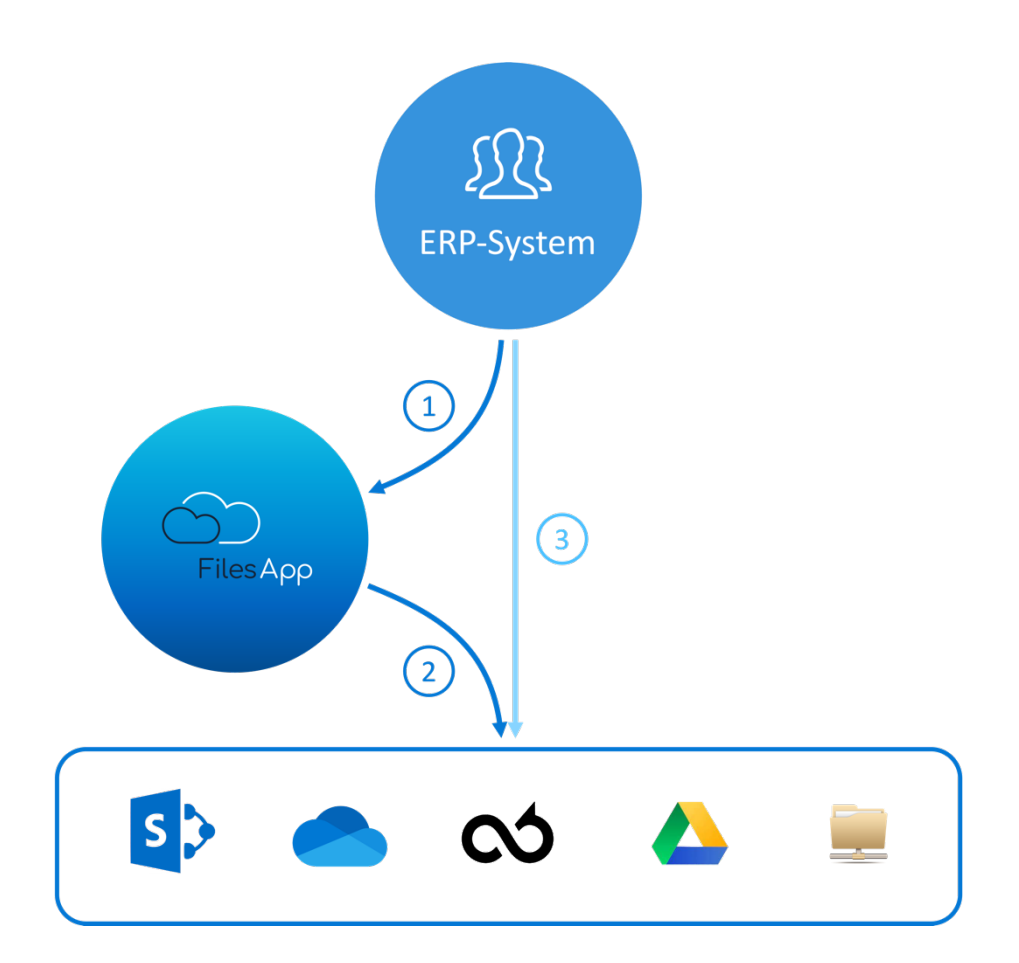

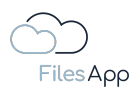

## 1.2 Der Funktionsumfang der FilesApp

## 1.2.1 Allgemeine Informationen zum FilesApp Funktionsumfang

Die <u>Connections zu den Speichersystemen</u> sind in der FilesApp auf API-Basis eingebunden. Nicht alle Speichersystem-Anbieter bieten den gleichen oder vollen Funktionsumfang, wie er in der FilesApp umgesetzt wurde.

Technische Einschränkungen eines Speichersystem-Anbieters die ggf. den Funktionsumfang in der Nutzung der FilesApp beeinflussen können, sind in der <u>Beschreibung des</u> <u>Speichersystems</u> angegeben.

Aktuell umfassen in allen FilesApp Produktvarianten die Connections folgende Funktionsumfänge in Abhängigkeit von den Nutzerrechten des/der Anwender/-in auf dem jeweiligen Speichersystem:

- Nutzung der Clients für alle verfügbaren Betriebssysteme
- Einbindung aller privaten Speichersysteme, die in der FilesApp abgebildet sind
- Lesen von Dateien und Verzeichnissen
- Ändern von Dateien und Verzeichnissen
- Kopieren von Dateien und Verzeichnissen
- Verschieben von Dateien und Verzeichnissen
- Nutzung des einfachen Uploads von Dateien
- Nutzung des <u>Smart Uploads</u>
- Nutzung des <u>Chats zu Dateien</u>
- Einsicht in die Datei-Historie
- Suche in Verzeichnissen
- <u>Globale Suche nach Dateien</u>
- Verwendung von Suchansichten
- <u>Teilen von Dateien und Verzeichnissen</u>
- Gemeinsames Arbeiten an Dateien

#### Darüber hinaus bei der Produktvariante FilesApp Private+:

Erkennung von Dokumententypen und Tag-Inhalten durch die KI

#### Darüber hinaus bei der Produktvariante FilesApp Business Basic:

Einbindung der gebuchten Business Connections

Darüber hinaus bei der Produktvariante FilesApp Business Professional:

- <u>API-Nutzungsmöglichkeiten</u> zur Anbindung von weiteren Systemen (z. B. ERP-Systeme, CRM, usw.)
- Nutzungsmöglichkeit von eigenen Workflows mit Microsoft Power Automate

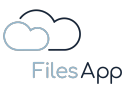

### 1.2.2 Smart Upload

## 1.2.2.1 Start eines Smart Uploads

Wird eine Datei per Smart Upload an die FilesApp übergeben, startet diese mit einem erweiterten Funktionsumfang. Dabei können Dokumententypen ausgewählt werden. Bei aktiver bzw. verfügbarer KI (künstliche Intelligenz) werden Dokumententypen vorgeschlagen und antrainierte Tag-Inhalte automatisch befüllt. Anschließend kann die Datei in das im Dokumententypen definierte Verzeichnis unter dem definierten Dateinamen hochgeladen werden.

Ausführung des Smart Uploads:

|                      | + New folder 🛓 Upload                                                                                                    |           |                    | <b>.</b> 00 | • C         | ۲     |
|----------------------|----------------------------------------------------------------------------------------------------|-----------|--------------------|-------------|-------------|-------|
| $\Box$               | Finance X                                                                                                    |           |                    |             |             | +     |
| FilesApp             | FAV-P FINANCE   Documents > Finance                                                                                                    |           | م                  |             |             |       |
| Q Global search      | File name                                                                                                    | Size ↑↓   | File last modifi 🔩 | Creato      | ↑↓ Edited I | by ↑↓ |
| Smart Upload         | Eingangsrechnungen                                                                                                    | 6.50 MB   | 18.10.2022 15:05   | SS          | SS          |       |
| Connections          | 2022-07-02 Adobe Systems - Rechnungs-Nr. IEE20220077/0678 - FAV-Production - 52,06 EUR - Abbuchung.pdf     EAU-9 Eingengeserbeung (chop Worldw) | 56.80 KB  | 07.12.2022 22:49   | SS          | ss          |       |
| Computer             | 2022-12-07 Huber GbR - Rechnungs-Nr. REI0047 - FAV-Production - 17,85 EUR - Überweisung pdf                                                     | 121.31 KB | 30.05.2023 20:47   | SS          | SS          |       |
| SharePoint DSI-DSM   |                                                                                                    |           |                    |             |             |       |
|                      |                                                                                                    |           |                    |             |             |       |
|                      |                                                                                                    |           |                    |             |             |       |
| FTC                  |                                                                                                    |           |                    |             |             |       |
| Google Drive         |                                                                                                    |           |                    |             |             |       |
| Max Muster - FAV Pro |                                                                                                    |           |                    |             |             |       |
| +                    |                                                                                                    |           |                    |             |             |       |
|                      |                                                                                                    |           |                    |             |             |       |
|                      |                                                                                                    |           |                    |             |             |       |
|                      |                                                                                                    |           |                    |             |             |       |
|                      |                                                                                                    |           |                    |             |             |       |
|                      |                                                                                                    |           |                    |             |             |       |
|                      |                                                                                                    |           |                    |             |             |       |
|                      |                                                                                                    |           |                    |             |             |       |
|                      |                                                                                                    |           |                    |             |             |       |
|                      |                                                                                                    |           |                    |             |             |       |

Durch Auswahl "Smart Upload" im linken oberen Bereich in der Desktop App, im Webclient oder am Tablet.

Per Drag & Drop in der Desktop App.

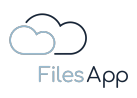

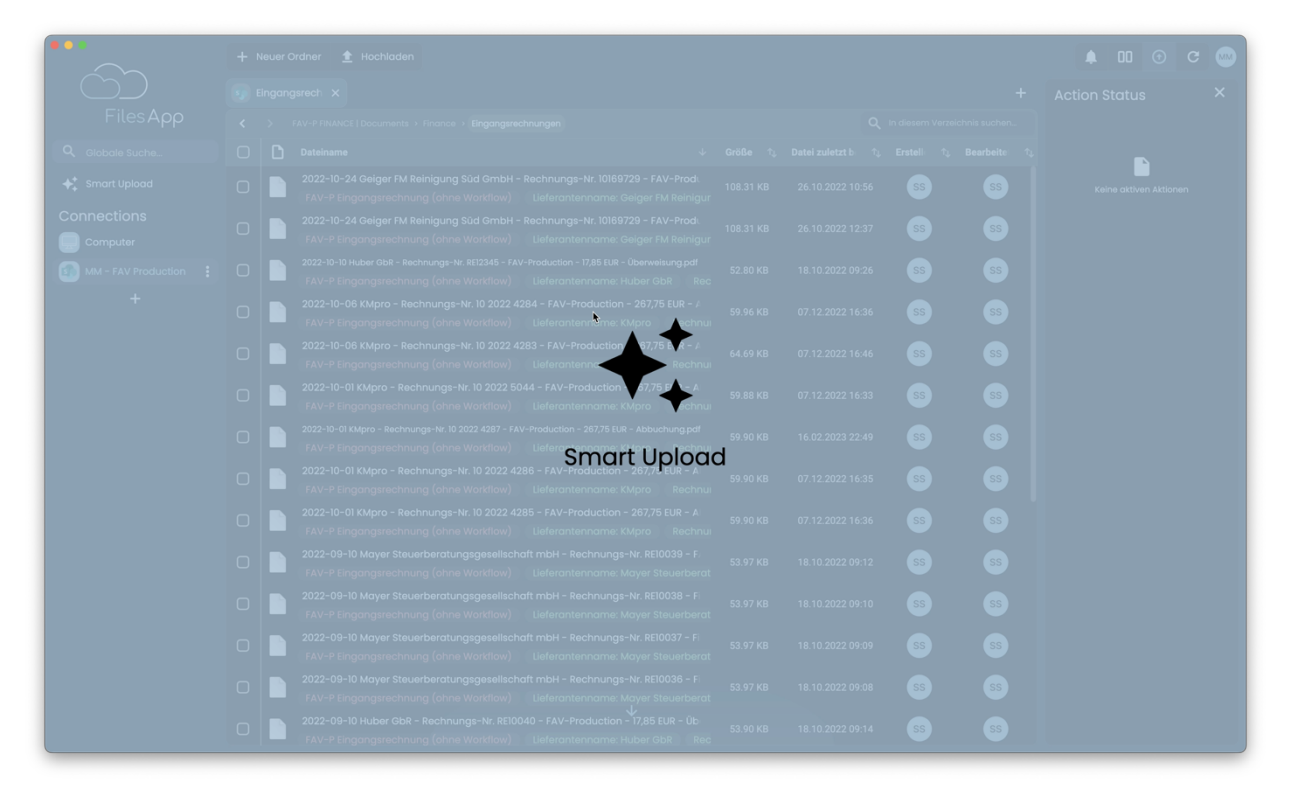

Oder per Auswahl in der Smartphone App.

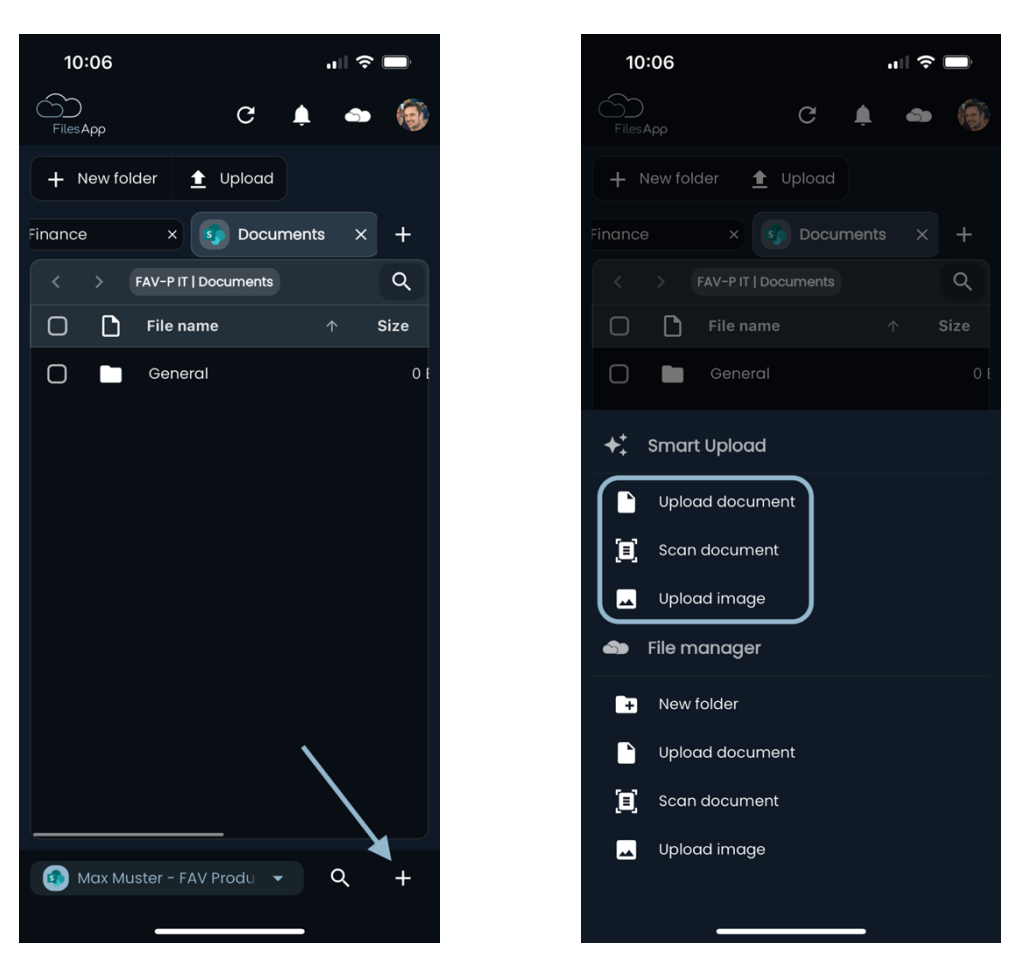

In der Smartphone App steht auch eine Dokumenten-Scan-Funktion zur Verfügung.

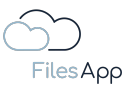

## 1.2.2.2 Ablauf beim Smart Upload

Nach Start des Smart Uploads, wie im vorherigen Punkt beschrieben, zeigt die FilesApp zunächst die eingerichteten Speichersysteme an.

|                                                                                                    | FilesApp Demo Rechnung                                               | SharePoint DSI-DSM<br>Dr.Steiner@ds-men.com   |  |
|----------------------------------------------------------------------------------------------------|----------------------------------------------------------------------|-----------------------------------------------|--|
|                                                                                                    |                                                                      | OneDrive DSM<br>Dr.Steiner@ds-men.com         |  |
| FAV Production – Musterstraße 23 – 12345, Musterhausen<br>Huber GbR<br>Tannenweg 8                                                                                                    | Datum: 08.01.2023                                                    | SharePoint FilesApp<br>p:Stelner@filesopp.com |  |
| 12341 Musterhausen F<br>Rechnun                                                                                                    | Rechnungsnummer: RE10048<br>gsdatum entspricht Liefer-Leistungsdatum | Finanzen<br>D:Steinerefflesopp.com            |  |
| Rechnung                                                                                                    |                                                                      | ETC<br>Dr. Steiner@filesapp.com               |  |
| Sehr geehrter Herr Meier,                                                                                                    |                                                                      |                                               |  |
| vielen Dank, für Ihren Auftrag. Vereinbarungsgemäß berechne<br>Leistungen:                                                                                                    | en wir Ihnen hiermit folgende                                        | Google Drive<br>dr.deter.steiner@gmail.com    |  |
| Position Anzahl Einheit Bezeichnung                                                                                                    | Einzelpreis Gesamtpreis                                              | Max Muster - FAV Production                   |  |
| Nettopreis                                                                                                    | 10,00€                                                               |                                               |  |
| Zzgl. 19% USt.                                                                                                    | 1.19€                                                                | Select document type                          |  |
| Rechnungsbetrag                                                                                                    | 11,90 €                                                              |                                               |  |
| Bite überweisen Sie den Rechnungsbetrag innerhalb von 14<br>genanntes Konto.<br>Für weitere Fragen stehen wir ihnen sehr gerne zur Verfügung<br>Mit freundlichen Grüßen<br>Max Mustermann | fagen auf unser unten<br>).                                          |                                               |  |

Nach Auswahl des Speichersystems schlägt die FilesApp die Dokumenten-Bibliothek vor.

|                                                                                                    |                                                                                                    | Select document library                                               |  |
|----------------------------------------------------------------------------------------------------|----------------------------------------------------------------------------------------------------|-----------------------------------------------------------------------|--|
|                                                                                                    | FilesApp Demo Rechnung                                                                             | FAV-P FINANCE - Documents                                             |  |
|                                                                                                    |                                                                                                    | Please select a document type                                         |  |
|                                                                                                    |                                                                                                    | Q þearch                                                              |  |
| FAV Production – Musterstraße 23 – 12345, Musterhausen<br>Huber GbR                                                   |                                                                                                    | Dev - Eingangsrechnung<br>Max Muster - FAV Production                 |  |
| Tannenweg 8<br>12341 Musterhausen                                                                                     | Datum: 08.01.2023<br>Rechnungsnummer: RE10048<br>Rechnungsdatum entspricht Liefer-Leistungsdatum   | FAV-P Eingangsrechnung (Workflow)<br>Max Muster - FAV Production      |  |
| Rechnung                                                                                                    |                                                                                                    | FAV-P Eingangsrechnung (ohne Workflow)<br>Max Muster - FAV Production |  |
| Sehr geehrter Herr Meier,                                                                                             |                                                                                                    |                                                                       |  |
| Position         Anzahl         Einheit         Bezeichnung           1         5         Stück         Musterprodukt | Einzelpreis         Gesamtpreis           2,00 €         10,00 €           10,00 €         10,00 € |                                                                       |  |
| Nettopreis                                                                                                    |                                                                                                    |                                                                       |  |
| Zzgl. 19% USt.                                                                                                    | 1,19 €                                                                                             |                                                                       |  |
| Nettopreis<br>Zzgl. 19% USt.<br>Rechnungsbetrag                                                                       | 1,19 €<br>11,90 €                                                                                  |                                                                       |  |

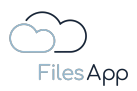

Es besteht die Möglichkeit manuell einen Dokumententyp auszuwählen oder den Vorgang ohne Smart Upload fortzusetzen.

Wählt man eine Dokumenten-Bibliothek aus, startet die KI Dokumententyp Erkennung.

| <ul> <li>FiesAp Demo Rechnung</li> <li>FiesAp Demo Rechnung</li> <li>FiesAp Demo Rechnung</li> <li>FiesAp Demo Rechnung</li> <li>FiesAp Demo Rechnung</li> <li>Commende Song</li> <li>Commende Song</li> <li>Commend Song</li> <li>Commende Song</li> <li>Commende Song</li> <li>C</li></ul> |                                                                                                    |                                                                                                  | ← Al suggestions                                                      |  |
|----------------------------------------------------------------------------------------------------|----------------------------------------------------------------------------------------------------|--------------------------------------------------------------------------------------------------|-----------------------------------------------------------------------|--|
| Places select a document type                                                                                                    |                                                                                                    | FilesApp Demo Rechnung                                                                           | FAV-P Eingangsrechnung (ohne Workflow)<br>Huber GbR                   |  |
| PMV Production - Mutinetinates 2 - 1236, Musterhausen   Puber GRF<br>Tanzennye B   Tast in Musterhausen   Detunision Construction   Bertragensterine meterhoot Meter, Musterhood Musterhood Musterh                                                                                          |                                                                                                    |                                                                                                  | Please select a document type                                         |  |
| Privates       Nutstanting       Status       Defaure defaure service       Status       Status                                                                                                    |                                                                                                    |                                                                                                  | Q þearch                                                              |  |
| Tandenweg 8       Datum: 08.01.2023         Rechnungswinner: RE10048       Rechnungswinner: RE10048         Rechnung       Sehr gehrter Herr Meier,         vielen Dank, für Ihren Auftrag. Vereinbarungsgemäß berechnen wir Ihnen hiermit folgende       Einzeipreis         2 zgl. 19/ USL       1,19 €         Rechnungsbetrag       11,90 €         Bitte überweisen Sie den Rechnungsbetrag innerhalb von 14 Tagen auf unser unter<br>genanntes Koto.       Tagen zur Verfügung.         Mit freundlichen Grüßen<br>Max Mustermann       Kir Fundlichen Grüßen<br>Max Mustermann       Kir Fundlichen Grüßen<br>Max Mustermann                                                                                                    | FAV Production – Musterstraße 23 – 12345, Musterhausen<br>Huber GbR                                                              |                                                                                                  | Dev - Eingangsrechnung<br>Max Muster - FAV Production                 |  |
| Rechnung         Sehr geehnter Herr Meiar,         viden Dank, für Ihren Auftrag. Vereinbarungsgemäß berechnen wir Ihnen Niermit folgende         Position       Anzahl       Einheit Bezeichnung       Einzelpreis       Gesamtpreis.         Position       Anzahl       Einheit Bezeichnung       Einzelpreis       Gesamtpreis.         Zugl. 19V. USL       1,19 €         Rechnungsbetrag       11,90 €         Bilte überweisen Sie den Rechnungsbetrag innerhalb von 14 Tagen auf unser unten genanntes Kort.         För weitere Fragen stehen wir Ihnen sehr geme zur Verfügung.         Mit ferundlichen Grüßen Max Musterman                                                                                                    | Tannenweg 8<br>12341 Musterhausen                                                                                                | Datum: 08.01.2023<br>Rechnungsnummer: RE10048<br>Rechnungsdatum entspricht Liefer-Leistungsdatum | FAV-P Eingangsrechnung (Workflow)<br>Max Muster - FAV Production      |  |
| Sehr geehrter Herr Meier,         vielen Dank, für Ihren Auftrag. Vereinbanungsgemäß berechnen wir Ihnen hiermit folgende         Position       Anzahl         1       5         5       Stück Musterprodukt         2,00 €       10,00 €         2zg. 19% USL       1,19 €         Rechnungsbetrag       11,30 €         Bitte überweisen Sie den Rechnungsbetrag innerhalb von 14 Tagen auf unser unten genannten Kont.         Für weitere Fragen stehen wir Ihnen sehr geme zur Verfügung.         Mit fraundlichen Grüßen Max Musterman                                                                                                    | Rechnung                                                                                                    |                                                                                                  | FAV-P Eingangsrechnung (ohne Workflow)<br>Max Muster - FAV Production |  |
| vielen Dank, für ihren Auftrag. Vereinbarungsgemäß berechnen wir ihnen hiemit folgende<br>Leistungen:<br>Position Anzahl Einheit Bezeichnung Einzelpreis Gesamtpreis<br>1 5 Stück Musterprodukt 2,00 € 10,00 €<br>Zzg. 19% USL 1,19 €<br>Rechnungsbetrag 11,90 €<br>Bitte überveisen Sie den Rechnungsbetrag innerhalb von 14 Tagen auf unser unten<br>peranntes Konto.<br>Für weitere Fragen stehen wir ihnen sehr geme zur Verfügung.<br>Mit freundlichen Grüßen<br>Max Mustermann                                                                                                    | Sehr geehrter Herr Meier,                                                                                                    |                                                                                                  | Continue without Smart Unload                                         |  |
| Nettopreis 10,00 €<br>Zzgi. 19% USL 1,19 €<br>Rechnungsbetrag 11,90 €<br>Bilte überweisen Sie den Rechnungsbetrag innerhalb von 14 Tagen auf unser unten<br>genanntes Konto.<br>Für weitere Fragen stehen wir Ihnen sehr geme zur Verfügung.                                                                                                    | Leistungen:                                                                                                    | -                                                                                                |                                                                       |  |
| Zzgl. 19% USI. 1,19 €<br>Rechnungsbetrag 11,9 €<br>Bilte überweisen Sie den Rechnungsbetrag innerhalb von 14 Tagen auf unser unten<br>genanntes Konto.<br>Für weltere Fragen stehen wir Ihnen sehr geme zur Verfügung.<br>Mit freundlichen Grüßen<br>Max Mustermann                                                                                                    | Leistungen:<br>Position Anzahl Einheit Bezeichnung<br>1 5 Stück Musterprodukt                                                    | Einzelpreis Gesamtpreis<br>t 2,00 € 10,00 €                                                      |                                                                       |  |
| Rechnungsbetrag     11,90 €       Bite überweisen Sie den Rechnungsbetrag innerhalb von 14 Tagen auf unser unten<br>genanntes Konto.     Für weitere Fragen stehen wir Ihnen sehr geme zur Verfügung.       Mit freundlichen Grüßen<br>Max Mustermann     Mit stemann                                                                                                    | Leistungen: Einheit Bezeichnung<br>1 5 Stück Musterprodukt<br>Nettopreis                                                         | Einzelpreis Gesamtpreis<br>t 2,00 € 10,00 €<br>10,00 €                                           |                                                                       |  |
| Bitte überweisen Sie den Rechnungsbetrag innerhalb von 14 Tagen auf unser unten<br>genanntes Konto.<br>Für weltere Fragen stehen wir Ihnen sehr geme zur Verfügung.<br>Mit freundlichen Grüßen<br>Max Mustermann                                                                                                    | Leistungen: Position Anzahl Einheit Bezeichnung<br>1 5 Stück Musterprodukt<br>Nettopreis<br>Zzgl. 19% USt.                       | Einzelpreis Gesamtpreis<br>t 2,00 € 10,00 €<br>10,00 €<br>1,19 €                                 |                                                                       |  |
|                                                                                                    | Leistungen:<br>Position Anzahl Einheit Bezeichnung<br>1 5 Stück Musterprodukt<br>Nettopreis<br>Zzgl. 19% USt.<br>Rechnungsbetrag | Einzelpreis Gesamtpreis<br>t 2.00 € 10,00 €<br>10,00 €<br>1,19 €<br>11,90 €                      |                                                                       |  |

Die KI schlägt mögliche Dokumententypen vor, je nach Trainingsgrad der KI erfolgen die Vorschläge. Nach auswählen des entsprechenden Dokumententyps, liest die KI die Tag-Inhalte aus dem Dokument und befüllt die Tags mit den zu übernehmenden Inhalten.

| FilesApp Demo Rechnung                                                                                                    | for the second second sec |
|----------------------------------------------------------------------------------------------------|----------------------------------------------------------------------------------------------------|
|                                                                                                    | Dokumenten-Tags                                                                                                    |
| AV Production – Musterstraße 23 – 12345, Musterhausen<br>Huber GbR                                                                                                  | Rechningdatun<br>2023-01-08                                                                                                    |
| Fannenweg 8 Datum: 08.01.2023<br>2341 Musterhausen Rechnungsnummer: RE10048<br>Rechnungsdatum entspricht Liefer-Leistungsdatum                                      | Rechnungsbeträge Netroverstäterer in Prozent                                                                                                    |
| Rechnung                                                                                                    | 19,00     19,00     Rechningsbetrag brutto     (1,90     (1,90     (1,90     (1,90     (1,90     (1,90     (1,90     (1,90     (1,90     (1,90     (1,90     (1,90     (1,90     (1,90     (1,90     (1,90     (1,90     (1,90     (1,90     (1,90     (1,90     (1,90     (1,90     (1,90     (1,90     (1,90     (1,90     (1,90     (1,90     (1,90     (1,90     (1,90     (1,90     (1,90     (1,90     (1,90     (1,90     (1,90     (1,90     (1,90     (1,90     (1,90     (1,90     (1,90     (1,90     (1,90     (1,90     (1,90     (1,90     (1,90     (1,90     (1,90     (1,90     (1,90     (1,90     (1,90     (1,90     (1,90     (1,90     (1,90     (1,90     (1,90     (1,90     (1,90     (1,90     (1,90     (1,90     (1,90     (1,90     (1,90     (1,90     (1,90     (1,90     (1,90     (1,90     (1,90     (1,90     (1,90     (1,90     (1,90     (1,90     (1,90     (1,90     (1,90     (1,90     (1,90     (1,90     (1,90     (1,90     (1,90     (1,90     (1,90     (1,90     (1,90     (1,90     (1,90     (1,90     (1,90     (1,90     (1,90     (1,90     (1,90     (1,90     (1,90     (1,90     (1,90     (1,90     (1,90     (1,90     (1,90     (1,90     (1,90     (1,90     (1,90     (1,90     (1,90     (1,90     (1,90     (1,90     (1,90     (1,90     (1,90     (1,90     (1,90     (1,90     (1,90     (1,90     (1,90     (1,90     (1,90     (1,90     (1,90     (1,90     (1,90     (1,90     (1,90     (1,90     (1,90     (1,90     (1,90     (1,90     (1,90     (1,90     (1,90     (1,90     (1,90     (1,90     (1,90     (1,90     (1,90     (1,90     (1,90     (1,90     (1,90     (1,90     (1,90     (1,90     (1,90     (1,90     (1,90     (1,90     (1,90     (1,90     (1,90     (1,90     (1,90     (1,90     (1,90     (1,90     (1,90     (1,90     (1,90     (1,90     (1,90     (1,90     (1,90     (1,90     (1,90     (1,90     (1,90     (1,90     (1,90     (1,90     (1,90     (1,90     (1,90     (1,90     (1,90     (1,90     (1,90     (1,90     (1,90     (1,90     (1,90     (1,90     (1,90     (1,90     (1,90     (1,90     (1,9 |
| Sebr geehrter Herr Meier.                                                                                                    |                                                                                                    |
| ielen Dank, für Ihren Auftrag. Vereinbarungsgemäß berechnen wir Ihnen hiermit folgende<br>eistungen:                                                                | Leistungsdatum oder -zeitraum<br>Lukatatum kentatum kentangsentraum<br>(2023-01-08 Enddatum Leistungszeitraum                                                                                                    |
| Position Anzahl Einheit Bezeichnung Einzelpreis Gesamtpreis                                                                                                    |                                                                                                    |
| 5 Stück Musterprodukt 2,00 € 10,00 €                                                                                                    | Zahlungsinformation                                                                                                    |
| Nettopreis 10,00 €                                                                                                    | Überweisung (14 Tage                                                                                                    |
| 2291. 19% USt. 1,19 €<br>Rechnungsbetrag 11,90 €                                                                                                    |                                                                                                    |
|                                                                                                    | Zahlungsziel/-datum CRechnung bezahlt ja/nein                                                                                                    |
| Sitte überweisen Sie den Rechnungsbetrag innerhalb von 14 Tagen auf unser unten<br>peranntes Konder<br>ür weitere Fragen stehen wir ihnen sehr gerne zur Verfügung. | Zahibetrag X Rechnung bezahit Datum                                                                                                    |
| dit freundlichen Grüßen                                                                                                    | Finanzbuchhaltungsdaten                                                                                                    |
| Aax Mustermann                                                                                                    | Finance > Eingangsrechnungen                                                                                                    |
|                                                                                                    | 2023-01-08 Huber GbR - Rechnungs-Nr. REI0048 - FAV-Production - 11,90 EUR - Überweisung.pdf                                                                                                    |
|                                                                                                    |                                                                                                    |

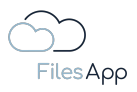

Der/die Anwender/-in muss lediglich noch eine Plausibilitätsprüfung der Tag-Inhalte durchführen und diese ggf. korrigieren. Die KI lernt bei jedem Vorgang mit und die Erkennungsrate nimmt mit jedem Smart Upload des Dokumententyps zu.

Durch Klick auf "Upload" wird die Datei auf das in dem Dokumententyp definierte Speichersystem hochgeladen.

### 1.2.3 Chat

Für jede Datei steht in der FilesApp die Chat-Funktion zur Verfügung, sodass sich die Beteiligten nicht umständlich über eine weitere Applikation, wie zum Beispiel per E-Mail-Programm, austauschen müssen.

| Open · | 🗸 Rename file 🧻 Delete                                                                                                    | 🛃 Download 📋 Smart Upload                                       | d 🚯 Version history       | 🔨 Tag History < Share                                                                            | Tags Chat                                              | 🈩 Sub |
|--------|----------------------------------------------------------------------------------------------------|-----------------------------------------------------------------|---------------------------|--------------------------------------------------------------------------------------------------|--------------------------------------------------------|-------|
|        | FAV Production – Mustenstratile 23 – 12345, Musterhaus<br>Huber GBR<br>Tannenweg 8<br>12341 Musterhausen                          | en<br>Rechnungsnumme<br>Rechnungsnut Liefer-                    | 08.01.2023<br>ar: RE10048 | Document type<br>FAV-P Eingangsrechnung (ohne Workflow)<br>Creator<br>MMuster@fav-production.com | Size<br>213.01 K8<br>Creation date<br>08.06.2023 2218  |       |
|        | Rechnung                                                                                                    |                                                                 |                           | Edited by<br>MMuster@fav-production.com                                                          | File last modified 08.06.2023 22.18                    |       |
|        | Sehr geehrter Herr Meier,<br>vielen Dank, für Ihren Auftrag. Vereinbart<br>Leistungen:                                            | ungsgemäß berechnen wir Ihnen hierm                             | it folgende               | Tags edited by                                                                                   | Tags last edited<br>08.06.2023 22:18                   |       |
|        | Position Anzahl Einheit Be<br>1 5 Stück Mu                                                                                        | zeichnung Einzelpreis 0<br>usterprodukt 2,00 €                  | Gesamtpreis<br>10,00 €    | Dokumenten-Tags<br>Rechningsnummer<br>RE10048                                                    | Lieferantenname<br>Huber GbR                           |       |
|        | Nettopreis<br>Zzal. 19% USt                                                                                                    |                                                                 | 10,00 €                   | Rechnungsdatum<br>2023-01-08                                                                     |                                                        |       |
|        | Rechnungsbetrag                                                                                                    |                                                                 | 11,90 €                   | Rechnungsbeträge                                                                                 |                                                        |       |
|        | Bitte überweisen Sie den Rechnungsbetr<br>genanntes Konto.<br>Für weitere Fragen stehen wir Ihnen sehr<br>Mit freundlichen Grüßen | ag innerhalb von 14 Tagen auf unser u<br>r gerne zur Verfügung. | inten                     | Rechnungsbetrag hetto<br>10,00<br>Rechnungsbetrag brutto<br>11,90                                | Xeliveuritsteuer in Prozent<br>19,00<br>Wehrung<br>EUR |       |
|        | Max Mustermann                                                                                                    |                                                                 |                           | Leistungsdatum oder -zeitraum<br>Lieferdaum oder Stardatum Leistungszeitraum<br>2023-01-08       | Enddatum Leistungszeitraum                             |       |
|        |                                                                                                    | R   La (U)                                                      |                           | Zahlungsinformation                                                                              | Zehlungsbedingungen                                    |       |

Gewünschte Anwender/-innen können über das @-Zeichen direkt adressiert werden.

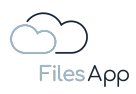

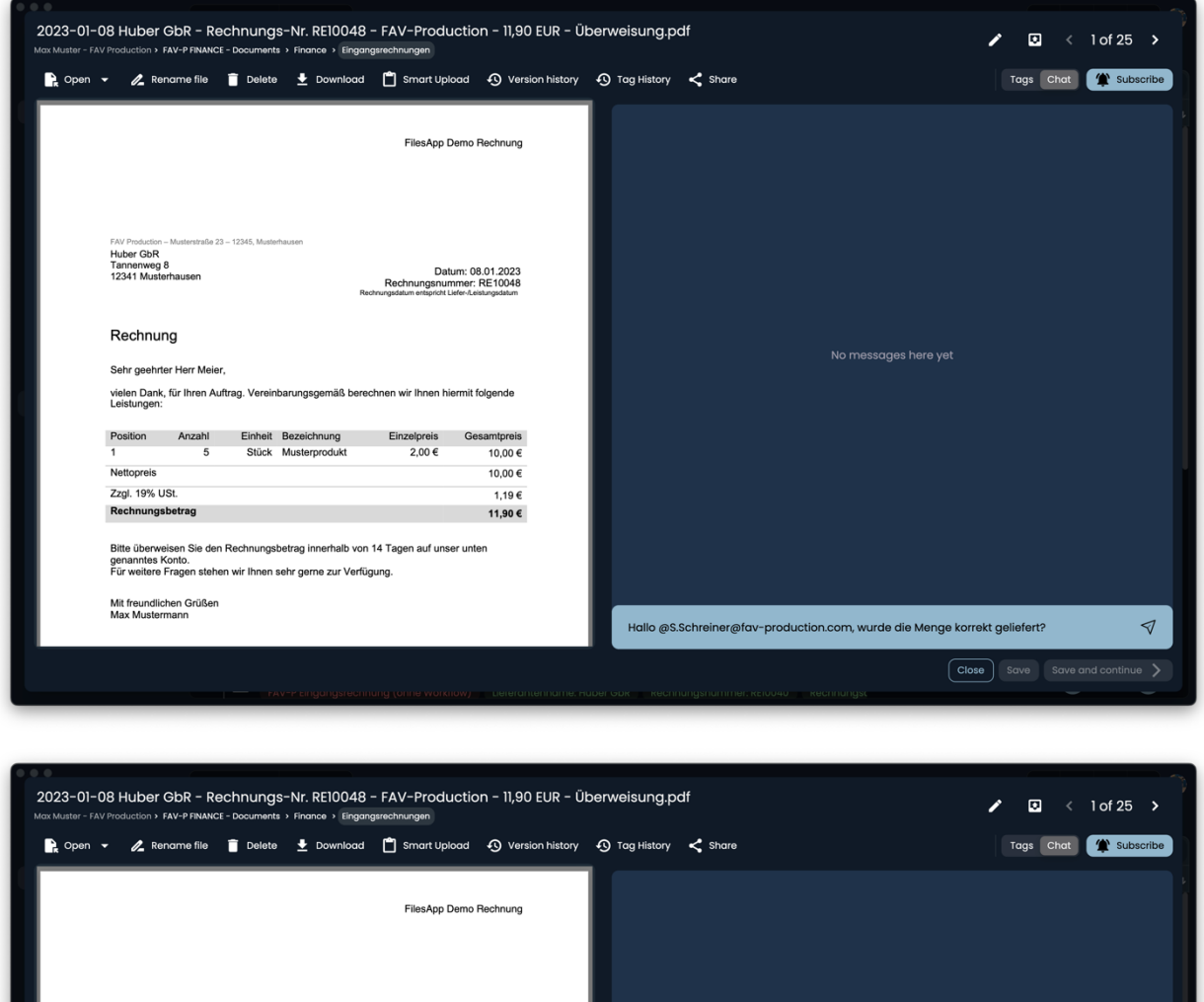

|                                                                                                    |                                                              | FilesApp Demo F                                                       | Rechnung                          |    |                                                                                                    |
|----------------------------------------------------------------------------------------------------|--------------------------------------------------------------|-----------------------------------------------------------------------|-----------------------------------|----|----------------------------------------------------------------------------------------------------|
| FAV Production – Musterstraße 23 – 12<br>Huber GbR<br>Tannerweg 8<br>12341 Musterhausen            | 1345, Musterhausen                                           | Datum: 08<br>Rechnungsnummer: I<br>chrungsdatum entopricht Liefer-Lee | .01.2023<br>RE10048<br>tungsdatum |    |                                                                                                    |
| Rechnung<br>Sehr geehrter Herr Meier,<br>vielen Dank, für Ihren Auftrag                            | g. Vereinbarungsgemäß bere                                   | chnen wir Ihnen hiermit fr                                            | olgende                           |    | No messages here yet                                                                                                    |
| Leistungen:<br>Position Anzahl<br>1 5<br>Nettopreis                                                | Einheit Bezeichnung<br>Stück Musterprodukt                   | Einzelpreis Ges<br>2,00 €                                             | aamtpreis<br>10,00 €<br>10,00 €   |    |                                                                                                    |
| Zzgl. 19% USt.                                                                                     |                                                              |                                                                       | 1,19€                             |    |                                                                                                    |
| Rechnungsbetrag<br>Bitte überweisen Sie den Rec<br>genanntes Konto.<br>Für weitere Fragen stehen w | chnungsbetrag innerhalb von<br>ir Ihnen sehr gerne zur Verfü | i 14 Tagen auf unser unte<br>gung.                                    | 11,90 €<br>n                      | MD | Mary Davis (Sales - FAV Production Company)<br>m.davis@fav-production.com<br>Sebastian Schreiner (Managing Director - FAV Production Company)<br>S.Schreiner@fav-production.com                                                                                                    |
| Mit (                                                                                              |                                                              |                                                                       |                                   |    | and a production of the second second s |

Diese Anwender/-innen erhalten eine Mail-Benachrichtigung inklusive Link direkt zu der Datei in der FilesApp, um direkt in den Chat einsteigen zu können.

Zudem werden neue Nachrichten in der FilesApp angezeigt, der Zähler beim Glocken-Symbol am Desktop zeigt die Anzahl der neuen Nachrichten an.

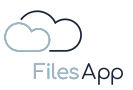

#### 1.2.4 Historie

Zu jeder Datei, die über die FilesApp gemanagt wird, steht eine umfassende und revisionssichere Historie zur Verfügung.

In der Historie sind folgende Aktionen rund um die FilesApp dokumentiert:

- Erstellung der Datei
- Kopieren oder Verschieben einer Datei
- Änderungen von Tag-Inhalten
- Umbenennen von Dateien

#### 1.2.5 Teilen von Dateien und Verzeichnissen

Je nach Funktionsumfang, den das angebundene Speichersystem bietet, können über die Teilen-Funktion in der FilesApp Dateien und Verzeichnisse geteilt werden.

Die Berechtigungen und Möglichkeiten richten sich dabei nach dem jeweiligen Speichersystem. Eventuelle Einschränkungen sind bei den Speichersystem-Beschreibungen vermerkt.

|                      | 🚯 Properties 📄 Open 👻 🔏 Rename 👔 Delete 👱 Download 📋 Smart Upload 🕥 Version hist                                                                                                    |                           | istory   |                  | <b>4</b> 00 | 🔹 C 🛞 |
|----------------------|----------------------------------------------------------------------------------------------------|---------------------------|----------|------------------|-------------|-------|
|                      |                                                                                                    |                           |          |                  |             |       |
| FilesApp             |                                                                                                    |                           |          |                  |             |       |
| Q Global search      | C File name                                                                                                    |                           |          |                  |             |       |
| ✦✦ Smart Upload      | 2023-01-08 Huber GbR - Rechnunge-Nr. REI0048 - FAV-Production - 11,90 EUR - Überweisung pdf     FAV-P Eingangsrechnung (ohne Workflow) Rechnungsnummer: REI0048 - Tieferontennome: Huber GbR                       |                           |          |                  | MM          | MM    |
|                      | 2022-12-07 Huber GbR - Rechnungs-Nr. R*     Share file "2023-01-08 Huber GbR - Rechnungs-Nr. R*     FAV-P Engangsrechnung (oh                                                                                      |                           |          |                  | MM          | DD    |
| SharePoint DSI-DSM   | C 2022-10-10 Huber GbR - Rechn<br>FAV-P Eingangsrechnung (ch General Access                                                                                                    |                           |          |                  | SS          | SS    |
|                      | 2022-10-06 KMpro - Rechnung           FAX-P Eingangsrechnung (ah           Anyone with the link                                                                                                    |                           |          |                  | SS          | SS    |
| Finanzen             | Can view but not edit Viewer                                                                                                    |                           |          |                  | SS          | SS    |
| ETC                  | 2022-10-01 KMpro - Rechnunge     FAV-P Eingangsrechnung (ah     Password Protected                                                                                                    |                           |          |                  | SS          | SS    |
| Max Muster - FAV Pro | 2022-10-01 KMpro - Rechnungr     FAV-P Eingangsrechnung (ch                                                                                                    |                           |          |                  | SS          | SS    |
| +                    | 2022-10-01 KMpro - Rechnunge     FAV-P Eingangsrechnung (oh     Expires on: 09.06.2023                                                                                                    |                           |          |                  | SS          | SS    |
|                      | 2022-10-01 KMpro - Rechnungr     FAV-P Eingangsrechnung (ah                                                                                                    |                           |          |                  | SS          | SS    |
|                      | 2022-09-10 Mayer Steuerberatur         Cancel         Copy Link           FAV-P Eingangsrechnung (ah)         Cancel         Copy Link                                                                             |                           |          |                  | SS          | SS    |
|                      | 2022-09-10 Mayer Steuerberatungsgeseltschaft mbH - Rechnungs-Nr. RE10038 - FilesApp GmbH - 238,00 EUR - Überweiter<br>FAV-P Eingangsrechnung (ohne Workflow) Ueferantenname: Mayer Steuerberatungsgesellschaft mbH |                           |          |                  | SS          | SS    |
|                      | 2022-09-10 Mayer Steuerberatungsgesellschaft mbH - Rechnungs-Mr. REI0037 - FilesApp GmbH - 288,00 EUR - Überwei<br>FAV-P Engangsrechnung (ohne Workflow) Lieferantername: Mayer Steuerberatungsgesellschaft mbH    | isung.pdf<br>Rechnungsnur |          |                  | SS          | SS    |
|                      | 2022-09-10 Mayer Steuerberatungsgesellschaft mbH - Rechnungs-Mr. RE10036 - FilesApp GmbH - 288,00 EUR - Überweiter<br>FAV-P Engangsrechnung (ohne Workflow) Lieferantername: Mayer Steuerberatungsgesellschaft mbH |                           |          |                  | SS          | SS    |
|                      | 2022-09-10 Huber GbR - Rechnunge-Nr. REI0040 - FAV-Production - 17,85 EUR - Überweisung pdf     FAV-P Eingangsrechnung (ohne Workflow) Ueferantername: Huber GbR Rechnungsrummer: REI0040                          | Rechnungsc                | 53.90 KB | 18.10.2022 15:14 | SS          | SS    |

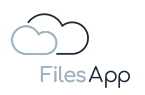

## 1.2.6 Gemeinsames Arbeiten an Dateien

Wie von Cloud-Anwendungen gewohnt, können auch über die FilesApp Office-Dateien, wie Word, Excel oder PowerPoint, von mehreren Anwendern/-innen gleichzeitig bearbeitet werden, soweit dies der Speichersystem-Anbieter unterstützt, was bei den jeweiligen <u>Connections</u> dokumentiert ist.

| Open 🍷 🖉 Rename file 🧻 Delete 🛨 Download 📋 Smart Upload 🚯 Version history                                                                                                    | 🚯 Tag History < Share                               | Tags Chat 🏾 🈭 Subsc                      |
|----------------------------------------------------------------------------------------------------|-----------------------------------------------------|------------------------------------------|
| 2Drive                                                                                                    | Document type                                       | Size                                     |
|                                                                                                    | Creator                                             | Creation date                            |
| Nutsungshadingungan für die Dianste und Saftware der EilesAnn                                                                                                    | Dr.Steiner@filesapp.com                             | 07.04.2023 23:41                         |
| GmbH                                                                                                    | Edited by                                           | File last modified                       |
| Stand: 2023-06-04                                                                                                    | S.Steiner@filesapp.com                              | 08.06.2023 22:04                         |
| 1 Prāambel                                                                                                    | Tags edited by Dr. Dieter Steiner - filesapp.com    | Tags last edited                         |
| Die FilesApp GmbH bietet die smarte Datei Management App "FilesApp", die u. a. ein intelli-<br>gentes Dokumenten- und Datei-Management ermöglicht.                                                                                                    | Dokumenten-Tags                                     |                                          |
| Nach Maßgabe der unter Punkt 3 aufgeführten Leistungen bietet die FilesApp folgende Vor-<br>teile:                                                                                                    | 2023-05-07                                          | O Bereich<br>Nutzungsbedingungen und AGB |
| <ul> <li>Suchfunktionalit              ät nach Daten und Dateien              über alle angebundenen              Speichersysteme</li> </ul>                                                                                                    | Dokument Bezeichnung<br>Nutzungsbedingungen und AGB | O Dokument Beschreibung                  |
| <ul> <li>strukturierte Ablage von Dateien anhand vom Anwender definierten Dokumententy~<br/>pen</li> </ul>                                                                                                    | Vertragspartner<br>Anwenderinnen und Unternehmen    | Sprache DE                               |
| Unser Anliegen ist es, mit der FilesApp eine klare und strukturierte übersicht mit schnellem<br>Zugriff in der digitalen Welt zu bieten, völlig gleich, ob im privaten oder beruflichen Umfeld:<br>Die FilesApp soll zu threm Datahleiden werden, auf den Sie sich verlassen können und den<br>Durchblick behatten. |                                                     |                                          |
| Schutz und Sicherheit persönlicher Daten eind in der digitalen Weit das höchste Gut, daher<br>wurde die FilesApp so entwickelt, dass die Datenverwaltung in der Hoheit der privaten An-<br>wender/-innen und Unternehmen liegt. Mehr dazu in der FilesApp Datenschutzerklärung, die<br>unter                        |                                                     |                                          |
| https://filesapp.com/datenschutz                                                                                                    |                                                     |                                          |
| einsenbar ist.                                                                                                    |                                                     |                                          |
| ∧ ∨ 1 of 10 ®                                                                                                    |                                                     |                                          |

Durch Auswahl der Öffnen-Schaltfläche wird direkt das im Betriebssystem verbundene Programm gestartet. Durch Auswahl des Pfeils nach unten bei "Öffnen"/"Open" wird auch das Online-bearbeiten angeboten. Das gemeinsame Bearbeiten von Dateien ist bei allen Möglichkeiten gegeben, es kann Einschränkungen bei den Connections geben, das ist bei der Beschreibung zu den Connections jeweils vermerkt.

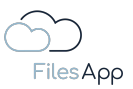

## 1.3 Produktvarianten

Die FilesApp wird in folgenden Produktvarianten angeboten:

#### 1.3.1 FilesApp Private Produktvarianten

FilesApp Private ist in den Varianten FilesApp Private und FilesApp Private+ verfügbar.

#### 1.3.1.1 FilesApp Private

Kostenfreie Version mit folgenden Funktionen:

- Nutzung der Clients für alle verfügbaren Betriebssysteme
- Möglichkeit der Einbindung aller privaten Speichersysteme, die in der FilesApp abgebildet sind
- Einblendung von Werbung in den Apps

#### 1.3.1.2 FilesApp Private+

Kostenpflichtige Version, Funktionen wie FilesApp Private, zusätzlich:

- Nutzung der künstlichen Intelligenz zur Erkennung von Dokumententypen und Tag-Inhalten
- werbefrei

Zu privaten Speichersystemen zählen zum Beispiel:

- iCloud
- Google Drive Private
- lokale Gerätespeicher

Die aktuell unterstützten Speichersysteme werden auf der Website unter <u>https://filesapp.com/de/lizenzen/</u> aufgelistet.

#### 1.3.2 FilesApp Business Produktvarianten

Möchte ein/eine Anwender/-in oder ein Unternehmen, eine Organisation, Behörde, Institution, o. Ä. seinen Anwendern/Anwenderinnen FilesApp Nutzungslizenzen zur Verfügung stellen, können die Varianten FilesApp Business Basic und FilesApp Business Professional über die Website der FilesApp oder über einen FilesApp-Partner gebucht werden.

#### 1.3.2.1 FilesApp Business Basic

Kostenpflichtige Version für gewerbliche und/oder institutionelle Anwender/-innen, Funktionen wie FilesApp Private+, zusätzlich:

Einbindung der gebuchten Business Connections

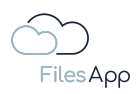

## 1.3.2.2 FilesApp Business Professional

Kostenpflichtige Version für gewerbliche und/oder institutionelle Anwender/-innen, Funktionen wie FilesApp Business Basic, zusätzlich:

- API-Nutzungsmöglichkeiten zur Anbindung von weiteren Systemen (z. B. ERP-Systeme, CRM, usw.)
- Nutzungsmöglichkeit von eigenen Workflows mit Microsoft Power Automate

## 1.4 Systemanforderungen

## 1.4.1 Internetzugang

Um die angegebenen Leistungen nutzen zu können, ist anwenderseitig mit den eingesetzten Geräten ein Zugang zum Internet erforderlich. Der Zugang zum Internet ist nicht Bestandteil des Lieferumfangs der FilesApp.

Ebenso der Zugang und entsprechende Berechtigungen für die in die FilesApp einzubindenden Speichersysteme und angebundenen Systeme, zum Beispiel bei Automatisierungen über die API.

#### 1.4.2 Clients

## 1.4.2.1 Webclient

Zur Nutzung des Web-Frontends ist ein gängiger Internet-Browser in aktueller Version erforderlich. Dieser ist über die URL <u>https://web.filesapp.com/</u>erreichbar.

Folgende Browser werden unterstützt und werden bei Versionsanpassungen zeitnah in ihrer jeweils aktuellen Version auf korrekte Funktion getestet:

- Google Chrome
- Microsoft Edge
- Firefox
- Opera
- Safari

Hinweis: die FilesApp ist optimiert für Google Chrome.

#### 1.4.2.2 Desktop Apps

Die Desktop Clients der FilesApp stehen für folgende Betriebssysteme in der jeweils aktuellen Fassung des Herstellers zur Verfügung:

- Microsoft Windows 10 oder höher
- MAC OS 12 oder höher

Sie können über den Download-Bereich auf der FilesApp Website unter <u>https://filesapp.com/de/download/</u> heruntergeladen werden.

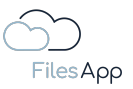

## 1.4.2.3 Mobile Apps

Mobile Apps der FilesApp stehen für folgende Betriebssysteme in der jeweils aktuellen Fassung des Herstellers zur Verfügung:

- Apple iPhones und iPads
- Android Smartphones und Tablets

Sie können über den Apple App Store für iPhone und iPad oder den Google Play Store für Android Smartphones und Tablets heruntergeladen werden.

#### 1.5 Administration

Für die Administration der FilesApp mit ihren Einstellungen, der Verwaltung der Tags und den Dokumententypen steht in der jeweiligen App der Einstellungsbereich zur Verfügung.

Die Anzeige, Erstellung oder Änderung von Dokumententypen und Tags kann nur von Anwendern/Anwenderinnen erfolgen, die auf dem Zielspeichersystem anhand ihrer Logindaten eine entsprechende Berechtigung haben.

Die Möglichkeit Dokumententypen zu administrieren ist nur in den Desktop-Varianten und im Webclient möglich, da ein größeres Display für die Anordnung der Dokumententypen und deren Tags erforderlich ist.

Die FilesApp selbst erfordert kein eigenes Benutzer- und Berechtigungs-Management, da sie diese API-basierend vom angebundenen Speichersystem mit dessen Benutzer- und Berechtigungs-Management nutzt, was die Administration vereinfacht.

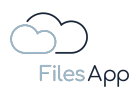

## 1.6 Lizenz-Management

## 1.6.1 Allgemeine Informationen zum FilesApp Lizenz-Management

Jeder/jede Anwender/-in hat die Möglichkeit die Anwendung selbst mit einer kostenlosen Lizenz zu nutzen. Darin enthalten ist die gleichzeitige Nutzung der App auf allen Betriebssystemen, für die die FilesApp entwickelt wurde, und per Webclient.

Es können Connections für private Speichersysteme und bei den Desktop-Varianten lokale Laufwerke eingebunden und die Funktionen wie bei den Produktvarianten beschrieben genutzt werden. Bei diesen Connections handelt es sich ebenfalls um kostenlose Lizenzen.

Bei den Business Anwendungen und Connections handelt es sich um gebührenpflichtige Lizenz. Diese sind auf Subscription-Basis erhältlich.

## 1.6.2 Lizenzierung der FilesApp Private Produktvariante

Bestätigt der/die Anwender/-in beim erstmaligen Aufruf die FilesApp Nutzungsbedingungen, steht ihm/ihr als Basis-Variante eine kostenlose FilesApp Private Lizenz zur Verfügung.

## 1.6.3 Lizenzierung der FilesApp Private+ Produktvariante

Eine FilesApp Private+ Lizenz kann direkt im entsprechenden App Store mit dem Account des/der Anwenders/Anwenderin gebucht werden.

## 1.6.4 Lizenzierung FilesApp Business Produktvarianten

Lizenzen der FilesApp Business Produktvarianten können über die Online Store-Funktion der FilesApp Website <u>https://filesapp.com/de/lizenzen/</u>gebucht werden.

Pro Connection ist eine entsprechende Anzahl an Lizenzen zu buchen. Eine gemischte Buchung der Business Produktvarianten ist möglich, ebenso die Buchung von mehreren gleichen Connections für verschiedene Umgebungen des gleichen Speichersystems.

Die Business Lizenzen werden als Pool-Lizenz gebucht.

## 1.6.5 Lizenzverwaltung bei den FilesApp Business Produktvarianten

Der Account und die damit verbundene E-Mail-Adresse, über den die Lizenzen im Shop der FilesApp gebucht werden, ist automatisch Admin der Connection.

Im FilesApp License Manager - der Zugriff erfolgt per Web- oder Desktop-Client - können die Anwender/-innen verwaltet werden. Dabei wird pro Anwender/-in eine Lizenz zugeordnet und es können jeweils die Rechte Admin oder Nutzer/-in vergeben werden.

Darüber hinaus haben die FilesApp Admins im FilesApp License Manager die Möglichkeit, Anwendern/Anwenderinnen FilesApp Lizenzen zu entziehen.

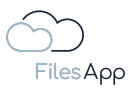

## 1.6.6 Lizenzprüfung bei den FilesApp Business Produktvarianten

Die Lizenzprüfung bei den FilesApp Business Produktvarianten, ob für den/die Anwender/-in eine Lizenz zur Verfügung steht, erfolgt in der FilesApp bei Einrichtung einer Connection und jeweils beim Aufruf einer Connection, zum Beispiel bei der Suche oder dem Navigieren in den Verzeichnissen in der FilesApp.

Will ein/eine Anwender/-in eine FilesApp Business Connection hinzufügen und klickt auf das Pluszeichen bei den Connections in der FilesApp, kann er/sie im nächsten Fenster die Art des Konnektors auswählen.

Nach Auswahl der Art des Konnektors wird der/die Anwender/-in aufgefordert seine/ihre E-Mail-Adresse einzugeben, daraufhin werden seitens der FilesApp folgende Konstellationen geprüft:

- für den Konnektor und die entsprechende Domäne ist eine FilesApp Konnektor Lizenz vorhanden und dem/der Anwender/-in ist mit seiner Mailadresse eine FilesApp Lizenz zugeordnet → weiter mit Login
- für den Konnektor und die entsprechende Domäne ist eine FilesApp Konnektor Lizenz vorhanden und dem/der Anwender/-in ist mit seiner Mailadresse keine FilesApp Lizenz zugeordnet → Schaltfeld für Benachrichtigung an Admin, um eine Lizenz anzufordern
- für den Konnektor und die entsprechende Domäne ist keine FilesApp Konnektor
   Lizenz vorhanden → Benachrichtigung, dass es noch keine Lizenzen für diese
   Connection gibt und ob der/die Anwender/-in eine Lizenz buchen möchte

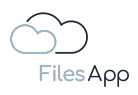

## 2 Storage Connectors

## 2.1 Die FilesApp Storage Connectors

Es stehen uns eine Vielzahl an Speichersystemen zur Verfügung, oft auch mehrere Instanzen eines Anbieters, zum Beispiel Microsoft SharePoint und parallel Microsoft OneDrive.

Die FilesApp vereinfacht das Auffinden von Dateien und derer strukturierten, korrekten bis hin zu deren automatisierter Ablage.

Dafür werden in der FilesApp alle gewünschten und möglichen Speichersysteme eingebunden, hierfür stehen die sogenannten FilesApp Connections – die Verbindungen zu den Speichersystemen – zur Verfügung.

So wurden durch die Anwendungsentwicklung der FilesApp bestimmte Speichersystem-Anbieter auf API-Basis an die FilesApp angebunden, sodass die wichtigsten Datei-Management-Funktionen direkt in der FilesApp ausgeführt werden können.

Dazu zählen rund um das Datei-Management und abhängig von der Berechtigung des/der Anwenders/-in auf dem Speichersystem:

- Erstellung, Bearbeitung, Löschung
- Copy & Paste
- Drag & Drop
- Smart Upload (dabei werden in der FilesApp Tag-Inhalte erstellt)
- einfacher Upload
- Teilen
- uvm.

Die Anwendungen mit ihren Funktionalitäten werden unter Punkt 1.2 erläutert.

## 2.2 Primärer Account

Fügt der/die Anwender/-in eine erste Connection zu einem Speichersystem hinzu, egal ob Private oder Business Produktvariante, wird die weitere Einrichtung von Connections, deren Anordnung und Bezeichnung in diesem primären Account des/der Anwenders/-in gespeichert.

Meldet sich der/die Anwender/-in auf einem anderen Gerät an der FilesApp ebenfalls mit diesem primären Account zuerst an, steht ihm auch auf diesem Gerät die mit diesem Account erstellte Arbeitsumgebung zur Verfügung. Die Arbeitsumgebung wird auf allen Systemen automatisch synchron gehalten.

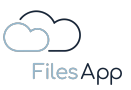

2.3 FilesApp Private Storage Connectors

#### 2.3.1 Google Drive Connector

#### 2.3.1.1 Allgemeine Informationen

Google stellt mit Google Drive dem/den Anwendern/-innen ein Cloud-Speichersystem zur Verfügung, das das Teilen von Dateien und das gemeinsame Arbeiten an Dokumenten erlaubt.

#### 2.3.1.2 Voraussetzungen

Aktives Google Konto mit Google Drive Speicher-Zugang.

#### 2.3.1.3 Inbetriebnahme

Einrichtung einer FilesApp Google Drive Connection.

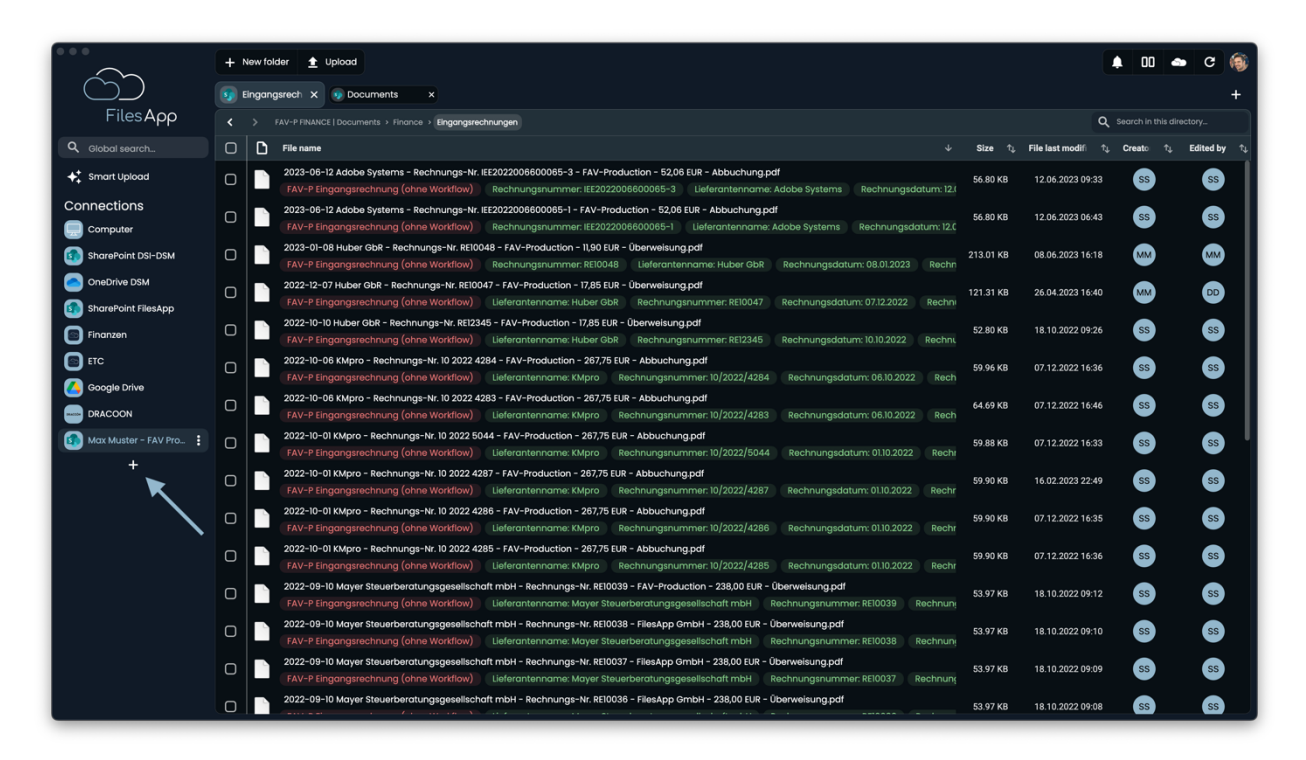

In der FilesApp über das Pluszeichen bei den Connections eine neue Verbindung mit einem Google Drive Account einrichten.

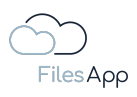

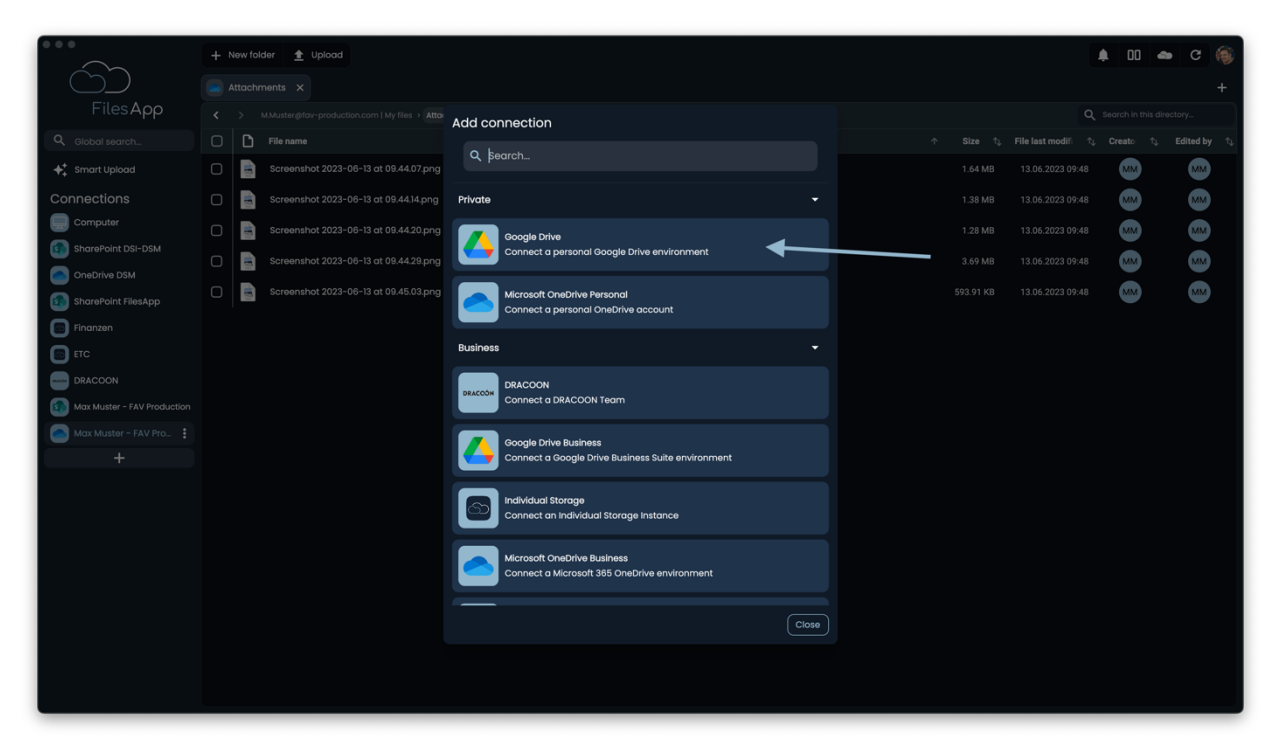

Die Connection Google Drive auswählen.

| • • •                       | + New folder 🟦 Upload                           |                                                             | 🌲 00 🐟 C 🍥                                                                                                    |
|-----------------------------|-------------------------------------------------|-------------------------------------------------------------|----------------------------------------------------------------------------------------------------|
|                             |                                                 |                                                             |                                                                                                    |
| FilesApp                    | KMMuster@fav-production.com   My files > Attack | - Add connection                                            | Q_ Search in this directory_                                                                                                    |
| Q Global search             | C File name                                     | _                                                           | $\label{eq:constraint} \uparrow \qquad \text{Size}  \uparrow_{\downarrow}  \text{File last modifi}  \uparrow_{\downarrow}  \text{Creato}  \uparrow_{\downarrow}  \text{Edited by}  \uparrow_{\downarrow}$ |
| ✦✦ Smart Upload             | Screenshot 2023-06-13 at 09.44.07.png           | Google Drive<br>Connect a personal Google Drive environment | 1.64 MB 13.06.2023 09:48 MM MM                                                                                                    |
| Connections                 | C Screenshot 2023-06-13 at 09.44.14.png         |                                                             | 1.38 MB 13.06.2023 09:48 MM MM                                                                                                    |
| Computer                    | Screenshot 2023-06-13 at 09.44.20.png           | G Sign in with Google                                       | 1.28 MB 13.06.2023 09:48 MM MM                                                                                                    |
| SharePoint DSI-DSM          | Screenshot 2023-06-13 at 09.44.29.png           |                                                             | 3.69 MB 13.06.2023 09:48 MM MM                                                                                                    |
| SharePoint FilesApp         | Screenshot 2023-06-13 at 09.45.03.png           |                                                             | 593.91 KB 13.06.2023 09:48 MM MM                                                                                                    |
| Finanzen                    |                                                 |                                                             |                                                                                                    |
| ETC                         |                                                 |                                                             |                                                                                                    |
| DRACOON                     |                                                 |                                                             |                                                                                                    |
| Max Muster - FAV Production |                                                 |                                                             |                                                                                                    |
| Max Muster - FAV Pro        |                                                 |                                                             |                                                                                                    |
| +                           |                                                 |                                                             |                                                                                                    |
|                             |                                                 |                                                             |                                                                                                    |
|                             |                                                 |                                                             |                                                                                                    |
|                             |                                                 |                                                             |                                                                                                    |
|                             |                                                 |                                                             |                                                                                                    |
|                             |                                                 |                                                             |                                                                                                    |
|                             |                                                 | Close                                                       |                                                                                                    |
|                             |                                                 |                                                             |                                                                                                    |
|                             |                                                 |                                                             |                                                                                                    |
|                             |                                                 |                                                             |                                                                                                    |

"Sign in with Google" auswählen.

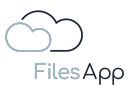

| Anmelden – Google Konten      Q. https://iccounts.google.com/AddSessionTrac                                                                            | 0 ( )     |
|----------------------------------------------------------------------------------------------------|-----------|
| Google                                                                                                    |           |
| Zum Hinzufügen eines weiteren Kontos anmelden                                                                                                    |           |
| E-Mail oder Telefonnummer   Were   Mere Kotte Freder   Korte enteller Ein Google-Konto für alle Google-Denste C M 20 M 20 M 20 M 20 M 20 M 20 M 20 M 2 |           |
| Der Google Delmachutz Nutzungsbedingungen Hille                                                                                                    | Deutsch 0 |

Die Anmeldedaten des Google Accounts des/der Anwenders/Anwenderin für den relevanten Cloud-Speicher eingeben und authentisieren.

| Antrag sul Berechtigung     Q, https://accounts.google.com/signin/saut/bleg                                                                                                    | c                 |
|----------------------------------------------------------------------------------------------------|-------------------|
| Google                                                                                                    |                   |
| Diese App wurde noch nicht von Google überprüft. Es kann also sein, d<br>sie bäld nicht mehr funktionien: Da diese App Zuynft auf ihr Google-Ko<br>angelondert hat, sollten Brutensenkindig ansehen (suchnemergischemen och<br>Weiters Informationen                                                                                                    | dass<br>See<br>m, |
| FilesApp benötigt Zugriff auf Ihr Goog<br>Konto                                                                                                    | le-               |
| 🧊 dr.dieter.steiner@gmail.com                                                                                                    |                   |
| Dadurch erhält FilesApp diese Berechtigungen                                                                                                    | c.                |
| Google Drive-Datelen aufrufen, bearbeiten und<br>Kochen                                                                                                    |                   |
| Metadaten von Dateien in Google Drive abrufen und verwalten                                                                                                    |                   |
| Ibr Profil Ihren persönlichen Daten auf Google zuordnen                                                                                                    |                   |
| Personenbezogene Daten aufurfen, einschließlich aller Daten,<br>die Sie öffentlich zuglinglich gemacht haben                                                                                                    |                   |
| Primäre E-Mail-Adresse Ihres Google-Kontos abrufen                                                                                                    |                   |
| Danta Kilokan auf "Zulatever" genelitien bis deare App und Google genelitie den jeweilige<br>Nationalisation jeweilige in dear auf den jeweilige in dear auf den genelitie den genelitie den g | yon<br>dense und  |
| Ablehnen Zulasen                                                                                                    |                   |
|                                                                                                    |                   |
|                                                                                                    |                   |
|                                                                                                    |                   |
|                                                                                                    |                   |

Die Zugriffsberechtigungen der FilesApp zulassen.

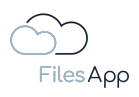

|                             |                                      | ▲ 00 | - C 🎯 |
|-----------------------------|--------------------------------------|------|-------|
| ĊĎ                          | 9 New X                              |      | +     |
| FilesApp                    |                                      |      |       |
| Q Global search             | Add new library                      |      |       |
| ♣ Smart Upload              | Control of the stationer genatic com |      |       |
| Connections                 | Coogle Live                          |      |       |
| Computer                    |                                      |      |       |
| SharePoint DSI-DSM          |                                      |      |       |
| OneDrive DSM                |                                      |      |       |
| SharePoint FilesApp         |                                      |      |       |
| Finanzen                    |                                      |      |       |
| ETC                         |                                      |      |       |
|                             |                                      |      |       |
| Max Muster - FAV Production |                                      |      |       |
| Max Muster - FAV Production |                                      |      |       |
| 🙆 Dr DS 🚦                   |                                      |      |       |
| +                           |                                      |      |       |
|                             |                                      |      |       |
|                             |                                      |      |       |
|                             |                                      |      |       |
|                             |                                      |      |       |
|                             |                                      |      |       |
|                             |                                      |      |       |
|                             |                                      |      |       |
|                             |                                      |      |       |
|                             |                                      |      |       |

Nach erfolgreicher Authentisierung wird der Google Drive Cloud Speicher in der FilesApp angezeigt. Diese auswählen.

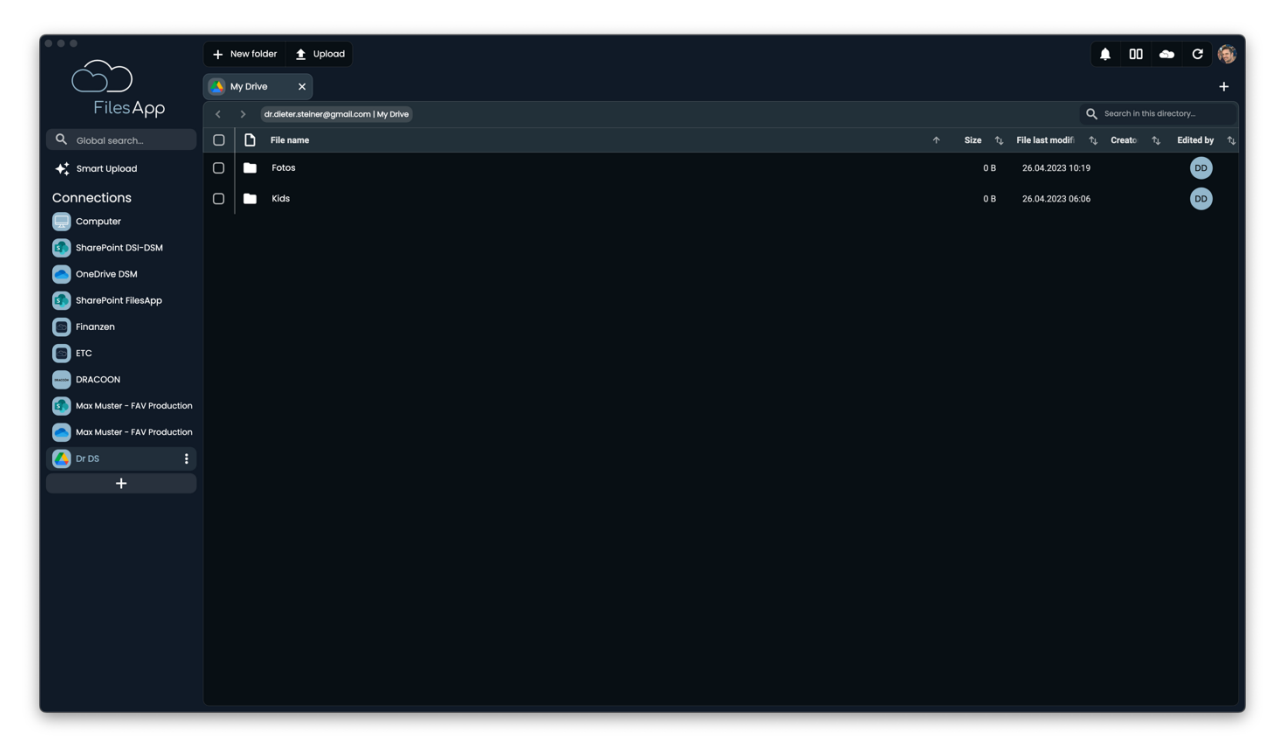

Anschließend steht die Verzeichnisstruktur des Speichersystems in der FilesApp zur Verfügung. Die Dateien werden indiziert und stehen nach kurzer Zeit auch über die Suche zur Verfügung.

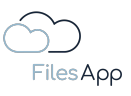

|                             | + New folder 🛓 Uplood                                  |           | 🜲 🛛 🛥 C 🏟                                  |
|-----------------------------|--------------------------------------------------------|-----------|--------------------------------------------|
| ĆĎ                          | S Fotos X                                              |           | +                                          |
| FilesApp                    |                                                        |           | Q Search in this directory                 |
| Q Global search             | C File name                                            | ∱ Size î↓ | File last modifi ↑↓ Creato ↑↓ Edited by ↑↓ |
| ✦ Smart Upload              | 2002-08-08 13-07-38 Uhr.mp4                            | 1.26 MB   | 26.07.2018 10:29                           |
| Connections                 | 2002-08-15 10-29-19 Uhr.mp4                            | 1.30 MB   | 26.07.2018 10:29                           |
| Computer                    | O 2002-08-15 10-40 Uhr.mp4                             | 917.63 KB | 26.07.2018 10:29                           |
| SharePoint DSI-DSM          | 2002-08-15 10-41-38 uhr.mp4                            | 622.35 KB | 26.07.2018 10:29                           |
|                             | O 2002-08-15 11-34-51 Uhr.mp4                          | 1.88 MB   | 26.07.2018 10:29                           |
| Finanzen                    | C 2002-09-05 17-45-14 Uhr.mp4                          | 2.22 MB   | 26.07.2018 10:29                           |
| ETC                         | 2002-09-05 18-00-19 Uhr.mp4                            | 1.87 MB   | 26.07.2018 10:29                           |
|                             | C 2002-09-13 17-51-49 Uhr.mp4                          | 3.02 MB   | 26.07.2018 10:29                           |
| Max Muster - FAV Production | 2002-11-11 1116Uhr Carla und Paula im Laufstall.mp4    | 21.01 MB  | 26.07.2018 17:21                           |
| Max Muster - FAV Production | 2002-11-11 2002Uhr Carla und Paula im Kinderzimmer.mp4 | 96.27 MB  | 26.07.2018 17:21                           |
| 🙆 Dr Ds 🚦                   | □ 2002-11-18 18-29-23 Uhr.mp4                          | 59.23 MB  | 26.07.2018 17:54                           |
|                             | 2002-11-18 18-30-31 Uhr.mp4                            | 44.30 MB  | 26.07.2018 17:54                           |
|                             | 2002-12-23 1703Uhr Weihnachtsbaum ist aufgesteilt.mp4  | 51.27 MB  | 26.07.2018 16:49                           |
|                             | 2002-12-23 1718Uhr Carla und Paula schlafen mp4        | 31.99 MB  | 26.07.2018 16:49                           |
|                             | C 2002-12-23 18-20-03 Uhr/ipg                          | 2.25 MB   | 23.12.2002 16:50                           |
|                             | □ = 2002-12-24 II-45-02 Ubring                         | 3.26 MB   | 24 12 2002 09:55                           |
|                             | 0 2002-12-2411-55-25 Ubrion                            | 3 52 MP   | 24 12 2002 09:55                           |
|                             |                                                        | 3.52 MB   |                                            |
|                             | U 2002-12-24 16-18-03 UN/Jpg                           | 2.21 MB   | 24.12.2002 14:46 DD                        |

## 2.3.1.4 Administration und Berechtigungen

Für das Benutzer- und Berechtigungs-Management der Google Drive Connection greift durchgängig das der eingebundenen Google Drive Umgebung.

#### 2.3.1.5 Login

Die Anwender/-innen können sich mit ihrem Google Konto anmelden.

## 2.3.1.6 FilesApp Funktionsumfang

Bei dieser Art von Connection gibt es keine Einschränkungen zum Funktionsumfang der FilesApp.

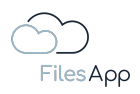

## 2.3.2 Local Drive Connector

## 2.3.2.1 Allgemeine Informationen

Bei den Desktop-Varianten stehen automatisch und kostenlos die lokalen Speichersysteme, die über das Betriebssystem des Rechners angebunden sind, in der FilesApp zur Verfügung. Sowohl die Suche als auch die Dateiablage sind in dieser Connection möglich.

#### 2.3.2.2 Voraussetzungen

Lokales Laufwerk eingebunden in einem aktuellen Betriebssystem wie Windows oder MAC OS. Installation der FilesApp Desktop App für Windows oder MAC OS.

#### 2.3.2.3 Inbetriebnahme

Es ist für die Einbindung der lokalen Speichersysteme keine Inbetriebnahme erforderlich, diese stehen nach dem Start der FilesApp automatisch zur Verfügung.

## 2.3.2.4 Administration

Es ist bei den Local Drive Connections keine Administration erforderlich.

#### 2.3.2.5 Login

Der Login bei den Local Drive Connections erfolgt mit der Anmeldung des/der Anwenders/Anwenderin am Betriebssystem.

## 2.3.2.6 FilesApp Funktionsumfang

Es handelt sich bei den lokalen Speichersystemen um keine Cloud-Speichersysteme, deshalb steht die Teilen-Funktion bei dieser Art der Connection nicht zur Verfügung, denn die FilesApp nutzt die Funktionen des Speichersystems auf API-Basis und diese sind bei lokalen Speichersystemen nicht standardmäßig verfügbar.

Ebenso verhält es sich bei der Suche, die lokalen Dateien müssten indiziert und in die Cloud übertragen werden. Für die lokale Suche steht der Datei-Manager des Betriebssystems zur Verfügung.

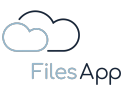

### 2.4 FilesApp Business Storage Connectors

#### 2.4.1 DRACOON Connector

#### 2.4.1.1 Allgemeine Informationen

Bei der EFS-Lösung (Enterprise File Sharing) DRACOON handelt es sich um eine Dateiaustausch-Applikation, die Datensicherheit bis hin zu clientseitiger Verschlüsselung bietet <u>www.dracoon.com</u>.

Durch die Anbindung von DRACOON als Storage Connector ist es möglich, die DRACOON EFS-Lösung um folgende Features zu erweitern:

- Datei- und Dokumenten-Management gemäß FilesApp Funktionsumfang
- automatisierter Datenschutz über FilesApp Dokumententypen, dies bedeutet, dass in der Organisation Dokumententypen zur Verfügung gestellt werden können, die als Speichersystem die angebundene DRACOON-Instanz nutzen, zum Beispiel für HR-Themen, Verträge, IP-rechtlich relevante Dokumente, Patente, usw.
- kein separates Benutzer- und Berechtigungs-Management in der FilesApp erforderlich, diese greift durchgängig DRACOON
- indizierte Suche über alle Datenräume, inklusive Metadaten aus FilesApp Tags und Speicherung von wiederkehrenden Suchansichten
- KI zur Dokumentenerkennung und Auslesen der Inhalte, die in Tags gespeichert werden können
- gemeinsames Arbeiten an Microsoft 365 Dokumenten
- Workflows mit Microsoft Power Automate
- Dokumenten-Vorschau
- erweiterter API-Funktionsumfang mit Nutzung der Tags und deren Inhalte für das Dokumenten-Management, zum Beispiel Integration von Dracoon in ERP-, CRM-Systemen, usw. mit direkter Anzeige von auf Dracoon gespeicherten Dokumenten

#### 2.4.1.2 Voraussetzungen

Aktives und bestehendes DRACOON Konto des/der Anwenders/Anwenderin.

Aktive und bestehende FilesApp DRACOON Connector Lizenz - siehe <u>https://filesapp.com/de/lizenzen/</u>

Dem Anwender muss vom Administrator der FilesApp DRACOON Connector Lizenz eine Lizenz zugewiesen sein.

#### 2.4.1.3 Inbetriebnahme

Einrichtung einer FilesApp DRACOON Connection.

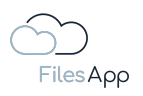

|                               | + New folder   Upload  Paste (I) |           |                                          | 00 🗢 C 🎯                                                         |
|-------------------------------|----------------------------------|-----------|------------------------------------------|------------------------------------------------------------------|
|                               | Documents X General X            |           |                                          | +                                                                |
| FilesApp                      | FAV-P FINANCE   Documents        |           | ۵ ه                                      |                                                                  |
| Q Global search               | C D File name                    | ↓ Size ↑↓ | File last modifi $\uparrow_{\downarrow}$ | Creato $\uparrow_{\downarrow}$ Edited by $\uparrow_{\downarrow}$ |
| + Smart Upload                | General General                  | 347.93 KB | 24.02.2022 16:20                         | SA SA                                                            |
| Connections                   | Fotos                            | 25.41 MB  | 09.06.2023 01:18                         | SS SS                                                            |
| Computer                      | Finance                          | 2.25 MB   | 18.10.2022 09:05                         | ss ss                                                            |
| DSM DS - SharePoint           |                                  |           |                                          |                                                                  |
| DSM DS - OneDrive             |                                  |           |                                          |                                                                  |
| FA DS - SharePoint            |                                  |           |                                          |                                                                  |
| NEO DSFA - Individual Storage |                                  |           |                                          |                                                                  |
| ETC DSFA - Individual Storage |                                  |           |                                          |                                                                  |
| DrDS - Google Drive           |                                  |           |                                          |                                                                  |
| FAV MM - SharePoint           |                                  |           |                                          |                                                                  |
| FAV MM - OneDrive             |                                  |           |                                          |                                                                  |
| FA DS - Individual Storage    |                                  |           |                                          |                                                                  |
| + 🔸                           |                                  |           |                                          |                                                                  |
|                               |                                  |           |                                          |                                                                  |
|                               |                                  |           |                                          |                                                                  |
|                               |                                  |           |                                          |                                                                  |
|                               |                                  |           |                                          |                                                                  |
|                               |                                  |           |                                          |                                                                  |
|                               |                                  |           |                                          |                                                                  |
|                               |                                  |           |                                          |                                                                  |
|                               |                                  |           |                                          |                                                                  |

## 2.4.1.3.1 Einrichtung der ersten Dokumenten Bibliothek der Connection

In der FilesApp über das Pluszeichen bei den Connections eine neue Verbindung zu einem DRACOON Account einrichten.

|                               | + New folder 🛓 Upload 📋 Paste (1) |                                                                             |   | 🜲 🛯 🛥 c 🏟                                                        |
|-------------------------------|-----------------------------------|-----------------------------------------------------------------------------|---|------------------------------------------------------------------|
| $\bigcirc \bigcirc$           |                                   |                                                                             |   | +                                                                |
| FilesApp                      |                                   | Add connection                                                              |   | Search in this directory                                         |
| Q Global search               | File name                         | Q Search                                                                    |   | Creato $\uparrow_{\downarrow}$ Edited by $\uparrow_{\downarrow}$ |
| ✦✦ Smart Upload               | General                           | - Francis                                                                   |   | SA SA                                                            |
| Connections                   | 🗋 🖿 Fotos                         | Private 👻                                                                   |   | ss ss                                                            |
| Computer                      | Finance                           | Google Drive<br>Connect a personal Google Drive environment                 |   | SS SS                                                            |
| FA DS - OneDrive              |                                   | Microsoft OneDrive Personal<br>Connect a personal OneDrive account          |   |                                                                  |
| ETC DSFA - Individual Storage |                                   | Business 👻                                                                  |   |                                                                  |
| DrDS - Google Drive           |                                   | DRACCON<br>Connect a DRACCON Team                                           | _ |                                                                  |
| FAV MM - OneDrive             |                                   | Google Drive Business<br>Connect a Google Drive Business Suite environment  |   |                                                                  |
| +                             |                                   | Individual Storage<br>Connect an Individual Storage Instance                |   |                                                                  |
|                               |                                   | Microsoft OneDrive Business<br>Connect a Microsoft 365 OneDrive environment |   |                                                                  |
|                               |                                   | Close                                                                       |   |                                                                  |
|                               |                                   |                                                                             |   |                                                                  |
|                               |                                   |                                                                             |   |                                                                  |

Die Connection DRACOON auswählen.

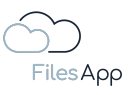

|                                    | + New folder 🛓 Upload 📋 Paste (1) |                                   | 🜲 00 🛥 C 🛞                                                                                                    |
|------------------------------------|-----------------------------------|-----------------------------------|----------------------------------------------------------------------------------------------------|
|                                    |                                   |                                   | +                                                                                                    |
| FilesApp                           |                                   | ★ Add connection                  | Q Search in this directory_                                                                                                    |
| Q, Global search                   | File name                         |                                   | $\downarrow$ Size $\uparrow_{\downarrow}$ File last modif $\uparrow_{\downarrow}$ Creato $\uparrow_{\downarrow}$ Edited by $\uparrow_{\downarrow}$ |
| <b>♦</b> <sup>+</sup> Smart Upload | General                           | DRACCON<br>Connect a DRACOON Team | 347.93 KB 24.02.2022 16:20 SA SA                                                                                                    |
| Connections                        | 🕞 🖿 Fotos                         |                                   | 25.41 MB 09.06.2023 01:18 SS SS                                                                                                    |
| Computer                           | Finance                           | DRACOON Hostname                  | 2.25 MB 18.10.2022 09:05 SS SS                                                                                                    |
| DSM DS - SharePoint                |                                   |                                   |                                                                                                    |
| DSM DS - OneDrive                  |                                   | Q Hostname prüfen                 |                                                                                                    |
| FA DS - SharePoint                 |                                   |                                   |                                                                                                    |
| NEO DSFA - Individual Storage      |                                   |                                   |                                                                                                    |
| ETC DSFA - Individual Storage      |                                   |                                   |                                                                                                    |
| DrDS - Google Drive                |                                   |                                   |                                                                                                    |
| FAV MM - SharePoint                |                                   |                                   |                                                                                                    |
| FAV MM - OneDrive                  |                                   |                                   |                                                                                                    |
| FA DS - Individual Storage         |                                   |                                   |                                                                                                    |
| +                                  |                                   |                                   |                                                                                                    |
|                                    |                                   |                                   |                                                                                                    |
|                                    |                                   |                                   |                                                                                                    |
|                                    |                                   |                                   |                                                                                                    |
|                                    |                                   |                                   |                                                                                                    |
|                                    |                                   |                                   |                                                                                                    |
|                                    |                                   | Close                             |                                                                                                    |
|                                    |                                   |                                   |                                                                                                    |
|                                    |                                   |                                   |                                                                                                    |
|                                    |                                   |                                   |                                                                                                    |

Den Host-Namen (URL) zu der DRACOON-Umgebung eingeben und über "Check Host Name" prüfen. Der Host-Name ist die URL, mit der die Umgebung seitens DRACOON für diesen Tenant zur Verfügung gestellt wird.

|                               | + New folder 🛓 Upload 📋 Paste (I) |                                   |  | 00 🛥 C 🍥                                                       |
|-------------------------------|-----------------------------------|-----------------------------------|--|----------------------------------------------------------------|
|                               |                                   |                                   |  | +                                                              |
| FilesApp                      |                                   | ← Add connection                  |  | ch in this directory                                           |
| Q. Global search              | File name                         |                                   |  | eato $\uparrow_{\downarrow}$ Edited by $\uparrow_{\downarrow}$ |
| ✦+ Smart Upload               | General                           | DRACOON<br>Connect a DRACOON Team |  | SA SA                                                          |
| Connections                   | Fotos                             |                                   |  | ss ss                                                          |
| Computer                      | Finance                           | 2768586238.dracoon.software       |  | ss ss                                                          |
| DSM DS - SharePoint           |                                   |                                   |  |                                                                |
| DSM DS - OneDrive             |                                   | DRACCÓN Sign in with Dracoon      |  |                                                                |
| FA DS - SharePoint            |                                   |                                   |  |                                                                |
| NEO DSFA - Individual Storage |                                   |                                   |  |                                                                |
| ETC DSFA - Individual Storage |                                   |                                   |  |                                                                |
| DrDS - Google Drive           |                                   |                                   |  |                                                                |
| FAV MM - SharePoint           |                                   |                                   |  |                                                                |
| FAV MM - OneDrive             |                                   |                                   |  |                                                                |
| FA DS - Individual Storage    |                                   |                                   |  |                                                                |
| +                             |                                   |                                   |  |                                                                |
|                               |                                   |                                   |  |                                                                |
|                               |                                   |                                   |  |                                                                |
|                               |                                   |                                   |  |                                                                |
|                               |                                   |                                   |  |                                                                |
|                               |                                   | Close                             |  |                                                                |
|                               |                                   |                                   |  |                                                                |
|                               |                                   |                                   |  |                                                                |
|                               |                                   |                                   |  |                                                                |

Bei erfolgreicher Prüfung des Host-Namens, kann "Sign in with DRACOON" ausgewählt werden.

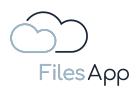

| ••• | Q. https://2768586238.dracoon.softw        | ware (cauth) O     |  |
|-----|--------------------------------------------|--------------------|--|
|     |                                            |                    |  |
|     |                                            |                    |  |
|     |                                            |                    |  |
|     | DRACO                                      | би                 |  |
|     | Login to grant FilesApp access to your pro | otected resources. |  |
|     | Username*                                  |                    |  |
|     | Password*                                  | \$                 |  |
|     | Forgot username?<br>Forgot password?       | Login              |  |
|     | Help Imprint Data privacy                  | English *          |  |
|     |                                            |                    |  |
|     |                                            |                    |  |
|     |                                            |                    |  |
| l   |                                            |                    |  |

Die Anmeldedaten mit der E-Mail-Adresse des DRACOON Accounts des/der Anwenders/Anwenderin für die relevante DRACOON Umgebung eingeben und authentisieren.

| U                            | RACCL                         | <b>N</b>          |  |
|------------------------------|-------------------------------|-------------------|--|
| Do you want to<br>resources? | o authorize FilesApp to acces | ss your protected |  |
| Help Imprint                 | Deny Authorize                | English 💌         |  |

Die FilesApp Nutzung bei der DRACOON Umgebung freigeben.

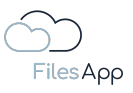

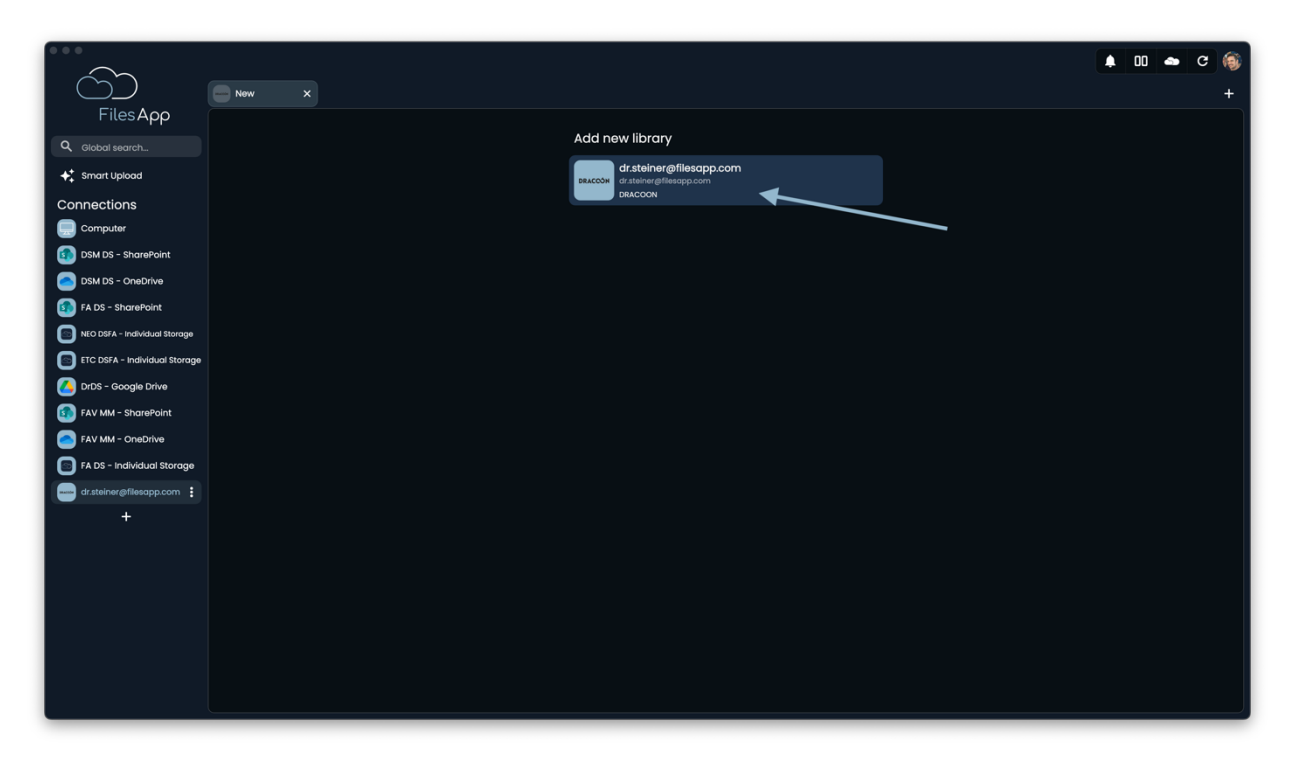

Nach erfolgreicher Authentisierung wird die DRACOON Dokumenten-Bibliothek in der FilesApp angezeigt. Diese auswählen.

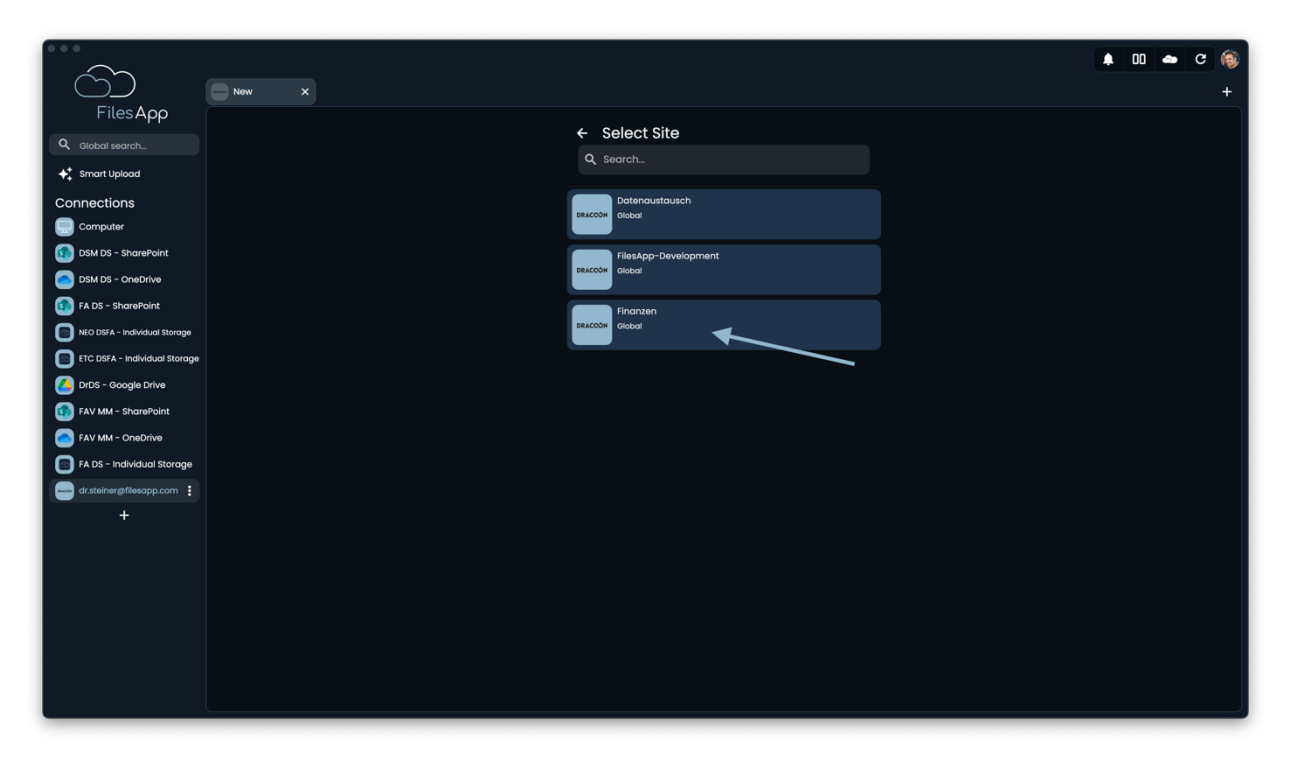

Die für den/die Anwender/-in freigeschalteten Datenräume werden als "Sites" angezeigt und können als Dokumenten Bibliotheken eingebunden werden. In diesem Beispiel "Finanzen".

| • • •                         |                                 |           |                      |                        |
|-------------------------------|---------------------------------|-----------|----------------------|------------------------|
| $\sim$                        | + New folder 1 Upload Paste (1) |           | -                    | u 🍝 G 🚳                |
|                               | <b>2</b> 2023 <b>X</b>          |           |                      | +                      |
| FilesApp                      |                                 |           | <b>Q</b> 5           | arch in this directory |
| Q Global search               | C D File name                   | ↑ Size ↑↓ | File last modifi 🔩 🖓 | Creato ↑↓ Edited by ↑↓ |
| 🔶 Smart Upload                | Ausgangsrechnungen              | 0 B       | 22.06.2023 13:57     | DS DS                  |
| Connections                   | Auswertungen                    | 0 B       | 22.06.2023 13:57     | DS DS                  |
| Computer                      | C Eingangsrechnungen            | 57.14 KB  | 24.04.2023 18:24     | DS DS                  |
| DSM DS - SharePoint           |                                 | 0 B       | 22.06.2023 13:57     | DS DS                  |
| DSM DS - OneDrive             |                                 |           | 00.04.0000.10.57     |                        |
| FA DS - SharePoint            |                                 | 0.8       | 22.06.2023 13:57     |                        |
| NEO DSFA - Individual Storage | C Kasse                         | 0 B       | 22.06.2023 13:57     | DS DS                  |
| ETC DSFA - Individual Storage |                                 |           |                      |                        |
| 🙆 DrDS - Google Drive         |                                 |           |                      |                        |
| 🚯 FAV MM - SharePoint         |                                 |           |                      |                        |
| FAV MM - OneDrive             |                                 |           |                      |                        |
| FA DS - Individual Storage    |                                 |           |                      |                        |
| dr.steiner@filesapp.com       |                                 |           |                      |                        |
| +                             |                                 |           |                      |                        |
|                               |                                 |           |                      |                        |
|                               |                                 |           |                      |                        |
|                               |                                 |           |                      |                        |
|                               |                                 |           |                      |                        |
|                               |                                 |           |                      |                        |
|                               |                                 |           |                      |                        |
|                               |                                 |           |                      |                        |
|                               |                                 |           |                      |                        |

Anschließend steht die Verzeichnisstruktur der ausgewählten Dokumenten Bibliothek in der FilesApp zur Verfügung. Die Dateien werden indiziert und stehen nach kurzer Zeit auch über die Suche zur Verfügung.

2.4.1.3.2 Einrichtung von weiteren Dokumenten Bibliothek der Connection

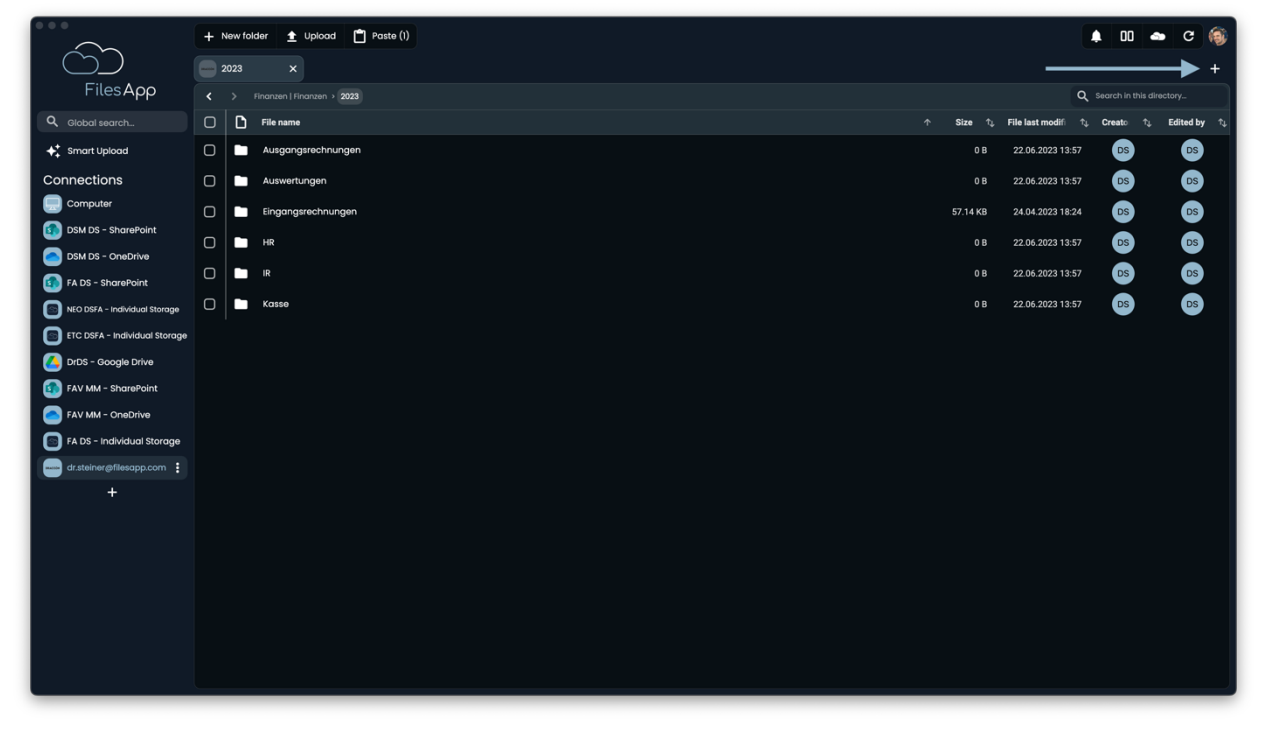

Über das +-Symbol rechts oben im FilesApp Fenster eine neue Dokumenten Bibliothek hinzufügen.

FilesApp

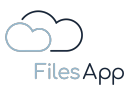

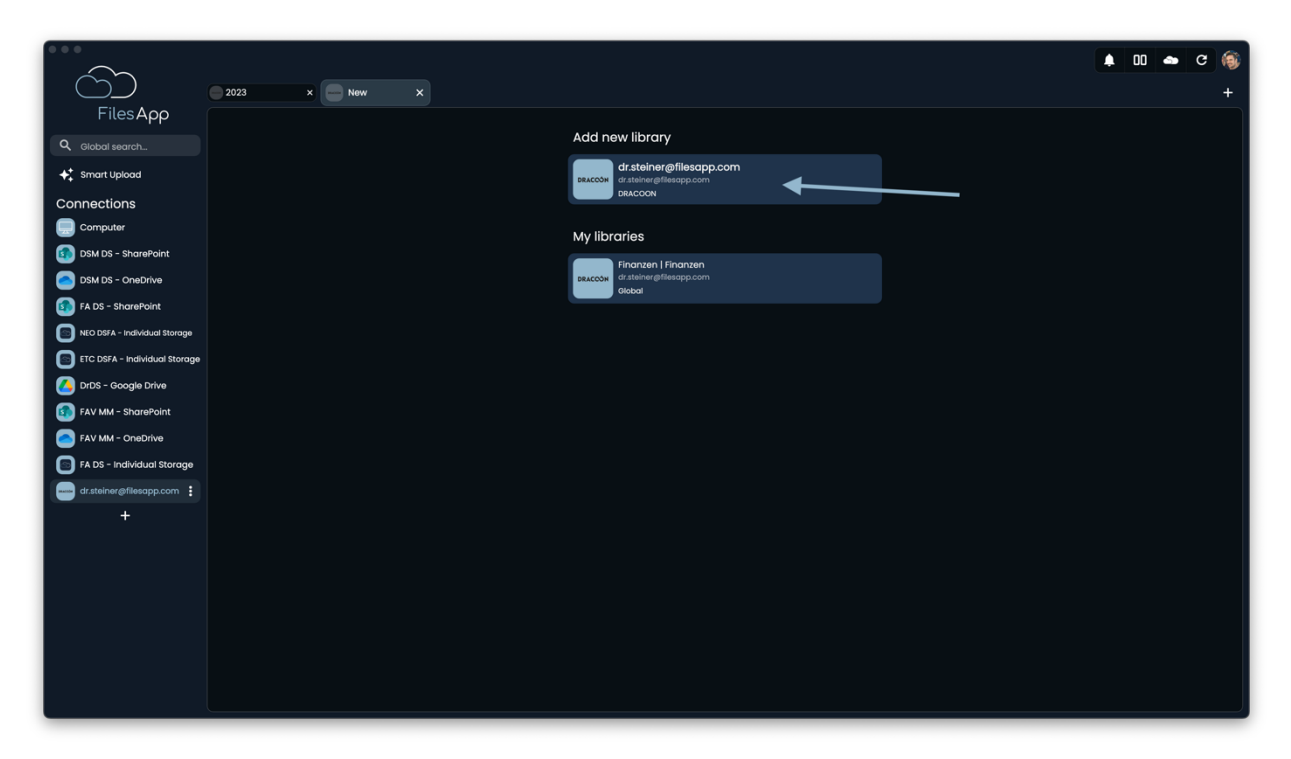

"Neue Bibliothek hinzufügen" auswählen.

|                               |                      | 00 4 | • 0 |   |
|-------------------------------|----------------------|------|-----|---|
|                               | 2023 x New X         |      |     | + |
| FilesApp                      | / Calast Site        |      |     |   |
| Q Global search               |                      |      |     |   |
| ← Smart Upload                |                      |      |     |   |
| Connections                   | Datenaustausch       |      |     |   |
| Computer                      |                      |      |     |   |
| DSM DS - SharePoint           | FilesApp-Development |      |     |   |
| DSM DS - OneDrive             | Rebail Clobal        |      |     |   |
| FA DS - SharePoint            | Finanzen             |      |     |   |
| NEO DSFA - Individual Storage | Baccon Global        |      |     |   |
| ETC DSFA - Individual Storage |                      |      |     |   |
| OrDS - Google Drive           |                      |      |     |   |
| FAV MM - SharePoint           |                      |      |     |   |
| FAV MM - OneDrive             |                      |      |     |   |
| FA DS - Individual Storage    |                      |      |     |   |
| dr.steiner@filesapp.com       |                      |      |     |   |
| +                             |                      |      |     |   |
|                               |                      |      |     |   |
|                               |                      |      |     |   |
|                               |                      |      |     |   |
|                               |                      |      |     |   |
|                               |                      |      |     |   |
|                               |                      |      |     |   |
|                               |                      |      |     |   |

Die gewünschte Dokumenten Bibliothek auswählen. In dem Beispiel "Datenaustausch".

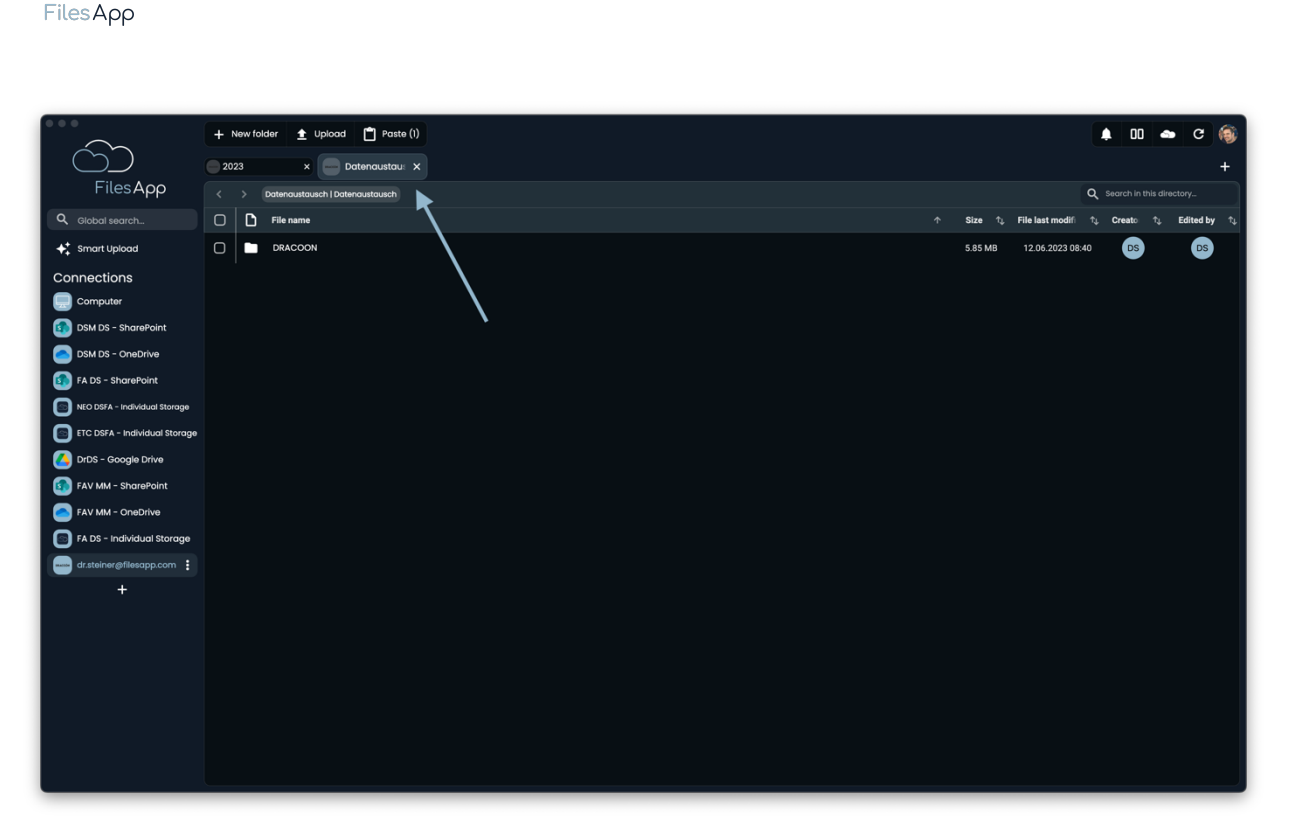

Anschließend steht diese Dokumenten Bibliothek als weiterer Tab dieser Connection zur Verfügung.

## 2.4.1.4 Administration und Berechtigungen

Für das Benutzer- und Berechtigungs-Management der DRACOON Connection greift durchgängig das der eingebundenen DRACOON Umgebung.

Die Anwender/-innen können nur auf Dokumenten-Bibliotheken, Verzeichnisse und Dateien zugreifen, für die ihnen seitens der DRACOON Umgebung die Rechte erteilt wurden. Eine ergänzende Administration in der FilesApp ist nicht erforderlich beziehungsweise nicht möglich.

## 2.4.1.5 Login

Die Anwender/-innen können sich mit ihrem DRACOON Konto anmelden oder was seitens DRACOON darüber hinaus von DRACOON zur Verfügung gestellt wird, zum Beispiel 2-Faktor-Authentisierungen.

## 2.4.1.6 FilesApp Funktionsumfang

Bei dieser Art von Connection gibt es keine Einschränkungen zum Funktionsumfang der FilesApp.
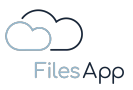

#### 2.4.2 Google Drive Business Connector

#### 2.4.2.1 Allgemeine Informationen

Google stellt mit dem Google Workspace den Unternehmen und Organisationen pro Workspace ein Cloud-Speichersystem zur Verfügung, das das Teilen von Dateien und das gemeinsame Arbeiten an Dokumenten erlaubt und bietet ergänzend zu den persönlichen Google Drive Speichersystemen Personen- und Gruppenfreigaben. Man kann es als Pendant zum Angebot von Microsoft 365 sehen.

#### 2.4.2.2 Voraussetzungen

Aktives Google Workspace Konto mit Google Drive Speicher-Zugang.

## 2.4.2.3 Inbetriebnahme

Einrichtung einer FilesApp Google Drive Connection.

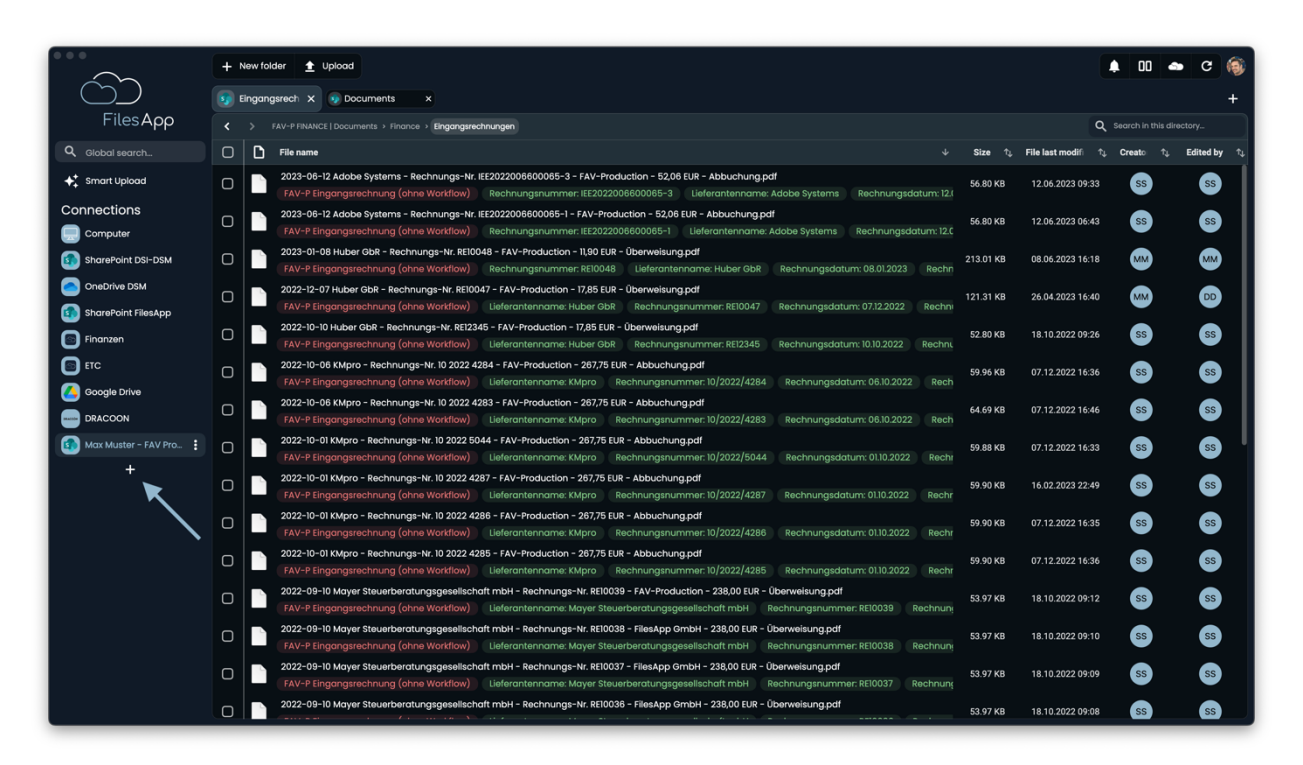

In der FilesApp über das Pluszeichen bei den Connections eine neue Verbindung mit einem Google Drive Account einrichten.

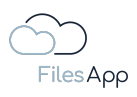

| •••                         | + New folder 👲 Upload                |                                                   | 🌲 🚥 🛥 C 🍥                                                                                                    |
|-----------------------------|--------------------------------------|---------------------------------------------------|----------------------------------------------------------------------------------------------------|
| $\bigcirc \bigcirc$         |                                      |                                                   | +                                                                                                    |
| FilesApp                    |                                      | Add connection                                    | Q Search in this directory                                                                                                    |
| Q Global search             | File name                            | 0 kearch                                          | File last modifi $\hat{\ } \hat{\ } _{\downarrow}$ . Creato $\hat{\ } \hat{\ } _{\downarrow}$ . Edited by $\hat{\ } \hat{\ } _{\downarrow}$ |
| ✦+ Smart Upload             | Screenshot 2023-06-13 at 09.44.07.pn | A bedron                                          | 13.06.2023 09:48 MM MM                                                                                                    |
| Connections                 | Screenshot 2023-06-13 at 09.44.14.pn | Private 👻                                         | 13.06.2023 09:48 MM MM                                                                                                    |
| Computer                    | Screenshot 2023-06-13 at 09.44.20.pn | Google Drive                                      | 13.06.2023 09:48 MM MM                                                                                                    |
| SharePoint DSI-DSM          | Screenshot 2023-06-13 at 09.44.29.pr | Connect a personal Google Drive environment       | 13.06.2023 09:48 MM MM                                                                                                    |
| CheveRelat Files top        | Screenshot 2023-06-13 at 09.45.03.pn | Microsoft OneDrive Personal                       | 13.06.2023 09:48 MM MM                                                                                                    |
| Fingnzen                    |                                      | Connect a personal OneDrive account               |                                                                                                    |
|                             |                                      | Business 👻                                        |                                                                                                    |
|                             |                                      | DRACOON                                           |                                                                                                    |
| Max Muster - FAV Production |                                      | DRACCOM Connect a DRACOON Team                    |                                                                                                    |
| Max Muster - FAV Pro        |                                      | Google Drive Business                             |                                                                                                    |
| +                           |                                      | Connect a Google Drive Business Suite environment |                                                                                                    |
|                             |                                      |                                                   |                                                                                                    |
|                             |                                      | Connect an Individual Storage Instance            |                                                                                                    |
|                             |                                      | Microsoft OneDrive Business                       |                                                                                                    |
|                             |                                      | Connect a Microsoft 3bb OneDrive environment      |                                                                                                    |
|                             |                                      | Ciose                                             |                                                                                                    |
|                             |                                      |                                                   |                                                                                                    |
|                             |                                      |                                                   |                                                                                                    |
|                             |                                      |                                                   |                                                                                                    |

Die Connection Google Drive Business auswählen.

|                             | + New folder                            |                                             |               | 🛊 💷 📥 C 🍥                          |
|-----------------------------|-----------------------------------------|---------------------------------------------|---------------|------------------------------------|
|                             |                                         |                                             |               | +                                  |
| FilesApp                    |                                         | ← Add connection                            |               | Q Search in this directory         |
| Q. Global search            | File name                               |                                             |               | t modifi ↑↓ Creato ↑↓ Edited by ↑↓ |
| ✦+ Smart Upload             | Screenshot 2023-06-13 at 09.44.07.png   | Connect a personal Google Drive environment |               | .2023 09:48 MM MM                  |
| Connections                 | C Screenshot 2023-06-13 at 09.44.14.png |                                             |               | .2023 09:48 MM MM                  |
| Computer                    | Screenshot 2023-06-13 at 09.44.20.png   | G Sign in with Google                       | 1.28 MB 13.06 | .2023 09:48 MM MM                  |
| SharePoint DSI-DSM          | Screenshot 2023-06-13 at 09.44.29.png   |                                             |               | .2023 09:48 MM MM                  |
| SharePoint FilesApp         | Screenshot 2023-06-13 at 09.45.03.png   |                                             |               | .2023 09:48 MM MM                  |
| 5 Finanzen                  |                                         |                                             |               |                                    |
| ETC                         |                                         |                                             |               |                                    |
| DRACOON                     |                                         |                                             |               |                                    |
| Max Muster - FAV Production |                                         |                                             |               |                                    |
| Max Muster - FAV Pro        |                                         |                                             |               |                                    |
| +                           |                                         |                                             |               |                                    |
|                             |                                         |                                             |               |                                    |
|                             |                                         |                                             |               |                                    |
|                             |                                         |                                             |               |                                    |
|                             |                                         |                                             |               |                                    |
|                             |                                         |                                             |               |                                    |
|                             |                                         | Close                                       |               |                                    |
|                             |                                         |                                             |               |                                    |
|                             |                                         |                                             |               |                                    |
|                             |                                         |                                             |               |                                    |

"Sign in with Google" auswählen.

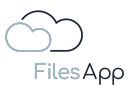

| Google                                                                                                    |           |
|----------------------------------------------------------------------------------------------------|-----------|
| Zum Hinzufügen eines weiteren Kontos anmelden                                                                                                    |           |
| E-Mail oder Telefornummer   Weiter   Men Konto Enden   Conto entellen   Conto Mail Coogle-Dienste   Conto Mail Coogle Dienste   Conto Mail Coogle Dienste   Conto Mail Coogle Dienste |           |
| Car Goole Detrochut Naturabatiranan Hite                                                                                                    | Deutsch 0 |

Die Anmeldedaten des Google Accounts des/der Anwenders/Anwenderin für den relevanten Cloud-Speicher eingeben und authentisieren.

| Antrag auf Bersch     Q. https://accounts.google.com                                                                                                    | tigung<br>j'signin (south)eg @                                                                                               |
|----------------------------------------------------------------------------------------------------|----------------------------------------------------------------------------------------------------|
| Googl                                                                                                    | e                                                                                                    |
| Diese Age worde noch nicht von Google Die<br>sie babri nicht nech funktionismic Ebe diese Age<br>angeforden hin zulem Sam zur forden wirden wei weiter weiter weiter weiter weiter weiter weiter weiter weiter<br>kommen und hin als vertrauenswirdig ansehe<br>Weitere informationen | syciit. Es bann aleo sain, dass<br>Zagriff auf R Google-Kento<br>In Ga desan Age-Instantidar<br>n (s.schweinergids-men.com). |
| FilesApp benötigt Zugri<br>Konto                                                                                                    | ff auf Ihr Google-                                                                                                    |
| n die die die die die die die die die die                                                                                                    | gnall.com                                                                                                    |
| Dadurch erhält FilesApp die                                                                                                    | se Berechtigungen:                                                                                                    |
| C Google Drive-Distein aufrufen, bearbe<br>Kischen                                                                                                    | ten, erstellen und                                                                                                    |
| Metadaten von Diateien in Google Driv                                                                                                    | abrufen und verwalten                                                                                                    |
| Ihr Profil Ihren persönlichen Daten auf                                                                                                    | Google zuordnen                                                                                                    |
| Personenbezogene Daten aufurlen, ei<br>de Sie öffentich zuglinglich gemacht h                                                                                                    | schliedlich aller Daten, ()                                                                                                  |
| Primitre E-Mail-Adresse Innes Google-                                                                                                    | Kontos abrufen                                                                                                    |
| Durch Notices and 72-baseser's prevailment Site disease App<br>Induce-special-program and de Datamanantamisma, 24<br>and eter Schottsberrichtung zur Berland                                                                                                    | nd Gogle panaliti der javeitigen<br>griff auf hre Dalan. Eis konnen dese und                                                 |
|                                                                                                    | Ablehren Zulassen                                                                                                    |
|                                                                                                    |                                                                                                    |
|                                                                                                    |                                                                                                    |
|                                                                                                    |                                                                                                    |
|                                                                                                    |                                                                                                    |

Die Zugriffsberechtigungen der FilesApp zulassen.

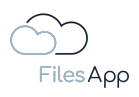

|                             |                                      | ▲ 00 | - C 🎯 |
|-----------------------------|--------------------------------------|------|-------|
| ĊĎ                          | 9 New X                              |      | +     |
| FilesApp                    |                                      |      |       |
| Q Global search             | Add new library                      |      |       |
| ♣ Smart Upload              | Control of the stationer genatic com |      |       |
| Connections                 | Coogle Live                          |      |       |
| Computer                    |                                      |      |       |
| SharePoint DSI-DSM          |                                      |      |       |
| OneDrive DSM                |                                      |      |       |
| SharePoint FilesApp         |                                      |      |       |
| Finanzen                    |                                      |      |       |
| ETC                         |                                      |      |       |
|                             |                                      |      |       |
| Max Muster - FAV Production |                                      |      |       |
| Max Muster - FAV Production |                                      |      |       |
| 🙆 Dr DS 🚦                   |                                      |      |       |
| +                           |                                      |      |       |
|                             |                                      |      |       |
|                             |                                      |      |       |
|                             |                                      |      |       |
|                             |                                      |      |       |
|                             |                                      |      |       |
|                             |                                      |      |       |
|                             |                                      |      |       |
|                             |                                      |      |       |
|                             |                                      |      |       |

Nach erfolgreicher Authentisierung wird der Google Drive Business Cloud Speicher in der FilesApp angezeigt. Diese auswählen.

|                             | + New folder 🛓 Upload                      | 🌲 🛛 🛥 C 🍥                                                                                                    |
|-----------------------------|--------------------------------------------|----------------------------------------------------------------------------------------------------|
| $\bigcirc$                  | My Drive X                                 | +                                                                                                    |
| FilesApp                    | < > dr.dieter.steiner@gmail.com   My Drive | Q Search in this directory                                                                                                    |
| Q Global search             | C D File name                              | $\label{eq:constraint} \uparrow \qquad \mbox{Size}  \uparrow_{\downarrow}  \mbox{File last modif}  \uparrow_{\downarrow}  \mbox{Creato}  \uparrow_{\downarrow}  \mbox{Edited by}  \uparrow_{\downarrow}$ |
| ✦‡ Smart Upload             | Fotos                                      | 0 B 26.04.2023 10:19 DD                                                                                                    |
| Connections                 | C kids                                     | 0 B 26.04.2023 06:06 DD                                                                                                    |
| Computer                    |                                            |                                                                                                    |
| SharePoint DSI-DSM          |                                            |                                                                                                    |
| OneDrive DSM                |                                            |                                                                                                    |
| SharePoint FilesApp         |                                            |                                                                                                    |
| 💿 Finanzen                  |                                            |                                                                                                    |
| ETC                         |                                            |                                                                                                    |
| DRACOON                     |                                            |                                                                                                    |
| Max Muster - FAV Production |                                            |                                                                                                    |
| Max Muster - FAV Production |                                            |                                                                                                    |
| 🙆 Dr DS 🕴                   |                                            |                                                                                                    |
| +                           |                                            |                                                                                                    |
|                             |                                            |                                                                                                    |
|                             |                                            |                                                                                                    |
|                             |                                            |                                                                                                    |
|                             |                                            |                                                                                                    |
|                             |                                            |                                                                                                    |
|                             |                                            |                                                                                                    |
|                             |                                            |                                                                                                    |
|                             |                                            |                                                                                                    |

Anschließend steht die Verzeichnisstruktur des Speichersystems in der FilesApp zur Verfügung. Die Dateien werden indiziert und stehen nach kurzer Zeit auch über die Suche zur Verfügung.

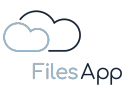

| • • •                       | + Newfolder 🔶 Lipicod                                            |           | <b>.</b>           | nn 🚗 c 🚳                |
|-----------------------------|------------------------------------------------------------------|-----------|--------------------|-------------------------|
|                             |                                                                  |           |                    |                         |
| FilesApp                    | rous     s     deterte stelenement com I My Drive 3 Kids 3 Fotos |           | Q                  | earch in this directory |
| Q. Global search            | C File name                                                      | ∱ Size îĻ | File last modifi 1 | Creato 1, Edited by 1,  |
| ✦↑ Smart Upload             | C 2002-08-08 13-07-38 Uhr.mp4                                    | 1.26 MB   | 26.07.2018 10:29   |                         |
| Connections                 | 2002-08-15 10-29-19 Uhr.mp4                                      | 1.30 MB   | 26.07.2018 10:29   |                         |
| Computer                    | 2002-08-15 10-40-40 Uhr.mp4                                      | 917.63 KB | 26.07.2018 10:29   |                         |
| SharePoint DSI-DSM          | □ 0 0 2002-08-15 10-41-38 Uhr/mp4                                | 622.35 KB | 26.07.2018 10:29   |                         |
| OneDrive DSM                | 0 0 2002-08-15 11-34-51 Uhrmp4                                   | 1.88 MB   | 26.07.2018.10:29   |                         |
| SharePoint FilesApp         | 0 000-09-0517-05-14 Ulty mpd                                     | 2.22 MB   | 26.07.2019.10-20   |                         |
| Finanzen                    |                                                                  | 2.22 MD   | 20.07.2010 10.29   |                         |
|                             | 2002-04-05 IB-00-19 Unr/mp4                                      | 1.87 MB   | 26.07.2018 10:29   |                         |
| May Muster - FAV Production | 2002-09-13 17-51-49 Uhr.mp4                                      | 3.02 MB   | 26.07.2018 10:29   |                         |
| Max Muster - FAV Production | 2002-11-11 1118/Jhr Carla und Paula im Laufstall.mp4             | 21.01 MB  | 26.07.2018 17:21   | DD                      |
| 🚺 Dr DS                     | 2002-11-11 2002Uhr Carla und Paula im Kinderzimmer.mp4           | 96.27 MB  | 26.07.2018 17:21   | DD                      |
| +                           | O 2002-11-18 18-29-23 Uhr.mp4                                    | 59.23 MB  | 26.07.2018 17:54   |                         |
|                             | 2002-11-18 18-30-31 Uhr.mp4                                      | 44.30 MB  | 26.07.2018 17:54   | DD                      |
|                             | 2002-12-23 1703Uhr Weihnachtsbaum ist aufgestellt.mp4            | 51.27 MB  | 26.07.2018 16:49   | DD                      |
|                             | 2002-12-23 1718Uhr Carla und Paula schlafen.mp4                  | 31.99 MB  | 26.07.2018 16:49   | 00                      |
|                             | O 🔒 2002-12-23 18-20-03 Uhr/pg                                   | 2.25 MB   | 23.12.2002 16:50   | DD                      |
|                             | C = 2002-12-24 11-45-02 Uhr.jpg                                  | 3.26 MB   | 24.12.2002 09:55   | DD                      |
|                             | C = 2002-12-24 11-55-25 Uhr.jpg                                  | 3.52 MB   | 24.12.2002 09:55   |                         |
|                             | 2002-12-24 16-16-03 Uhr.jpg                                      | 2.21 MB   | 24.12.2002 14:46   |                         |
|                             |                                                                  |           |                    |                         |

## 2.4.2.4 Administration und Berechtigungen

Für das Benutzer- und Berechtigungs-Management der Google Drive Connection greift durchgängig das der eingebundenen Google Drive Workspace Umgebung.

Die Anwender/-innen können nur auf Verzeichnisse und Dateien zugreifen, für die ihnen seitens der Google Drive Workspace Umgebung die Rechte erteilt wurden. Eine ergänzende Administration in der FilesApp ist nicht erforderlich beziehungsweise nicht möglich.

Ebenso kann ein/eine Anwender/-in keine Dateien in Google Drive Workspace Verzeichnissen und Dateien suchen und finden, wenn dieser/diese dafür seitens der Google Drive Workspace Administration keine Zugriffsberechtigung hat.

Besitzer/-innen von Google Drive Workspaces können in der FilesApp Dokumententypen und Tags erstellen und verwalten. Nutzer von Google Drive Workspaces können diese nur anwenden.

# 2.4.2.5 Login

Die Anwender/-innen können sich mit ihrem Google Konto anmelden.

## 2.4.2.6 FilesApp Funktionsumfang

Bei dieser Art von Connection gibt es keine Einschränkungen zum Funktionsumfang der FilesApp.

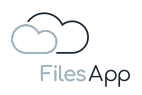

# 2.4.3 Individual Storage Connector

# 2.4.3.1 Allgemeine Informationen

Möchte eine Organisation aus Sicherheits- und datenschutzrechtlichen Gründen ein eigenes Speichersystem in der FilesApp einbinden, um zum Beispiel mandantenfähig verschiedene Dokumenten-Bibliotheken zur Verfügung stellen zu können, steht der Individual Storage Connector zur Verfügung.

Der Individual Storage kann in der Cloud oder on premises betrieben werden.

Dieses System eignet sich für Kunden, welche keine Cloud Services, wie SharePoint oder Google Drive, im Einsatz haben oder sensible Dateien auf den eigenen Servern speichern möchten.

Der Service verschlüsselt dabei jede gespeicherte Datei mit einem eigenem Schlüssel nach dem AES 256 Bit Standard und ermöglich die Verwaltung von User, Berechtigungen und Projekten. Die Provisionierung erfolgt ebenfalls über Docker. Eine Installationsdokumentation ist auf Anfrage erhältlich.

Die Bestellung der entsprechenden FilesApp Lizenzen ist über den FilesApp Online Store <u>https://filesapp.com/de/lizenzen/</u>möglich.

#### 2.4.3.2 Voraussetzungen

Die Organisation kann sich den von der FilesApp zur Verfügung gestellten Docker-Container oder die VM-Images (Virtual Machines for Windows or Linux) in eigenen Rechenzentrums-Ressourcen in Betrieb nehmen oder von einem entsprechenden Rechenzentrumspartner oder FilesApp Partner zur Verfügung stellen lassen.

Sobald die Lizenzen gebucht wurden, wird seitens FilesApp das Image für die Einrichtung des Individual Storage in Abstimmung mit dem Auftraggeber zur Verfügung gestellt.

Voraussetzung für den Einsatz eines Individual Storage ist die Bereitstellung eines entsprechenden Systems.

Die Installation des Individual Storage Speichersystems ist in einer separate Dokumentation beschrieben, die dem Auftraggeber seitens FilesApp zur Verfügung gestellt wird.

## 2.4.3.3 Inbetriebnahme

Einrichtung einer FilesApp Individual Storage Connection.

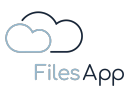

| $\sim$ -                    | + New folder 🛨 Upload                   |           |                                            | 00 🗢       | с 🏐         |
|-----------------------------|-----------------------------------------|-----------|--------------------------------------------|------------|-------------|
| $\dot{C}$                   | attachments x                           |           |                                            |            | +           |
| FilesApp                    |                                         |           | Q s                                        |            |             |
|                             | C File name                             | ∱ Size î↓ | File last modifier $\uparrow_{\downarrow}$ | Creato⊨ †↓ | Edited by 🛝 |
| ✦✿ Smart Upload             | C screenshot 2023-08-13 at 09.44.07 png | 1.64 MB   | 13.06.2023 09:48                           | MM         | MM          |
| Connections                 | C Screenshot 2023-06-13 at 09.44.14.png | 1.38 MB   | 13.06.2023 09:48                           | MM         | MM          |
| Computer                    | C Screenshot 2023-06-13 at 09.44.20.png | 1.28 MB   | 13.06.2023 09:48                           | MM         | MM          |
| SharePoint DSI-DSM          | Screenshot 2023-06-13 at 09.44.29.png   | 3.69 MB   | 13.06.2023 09:48                           | MM         | MM          |
| OneDrive DSM                | Screenshot 2023-06-13 at 09.45.03.png   | 593.91 KB | 13.06.2023 09:48                           | MM         | MM          |
| SharePoint FilesApp         |                                         |           |                                            |            |             |
| Finanzen                    |                                         |           |                                            |            |             |
|                             |                                         |           |                                            |            |             |
|                             |                                         |           |                                            |            |             |
| Max Muster - FAV Production |                                         |           |                                            |            |             |
| Max Muster - FAV Pro        |                                         |           |                                            |            |             |
| +                           |                                         |           |                                            |            |             |
|                             |                                         |           |                                            |            |             |
|                             |                                         |           |                                            |            |             |
|                             |                                         |           |                                            |            |             |
|                             |                                         |           |                                            |            |             |
|                             |                                         |           |                                            |            |             |
|                             |                                         |           |                                            |            |             |
|                             |                                         |           |                                            |            |             |
|                             |                                         |           |                                            |            |             |

# 2.4.3.3.1 Einrichtung der ersten Dokumenten Bibliothek der Connection

In der FilesApp über das Pluszeichen bei den Connections eine neue Verbindung zu einem Individual Storage einrichten.

| • • •                       | + Newfolder 👲 Uplood                                                        |       |  | <b>.</b> 00 4 | e C 🛞                           |
|-----------------------------|-----------------------------------------------------------------------------|-------|--|---------------|---------------------------------|
|                             |                                                                             |       |  |               | +                               |
| FilesApp                    | Atta Add connection                                                         |       |  |               | lirectory                       |
| Q Global search             | C D File name                                                               |       |  |               | Edited by $\uparrow \downarrow$ |
| +++ Smart Upload            | Screenshot 2023-06-13 at 09.44.07.png                                       |       |  | MM            | MM                              |
| Connections                 | C Screenshot 2023-06-13 at 09.44.14.png Private                             |       |  | MM            | MM                              |
| Computer                    | C Screenshot 2023-08-13 at 09.4420 png Coogle Drive                         |       |  | MM            | MM                              |
| SharePoint DSI-DSM          | Connect a personal Google Drive environment                                 |       |  | MM            | MM                              |
| OneDrive DSM                | Screenshot 2023-08-13 at 09.45.03 png Microsoft OneDrive Personal           |       |  | MM            | MM                              |
| Finanzen                    | Connect a personal OneDrive account                                         |       |  |               |                                 |
| ETC                         | Business                                                                    |       |  |               |                                 |
| DrDS                        | dracoon                                                                     |       |  |               |                                 |
|                             | Connect a DRACCON Team                                                      |       |  |               |                                 |
| Max Muster - FAV Production | Google Drive Business                                                       |       |  |               |                                 |
| Max Muster - FAV Pro        | Connect a Google Drive Business Suite environment                           |       |  |               |                                 |
| +                           | Individual Storage                                                          |       |  |               |                                 |
|                             | Connect an individual storage instance                                      |       |  |               |                                 |
|                             | Microsoft OneDrive Business<br>Connect a Microsoft 365 OneDrive environment |       |  |               |                                 |
|                             |                                                                             |       |  |               |                                 |
|                             |                                                                             | Close |  |               |                                 |
|                             |                                                                             |       |  |               |                                 |
|                             |                                                                             |       |  |               |                                 |
|                             |                                                                             |       |  |               |                                 |

Die Connection Individual Storage auswählen.

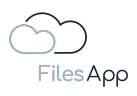

|                             | + New folder 🛓 Upload                                |                                        | 🜲 💷 🐟 C 🏟                                                                                              |
|-----------------------------|------------------------------------------------------|----------------------------------------|----------------------------------------------------------------------------------------------------|
|                             |                                                      |                                        | +                                                                                                    |
| FilesApp                    | K > MMuster@fav-production.com   My files > Attained | - Add connection                       | Q Search in this directory                                                                             |
| Q. Global search            | File name                                            | _                                      | s last modifi $\uparrow_{\downarrow}$ Creato $\uparrow_{\downarrow}$ Edited by $\uparrow_{\downarrow}$ |
| 💠 Smart Upload              | C Screenshot 2023-06-13 at 09.44.07.png              | Connect an Individual Storage Instance | 3.06.2023 09:48 MM MM                                                                                  |
| Connections                 | C Screenshot 2023-06-13 at 09.44.14.png              | _                                      | 3.06.2023 09:48 MM MM                                                                                  |
| Computer                    | Screenshot 2023-06-13 at 09.44.20.png                | FilesApp individual Storage Host code  | 3.06.2023 09:48 MM MM                                                                                  |
| SharePoint DSI-DSM          | Screenshot 2023-06-13 at 09.44.29.png                | Q Host Code prüfen                     | 3.06.2023 09:48 MM MM                                                                                  |
|                             | Screenshot 2023-06-13 at 09.45.03.png                |                                        | 3.06.2023 09:48 MM MM                                                                                  |
| Finanzen                    |                                                      |                                        |                                                                                                    |
| ETC                         |                                                      |                                        |                                                                                                    |
| DrDS                        |                                                      |                                        |                                                                                                    |
| DRACOON                     |                                                      |                                        |                                                                                                    |
| Max Muster - FAV Production |                                                      |                                        |                                                                                                    |
| Max Muster - FAV Pro 🚦      |                                                      |                                        |                                                                                                    |
| +                           |                                                      |                                        |                                                                                                    |
|                             |                                                      |                                        |                                                                                                    |
|                             |                                                      |                                        |                                                                                                    |
|                             |                                                      |                                        |                                                                                                    |
|                             |                                                      |                                        |                                                                                                    |
|                             |                                                      | Ciose                                  |                                                                                                    |
|                             |                                                      |                                        |                                                                                                    |
|                             |                                                      |                                        |                                                                                                    |

Im nächsten Schritt den Host Code des Individual Storage eintragen und "Host Code prüfen" auswählen.

Der Host Code wird dem Admin des Individual Storage bei der Inbetriebnahme der Individual Storage Umgebung mitgeteilt, die Anwender/-innen erhalten diesen wiederum von Ihren Administratoren.

|                             | + New folder 🚖 Upload                          |     | 🌲 💷 🛥 C 🏟                                                                                              |
|-----------------------------|------------------------------------------------|-----|----------------------------------------------------------------------------------------------------|
|                             |                                                |     | +                                                                                                    |
| FilesApp                    | Atta: Atta: Connection                         |     | Q Search in this directory                                                                             |
| Q. Global search            | C D File name                                  |     | e last modifi $\uparrow_{\downarrow}$ Creato $\uparrow_{\downarrow}$ Edited by $\uparrow_{\downarrow}$ |
| ✦✦ Smart Upload             | Screenshot 2023-06-13 at 09.44.07.png          |     | 3.06.2023 09:48 MM MM                                                                                  |
| Connections                 | C Screenshot 2023-06-13 at 09.44.14.png        |     | 3.06.2023 09:48 MM MM                                                                                  |
| Computer                    | Screenshot 2023-06-13 at 09.44.20.png EllesApp |     | 3.06.2023 09:48 MM MM                                                                                  |
| SharePoint DSI-DSM          | Screenshot 2023-08-13 at 09.44.29.png          |     | 3.06.2023 09:48 MM MM                                                                                  |
| SharePoint FilesApp         | Screenshot 2023-06-13 at 09.45.03.png          |     | 3.06.2023 09:48 MM MM                                                                                  |
| Finanzen                    | Henrich Sign in with Microsoft                 |     |                                                                                                    |
| ETC                         |                                                |     |                                                                                                    |
| OrDS                        |                                                |     |                                                                                                    |
|                             |                                                |     |                                                                                                    |
| Max Muster - FAV Production |                                                |     |                                                                                                    |
| Max Muster - FAV Pro        |                                                |     |                                                                                                    |
| +                           |                                                |     |                                                                                                    |
|                             |                                                |     |                                                                                                    |
|                             |                                                |     |                                                                                                    |
|                             |                                                |     |                                                                                                    |
|                             |                                                |     |                                                                                                    |
|                             | Cic                                            | 030 |                                                                                                    |
|                             |                                                |     |                                                                                                    |
|                             |                                                |     |                                                                                                    |
|                             |                                                |     |                                                                                                    |

Ist der Host Code korrekt aufgelöst, kann mit die Anmeldung fortgesetzt werden.

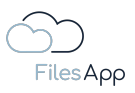

Über die Willkommens-Mail bei der Einrichtung eines/einer Anwender/-in durch den Administrator kann der/die Anwender/-in entweder Benutzername und Kennwort für die Anmeldung am Individual Storage einrichten oder sich bei einem zu dem Individual Storage Account verwendeten MS365-Account mit dessen Mail-Adresse per Microsoft 365-Login am Individual Storage anmelden.

| Welcome to FilesApp                                                                                                    | $\dot{\diamond} \odot \leftarrow \ll \rightarrow$ |
|----------------------------------------------------------------------------------------------------|---------------------------------------------------|
| <ul> <li>FIN SilesApp Message <message@filesapp.com></message@filesapp.com></li> <li>To: Dr. Dieter Steiner - filesapp.com</li> </ul>                                                                                                    | Tuesday, 13. June 2023 at 15:34                   |
| Files Αρρ                                                                                                    |                                                   |
| Welcome to ETC's FilesApp storage                                                                                                    |                                                   |
| your smart and secure solution for exchanging documents with your tax consulting office.                                                                                                    |                                                   |
| ETC created a FilesApp account for you.                                                                                                    |                                                   |
| To get started please follow the steps below.                                                                                                    |                                                   |
| <ol> <li>If the email address you received this email with is a Microsoft 365 account, you can a<br/>your Microsoft log in credentials to log in to the FilesApp. Otherwise use basic authentic<br/>with your mail address as username and set a password for your account:</li> </ol> | se<br>ation                                       |
| Set new password                                                                                                    |                                                   |
| <ol> <li>Download the FilesApp app via the following link. You're able to use the FilesApp in<br/>parallel on any supported operating system:</li> </ol>                                                                                                    |                                                   |
| Download the app                                                                                                    |                                                   |
| 3. Click on the button below to connect your FilesApp installation with the secured storag<br>system of ETC:                                                                                                    | e                                                 |
| Setup the app                                                                                                    |                                                   |
| If there is any question, please, don't hesitate to contact us:<br>support@filesapp.com                                                                                                    |                                                   |

Hier ein Beispiel einer Einladungsmail zu einem Individual Storage, wie sie bei Anlage eines/einer neuen Anwenders/-in versendet wird.

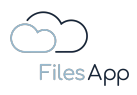

| igi<br>Q. https://ogin.r/                  | n in to your account |
|--------------------------------------------|----------------------|
|                                            |                      |
|                                            |                      |
|                                            |                      |
|                                            |                      |
|                                            |                      |
| Sign in                                    |                      |
| Email address, ph                          | one number or Skype  |
| No account? Create<br>Can't access your ac | one!<br>count?       |
|                                            | Back Next            |
|                                            |                      |
| 🔍 Sign-in opti                             | ns                   |
|                                            |                      |
|                                            |                      |
|                                            |                      |
|                                            |                      |

Bei Microsoft-Login die Anmeldedaten mit der E-Mail-Adresse des Microsoft 365 Accounts des/der Anwenders/Anwenderin für den relevanten Microsoft 365 Tenant eingeben und authentisieren.

|                             |         |                                                             | 🌲 00 🐟 | с 🏐 |
|-----------------------------|---------|-------------------------------------------------------------|--------|-----|
|                             | S New X |                                                             |        | +   |
| FilesApp                    |         |                                                             |        |     |
| Q Global search             |         | Add new library                                             |        |     |
| ✦ Smart ∪pload              |         | Dr. Dieter Steiner - filesapp.com Dr. Steiner @filesapp.com |        |     |
| Connections                 |         | Individual Storage                                          |        |     |
| Computer                    |         |                                                             |        |     |
| SharePoint DSI-DSM          |         |                                                             |        |     |
| OneDrive DSM                |         |                                                             |        |     |
| SharePoint FilesApp         |         |                                                             |        |     |
| Sinanzen                    |         |                                                             |        |     |
| ETC                         |         |                                                             |        |     |
| C DrDS                      |         |                                                             |        |     |
|                             |         |                                                             |        |     |
| Max Muster - FAV Production |         |                                                             |        |     |
| Max Muster - FAV Production |         |                                                             |        |     |
| Dr. Dieter Steiner - file   |         |                                                             |        |     |
| +                           |         |                                                             |        |     |
|                             |         |                                                             |        |     |
|                             |         |                                                             |        |     |
|                             |         |                                                             |        |     |
|                             |         |                                                             |        |     |
|                             |         |                                                             |        |     |
|                             |         |                                                             |        |     |
|                             |         |                                                             |        |     |

Nach erfolgreicher Authentisierung wird die Dokumenten-Bibliothek des Individual Storage in der FilesApp angezeigt. Diese auswählen.

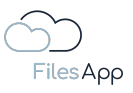

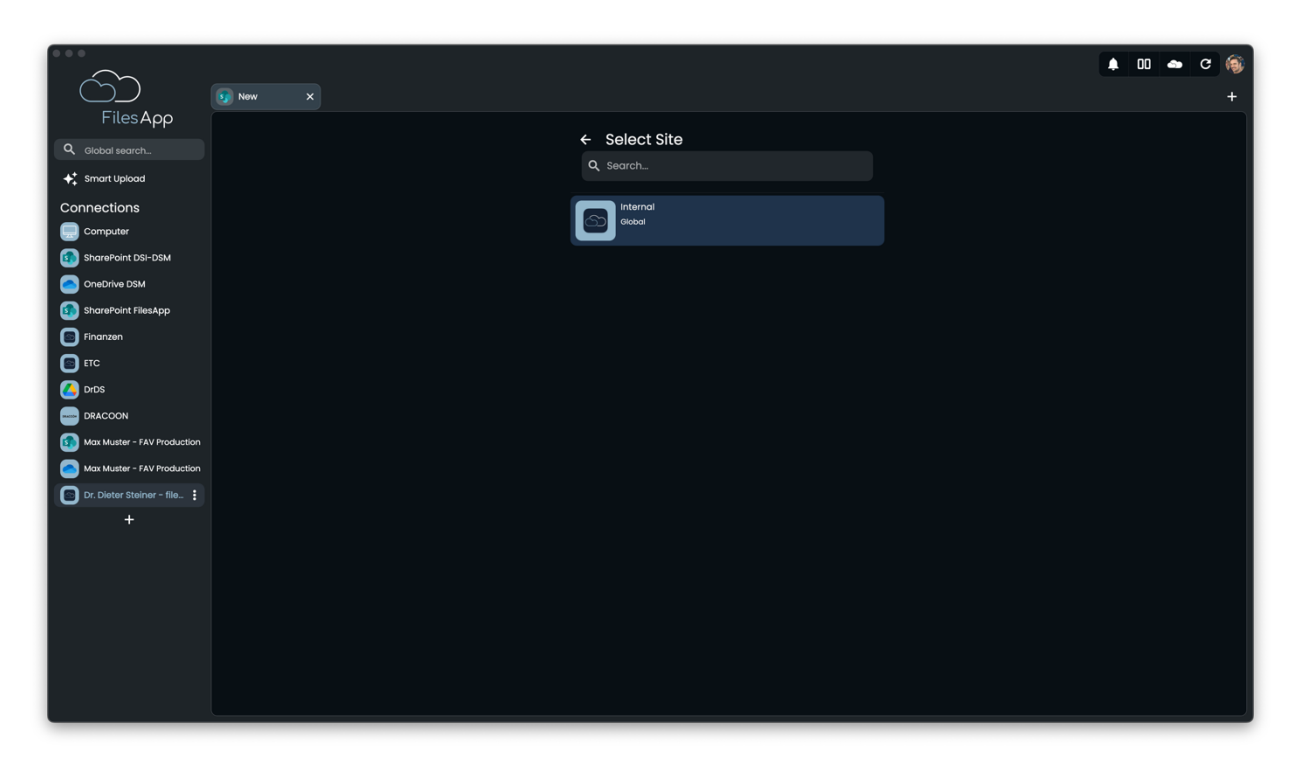

Die für diesen/diese Anwender/Anwenderin aufgrund der User-Rechte in der Individual Storage-Umgebung verfügbaren "Sites" werden aufgelistet. Hier die gewünschte "Site" auswählen.

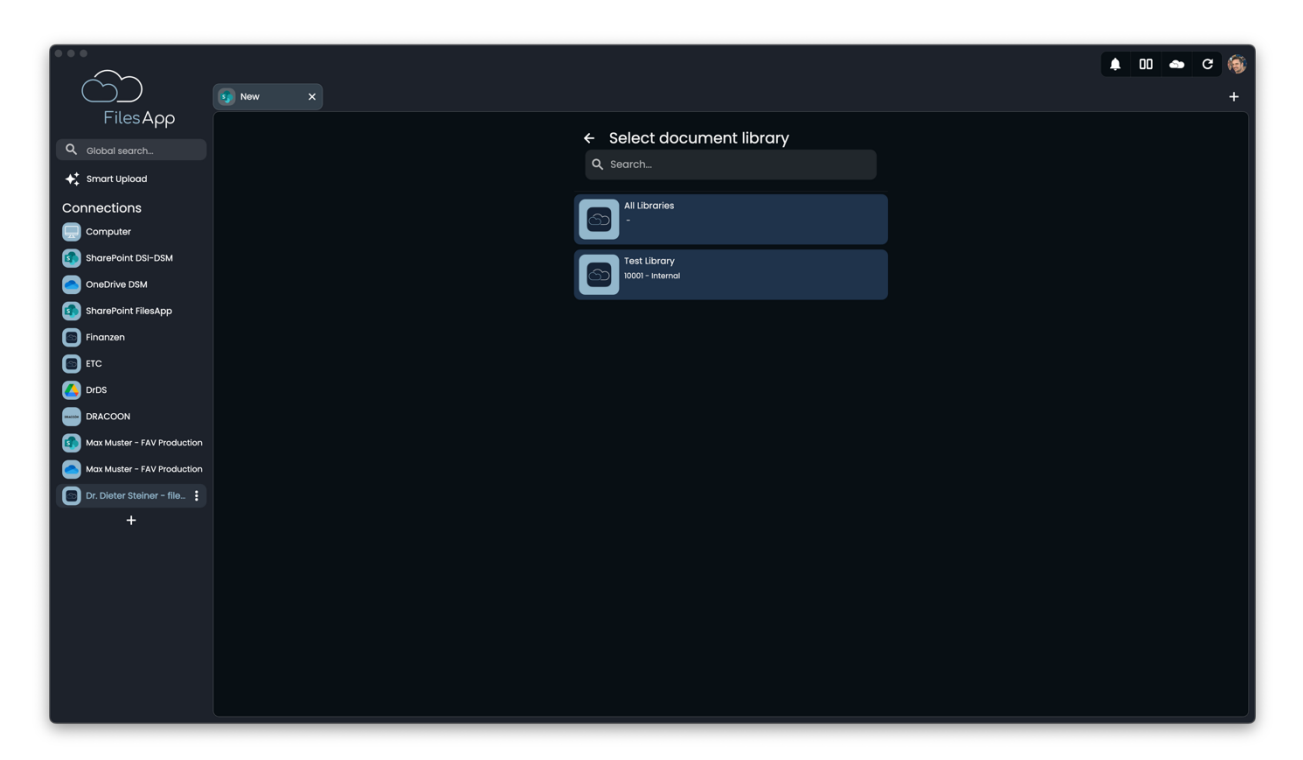

Im nächsten Schritt wird die Dokumenten Bibliothek der ausgewählten "Site" angezeigt. Hier die gewünschte auswählen.

Eine Besonderheit ist hier die Dokumenten Bibliothek "All Libraries".

Beim Individual Storage handelt es sich um ein mandantenfähiges Speichersystem, was zum Beispiel in Unternehmen mit verschiedenen Kunden- oder Mandanten-Kommunikationen

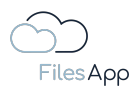

relevant ist. So können einzelne Dokumenten Bibliotheken oder zum Beispiel intern alle Bibliotheken, für die Bearbeitungsmöglichkeit aller Mandanten freigegeben werden.

Bei entsprechenden Nutzerrechten wird diese angezeigt und umfasst den Zugriff auf sämtliche Dokumenten Bibliotheken des Individual Storage.

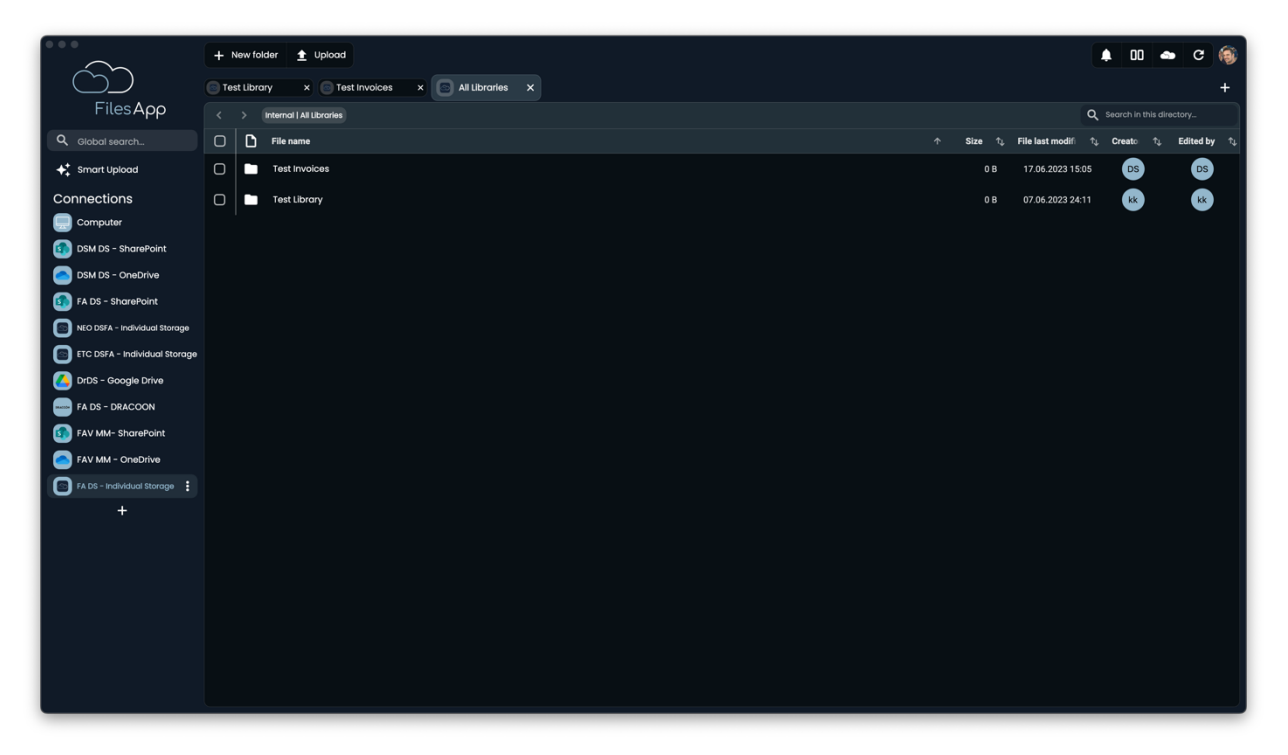

Beispielansicht bei Auswahl von "All Libraries" mit Zugriff auf alle für den/die Anwender/-in freigegebenen Mandanten des Individual Storage.

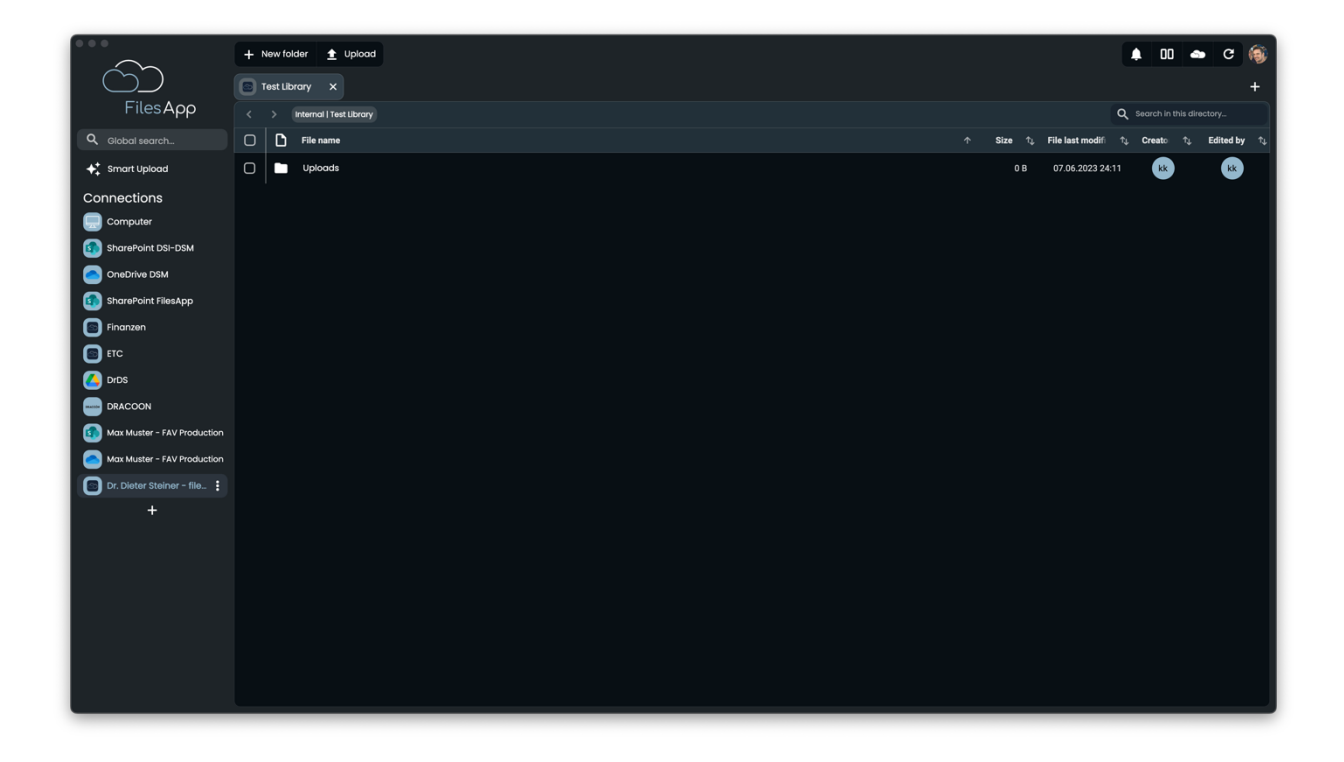

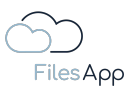

Bei Auswahl einer bestimmten Dokumenten Bibliothek steht anschließend die Verzeichnisstruktur der ausgewählten Dokumenten Bibliothek in der FilesApp zur Verfügung. Die Dateien werden indiziert und stehen nach kurzer Zeit auch über die Suche zur Verfügung.

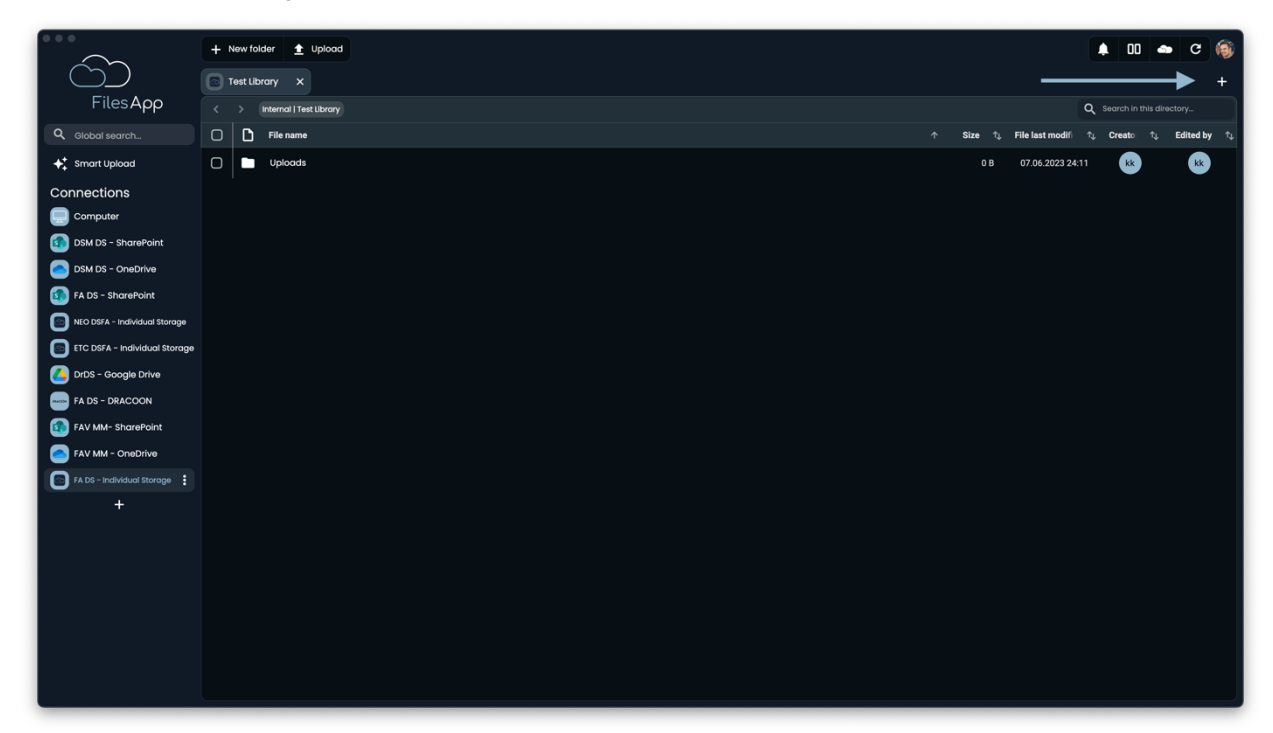

2.4.3.3.2 Einrichtung von weiteren Dokumenten Bibliotheken der Connection

In der FilesApp bei der Connection rechts oben das Pluszeichen auswählen.

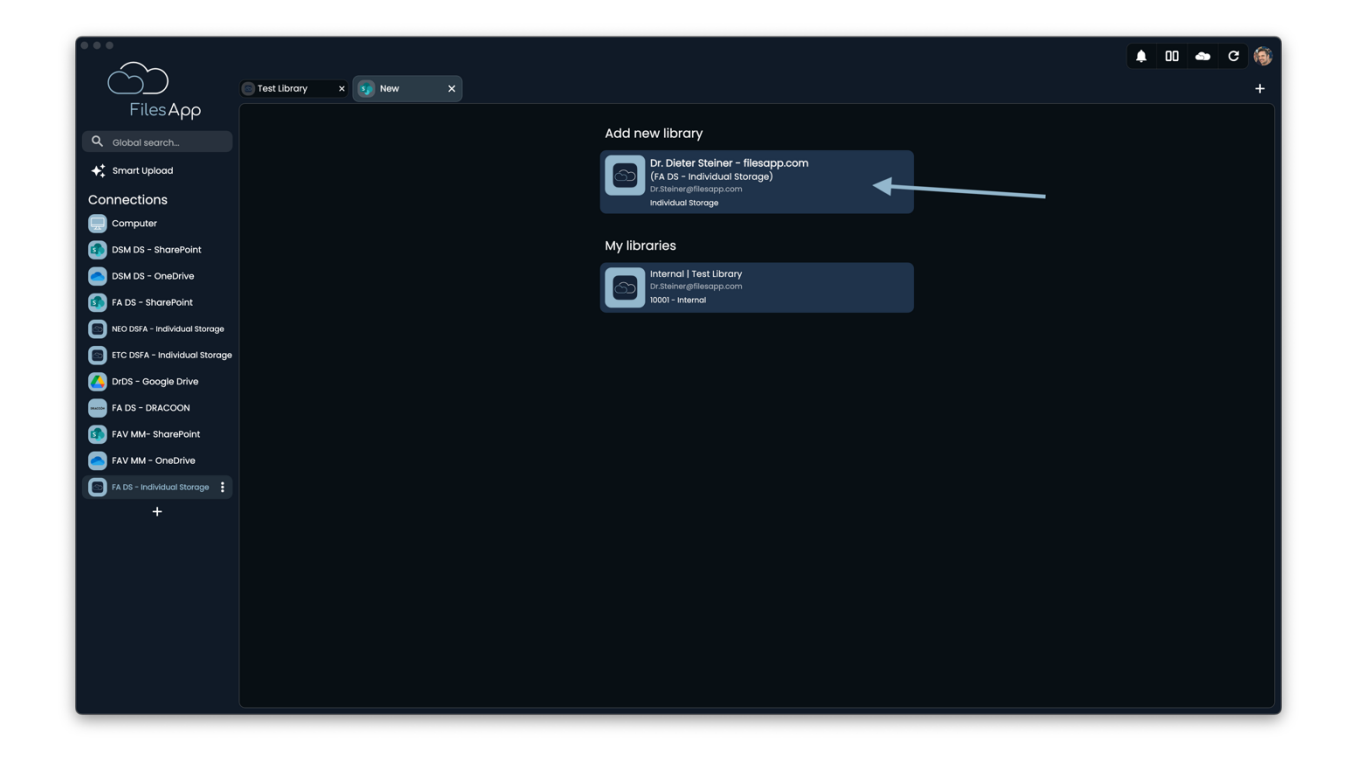

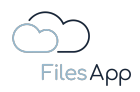

"Neue Bibliothek hinzufügen" auswählen.

|                               |                        |                          | 00 4 | e c | ۲ |
|-------------------------------|------------------------|--------------------------|------|-----|---|
|                               | Test Library x 👽 New X |                          |      |     | + |
| FilesApp                      |                        | ← Select SharePoint Site |      |     |   |
| Q Global search               |                        | Q Search                 |      |     |   |
| Smart Upload                  |                        |                          |      |     |   |
| Connections                   |                        |                          |      |     |   |
| Computer                      |                        |                          |      |     |   |
| DSM DS - SharePoint           |                        |                          |      |     |   |
| DSM DS - OneDrive             |                        |                          |      |     |   |
| FA DS - SharePoint            |                        |                          |      |     |   |
| NEO DSFA - Individual Storage |                        |                          |      |     |   |
| ETC DSFA - Individual Storage |                        |                          |      |     |   |
| DrDS - Google Drive           |                        |                          |      |     |   |
| FA DS - DRACOON               |                        |                          |      |     |   |
| FAV MM- SharePoint            |                        |                          |      |     |   |
| FAV MM - OneDrive             |                        |                          |      |     |   |
| FA DS - Individual Storage    |                        |                          |      |     |   |
| +                             |                        |                          |      |     |   |
|                               |                        |                          |      |     |   |
|                               |                        |                          |      |     |   |
|                               |                        |                          |      |     |   |
|                               |                        |                          |      |     |   |
|                               |                        |                          |      |     |   |
|                               |                        |                          |      |     |   |
|                               |                        |                          |      |     |   |

Hier die gewünschte "Site" auswählen.

|                               |                           | 10 - C 🛞 |
|-------------------------------|---------------------------|----------|
| Filos Acc                     | Test Library x 10 New X   | +        |
| PitesApp                      | ← Select document library |          |
| Giobal search                 | Q search                  |          |
| Connections                   | All Libraries             |          |
|                               |                           |          |
| DSM DS - SharePoint           | Test Invoices             |          |
| DSM DS - OneDrive             | 10002 - Internal          |          |
| 🚯 FA DS - SharePoint          | Test Library              |          |
| NEO DSFA - Individual Storage | 10001 - Internal          |          |
| ETC DSFA - Individual Storage |                           |          |
| DrDS - Google Drive           |                           |          |
| FA DS - DRACOON               |                           |          |
| FAV MM - OneDrive             |                           |          |
| FA DS - Individual Storage    |                           |          |
| +                             |                           |          |
|                               |                           |          |
|                               |                           |          |
|                               |                           |          |
|                               |                           |          |
|                               |                           |          |
|                               |                           |          |
|                               |                           |          |

Die Dokumenten Bibliotheken werden angezeigt.

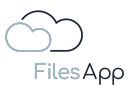

| $\sim$                        |                           | 00 < | c | ( |
|-------------------------------|---------------------------|------|---|---|
|                               | Test Library x 😡 New X    |      |   | + |
| FilesApp                      | ← Select document library |      |   |   |
| Global search                 | Q Search                  |      |   |   |
| ← smart upload                | All thronies              |      |   |   |
|                               |                           |      |   |   |
| DSM DS - SharePoint           | Test Invoices             |      |   |   |
| DSM DS - OneDrive             | (1) 10002 - Internal      |      |   |   |
| FA DS - SharePoint            | Test Library              |      |   |   |
| NEO DSFA - Individual Storage |                           |      |   |   |
| ETC DSFA - Individual Storage |                           |      |   |   |
| FA DS - DRACOON               |                           |      |   |   |
| FAV MM- SharePoint            |                           |      |   |   |
| FAV MM - OneDrive             |                           |      |   |   |
| FA DS - Individual Storage    |                           |      |   |   |
| +                             |                           |      |   |   |
|                               |                           |      |   |   |
|                               |                           |      |   |   |
|                               |                           |      |   |   |
|                               |                           |      |   |   |
|                               |                           |      |   |   |
|                               |                           |      |   |   |

Die gewünschte Dokumenten Bibliothek auswählen und sie steht anschließend als neuer Tab bei dieser Connection in der FilesApp zur Verfügung.

|                               | + New folder 🛓 Upload          |           | 🜲 🚥 📥 C 🍥                                                                                                 |
|-------------------------------|--------------------------------|-----------|----------------------------------------------------------------------------------------------------|
| Č)                            | Test Library x Test Invoices X |           | +                                                                                                    |
| FilesApp                      |                                |           | Q Search in this directory                                                                                |
| Q Global search               | C D File name                  | .^ Size ↑ | File last modifi $\uparrow_{\downarrow}$ Creato $\uparrow_{\downarrow}$ Edited by $\uparrow_{\downarrow}$ |
| ✦↑ Smart Upload               | Uploads                        | 0 B       | 17.06.2023 15:05 DS DS                                                                                    |
| Connections                   |                                |           |                                                                                                    |
| Computer                      |                                |           |                                                                                                    |
| DSM DS - SharePoint           |                                |           |                                                                                                    |
| DSM DS - OneDrive             |                                |           |                                                                                                    |
| 🚯 FA DS - SharePoint          |                                |           |                                                                                                    |
| NEO DSFA - Individual Storage |                                |           |                                                                                                    |
| ETC DSFA - Individual Storage |                                |           |                                                                                                    |
| 🚺 DrDS - Google Drive         |                                |           |                                                                                                    |
| FA DS - DRACOON               |                                |           |                                                                                                    |
| FAV MM- SharePoint            |                                |           |                                                                                                    |
| FAV MM - OneDrive             |                                |           |                                                                                                    |
| FA DS - Individual Storage    |                                |           |                                                                                                    |
| +                             |                                |           |                                                                                                    |
|                               |                                |           |                                                                                                    |
|                               |                                |           |                                                                                                    |
|                               |                                |           |                                                                                                    |
|                               |                                |           |                                                                                                    |
|                               |                                |           |                                                                                                    |
|                               |                                |           |                                                                                                    |
|                               |                                |           |                                                                                                    |
|                               |                                |           |                                                                                                    |

Diesen Vorgang für alle gewünschten Dokumenten Bibliotheken wiederholen.

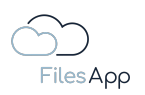

## 2.4.3.4 Administration und Berechtigungen

Für das Benutzer- und Berechtigungs-Management des Individual Storage wird seitens FilesApp eine webbasierende Administrationsoberfläche – das Individual Storage Admin Portal – zur Verfügung gestellt. Die Zugangsdaten erhält der Administrator der Individual Storage Connection in Folge der Buchung beziehungsweise Inbetriebnahme.

Der/die zuerst angelegte Anwender/-in des Individual Storage ist zugleich Administrator. Dieser kann weitere Benutzer oder Administratoren anlegen und neben Gruppen im Individual Storage Admin-Portal verwalten.

## 2.4.3.5 Login

Die Anwender/-innen können sich per Benutzername und Kennwort oder mit einem Microsoft 365 Konto am Individual Storage anmelden, soweit die im Individual Storage Admin-Portal für den/die Anwender/-in verwendete Mail-Adresse auch einem Microsoft 365-Konto zugeordnet ist.

# 2.4.3.6 FilesApp Funktionsumfang

Bei dieser Art von Connection gibt es keine Einschränkungen zum Funktionsumfang der FilesApp.

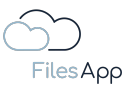

#### 2.4.4 Microsoft 365 OneDrive for Business Connector

#### 2.4.4.1 Allgemeine Informationen

Wie im Bereich Microsoft 365 SharePoint Connector beschrieben, stehen die verschiedenen Funktionalitäten in einem Microsoft 365 Tenant zur Verfügung.

Jede/r Anwender/-in erhält in dem Tenant standardmäßig auch die OneDrive for Business App, was ein eigenes Speichersystem für den/die Anwender/-in ist. Es handelt sich dabei um eine eigene Online Dokumenten-Bibliothek für den/die Anwender/-in in der Microsoft 365 Umgebung, die sich in der Basis auf der SharePoint-Umgebung des Tenants befindet.

#### 2.4.4.2 Voraussetzungen

Aktives und bestehendes Microsoft 365 Konto des/der Anwenders/Anwenderin und freigeschaltete OneDrive-App in dem Konto.

Aktive und bestehende FilesApp Microsoft 365 SharePoint Connector Lizenz - siehe <u>https://filesapp.com/de/lizenzen/</u>

Dem Anwender muss vom Administrator der FilesApp Microsoft 365 SharePoint Connector Lizenz eine Lizenz zugewiesen sein.

## 2.4.4.3 Inbetriebnahme

Einrichtung einer FilesApp Microsoft 365 OneDrive for Business Connection.

|                      | + New folder 🛓 Uplood                                                                                                    |                   | 00 🛥 C 🊳            |
|----------------------|----------------------------------------------------------------------------------------------------|-------------------|---------------------|
| ĆĎ                   | Eingangsrech X     Ocuments x                                                                                                    |                   | +                   |
| FilesApp             | FAV-P.FINANCE   Documents > Finance > Engangsreatmungen                                                                                                    | Q Search          | h in this directory |
| Q Global search      | □ 🖸 File name 4 Size 🗘 File last                                                                                                    | st modifi î↓ Crea | ato ↑↓ Edited by ↑↓ |
| ++ Smart Upload      | 2023-06-12 Adobe Systems - Rechnungs-Mr. IE2022006600085-3 - FAV-Production - 52.06 EUR - Abbuchung.pdf     56.80 KB 12.06:     FAV-P Eingangtrechnung (ohne Workflow) Rechnungsunummer: IE2022006600065-3 Lieferantenname: Adobe Systems Rechnungsdatum: 12.1                                                  | 5.2023 09:33      | s <b>5</b> (5       |
| Connections          | 2023-06-12 Adobe Systems - Rechnungs-Mr. IE2022006600065-1 - FAV-Production - 52,06 EUR - Abbuchung.pdf     56.80 K8 12.06:     FAV-P Engangarechnung (ohne Workflow) Rechnungsnummer: IE2022006600065-1 Lieferontenname: Adobe Systems Rechnungsdatum: 12.0                                                    | 5.2023 06:43      | ss ss               |
| SharePoint DSI-DSM   | 2023-01-08 Huber GbR - Rechnungs-Nr. REI0048 - FAV-Production - 11,90 EUR - Überweisung.pdf     FAV-P Eingangtrechnung (ohne Workflow) Rechnungsnummer: REI0048 Lieferantenname: Huber GbR Rechnungsdatum: 08.01.2023 Rechn     213.01 KB 08.06.5                                                               | 5.2023 16:18      | M M                 |
| OneDrive DSM         | 2022-12-07 Huber GBR - Rechnunge-Nr. REI0047 - FAV-Production - 17,85 EUR - Überweisung pdf     FAV-P Eingangsrechnung (ohne Workflow) Lieferantennamie: Huber GBR Rechnungsnummer. REI0047 Rechnungsdatum: 07,122022 Rechnu                                                                                    | .2023 16:40       |                     |
| Finanzen             | 2022-10-10 Huber OBR - Rechnungs-Nr. RE12345 - FAV-Production - 17,95 EUR - Überweisung.pdf     52.80 KB 18.10:     FAV-P Eingangsrechnung (ohne Workflow) Lieferantennamie: Huber ObR Rechnungsnummer. RE12345 Rechnungsdatum: 10.10.2022. Rechnu                                                              | 0.2022 09:26      | SS SS               |
| ETC                  | O         2022-10-06 KMpro - Rechnungs-Mr. 10 2022 4284 - FAV- Production - 267,75 EUR - Abbuchung.pdf         59.96 K8         07.12:           FAV-P Eingangtrechnung (ohne Workflow)         Lieferantername: KMpro         Rechnungstrutummer: 10/2022/4284         Rechnungsdatum: 06.10.2022         Rech | 2.2022 16:36      | ss ss               |
|                      | 2022-10-06 KMpro - Rechnungs-Nr. 10 2022 4283 - FAV-Production - 267,75 EUR - Abbuchung.pdf         64.69 KB         07.12:           FAV-P Eingangsrechnung (ohne Workflow)         Lieferantername: KMpro         Rechnungstrummer: 10/2022/4283         Rechnungsdatum: 08.10.2022         Rech              | 2.2022 16:46      | ss ss               |
| Max Muster - FAV Pro | 2022-10-01 KMpro - Rechnungs-hr. 10 2022 5044 - FAV-Production - 267,75 EUR - Abbuchung.pdf     59.88 KB 07.12:     FAV-P Eingangsrechnung (ohne Workflow) Lieferantername: KMpro Rechnungsrummer: 10/2022/5044 Rechnungsdatum: 01/0.2022 Recht     59.88 KB 07.12:                                             | 2.2022 16:33      | s s                 |
| <b>★</b>             | 2022-10-01 KMpro - Rechnungs-tw. 10 2022 4287 - FAV-Production - 267,75 EUR - Abbuchung.pdf     59.90 K8 16.02:     FAV-P Eingangtrochnung (ohne Workflow) Lieferantername: KMpro Rechnungstrummer: 10/2022/4287 Rechnungsdatum: 01.10.2022 Rechr                                                               | 2.2023 22:49      | ss ss               |
|                      | 2022-10-01 KMpro - Rechnungs-hr. 10 2022 4286 - FAV-Production - 267,75 EUR - Abbuchung.pdf         59.90 KB         07.12:           FAV-P Eingangsrechnung (ohne Workflow)         Lieferantername: KMpro         Rechnungsdatum: 01/0.2022         Rechn                                                     | 2.2022 16:35      | ss ss               |
|                      | D         2022-10-01 KMpro - Rechnungs-th: 10 2022 4285 - FAV-Production - 267,75 EUR - Abbuchung.pdf         59.90 K8         07.12:           FAV-P Eingangtrochnung (ohne Workflow)         Lieferantername: KMpro         Rechnungstatum: 01/0.2022 Recht         59.90 K8         07.12:                   | 2.2022 16:36      | ss ss               |
|                      | 2022-09-10 Mayer Steuerberatungsgesellschaft mbH - Rechnungs-Nr. REI0039 - FAV-Production - 23800 EUR - Überweisung.pdf     53.97 K8 18.10:     FAV-P Eingangsrechnung (ohne Workflow) Lieferantername: Mayer Steuerberatungsgesellschaft mbH (Rechnungsrummer: REI0039) Rochnung                               | 0.2022 09:12      | ss ss               |
|                      | 2022-09-10 Mayer Steuerberatungsgesellschaft mbH - Rechnungs-Nr. KEI0038 - FilesApp GmbH - 238,00 EUR - Überweisung.pdf     53.97 K8 18.10:     FAV-P Eingangsrechnung (ohne Workflow) Leferantername: Mayer Steuerberatungsgesellschaft mbH . Rechnungsrummer: REI0038 Rechnung                                | 0.2022 09:10      | ss ss               |
|                      | 2022-09-10 Mayer Steuerberatungsgeselischaft mbH - Rechnungs-Nr. KEI0037 - FilesApp GmbH - 238,00 EUR - Überweisung.pdf     53,97 K8 18.10:     FAV-P Eingangsrechnung (ohne Workflow) Lieferantenname: Mayer Steuerberatungsgeselischaft mbH Rechnungsrummer: REI0037 Rechnung                                 | 0.2022 09:09      | ss ss               |
|                      | 2022-09-10 Mayer Steuerberatungsgesellschoft mbH - Rechnungs-Nr. REI0036 - FilesApp GmbH - 238,00 EUR - Überweisung.pdf     53,97 K9     18.10:                                                                                                    | 0.2022 09:08      | ss ss               |

In der FilesApp über das Pluszeichen bei den Connections eine neue Verbindung zu einem Microsoft 365 OneDrive for Business Account einrichten.

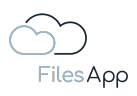

|                      | + New fo | older 🛓 Upload                                                                |                                                             |                         |  | • 00 « | • C 🏐                             |
|----------------------|----------|-------------------------------------------------------------------------------|-------------------------------------------------------------|-------------------------|--|--------|-----------------------------------|
|                      |          |                                                                               |                                                             |                         |  |        | +                                 |
| FilesApp             |          |                                                                               | Add connection                                              |                         |  |        | ectory                            |
| Q Global search      | 0 D      |                                                                               |                                                             |                         |  |        | Edited by $\uparrow_{\downarrow}$ |
| ✦✦ Smart Upload      | 0        |                                                                               | ų βearch                                                    |                         |  | SS     | SS                                |
|                      | 0        |                                                                               | Private                                                     |                         |  | SS     | SS                                |
| SharePoint DSI-DSM   |          |                                                                               | Google Drive<br>Connect a personal Google Drive environment |                         |  | MM     | MM                                |
| OneDrive DSM         |          |                                                                               | Microsoft OneDrive Personal                                 |                         |  | MM     | DD                                |
| Finanzen             |          |                                                                               | Connect a personal OneDrive account                         |                         |  | SS     | SS                                |
| ETC                  |          | 2022-10-06 KMpro - Rechnungs-Nr. 10 2<br>FAV-P Eingangsrechnung (ohne Workfl  | Business                                                    |                         |  | SS     | SS                                |
| DRACOON              |          | 2022-10-06 KMpro - Rechnungs-Nr. 10 2<br>FAV-P Eingangsrechnung (ohne Workf)  | DRACCON<br>Connect a DRACOON Team                           |                         |  | SS     | ss                                |
| Max Muster - FAV Pro | 0        | 2022-10-01 KMpro - Rechnungs-Nr. 10 20<br>FAV-P Eingangsrechnung (ohne Workfl | Google Drive Business                                       |                         |  | ss     | SS                                |
| +                    |          | 2022-10-01 KMpro - Rechnungs-Nr. 10 20<br>FAV-P Eingangsrechnung (ohne Workfl | Connect a Google Drive Business Suite environment           |                         |  | ss     | ss                                |
|                      |          | 2022-10-01 KMpro - Rechnungs-Nr. 10 20<br>FAV-P Eingangsrechnung (ohne Workf) | Connect an Individual Storage Instance                      |                         |  | SS     | SS                                |
|                      | 0        | 2022-10-01 KMpro - Rechnungs-Nr. 10 20<br>FAV-P Eingangsrechnung (ohne Workfl | Microsoft OneDrive Business                                 | How OI 10 Miles Reading |  | SS     | SS                                |
|                      |          | 2022-09-10 Mayer Steuerberatungsges<br>FAV-P Eingangsrechnung (ohne Workf)    | Connect a Microsoft 365 OneDrive environment                |                         |  | SS     | SS                                |
|                      | 0        | 2022-09-10 Mayer Steuerberatungsges<br>FAV-P Elngangsrechnung (ohne Workf)    | Ciose                                                       |                         |  | SS     | SS                                |
|                      | 0        | 2022-09-10 Mayer Steuerberatungsgese<br>FAV-P Eingangsrechnung (ohne Workflo  |                                                             |                         |  | SS     | SS                                |
|                      |          | 2022-09-10 Mayer Steuerberatungsgese                                          |                                                             |                         |  | SS     | ss                                |

Die Connection Microsoft 365 OneDrive Business auswählen.

|                      | + New folder 👲 Upload                                                                                                    |                                                                                                    |          |                  | 00 🔿 | с 🏐 |
|----------------------|----------------------------------------------------------------------------------------------------|----------------------------------------------------------------------------------------------------|----------|------------------|------|-----|
| ĆĎ                   |                                                                                                    |                                                                                                    |          |                  |      |     |
| FilesApp             | FAV-P FINANCE   Documents > Finance > Enge                                                                                                    |                                                                                                    |          |                  |      |     |
| Q Global search      | C E File name                                                                                                    |                                                                                                    |          |                  |      |     |
| ✦✦ Smart Upload      | 2023-06-12 Adobe Systems - Rechnung     Arcrosoft OneDrive Business     Connect a Microsoft 385 OneDrive environment                                                                                                    | need and a state of the state of the state o | 56.80 KB |                  | ss   | SS  |
| Connections          | 2023-06-12 Adabe Systems - Rechnung     FAV-P: Engangsreachnung (ohne World)     Stan in with Microsoft                                                                                                    | Rechnungsdatum: 12.0                                                                                                    | 56.80 KB |                  | SS   | SS  |
| SharePoint DSI-DSM   | 2023-01-08 Huber GbR - Rechnungs-Nr.     Figure 2023-01-08 Huber GbR - Rechnungs-Nr.     Figure 2023-01-08 Huber GbR - Rechnungs-Nr.                                                                                                    |                                                                                                    |          |                  | MM   | MM  |
| OneDrive DSM         | 2022-12-07 Huber OBR - Rechnungs-Nr.     FAV-P Eingangsrechnung (ohne Workt)                                                                                                    |                                                                                                    |          |                  | MM   | DD  |
| Finanzen             | 2022-10-10 Huber GBR - Rechnungs-Nr.     FAV-P Eingangsrechnung (ohne Workt)                                                                                                    |                                                                                                    |          |                  | SS   | SS  |
|                      | 2022-10-06 KMpro - Rechnungs-Nr. 10 2     (FAV-P Eingangsrechnung (ohne Workf)                                                                                                    |                                                                                                    |          |                  | SS   | SS  |
|                      | 2022-10-08 KMpro - Rechnungs-Nr. 10 2     FAV-P Eingangsrechnung (ohne Workf)                                                                                                    |                                                                                                    |          |                  | SS   | SS  |
| Max Muster - FAV Pro | 2022-10-01 KMpro - Rechnungs-Nr. 10 20     FAV-P Eingangsrechnung (ohne Workt)                                                                                                    |                                                                                                    |          |                  | SS   | SS  |
| i i i                | 2022-10-01 KMpro - Rechnungs-Nr. 10 20     FAV-P Eingangsrechnung (ohne Workf)                                                                                                    |                                                                                                    |          |                  | SS   | SS  |
|                      | 2022-10-01 KMpro - Rechnungs-Nr. 10 20     FAV-P Eingangsrechnung (ohne Workf)                                                                                                    |                                                                                                    |          |                  | SS   | SS  |
|                      | 2022-10-01 KMpro - Rechnungs-Nr. 10 2C     FAV-P Eingangsrechnung (ohne Workn                                                                                                    |                                                                                                    |          |                  | SS   | SS  |
|                      | 2022-09-10 Mayer Steuerberatungsgesi     FAV-P Eingangsrechnung (ohne Workf)                                                                                                    |                                                                                                    |          |                  | SS   | SS  |
|                      | Close 2022-09-10 Mayer Steuerberatungsgesi Close FAV-P Eingangsrechnung (ohne Workth                                                                                                    |                                                                                                    |          |                  | SS   | SS  |
|                      | 2022-09-10 Mayer Steuerberatungsgesellschaft mbH - Rechnungs-Nr. RE10037 - FlesApp GmbH - 238,00 EUR - Überweisung pdf     FAV-P Eingangsrechnung (ohne Workflow)     Userantenname: Mayer Steuerberatungsgesellschaft mbH Rechnungsrumm |                                                                                                    |          |                  | SS   | SS  |
|                      | 2022-09-10 Mayer Steuerberatungsgesellschaft mbH - Rechnungs-Nr. REI0038 - FilesApp GmbH - 238,00 EUR - Überweisung pdf                                                                                                    |                                                                                                    | 53.97 KB | 18.10.2022 09:08 | SS   | SS  |

"Sign in with Microsoft" auswählen.

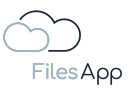

| Sign in to your account<br>Q. https://bgit.microsoftonline.com/common/ca ① | 0 < 2 |
|----------------------------------------------------------------------------|-------|
|                                                                            |       |
|                                                                            |       |
|                                                                            |       |
|                                                                            |       |
| Microsoft                                                                  |       |
| Sign in                                                                    |       |
| Email address, phone number or Skype                                       |       |
| No account? Create one!<br>Can't access your account?                      |       |
| Back Next                                                                  |       |
|                                                                            |       |
| 🔍 Sign-in options                                                          |       |
|                                                                            |       |
|                                                                            |       |
|                                                                            |       |
|                                                                            |       |

Die Anmeldedaten mit der E-Mail-Adresse des Microsoft 365 Accounts des/der Anwenders/Anwenderin für den relevanten Microsoft 365 Tenant eingeben und authentisieren.

|                             |                                                           | <b>•</b> | DO 🌰 | c 🍥 |
|-----------------------------|-----------------------------------------------------------|----------|------|-----|
|                             | 1 New X                                                   |          |      | +   |
| FilesApp                    |                                                           |          |      |     |
| Q Global search             | Add new library                                           |          |      |     |
| ♣ Smart Upload              | Max Muster - FAV Production<br>Mutute glav-production.com |          |      |     |
| Connections                 | One Drive                                                 |          |      |     |
| Computer                    |                                                           |          |      |     |
| SharePoint DSI-DSM          |                                                           |          |      |     |
| OneDrive DSM                |                                                           |          |      |     |
| SharePoint FilesApp         |                                                           |          |      |     |
| 💿 Finanzen                  |                                                           |          |      |     |
| ETC                         |                                                           |          |      |     |
| Google Drive                |                                                           |          |      |     |
|                             |                                                           |          |      |     |
| Max Muster - FAV Production |                                                           |          |      |     |
| Max Muster - FAV Pro        |                                                           |          |      |     |
| +                           |                                                           |          |      |     |
|                             |                                                           |          |      |     |
|                             |                                                           |          |      |     |
|                             |                                                           |          |      |     |
|                             |                                                           |          |      |     |
|                             |                                                           |          |      |     |
|                             |                                                           |          |      |     |
|                             |                                                           |          |      |     |
|                             |                                                           |          |      |     |

Nach erfolgreicher Authentisierung wird die OneDrive Dokumenten-Bibliothek in der FilesApp angezeigt. Diese auswählen.

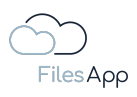

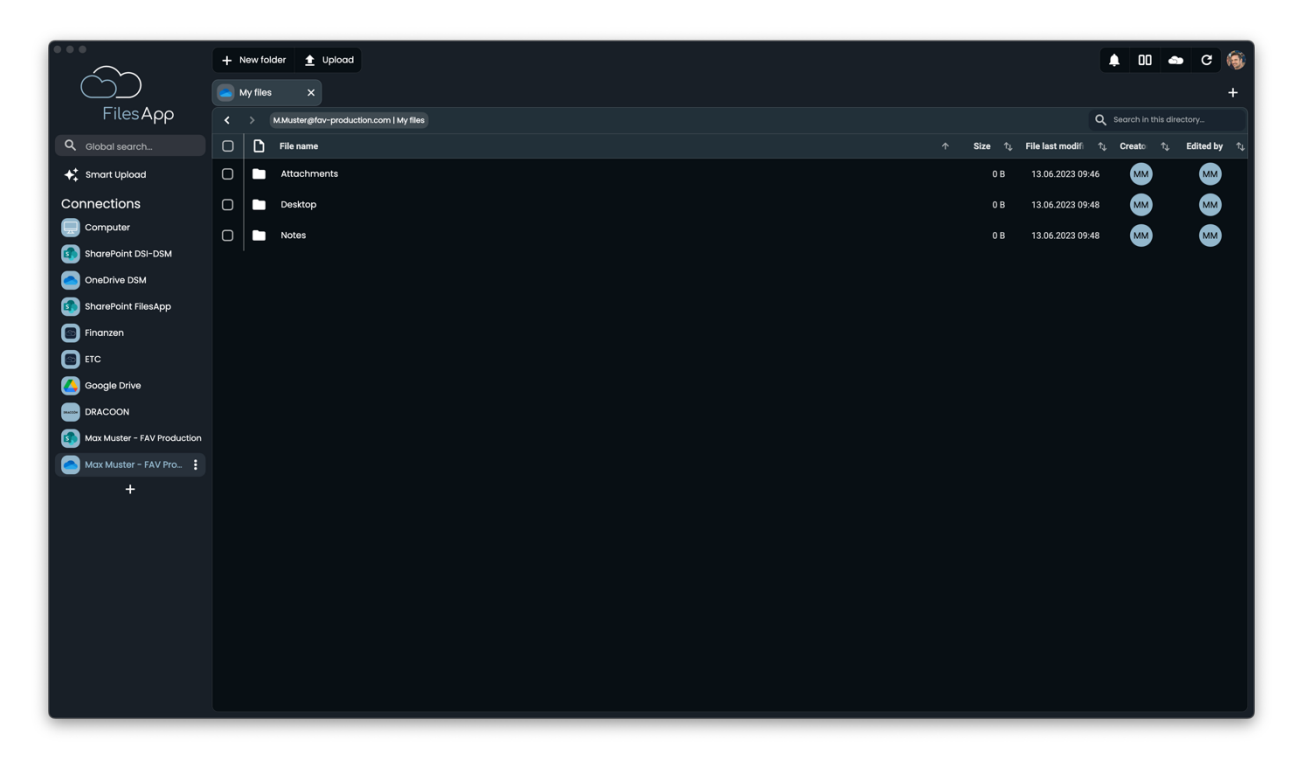

Anschließend steht die Verzeichnisstruktur der ausgewählten Dokumenten Bibliothek in der FilesApp zur Verfügung. Die Dateien werden indiziert und stehen nach kurzer Zeit auch über die Suche zur Verfügung.

| <b>.</b>        | 00 🌰  | G                                                                                                    | ۲                                                                                                    |
|-----------------|-------|----------------------------------------------------------------------------------------------------|----------------------------------------------------------------------------------------------------|
|                 |       |                                                                                                    | +                                                                                                    |
| <b>Q</b> Search |       |                                                                                                    |                                                                                                    |
| †↓ Creat        | bi tµ | Edited by                                                                                                    | r †↓                                                                                                    |
| 3               | м     | MM                                                                                                    |                                                                                                    |
| 3               | м     | MM                                                                                                    |                                                                                                    |
| 3               | м     | MM                                                                                                    |                                                                                                    |
|                 | м     | MM                                                                                                    |                                                                                                    |
| 3               | м     | MM                                                                                                    |                                                                                                    |
|                 |       |                                                                                                    |                                                                                                    |
|                 |       |                                                                                                    |                                                                                                    |
|                 |       |                                                                                                    |                                                                                                    |
|                 |       |                                                                                                    |                                                                                                    |
|                 |       |                                                                                                    |                                                                                                    |
|                 |       |                                                                                                    |                                                                                                    |
|                 |       |                                                                                                    |                                                                                                    |
|                 |       |                                                                                                    |                                                                                                    |
|                 |       |                                                                                                    |                                                                                                    |
|                 |       |                                                                                                    |                                                                                                    |
|                 |       |                                                                                                    |                                                                                                    |
|                 |       |                                                                                                    |                                                                                                    |
|                 |       |                                                                                                    |                                                                                                    |
|                 |       |                                                                                                    |                                                                                                    |
|                 |       | Creator 1, this direct     Creator 1, this direct     Creator 1, this | ID     IC       Q     Search in this directory       Q     Create       Q     Create       Q |

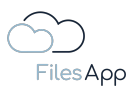

## 2.4.4.4 Administration und Berechtigungen

Für das Benutzer- und Berechtigungs-Management der Microsoft 365 OneDrive for Business Connection greift durchgängig das der eingebundenen Microsoft 365 SharePoint Umgebung. Die Anwender/-innen können nur auf Dokumenten-Bibliotheken, Verzeichnisse und Dateien zugreifen, für die ihnen seitens der Microsoft 365 OneDrive for Business Umgebung die Rechte erteilt wurden. Eine ergänzende Administration in der FilesApp ist nicht erforderlich beziehungsweise nicht möglich.

## 2.4.4.5 Login

Die Anwender/-innen können sich mit ihrem Microsoft 365 Konto anmelden.

# 2.4.4.6 FilesApp Funktionsumfang

Bei dieser Art von Connection gibt es keine Einschränkungen zum Funktionsumfang der FilesApp.

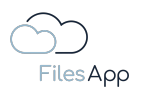

## 2.4.5 Microsoft 365 SharePoint Connector

# 2.4.5.1 Allgemeine Informationen

Eine Microsoft 365-Website, auch als SharePoint-Website bezeichnet, ist eine webbasierte Plattform für die Zusammenarbeit und Dokumentenverwaltung, die von Microsoft bereitgestellt wird. Es ist Teil der Microsoft 365-Suite von Produktivitätstools, die Anwendungen wie Word, Excel, PowerPoint, Outlook und mehr umfasst.

SharePoint-Websites sind so konzipiert, dass sie Teams und Organisationen beim Speichern, Organisieren und Freigeben von Informationen, Dokumenten und Ressourcen unterstützen. Sie bieten einen zentralen Ort, an dem Benutzer an Projekten zusammenarbeiten, Dokumente gemeinsam erstellen, Workflows verwalten und die Versionskontrolle aufrechterhalten können.

Microsoft 365-Websites bieten verschiedene Features und Funktionen, darunter Dokumentbibliotheken zum Speichern von Dateien, Listen zum Nachverfolgen von Daten, Kalender zum Planen von Ereignissen, Diskussionsrunden für die Kommunikation und anpassbare Webparts zum Anzeigen relevanter Informationen.

Auf diese Websites kann über Webbrowser, mobile Geräte und Desktop-Anwendungen zugegriffen werden, sodass Benutzer flexibel auf ihre Inhalte zugreifen und unabhängig von ihrem Standort zusammenarbeiten können.

Microsoft 365-Websites bieten auch Sicherheitsfeatures zum Schutz vertraulicher Informationen und zur Steuerung des Zugriffs auf Dokumente und Ressourcen. Administratoren können Berechtigungen und Benutzerrollen definieren, um sicherzustellen, dass nur autorisierte Personen bestimmte Inhalte anzeigen, bearbeiten oder freigeben können.

Insgesamt erleichtern Microsoft 365-Websites die Zusammenarbeit, Kommunikation und das Informationsmanagement innerhalb von Organisationen und ermöglichen es Teams, effizient und effektiv zusammenzuarbeiten.

Mit den weitverbreiteten Microsoft 365 Apps steht pro Tenant (Umgebung eines Lizenznehmers mit Microsoft 365 Apps) eine Microsoft 365 SharePoint Dokumenten-Bibliothek zur Verfügung, was in der Basis das Speichersystem ist, das in einer solchen Umgebung seitens Microsoft zur Verfügung gestellt wird.

Diese Umgebung teilt sich in verschiedene Dokumenten-Bibliotheken, wie zum Beispiel nach den Microsoft 365 Gruppen und Teams, die eingerichtet werden, oder individuelle Sites. Mit jeder der genannten Funktionalitäten werden auf der SharePoint Umgebung des Microsoft 365 Tenants eigene Dokumenten-Bibliotheken zur Verfügung gestellt, man kann sie wie eigene Speichersysteme betrachten, da pro Dokumenten-Bibliothek auch verschiedene Benutzerberechtigungen definiert werden können.

So kann ein/eine Benutzer/Benutzerin mit einer Microsoft 365 Lizenz neben der Nutzung der freigeschalteten Apps auch Zugang zu mehreren Dokumenten-Bibliotheken haben. Als Beispiel kann hier ein Unternehmen genannt werden, für das zum Beispiel pro Abteilung ein Microsoft 365 Team eingerichtet wurde. Jedes Team hat eine eigene Dokumenten-Bibliothek.

Die FilesApp unterstützt dabei, einfach auf die verschiedenen Dokumenten-Bibliotheken zugreifen zu können, ohne mit mehreren Schritten zwischen den Dokumenten-Bibliotheken wechseln zu müssen. Zudem ermöglicht die FilesApp das schnelle Auffinden von Dateien über sämtliche in der FilesApp eingerichteten Dokumenten-Bibliotheken, uvm.

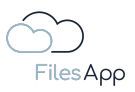

In der FilesApp können mehrere Dokumenten-Bibliotheken und auch mehrere verschiedene Microsoft 365 Tenants, wiederum mit ihren Dokumenten-Bibliotheken eingerichtet werden.

## 2.4.5.2 Voraussetzungen

Aktives und bestehendes Microsoft 365 Konto des/der Anwenders/Anwenderin.

Aktive und bestehende FilesApp Microsoft 365 SharePoint Connector Lizenz - siehe <u>https://filesapp.com/de/lizenzen/</u>

Dem Anwender muss vom Administrator der FilesApp Microsoft 365 SharePoint Connector Lizenz eine Lizenz zugewiesen sein.

## 2.4.5.3 Inbetriebnahme

Einrichtung einer FilesApp Microsoft 365 SharePoint Connection.

# 2.4.5.3.1 Einrichtung der ersten Dokumenten Bibliothek der Connection

|                        | + New folder 🛓 Upload 🌲 🖸 📥 C 🍥                                                                                                    |
|------------------------|----------------------------------------------------------------------------------------------------|
|                        | Nutzungsbeding: X      Dokumente X      Pråsentation Pro: X      Scripts X      Dokumente X      Dokumente X      Nutzungsbeding: X      Templates + |
| FilesApp               | K > Product Management   Dokumente           Q         Search in this directory                                                                      |
| <b>Q</b> Global search | File name                                                                                                    |
| ✦ Smart Upload         | Documentation         8 28 MB         02.07 2022 14:34         (9)         (9)                                                                       |
| Connections            | General         0 B 27.01.2022 24:13         (g)         (g)                                                                                         |
| Computer               | D MockUps 23.32 MB 02.07.2022 14:19                                                                                                    |
| SharePoint DSI-DSM     | Test Docs 18.89 MB 02.07.2022 14:34                                                                                                    |
| OneDrive DSM           |                                                                                                    |
| SharePoint FilesApp    |                                                                                                    |
| Finanzen               |                                                                                                    |
|                        |                                                                                                    |
| + -                    |                                                                                                    |
|                        |                                                                                                    |
|                        |                                                                                                    |
|                        |                                                                                                    |
|                        |                                                                                                    |
|                        |                                                                                                    |
|                        |                                                                                                    |
|                        |                                                                                                    |
|                        |                                                                                                    |
|                        |                                                                                                    |
|                        |                                                                                                    |

In der FilesApp über das Pluszeichen bei den Connections eine neue Verbindung zu einem Microsoft 365 SharePoint Tenant einrichten.

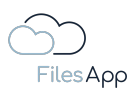

|                             | + New folder 👲 Upload           |                                                                                               | 🌲 00 🧆 C 🍥                                          |
|-----------------------------|---------------------------------|-----------------------------------------------------------------------------------------------|-----------------------------------------------------|
|                             | 📀 Nutzungsbedingu x 💿 Dokumente |                                                                                               | Dokumente x      Witzungsbedingu x      Templates + |
| FilesApp                    |                                 | Add connection                                                                                |                                                     |
| Q Global search             | File name                       | Connect a personal Google Drive environment                                                   |                                                     |
| ♣ <sup>+</sup> Smart Upload | Documentation                   | Microsoft OneDrive Personal                                                                   |                                                     |
| Connections                 | General                         | Connect a personal OneDrive account                                                           | 0 B 27.01.2022 24:13 📑                              |
| Computer                    | MockUps                         | Business -                                                                                    |                                                     |
| SharePoint DSI-DSM          | Test Docs                       | DRACCON<br>Connect a DRACCON Team                                                             |                                                     |
| SharePoint FilesApp         |                                 |                                                                                               |                                                     |
| Finanzen                    |                                 |                                                                                               |                                                     |
| ETC                         |                                 |                                                                                               |                                                     |
| Google Drive                |                                 | Individual Storage<br>Connect an Individual Storage Instance                                  |                                                     |
| +                           |                                 |                                                                                               |                                                     |
|                             |                                 | Microsoft OneDrive Business<br>Connect a Microsoft 365 OneDrive environment                   |                                                     |
|                             | <b>&gt;</b>                     | Microsoft SharePoint<br>Connect a Microsoft 365 SharePoint Tenant to create a connection to a |                                                     |
|                             |                                 | document library                                                                              |                                                     |
|                             |                                 | Microsoft Teams<br>Eine Verbindung zu einem Microsoft 365 Team herstellen.                    |                                                     |
|                             |                                 | Close                                                                                         |                                                     |
|                             |                                 |                                                                                               |                                                     |
|                             |                                 |                                                                                               |                                                     |

Die Connection Microsoft SharePoint auswählen.

|                             | + New folder 🛓 Upload          |                       | 1 00 👄 C 🚳                                                                                                    |
|-----------------------------|--------------------------------|-----------------------|----------------------------------------------------------------------------------------------------|
|                             | 🕡 Nutzungsbedingu 🗙 👩 Dokument |                       | 🦻 Dokumente x 💿 Nutzungsbedingt x 💿 Templates 🕂                                                                                                    |
| FilesApp                    |                                | ← Add connection      | Q Search in this directory                                                                                                    |
| Q Global search             | File name                      |                       | $\label{eq:constraint} \hat{\uparrow} \qquad \text{Size}  \hat{\uparrow}_{\downarrow}  \text{File last modif:}  \hat{\uparrow}_{\downarrow}  \text{Creato}  \hat{\uparrow}_{\downarrow}  \text{Edited by}  \hat{\uparrow}_{\downarrow}$ |
| ✦ <sup>+</sup> Smart Upload | Documentation                  | document library      | 8.28 MB 02.07.2022 14:34 💡 🦻                                                                                                    |
| Connections                 | General                        | Circ is with Misses A | 0 B 27.01.2022.24:13 🔤 😝                                                                                                    |
| Computer                    | MockUps                        |                       | 23.32 МВ 02.07.2022 14:19 🦉 🦉                                                                                                    |
| SharePoint DSI-DSM          | Test Docs                      | 4                     | 18.89 MB 02.07.2022 14:34                                                                                                    |
| OneDrive DSM                |                                | /                     |                                                                                                    |
| SharePoint FilesApp         |                                | /                     |                                                                                                    |
| Finanzen                    |                                | /                     |                                                                                                    |
| ETC                         |                                | 1                     |                                                                                                    |
|                             |                                |                       |                                                                                                    |
| Ŧ                           |                                |                       |                                                                                                    |
|                             |                                |                       |                                                                                                    |
|                             |                                |                       |                                                                                                    |
|                             |                                |                       |                                                                                                    |
|                             |                                |                       |                                                                                                    |
|                             |                                |                       |                                                                                                    |
|                             |                                |                       |                                                                                                    |
|                             |                                | Close                 |                                                                                                    |
|                             |                                |                       |                                                                                                    |
|                             |                                |                       |                                                                                                    |

"Sign in with Microsoft" auswählen.

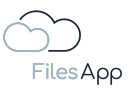

| Sign in to your account     Q https://login.microsoftonline.com/common/os |              | 3 < >             |
|---------------------------------------------------------------------------|--------------|-------------------|
|                                                                           |              |                   |
|                                                                           |              |                   |
|                                                                           |              |                   |
|                                                                           |              |                   |
| Microsoft                                                                 |              |                   |
| Sign in                                                                   |              |                   |
| Email address, phone number or Skype                                      |              |                   |
| Can't access your account?                                                |              |                   |
| Back Next                                                                 |              |                   |
|                                                                           |              |                   |
| C Sign-in options                                                         |              |                   |
|                                                                           |              |                   |
|                                                                           |              |                   |
|                                                                           |              |                   |
|                                                                           |              |                   |
|                                                                           | Terms of use | Privacy & cookies |

Die Anmeldedaten mit der E-Mail-Adresse des Microsoft 365 Accounts des/der Anwenders/Anwenderin für den relevanten Microsoft 365 Tenant eingeben und authentisieren.

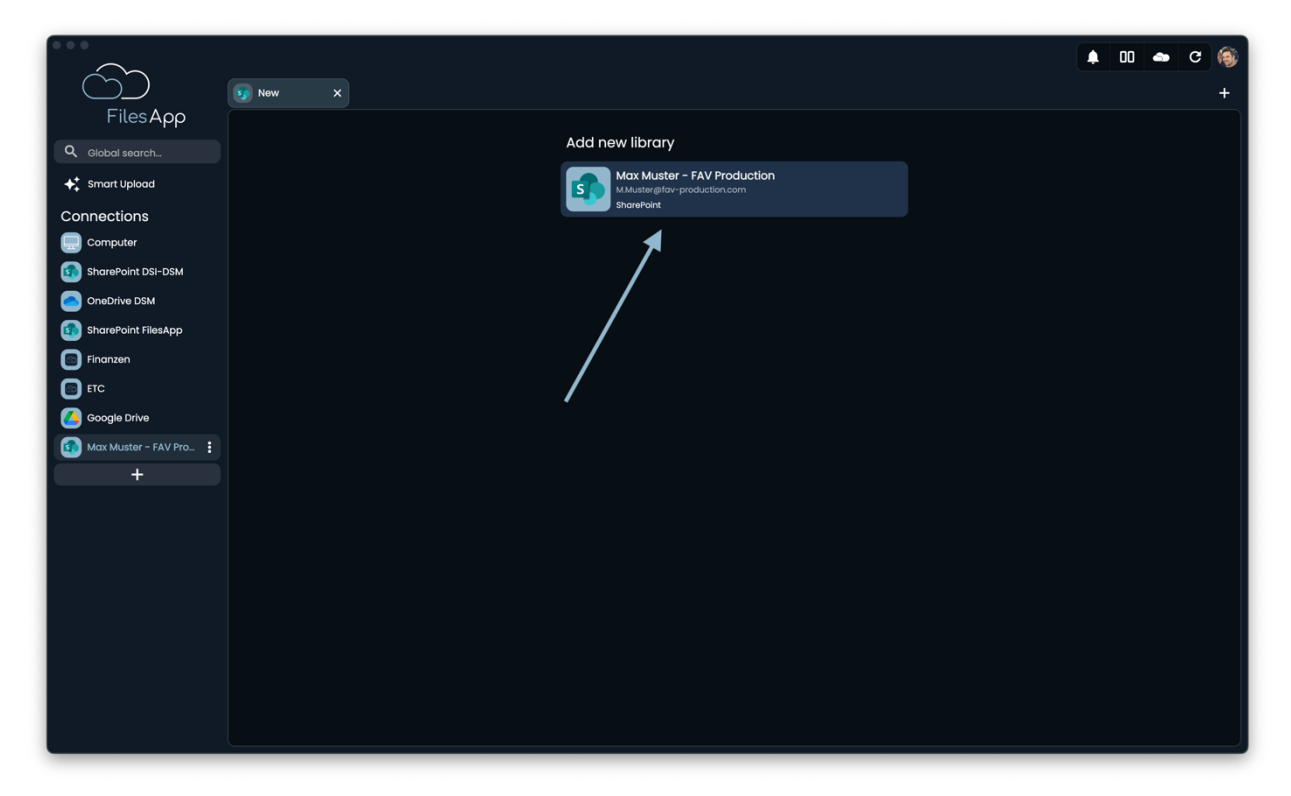

Nach erfolgreicher Authentisierung wird die Dokumenten-Bibliothek des Microsoft 365 Tenants in der FilesApp angezeigt. Diese auswählen.

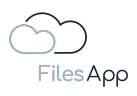

| Ś                                                           | New X |                                                  |  | 00 🛋 | c | ()<br>+ |
|-------------------------------------------------------------|-------|--------------------------------------------------|--|------|---|---------|
| Files App<br>Global search                                  |       | ← Select SharePoint Site<br><pre>Q, search</pre> |  |      |   |         |
|                                                             |       | Communication site<br>aobat                      |  |      |   |         |
| SharePoint DSI-DSM     OneDrive DSM     SharePoint FilesApp |       | FAV-P FINANCE<br>FAV-P FINANCE<br>FAV-P IT       |  |      |   |         |
| Finanzen<br>ETC<br>Google Drive                             |       | FAV-PICOGISTICS<br>FAV-PICOGISTICS               |  |      |   |         |
| Max Muster - FAV Pro :<br>+                                 |       | FAV-P MANAGEMENT                                 |  |      |   |         |
|                                                             |       | FAV-P PROCUREMENT<br>FAV-P PROCUREMENT           |  |      |   |         |
|                                                             |       | FAV-P SALES                                      |  |      |   |         |
|                                                             |       |                                                  |  |      |   |         |
|                                                             |       |                                                  |  | _    | _ |         |

Die für diesen/diese Anwender/Anwenderin aufgrund der User-Rechte in der Microsoft 365-Umgebung verfügbaren "Sites" werden aufgelistet. Hier die gewünschte "Site" auswählen.

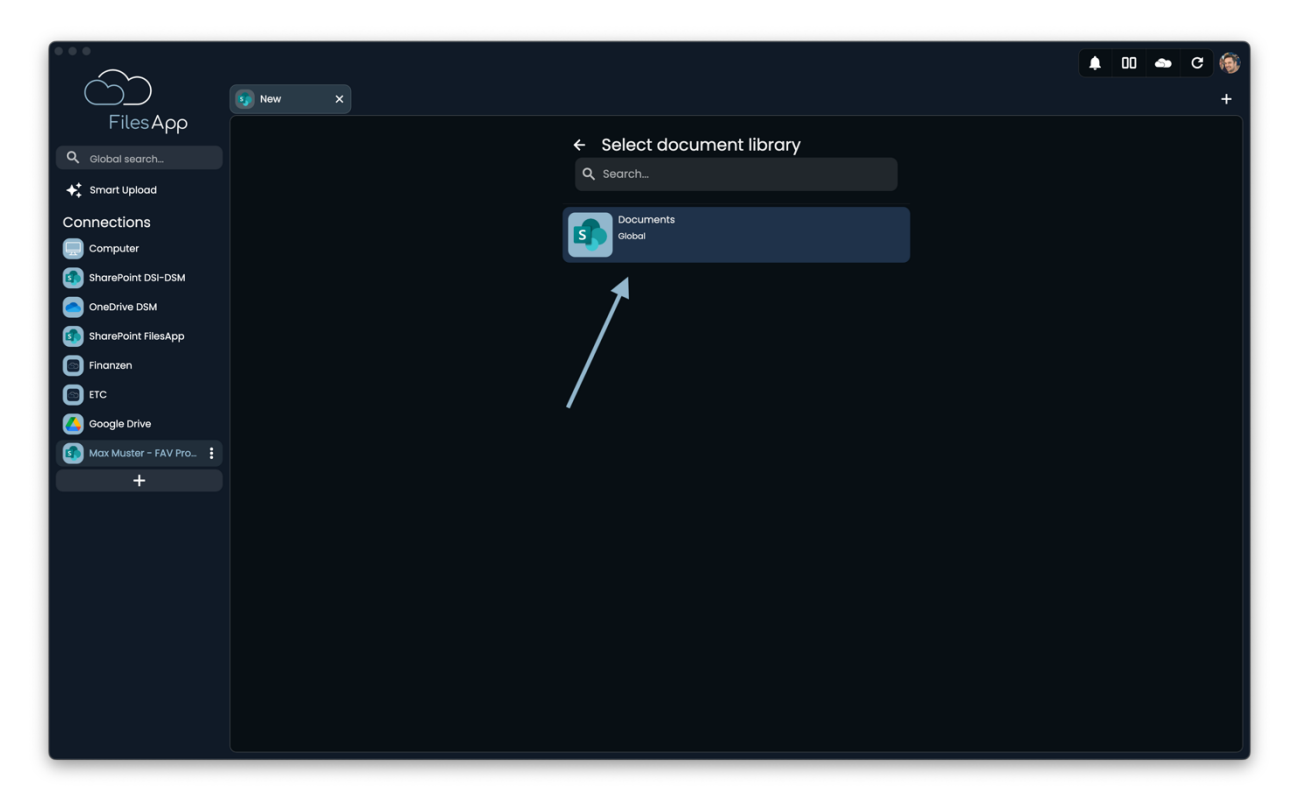

Im nächsten Schritt wird die Dokumenten Bibliothek der ausgewählten "Site" angezeigt. Diese auswählen.

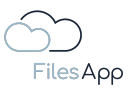

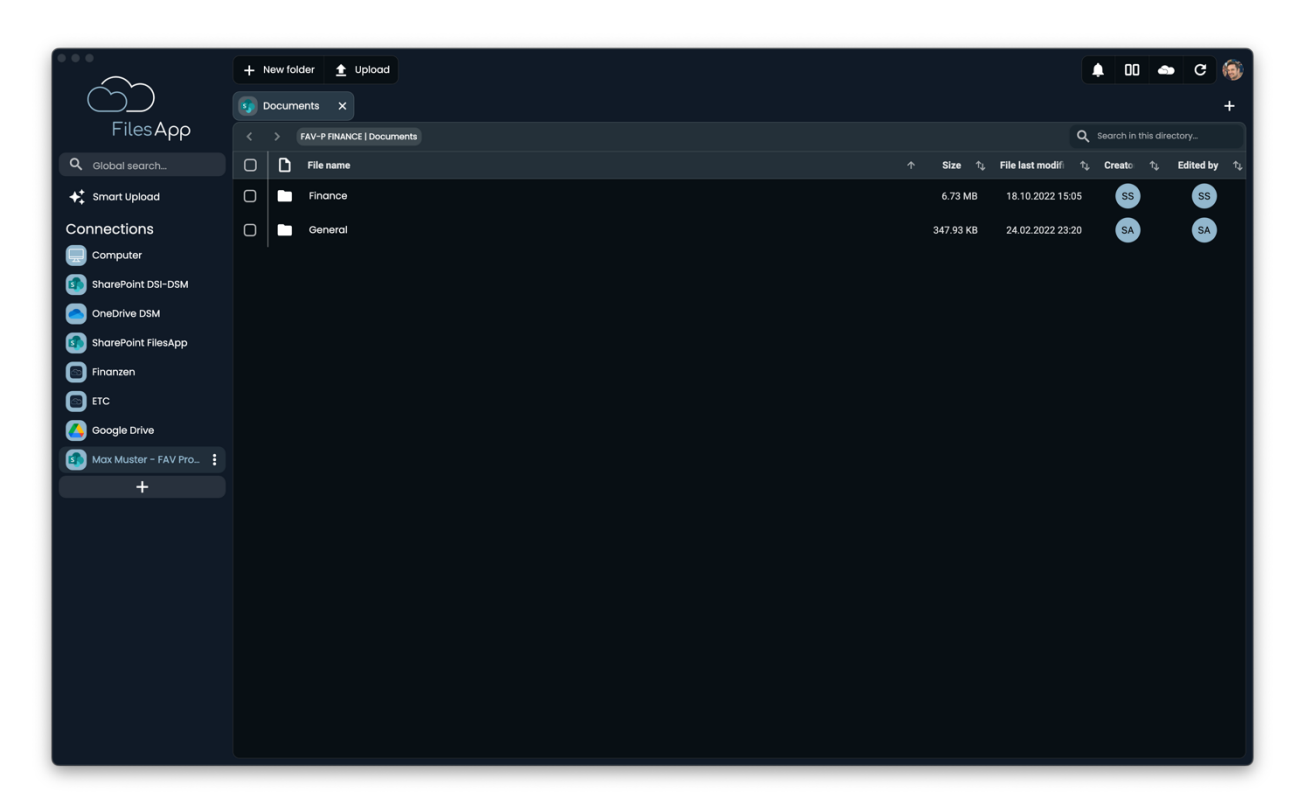

Anschließend steht die Verzeichnisstruktur der ausgewählten Dokumenten Bibliothek in der FilesApp zur Verfügung. Die Dateien werden indiziert und stehen nach kurzer Zeit auch über die Suche zur Verfügung.

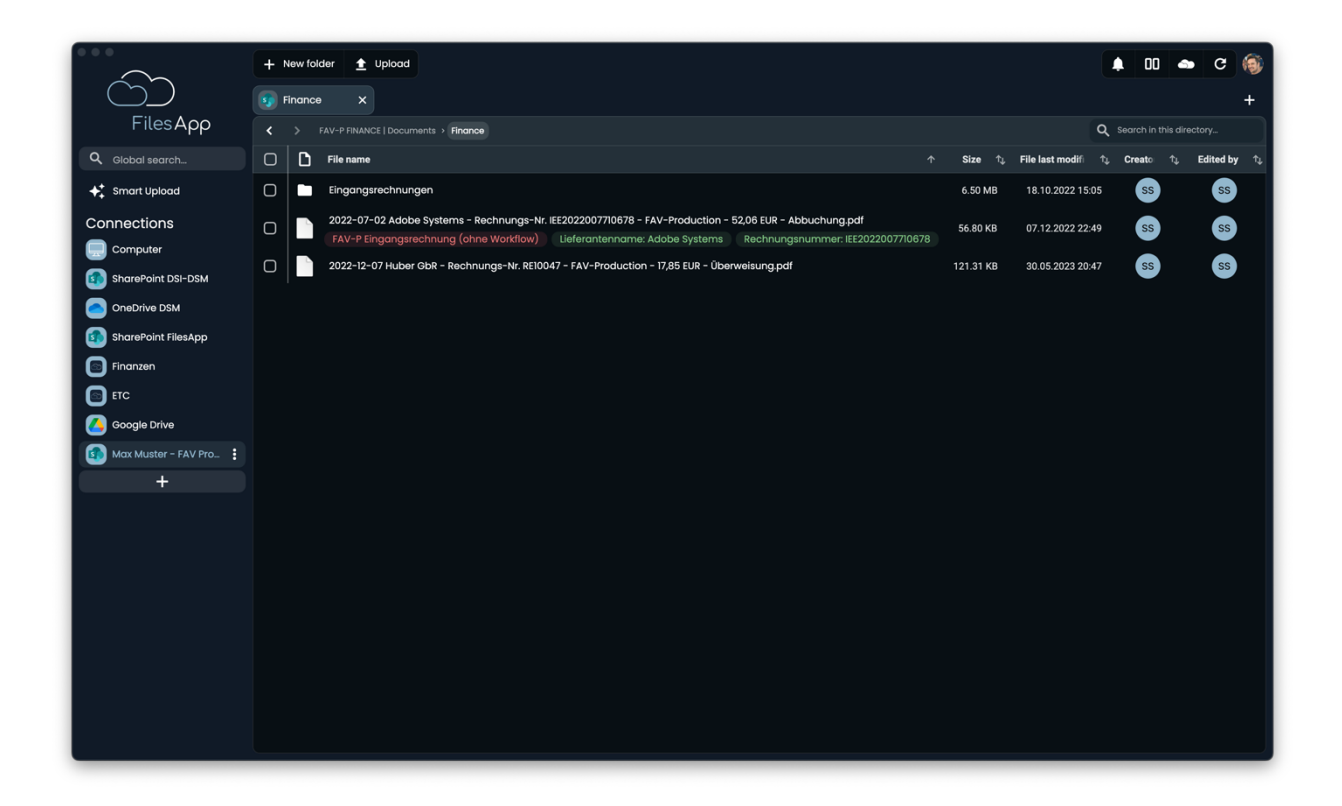

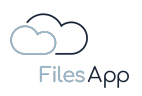

| 2.4.5.3.2 | Einrichtung von weiteren Dokumenten Bibliotheken der Connection |  |
|-----------|-----------------------------------------------------------------|--|
|-----------|-----------------------------------------------------------------|--|

|                          | + New folder 🛓 Upload                                                                                                    |                     |                      | 00 🌰                    | с 🚳                            |
|--------------------------|----------------------------------------------------------------------------------------------------|---------------------|----------------------|-------------------------|--------------------------------|
|                          | Finance X                                                                                                    |                     | —                    |                         | + +                            |
| FilesApp                 | FAV-P FINANCE   Documents > Finance                                                                                                    |                     | ٩                    | Search in this director |                                |
| <b>Q</b> Global search   | C D File name ^                                                                                                    | Size ↑ <sub>↓</sub> | File last modifi 🛛 🕁 | Creato †↓ Ed            | lited by $\uparrow \downarrow$ |
| ✦ Smart Upload           | Eingangsrechnungen                                                                                                    | 6.50 MB             | 18.10.2022 15:05     | SS                      | SS                             |
|                          | 2022-07-02 Adobe Systems - Rechnungs-Nr. IE2022007710678 - FAV-Production - 52,06 EUR - Abbuchung pdf           FAV-P Engangsrechnung (ohne Workflow)         Lieferantername: Adobe Systems Rechnungsnummer: IE2022007710678 | 56.80 KB            | 07.12.2022 22:49     | ss                      | ss                             |
| SharePoint DSI-DSM       | 2022-12-07 Huber ObR - Rechnungs-Nr. RE10047 - FAV-Production - 17,85 EUR - Überweisung.pdf                                                                                                    | 121.31 KB           | 30.05.2023 20:47     | SS                      | SS                             |
| OneDrive DSM             |                                                                                                    |                     |                      |                         |                                |
| SharePoint FilesApp      |                                                                                                    |                     |                      |                         |                                |
| Finanzen                 |                                                                                                    |                     |                      |                         |                                |
| ETC                      |                                                                                                    |                     |                      |                         |                                |
| Google Drive             |                                                                                                    |                     |                      |                         |                                |
| 🚳 Max Muster - FAV Pro 🚦 |                                                                                                    |                     |                      |                         |                                |
| +                        |                                                                                                    |                     |                      |                         |                                |
|                          |                                                                                                    |                     |                      |                         |                                |
|                          |                                                                                                    |                     |                      |                         |                                |
|                          |                                                                                                    |                     |                      |                         |                                |
|                          |                                                                                                    |                     |                      |                         |                                |
|                          |                                                                                                    |                     |                      |                         |                                |
|                          |                                                                                                    |                     |                      |                         |                                |
|                          |                                                                                                    |                     |                      |                         |                                |
|                          |                                                                                                    |                     |                      |                         |                                |
|                          |                                                                                                    |                     |                      |                         |                                |

In der FilesApp bei der Connection rechts oben das Pluszeichen auswählen.

|                      | + New folder 👲 Upload  |                             | 🌔 O 📥 O |
|----------------------|------------------------|-----------------------------|---------|
|                      | Finance x     So New X |                             | +       |
| FilesApp             |                        | Add new library             |         |
| Q Global search      |                        | Nav Muster - EAV/Braduction |         |
| ✦ Smart Upload       |                        | Muster@fav-production.com   | ◀       |
| Connections          |                        |                             |         |
|                      |                        | My libraries                |         |
| sharePoint DSI-DSM   |                        | FAV-P FINANCE   Documents   |         |
| OneDrive DSM         |                        | MMuster@fav-production.com  |         |
| SharePoint FilesApp  |                        |                             |         |
| 💿 Finanzen           |                        |                             |         |
| ETC                  |                        |                             |         |
| Google Drive         |                        |                             |         |
| Max Muster - FAV Pro |                        |                             |         |
| +                    |                        |                             |         |
|                      |                        |                             |         |
|                      |                        |                             |         |
|                      |                        |                             |         |
|                      |                        |                             |         |
|                      |                        |                             |         |
|                      |                        |                             |         |
|                      |                        |                             |         |
|                      |                        |                             |         |
|                      |                        |                             |         |
|                      |                        |                             |         |

"Neue Bibliothek hinzufügen" auswählen.

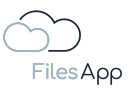

|                      | + New Tolder 1 Upload |                                        |   |
|----------------------|-----------------------|----------------------------------------|---|
|                      | Finance × S New ×     |                                        | + |
| FilesApp             |                       | Select SharePoint Site                 |   |
| Q Global search      |                       |                                        |   |
| Smart Upload         |                       |                                        |   |
| Connections          |                       | Communication site                     |   |
| Computer             |                       | Global                                 |   |
| SharePoint DSI-DSM   |                       | FAV-P FINANCE                          |   |
| OneDrive DSM         |                       | FAV-P FINANCE                          |   |
| SharePoint FilesApp  |                       | FAV-P IT                               |   |
| Finanzen             |                       | FAV-P IT                               |   |
| ETC                  |                       | FAV-PLOGISTICS                         |   |
| Google Drive         |                       | FAV-P LOGISTICS                        |   |
| Max Muster - FAV Pro |                       |                                        |   |
| +                    |                       | FAV-P MANAGEMENT                       |   |
|                      |                       |                                        |   |
|                      |                       | FAV-P PROCUREMENT<br>FAV-P PROCUREMENT |   |
|                      |                       |                                        |   |
|                      |                       | FAV-P SALES                            |   |
|                      |                       |                                        |   |
|                      |                       |                                        |   |
|                      |                       |                                        |   |
|                      |                       |                                        |   |
|                      |                       |                                        |   |
|                      |                       |                                        |   |

Hier die gewünschte "Site" auswählen.

|                      | + New folder 🛨 Upload |                           | 🖡 🛛 🛥 C 🏐 |
|----------------------|-----------------------|---------------------------|-----------|
| Eilos Acco           | Finance × S New ×     |                           | +         |
| PilesApp             |                       | ← Select document library |           |
| Smart Upload         |                       | Q Search                  |           |
| Connections          |                       | Documents                 |           |
| Computer             |                       | Global                    |           |
| SharePoint DSI-DSM   |                       |                           |           |
| OneDrive DSM         |                       |                           |           |
| SharePoint FilesApp  |                       |                           |           |
| Finanzen             |                       |                           |           |
| ETC                  |                       |                           |           |
| Google Drive         |                       |                           |           |
| Max Muster - FAV Pro |                       |                           |           |
| +                    |                       |                           |           |
|                      |                       |                           |           |
|                      |                       |                           |           |
|                      |                       |                           |           |
|                      |                       |                           |           |
|                      |                       |                           |           |
|                      |                       |                           |           |
|                      |                       |                           |           |
|                      |                       |                           |           |
|                      |                       |                           |           |

Die Dokumenten Bibliothek wird angezeigt.

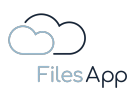

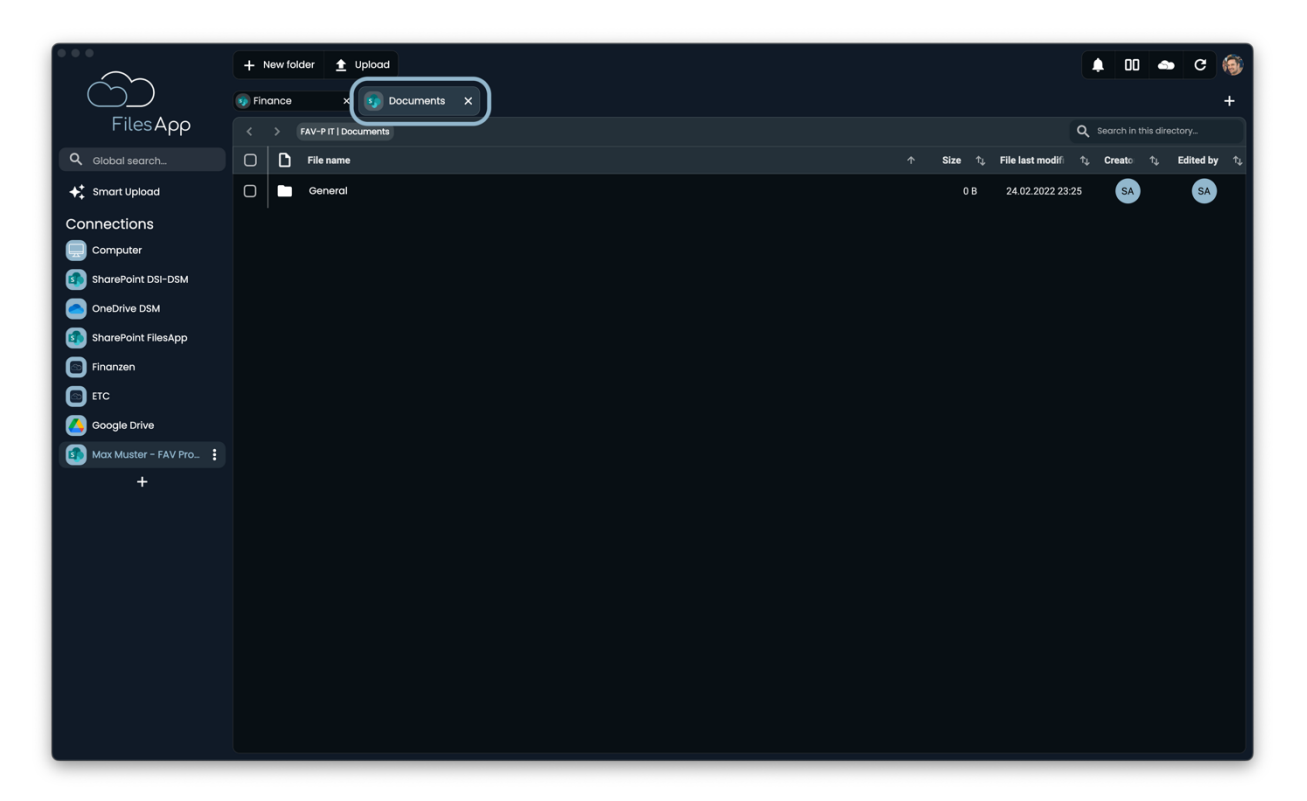

Diese auswählen und sie steht anschließend als neuer Tab bei dieser Connection in der FilesApp zur Verfügung.

Diesen Vorgang für alle gewünschten Dokumenten Bibliotheken wiederholen.

## 2.4.5.4 Administration und Berechtigungen

Für das Benutzer- und Berechtigungs-Management der Microsoft 365 SharePoint Connection greift durchgängig das der eingebundenen Microsoft 365 SharePoint Umgebung.

Die Anwender/-innen können nur auf Dokumenten-Bibliotheken, Verzeichnisse und Dateien zugreifen, für die ihnen seitens der Microsoft 365 SharePoint Umgebung die Rechte erteilt wurden. Eine ergänzende Administration in der FilesApp ist nicht erforderlich beziehungsweise nicht möglich.

Die Berechtigungen gelten für den kompletten FilesApp Funktionsumfang. Ist zum Beispiel das externe Teilen von Dokumenten seitens der Microsoft 365 SharePoint Administration nicht freigegeben, ist dies auch nicht über die FilesApp möglich.

Ebenso kann ein/eine Anwender/-in keine Dateien in Dokumenten-Bibliotheken suchen und finden, wenn dieser/diese dafür seitens der Microsoft 365 SharePoint Administration keine Zugriffsberechtigung hat.

Besitzer/-innen von Microsoft 365 SharePoint Dokumenten-Bibliotheken, wie sie zum Beispiel auch durch Microsoft 365 Teams erstellt werden, können in der FilesApp Dokumententypen und Tags erstellen und verwalten. Nutzer von Microsoft 365 SharePoint Dokumenten-Bibliotheken können diese nur anwenden.

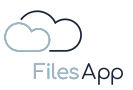

# 2.4.5.5 Login

Die Anwender/-innen können sich mit ihrem Microsoft 365 Konto anmelden.

2.4.5.6 FilesApp Funktionsumfang

Bei dieser Art von Connection gibt es keine Einschränkungen zum Funktionsumfang der FilesApp.

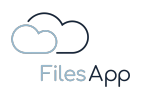

# 3 Suche

#### 3.1 Die FilesApp Suche

Wurden Speichersysteme und deren Dokumenten-Bibliotheken in der FilesApp eingebunden, werden die Dateien und deren Inhalte (bei aktivierter Inhalts-Indizierung) indiziert und stehen nach der Indizierung für die Suche zur Verfügung.

## 3.2 Suche im aktuellen Verzeichnis

Ist vom Anwender/von der Anwenderin nur eine einfache Suche nach Dateinamen im aktuellen Verzeichnis gewünscht, kann diese im Suchfeld ausgeführt werden.

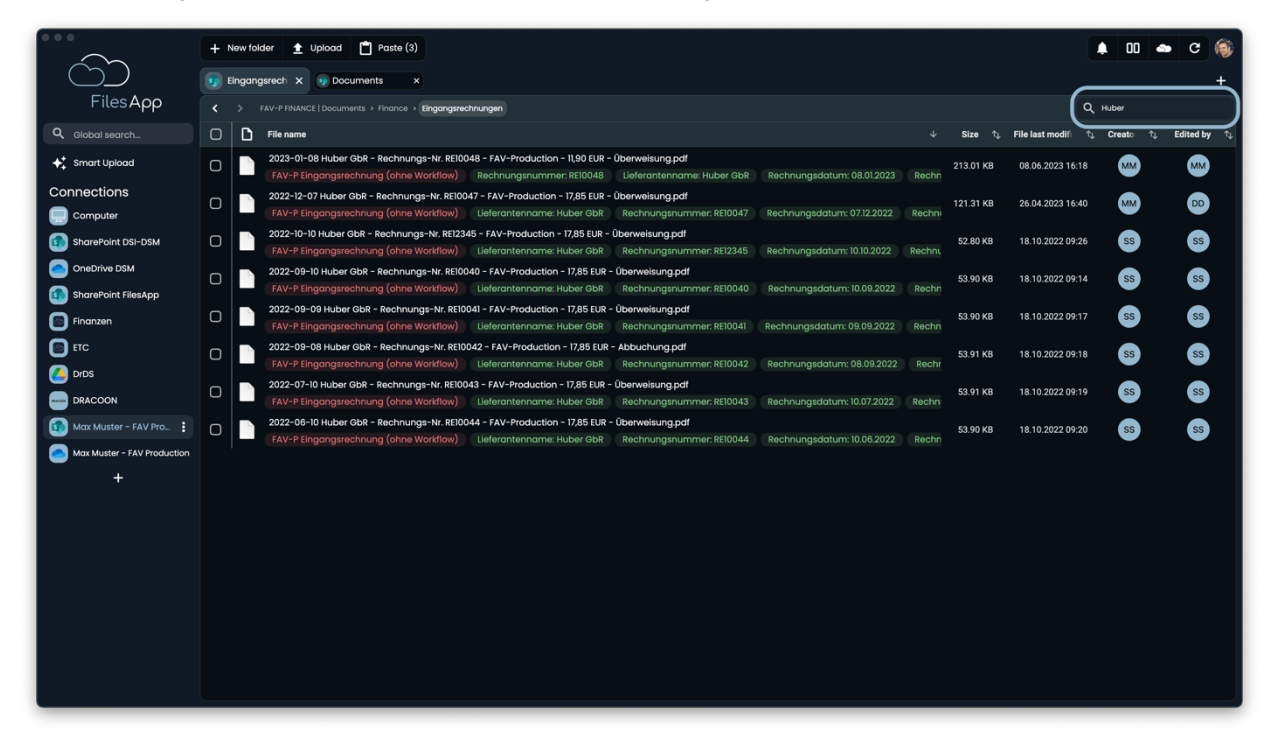

#### 3.3 Globale Suche

#### 3.3.1 Suche allgemein

Wird die Globale Suche ausgewählt, indem man in das entsprechende Feld klickt/tippt, werden zunächst "Alle" Dateien angezeigt.

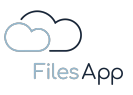

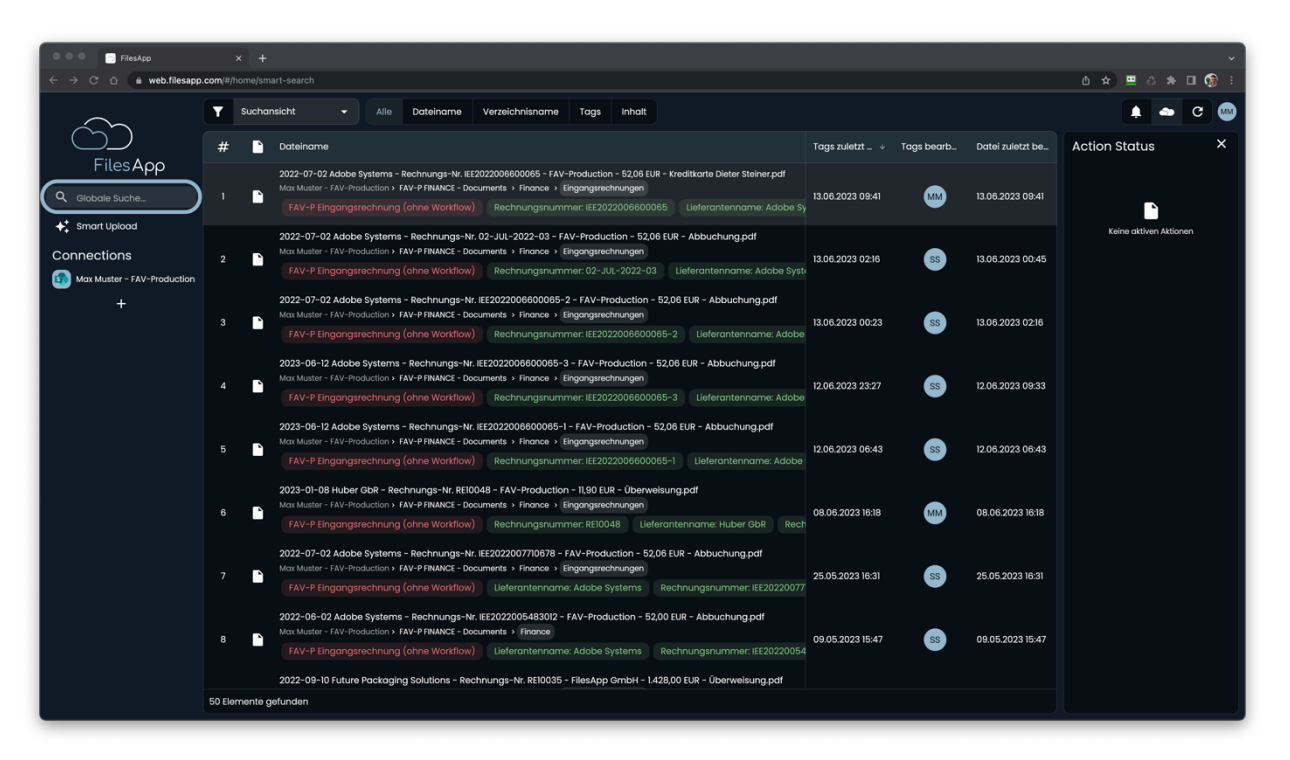

Werden nun Zeichenfolgen für die Suche eingegeben, filtert die FilesApp nach den Zeichen in allen Bereichen, wie Dateinamen, Verzeichnisse, Tags und Dateiinhalte.

#### 3.3.2 Suche in Dateinamen

Für eine detailliertere Suche nur nach den Dateinamen, die die in der Suche angegebene Zeichenfolge enthalten, steht das Tab "Dateiname" zur Verfügung.

| ••• FilesApp                                                         | x +                                                                                                    | ~                           |
|----------------------------------------------------------------------|----------------------------------------------------------------------------------------------------|-----------------------------|
| $\leftarrow$ $\rightarrow$ $\mathbb{C}$ $\triangle$ in web.filesapp. | c.com/#/home/smart-search                                                                                                    | 5 🖈 💻 🌣 🗖 🔞 E               |
| $\sim$                                                               | Y Suchansicht   Alle Dateliname Verzeichnisname Tags Inhalt                                                                                                    | 🖡 📥 C 📟                     |
|                                                                      | # Dateiname Tage zuletzt + 1                                                                                                    | fags bearb Datei zuletzt be |
| Files App       Q     Rechnung                                       | 2023-06-14 Adobe Systems - Rechnungs-Nr. IE2023006386605 - FAV-Production - 52,06 EUR - Kreditkarte Dieter Steiner,pdf     Max Matter - FAV-Poduction + FAV-P FINANCE - Documents - Finance - Engangerechnungen     FAV-P-Finance - Engangerechnung, Rechnungsnummer: IE2023006386505 Lieferantenname: Adobe Systems Rechnungsdatum: 14.06.2023 Rect                                                                                                    | MM 15.06.2023 11:41         |
| Smart Upload     Connections     Max Muster - FAV-Production         | 2022-07-02 Adobe Systems - Rechnungs-Nr. EE2022006800065 - FAV-Production - 52,08 EUR - Kreditkarte Dieter Steiner pdf<br>Max Matter - FAV-Potaction - FAV-Potaction - FAV-Pota | 13.06.2023 09:41            |
| +                                                                    | 2022-07-02 Adobe Systems - Rechnungs-Nr. 02-JUL-2022-03 - FAV-Production - 52/06 EVR - Abbuchung.pdf<br>Mor Mutter - FAV-Production - FAV-P FINANCE - Documenta - Finance - Eingangusekhungen<br>FAV-P Finance - Eingangsrechnung Rechnungsnummer: 02-JUL-2022-03 Ueferantenname: Adobe Systems Rechnungsdatum: 02:07:2022 Mehrw                                                                                                    | 55 13.06.2023 00:45         |
|                                                                      | 2022-07-02 Adobe Systems - Rechnungs-Mr. EE2022006600065-2 - FAV-Production - 52,06 EUR - Abbuchung.pdf  A Max Mutter - FAV-Production - FAV-FPRANCE - Documenta - Finance - Eingangenehrungen  FAV-Prinance - Eingangesechnung Rechnungsnummer: IE2022006600065-2 Ueferantennorme: Adobe Systems Rechnungsdatum: 02.07.2022 M                                                                                                    | SS 13.06.2023 02:16         |
|                                                                      | 2023-06-12 Adobe Systems - Rechnungs-Nr. E£2022006600065-3 - FAV-Production - 52,06 FUR - Abbuchung.pdf<br>Max Mutter - FAV-Production - FAV-Production - FAV-Production - 52,06 FUR - Abbuchung.pdf<br>FAV-Prinance - Eingangsrechnung Rechnungsnummer. IE2022006600065-3 Lieferantenname: Adobe Systems Rechnungsdatum: 12.08.2023 33:27                                                                                                    | SS 12.06.2023 09:33         |
|                                                                      | 2023-06-12 Adobe Systems - Rechnungs-Nr. EE2022006600085-1 - FAV-Production - 52.06 EUR - Abbuchungpdf 6 Ard Matter - FAV-Poduction - FAV-P Finance - Eingangsrechnungen FAV-P Finance - Eingangsrechnung Rechnungsnummer. IE2022006600065-1 Lieferantenname: Adobe Systems Rechnungsdatum: 12.08.2023 Me                                                                                                    | 55 12.06.2023 06:43         |
|                                                                      | 2023-01-08 Huber CBR - Rechnungs-Nr. REI0048 - FAV-Production - 11,90 EUR - Überweisung pdf<br>Ars Matter - FAV-Production - FAV-Production - FAV-Production - 11,90 EUR - Überweisung pdf<br>FAV-P Finance - Eingangsrechnung Rechnungsnummer. REI0048 Lieferantenname: Huber GBR Rechnungsdatum: 08.01.2023 Rechnungsbetrag n                                                                                                    | 08.06.2023 16:18            |
|                                                                      | 2022-07-02 Adobe Systems - Rechnungs-Nr. EE2022007710578 - FAV-Production - 52.06 EU8 - Abbuchung.pdf  Max Mutter - FAV-PRALCEON - TAV-PRALCE - Documenta - Finance - Eingangenechnungen  25.06.2023 16.31  FAV-P Finance - Engangetechnung Lieferantenname: Adobe Systems - Rechnungenummer: EE2022007710678 Rechnungedatum: 02.07.2022 Mehn                                                                                                    | SS 25.05.2023 18:31         |
|                                                                      | 2022-08-02 Adobe Systems - Rechnungs-Nr. IEE2022005483012 - FAV-Production - 52,00 EUR - Abbuchung.pdf<br>38 Elemente gefunden                                                                                                    |                             |

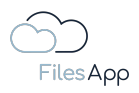

# 3.3.3 Suche in Verzeichnisnamen

Die gezielte Suche nach Verzeichnissen ist über das Tab "Verzeichnisname" möglich.

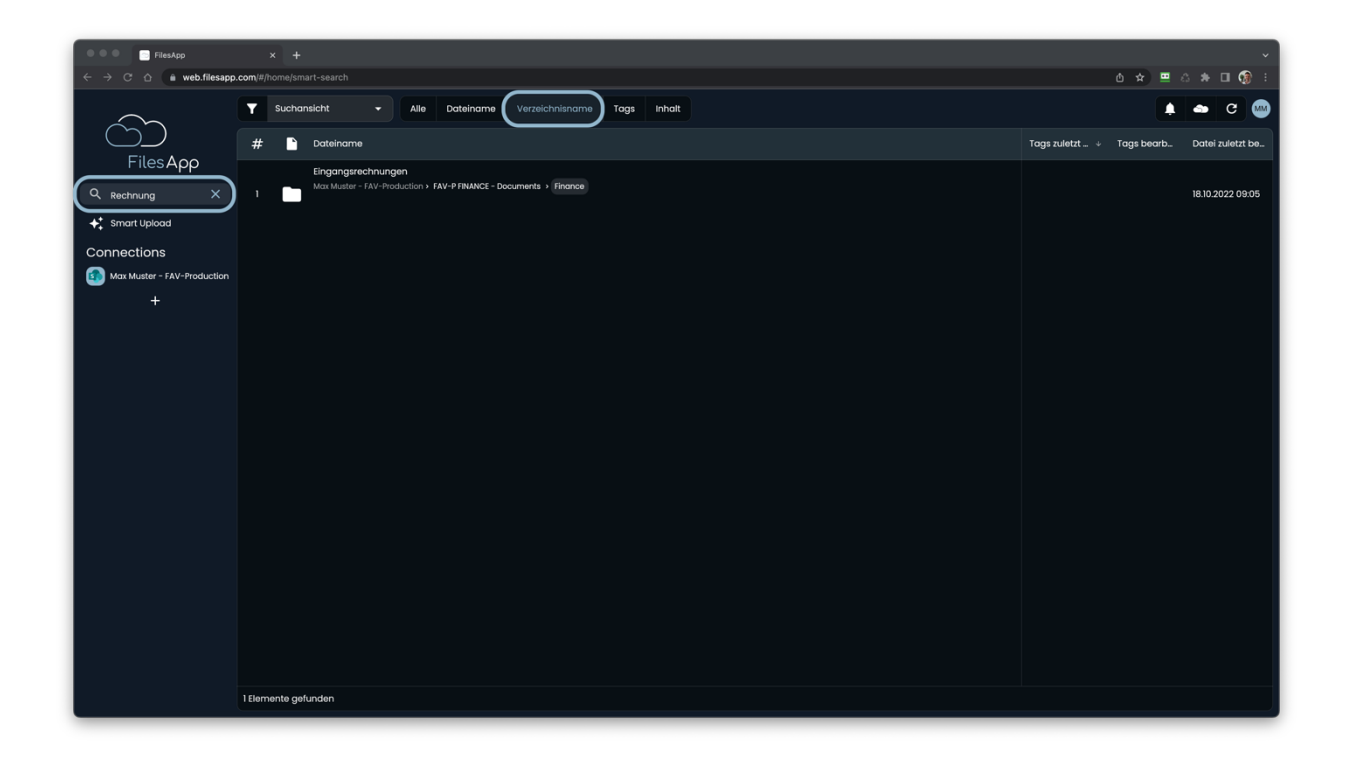

# 3.3.4 Suche in Tags

Wurde eine Datei über die FilesApp per Smart Upload, Workflow oder API-Anbindung mit einem Dokumententypen getagt, kann gezielt nach Tag-Inhalten gesucht werden.

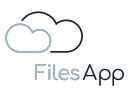

| 000 FilesApp                                                                            | × +                                                                                                    | · · · ·                          |
|-----------------------------------------------------------------------------------------|----------------------------------------------------------------------------------------------------|----------------------------------|
| $\leftrightarrow$ $\rightarrow$ $\bigcirc$ $\triangle$ $\hat{\mathbf{n}}$ web.filesapp. | con(#/home/smart-search                                                                                                    | 0 🖈 😐 A 🕸 🖬 🔞 i.                 |
| $\sim$                                                                                  | Y Suchansicht - Alle Dateiname Verzeichnisname Tags Inhalt                                                                                                    | 🖡 📥 C 📟                          |
|                                                                                         | # Dateiname Tags zuletzt                                                                                                    | ., ↓ Tags bearb Datei zuletzt be |
| FilesApp                                                                                | 2023-08-14 Adobe Systems - Rechnungs-Nr. IE2023008386505 - FAV-Production - 52,06 EUR - Kreditkarte Dieter Steiner pdf Mar Matter - FAV-Production - FAV-P FINANCE - Documents - Finance - Eingangreichnungen FAV-P Finance - Eingangreichnung Rechnungsnummer: IE2023008386505 Lieferantenname: Adobe Systems Rechnungsdatum: 14.08.2023 Recf                                                                                                    | 41 15.06.2023 11:41              |
| Connections                                                                             | 2022-07-02 Adobe Systems - Rechnungs-Nr. EE2022006800085 - FAVProduction - 52:06 EUR - Kreditkante Dieter Steiner pdf 2  2  4  4  4  4  4  4  4  4  4  4  4  4  4                                                                                                    | 13.06.2023 09:41                 |
| +                                                                                       | 2022-07-02 Addxb Systems - Rechnungs-Nr. 02-JUL-2022-03 - FAV-Production - 52,06 EUR - Abbuchung.pdf 3 Max Muster - FAV-Production - YAV-P INANCE - Documents - Hinorice - Eingangsrechnungen 13.06,2023 02 FAV-P Finance - Eingangsrechnung Rechnungsnummer: 02-JUL-2022-03 Lieferonteriname: Adobe Systems Rechnungsdatum: 02.07,2022 Mehnv                                                                                                    | c16 SS 13.06.2023 00:45          |
|                                                                                         | 2022-07-02 Adobe Systems - Rechnungs-Nr. EE2022006800065-2 - FAV-Production - 52,06 EUR - Abbuchung.pdf     Max Muster - FAV-Production - FAV-Production - 52,06 EUR - Abbuchung.pdf     Max Muster - FAV-Production - FAV-Production - 52,06 EUR - Abbuchung.pdf     Max Muster - FAV-Production - FAV-Production - 52,06 EUR - Abbuchung.pdf     Max Muster - FAV-Production - 52,06 EUR - Abbuchung.pdf     Max Muster - FAV-Production - 52,06 EUR - Abbuchung.pdf     Max Muster - FAV-Production - 52,06 EUR - Abbuchung.pdf     Max Muster - FAV-Production - 52,06 EUR - Abbuchung.pdf     Max Muster - FAV-Production - 52,06 EUR - Abbuchung.pdf     Max Muster - FAV-Production - 52,06 EUR - Abbuchung.pdf     Max Muster - FAV-Production - 52,06 EUR - Abbuchung.pdf     Max Muster - FAV-Production - 54,0-2 FAMACE - Documents - Hangestechnungen     FAV-Production - 52,06 EUR - Abbuchung.pdf     Max Muster - FAV-Production - 54,0-2 FAMACE - Documents - Hangestechnungen     FAV-Production - 54,0-2 FAMACE - Documents - Hangestechnungen     FAV-Production - 54,0 | :23 SS 13.06.2023 02:16          |
|                                                                                         | 2023-06-12 Adobe Systems - Rechnungs-Mr. EE2022006600065-3 - FAV-Production - 52,06 FUR - Abbuchung.pdf     Most Muster - FAV-Production - FAV-Production - 52,06 FUR - Abbuchung.pdf     Most Muster - FAV-Production - FAV-Production - 52,06 FUR - Abbuchung.pdf     Most Muster - FAV-Production - FAV-Production - 52,06 FUR - Abbuchung.pdf     Most Muster - FAV-Production - FAV-Production - 52,06 FUR - Abbuchung.pdf     Most Muster - FAV-Production - FAV-Production - 52,06 FUR - Abbuchung.pdf     Most Muster - FAV-Production - FAV-Production - 52,06 FUR - Abbuchung.pdf     Most Muster - FAV-Production - FAV-Production - 52,06 FUR - Abbuchung.pdf     Most Muster - FAV-Production - FAV-Production - 52,06 FUR - Abbuchung.pdf     Most Muster - FAV-Production - FAV-Production - 52,06 FUR - Abbuchung.pdf     Most Muster - FAV-Production - FAV-Production - 52,06 FUR - Abbuchung.pdf     Most Muster - FAV-Production - 54,06 FUR - Abbuchung.pdf     Most Muster - FAV-Production - 54,06 FUR - Abbuchung.pdf     Most Muster - FAV-Production - 54,06 FUR - Abbuchung.pdf     Most Muster - FAV-Production - 54,06 FUR - 54,06 FUR - 54, | :27 53 12.06.2023 09:33          |
|                                                                                         | 2023-06-12 Adobe Systems - Rechnungs-Mr. EE2022006600065-1 - FAV-Production - 52,06 EUR - Abbuchungpdf     Max Muster - FAV-Production - YAV-P TRMACE - Documents - Finance - Eingangsrechnungen     FAV-P Finance - Eingangsrechnung     Rechnungsnummer: IE2022006600065-1 Lieferantenname: Adobe Systems Rechnungsdatum: I2:06:2023 Me                                                                                                    | 343 53 12.06.2023 06:43          |
|                                                                                         | 2023-01-08 Huber 658 - Rechnungs-Nr. REI0048 - FAV-Production - 1(30 EUR - Überweisungpdf) 7 Nat Matter - FAV-Production - 1AV-P INMACE - Documents - Hinorae - Eingangsrechnungen 7 FAV-P Finance - Eingangsrechnung Rechnungsnummer: REI0048 Eisterantername: Huber 65R Rechnungsdatum: 08.01.2023 Rechnungsbetrag n                                                                                                    | x18 MM 08.06.2023 16.18          |
|                                                                                         |                                                                                                    |                                  |
|                                                                                         | 7 Biemente gefunden                                                                                                    |                                  |

Durch die Eingabe weiterer Zeichenfolgen kann eine Suche immer weiter detailliert werden.

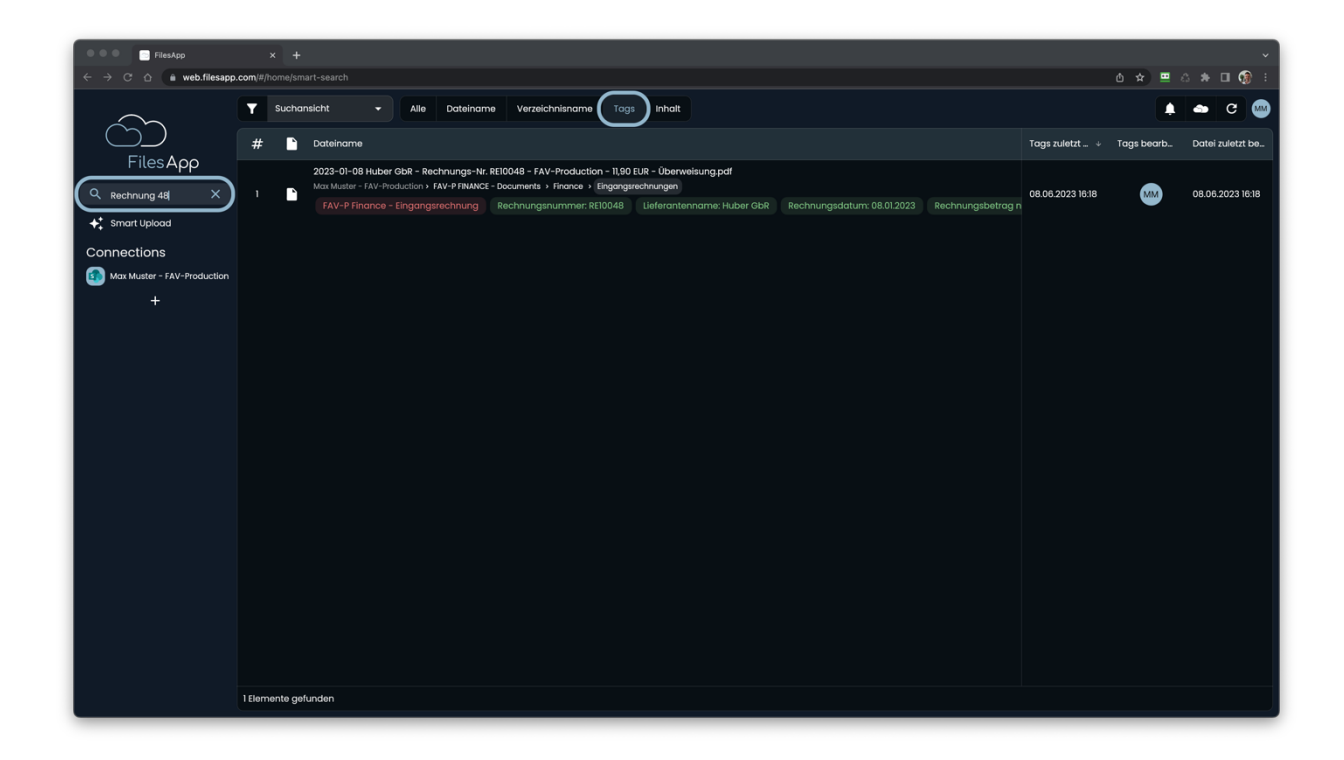

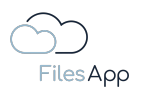

# 3.3.5 Suche in Dateiinhalten

Ist bei einer Connection die Inhalts-Indizierung aktiviert, kann auch nach diesen gesucht werden, unabhängig von Dateinamen und Tags.

| $\sim$                        | Y Search view - All Filename Directory name Tags Content |                      |                | 🛥 C 🏟              |
|-------------------------------|----------------------------------------------------------|----------------------|----------------|--------------------|
|                               | # Ele nome                                               | Tags last edited ↓ 1 | Tags edited by | File last modified |
| FilesApp                      | 10611 DS Mentoring GmbH - Auswertungen April 2023 pdf    |                      |                |                    |
| Q prásentation X              |                                                          |                      |                | 31.05.2023 08:43   |
| Smart Upload                  |                                                          |                      |                |                    |
| Connections                   |                                                          |                      |                |                    |
| DSM DS - SharePoint           |                                                          |                      |                |                    |
| DSM DS - OneDrive             |                                                          |                      |                |                    |
| FA DS - SharePoint            |                                                          |                      |                |                    |
| NEO DSFA - Individual Storage |                                                          |                      |                |                    |
| ETC DSFA - Individual Storage |                                                          |                      |                |                    |
| DrDS - Google Drive           |                                                          |                      |                |                    |
| FAV MM - SharePoint           |                                                          |                      |                |                    |
| FAV MM - OneDrive             |                                                          |                      |                |                    |
| FA DSFA - DRACOON             |                                                          |                      |                |                    |
| +                             |                                                          |                      |                |                    |
|                               |                                                          |                      |                |                    |
|                               |                                                          |                      |                |                    |
|                               |                                                          |                      |                |                    |
|                               |                                                          |                      |                |                    |
|                               |                                                          |                      |                |                    |
|                               | 1 Bernents found                                         |                      |                |                    |
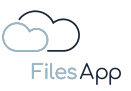

#### 3.4 Suchfilter

Über die Filter-Schaltfläche stehen weitere Möglichkeiten zur Verfeinerung der Suche zur Verfügung.

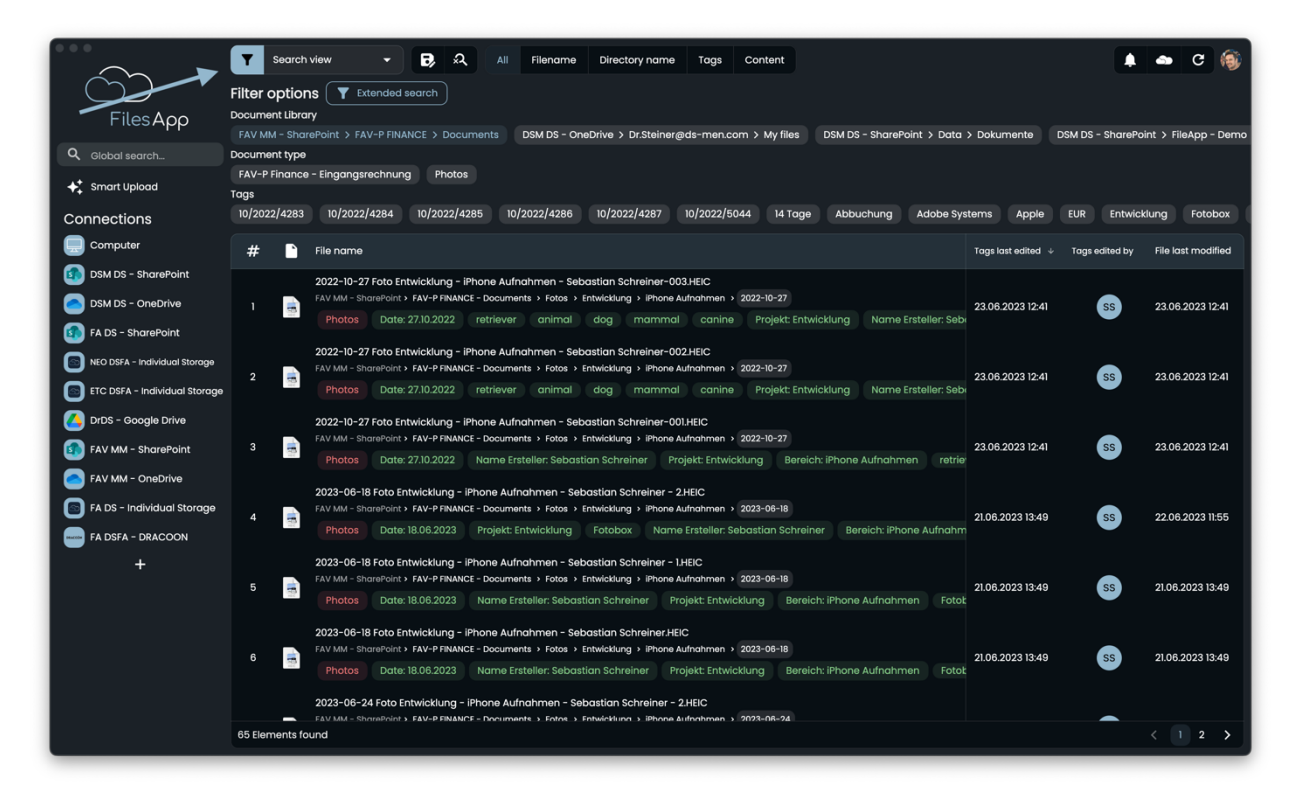

So können gezielt Dokumenten Bibliotheken, Dokumententypen oder Tag-Inhalte ausgewählt werden und das Suchergebnis wird darauf gefiltert.

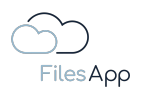

#### 3.5 Erweiterte Suche

Mit der Funktion erweiterte Suche können Regeln erstellt werden, auf was die Suchergebnisse gefiltert werden sollen.

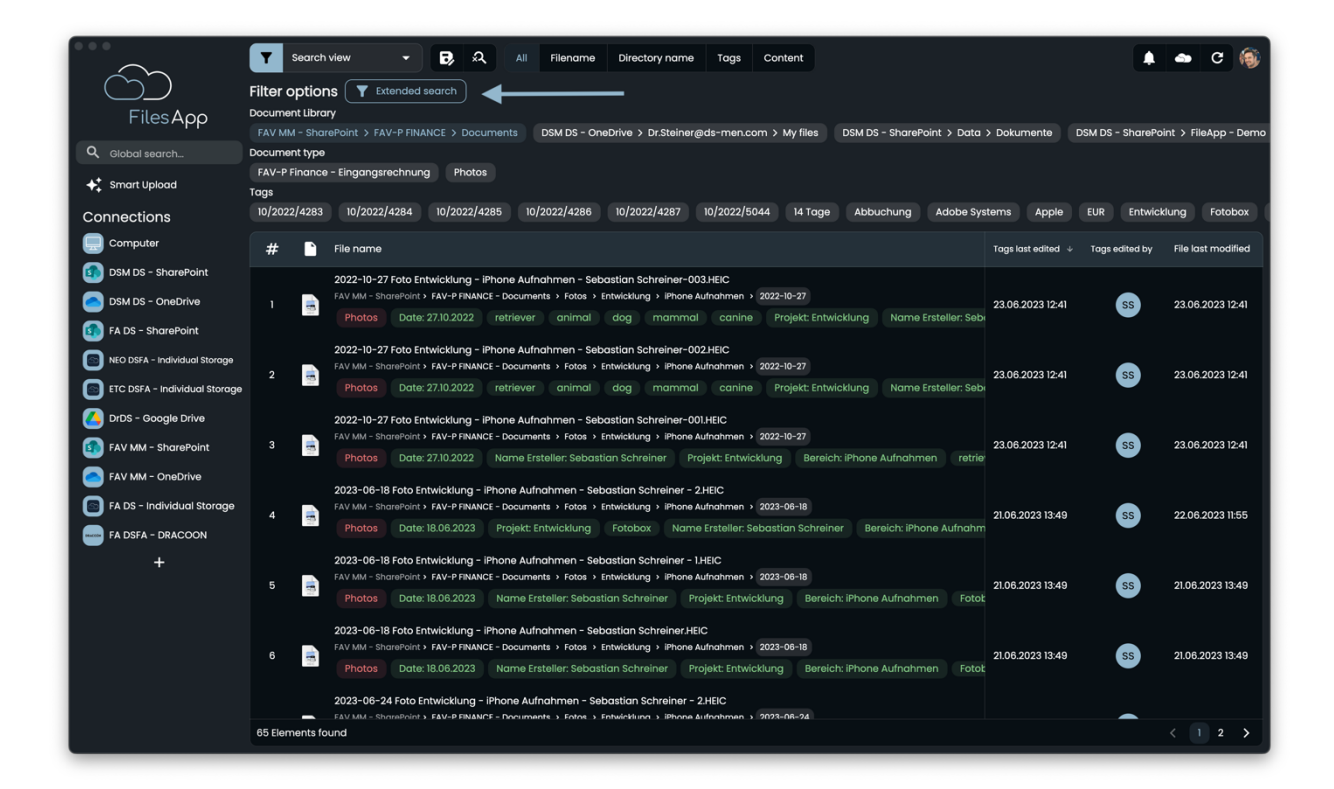

|                               | Search view - B & All Filence                                   | ame Directory name Tags Content                            |                           |    | 🕳 C 🚳                |
|-------------------------------|-----------------------------------------------------------------|------------------------------------------------------------|---------------------------|----|----------------------|
|                               | Filter options Extended search                                  |                                                            |                           |    |                      |
| FilesApp                      |                                                                 |                                                            |                           |    | int > FileApp - Demo |
| Q Global search               | Document type                                                   |                                                            |                           |    |                      |
| ✦ <sup>+</sup> Smart Upload   |                                                                 |                                                            |                           |    |                      |
| Connections                   | Extended search                                                 |                                                            |                           |    | fotobox              |
| Computer                      | Document type                                                   |                                                            |                           |    | File last modified   |
| DSM DS - SharePoint           | FAV-P Finance - Eingangsrechnung<br>Max Muster - FAV Production |                                                            |                           |    |                      |
| DSM DS - OneDrive             |                                                                 |                                                            |                           | ss | 23.06.2023 12:41     |
| FA DS - SharePoint            | File name Zahibetrag                                            |                                                            |                           |    |                      |
| NEO DSFA - Individual Storage | Prioritization                                                  |                                                            |                           | 55 | 23.06.2023.12:41     |
| ETC DSFA - Individual Storage | 1 ASC 👻 File name                                               |                                                            | =                         |    |                      |
| DrDS - Google Drive           | 2 ASC → Zahlbetrag                                              |                                                            | =                         |    |                      |
| FAV MM - SharePoint           |                                                                 |                                                            |                           | SS | 23.06.2023 12:41     |
| FAV MM - OneDrive             | Tag<br>                                                         | ✓ Equals ✓ Filter value                                    |                           |    |                      |
| FA DS - Individual Storage    | ۹                                                               | Add filter                                                 |                           |    | 22.06.2023 11:55     |
| FA DSFA - DRACOON             | Zusätzliche                                                     |                                                            |                           |    |                      |
| +                             |                                                                 |                                                            |                           |    |                      |
|                               | Buchungskontonummer                                             |                                                            | Clear filter Cancel Apply | SS | 21.06.2023 13:49     |
|                               | Enddatum Leistungszeitraum                                      |                                                            |                           |    |                      |
|                               | Klassifikation                                                  | in Schreiner,HEIC<br>klung > iPhone Aufnahmen > 2023-06-18 |                           |    | 01 08 0002 12:40     |
|                               | Kostenstellenbezeichnung                                        |                                                            |                           | 69 | 21.00.2023 13.48     |
|                               | Kostonstollonpummor                                             | an Schreiner - 2.HEIC                                      |                           |    |                      |
|                               | 65 Elements found                                               |                                                            |                           |    | < 1 2 >              |
|                               |                                                                 |                                                            |                           |    |                      |

So können auch komplexe Abfragen einfach zusammengestellt werden.

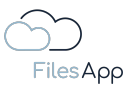

### 3.6 Suchansichten

Wiederkehrende Suchfilter und erweiterte Suchregeln können in der FilesApp als Suchansichten gespeichert werden. Somit müssen diese vor allem bei komplexeren Suchfiltern, wie über die erweiterte Suche konfigurierbar, nicht erneut zusammengestellt werden.

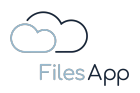

# 4 Datei- und Dokumenten-Management

### 4.1 Das FilesApp Datei- und Dokumenten-Management

Wiederkehrende Vorgänge können durch die Dokumententypen und Tags der FilesApp bei der Dateiablage hinsichtlich Verarbeitungsgeschwindigkeit und zuverlässige und strukturierte Ablage bis hin zu Automatisierung optimiert werden. Das Auffinden von Dateien ist um ein Vielfaches schneller, weil auch gezielt nach Tag-Inhalten gesucht und Suchansichten verwendet werden können.

Grundsätzlich bietet die FilesApp Funktionalitäten weit über ein Dokumenten Management System hinaus, da sie das strukturierte Ablegen und Auffinden jeglichen Dateityps ermöglicht. Bei der Bezeichnung der Ablage-Funktionalitäten haben wir die Bezeichnung "Dokumententyp" übernommen, da sich diese als Standard etabliert hat und die Bezeichnung "Dateityp" zu Verwechslungen wegen der damit etablierten Zuordnung der Begrifflichkeit zu "Dateiformat" führen kann.

Wichtig ist uns anzumerken, dass die FilesApp nicht nur die strukturierte Ablage und das Auffinden von Dokumenten, sondern jeglicher Dateitypen ermöglicht. Die Anwendungsbeispiele sind weitreichend, egal ob Maschinendaten, Reports, Integrationen als Backend für angebundene Systeme, uvm.

Um das in der FilesApp abbilden zu können, besteht die Möglichkeit individuelle Dokumententypen zu erstellen und diese mit für den jeweiligen Dokumententyp relevanten Tags auszustatten, um die gewünschten Informationen für die strukturierte Ablage der Datei als auch die schnelle Auffindbarkeit zu gewährleisten.

Die Dateien selbst werden nicht in der FilesApp Umgebung gespeichert, lediglich die Informationen rund um die FilesApp, wie die Dokumententypen und die Tags mit ihren Inhalten.

Um einen Dokumententypen erstellen zu können, benötigt der/die Anwender/-in die notwendigen Rechte in der Dokumenten-Bibliothek, die mit dem Dokumententypen für das Speichern dieser Dateien verwendet werden soll. Bei Microsoft SharePoint ist das zum Beispiel ein "Besitzer" einer Microsoft 365 Gruppe. Die Rolle "Anwender" darf lediglich Dokumententypen verwenden, kann diese aber nicht ändern oder neue erstellen.

### 4.2 FilesApp Dokumententypen

Die FilesApp Dokumententypen schaffen die Grundlage, auf welchem Speichersystem, unter welchem Verzeichnis und mit welcher Dateinamensvorgabe eine Datei abgelegt werden soll. Die entsprechenden Tag-Inhalte werden dazu gespeichert.

Dokumententypen können sehr einfach gehalten sein und können bei Prozess-Optimierungen, Workflows oder Automatisierungen komplex in der Anzahl der aufzubauenden Tags sein, je nachdem, ob mehrere Informationen zu einer Datei erforderlich sind oder zum Beispiel mehrere Workflow-Schritte.

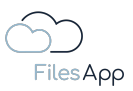

Hier ein Beispiel für einen einfachen Dokumententyp zum Beispiel bei der Verwaltung von privaten Versicherungsunterlagen:

|                                                |                           |                  | Manage document types              |       |                       |        |       |                       |      |            |      |
|------------------------------------------------|---------------------------|------------------|------------------------------------|-------|-----------------------|--------|-------|-----------------------|------|------------|------|
| Edit document type                             |                           |                  |                                    |       |                       |        |       |                       |      |            |      |
| Document type name<br>Privat - Versicherungsun | terlagen                  |                  |                                    |       | Dokumenten-Tags       |        |       |                       |      |            | +    |
|                                                |                           |                  |                                    |       | 1 Versicherungsnehmer | <br>\$ |       | 2 Datum               |      | \$         |      |
| Description                                    |                           |                  |                                    |       | 3 Versicherungsname   | <br>\$ |       | 4 Versicherungsnummer |      | \$         | 1    |
|                                                |                           |                  |                                    |       | 5 Versicherungsart    | \$     |       | 6 Vorgangsbezeichnung |      | ٠          | 1    |
|                                                |                           |                  |                                    |       |                       |        |       |                       |      |            |      |
| Document Library                               | icument library           |                  |                                    |       |                       |        | Add g | roup                  |      |            |      |
| Data   Dokume<br>Dr. Dieter Steiner - D        | nte<br>IS Mentoring GmbH  |                  |                                    |       |                       |        |       |                       |      |            |      |
|                                                |                           |                  |                                    |       |                       |        |       |                       |      |            |      |
| Path                                           |                           |                  |                                    |       |                       |        |       |                       |      |            |      |
| Privat 🕥 Versicherungs                         | nehmer 🔉 Finanzen 文 Ver   | rsicherungen 🕥 🌘 | Versicherungsart Versicherungsname |       |                       |        |       |                       |      |            |      |
| Name                                           |                           |                  |                                    |       |                       |        |       |                       |      |            |      |
| Datum Versicherungs                            | nehmer - Versicherungsart | - Versicherungsn | ame Versicherungsnummer - Vo       | rgang |                       |        |       |                       |      |            |      |
| Document type is                               | active                    |                  |                                    |       |                       |        |       |                       |      |            |      |
| Al prediction is ac                            | tive O                    |                  |                                    |       |                       |        |       |                       |      |            |      |
| Scan all pages                                 |                           |                  |                                    |       |                       |        |       |                       |      |            |      |
| O Scan first 1                                 | pages                     |                  |                                    |       |                       |        |       |                       |      |            |      |
| O Scan last 1                                  | pages                     |                  |                                    |       |                       |        |       |                       |      |            |      |
|                                                |                           |                  |                                    |       |                       |        |       |                       | Cano | cel Delete | Save |
|                                                |                           |                  | Create document type from templat  | 0     | Create document type  |        |       |                       |      |            |      |
|                                                |                           |                  |                                    |       |                       |        |       |                       |      |            |      |

Hier ein Beispiel eines komplexeren Dokumententypen zum Beispiel bei Eingangsrechnungen, die per Workflow gesteuert für den Prüfprozess der Rechnung mehrere Abteilungen eines Unternehmens durchläuft:

| dit document type                                                                                            |                              |         |                           |                |     |
|----------------------------------------------------------------------------------------------------|------------------------------|---------|---------------------------|----------------|-----|
| Document type name<br>EAV-P Eingangasechnung (Warkflow)                                                      | Dokumenten-Tags              |         |                           |                | +   |
|                                                                                                    | 1 Status                     | \$<br>1 | 2 Fachbereich             | \$             | 1   |
| exercipation<br>Dokumententyp für Workflow Eingangsrechnung                                                  |                              | <br>_   |                           |                |     |
|                                                                                                    | Kopfdaten                    |         |                           |                | ••• |
|                                                                                                    | 1 Rechnung Nr. (FAV-P)       | \$      | 2 Bestellnummer (FAV-P)   | \$             | 1   |
| FAV-P FINANCE   Documents                                                                                    | 3 Rechnung Nr. (Lieferant)   | \$<br>/ | 4 Rechnungsdatum          | \$             | /   |
|                                                                                                    | 5 Lieferantenadresse         | \$      | 6 Lieferantenname         | \$             | /   |
| ath                                                                                                    | 7 Rechnungsbetrag netto      | \$<br>1 | 8 Rechnungsbetrag brutto  | \$             | -   |
| EFERANTEN 🕥 Lieferantenname) - Lieferantenadresse 🗲 AUFTRÄGE                                                 | 9 Leistungszeitraum von      | \$<br>/ | 10 Leistungszeitraum bis  | \$             | ~   |
| inma                                                                                                    | 1) Erstellt von              | \$<br>/ | 12 Erstellt am            | ٠              | /   |
| Alle<br>AV-P EINKAUF (Rechnung Nr. (FAV-P)) - Eingangsrechnung - (Deferantenname) - (Rechnung Nr. (Deferant) |                              |         |                           |                |     |
| Document type is active                                                                                      | Datenschutz                  |         |                           |                | ••  |
| Al prediction is active O                                                                                    | 1 Klassifizierung            | \$      | 2 Schutzbedarf            | \$             |     |
|                                                                                                    | Freigabe Fachbereich         |         |                           | <b>&gt;</b> +( |     |
|                                                                                                    | 1 Freigabestatus Fachbereich | \$      | 2 Kommentar Fachbereich   | •              | z   |
|                                                                                                    | 3 Freigabe Fachbereich von   | \$      | 4 Freigabe Fachbereich am | \$             | E   |
|                                                                                                    |                              |         |                           |                |     |
|                                                                                                    |                              |         |                           | Cancel         |     |

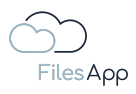

| Edit document type |                                   |    |   |                                       |             |
|--------------------|-----------------------------------|----|---|---------------------------------------|-------------|
|                    | Freigabe Fachbereich              |    |   |                                       | ∕ + …       |
|                    | 1 Freigabestatus Fachbereich      | ٠  | 1 | 2 Kommentar Fachbereich               | <b>\$</b> / |
|                    | 3 Freigabe Fachbereich von        | ٠  | 1 | 4 Freigabe Fachbereich am             | <b>\$</b>   |
|                    |                                   |    |   |                                       |             |
|                    | Gutschriftserwartung              |    |   |                                       | / + …       |
|                    | 1 Gutschriftserwartung Nummer     | \$ | 1 | 2 Gutschriftserwartung Betrag (netto) | <b>\$</b> / |
|                    |                                   |    |   |                                       |             |
|                    | Freigabe Controlling              |    |   |                                       | ∕ + …       |
|                    | 1 Freigabestatus Controlling      | \$ | 1 | 2 Kommentar Controlling               | <b>\$</b>   |
|                    | 3 Freigabe Controlling von        | \$ | / | 4 Freigabe Controlling am             | <b>\$</b> / |
|                    |                                   |    |   |                                       |             |
|                    | Freigabe Geschäftsführung         |    |   |                                       | / + …       |
|                    | 1 Freigabestatus Geschäftsleitung | \$ | 1 | 2 Kommentar Geschäftsleitung          | <b>*</b> /  |
|                    | 3 Freigabe Geschäftsleitung von   | \$ | 1 | 4 Freigabe Geschäftsleitung am        | <b>*</b> /  |
|                    | 5 Fälligkeitsdatum                | \$ | / | 6 Zahlungsbedingungen                 | <b>*</b> /  |
|                    | 7 Skontopreisdatum                | \$ | 1 | 8 Nettopreisdatum                     | <b>*</b> /  |
|                    | 9 Skonto                          | \$ | 1 | 10 Zahikonto                          | <b>\$</b> / |
|                    | 11 Zahldatum                      | \$ |   | 12 Hinweis auf Gutschriftserwartung   | ¢ 🗸         |
|                    |                                   |    |   | Cancel                                | Delete Save |
|                    |                                   |    |   |                                       |             |

### 4.2.1 Dokumententypen erstellen

Die Verwaltung der Dokumententypen ist über den Einstellungsbereich in den FilesApp Desktop-Apps und den Webclient möglich.

Der/die Anwender/-in benötigt dafür die Berechtigung, Dokumententypen verwalten zu können. Die Berechtigung greift vom Speichersystem, für das der Dokumententyp genutzt werden soll. Zum Beispiel bei einer Microsoft SharePoint Umgebung benötigt der/die Anwender/-in Besitzerrechte einer Microsoft 365 Gruppe. Ist der/die Anwender/-in nur Mitglied der Gruppe, kann er/sie den Dokumententypen anwenden, aber nicht administrieren.

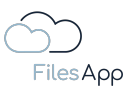

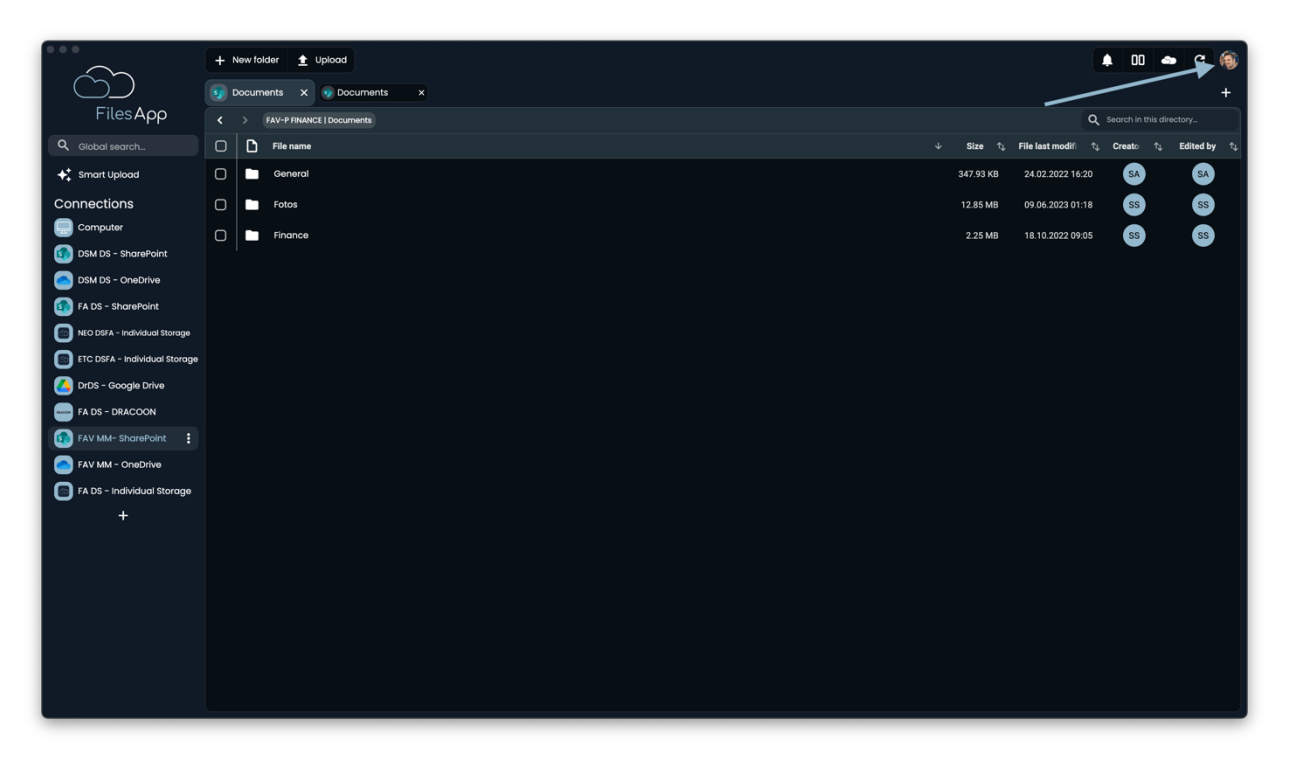

Den Einstellungsbereich per Klick auf den Avatar rechts oben im FilesApp Fenster auswählen.

|                               | + New folder 🛓 Upload              |         | 00 🐟            | с 🏐    |
|-------------------------------|------------------------------------|---------|-----------------|--------|
| ĊĎ                            | g Documents x Documents x          | 🔆 light | <b>↓</b> System | 🗲 Dark |
| FilesApp                      | Kav-P FINANCE   Documents          | Lang    | uage            | •      |
| Q Global search               | C File name 4 Size 1, File last mo | A Cotti |                 |        |
| ✦ Smart Upload                | C General 347.93 KB 2447.20.       | - Setti | igs             | , í    |
| Connections                   | C 5 Fotos 12.85 MB 09.06.2022      | ➔ Sign  | out             | _      |
| Computer                      | C Finance 2.25 MB 18.10.2022       | 09:05   | SS              | SS     |
| DSM DS - SharePoint           |                                    |         | •               | -      |
| DSM DS - OneDrive             |                                    |         |                 |        |
| FA DS - SharePoint            |                                    |         |                 |        |
| NEO DSFA - Individual Storage |                                    |         |                 |        |
| ETC DSFA - Individual Storage |                                    |         |                 |        |
| DrDS - Google Drive           |                                    |         |                 |        |
| FA DS - DRACOON               |                                    |         |                 |        |
| FAV MM- SharePoint            |                                    |         |                 |        |
| FAV MM - OneDrive             |                                    |         |                 |        |
| FA DS - Individual Storage    |                                    |         |                 |        |
| +                             |                                    |         |                 |        |
|                               |                                    |         |                 |        |
|                               |                                    |         |                 |        |
|                               |                                    |         |                 |        |
|                               |                                    |         |                 |        |
|                               |                                    |         |                 |        |
|                               |                                    |         |                 |        |
|                               |                                    |         |                 |        |

Einstellungen auswählen.

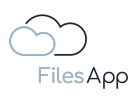

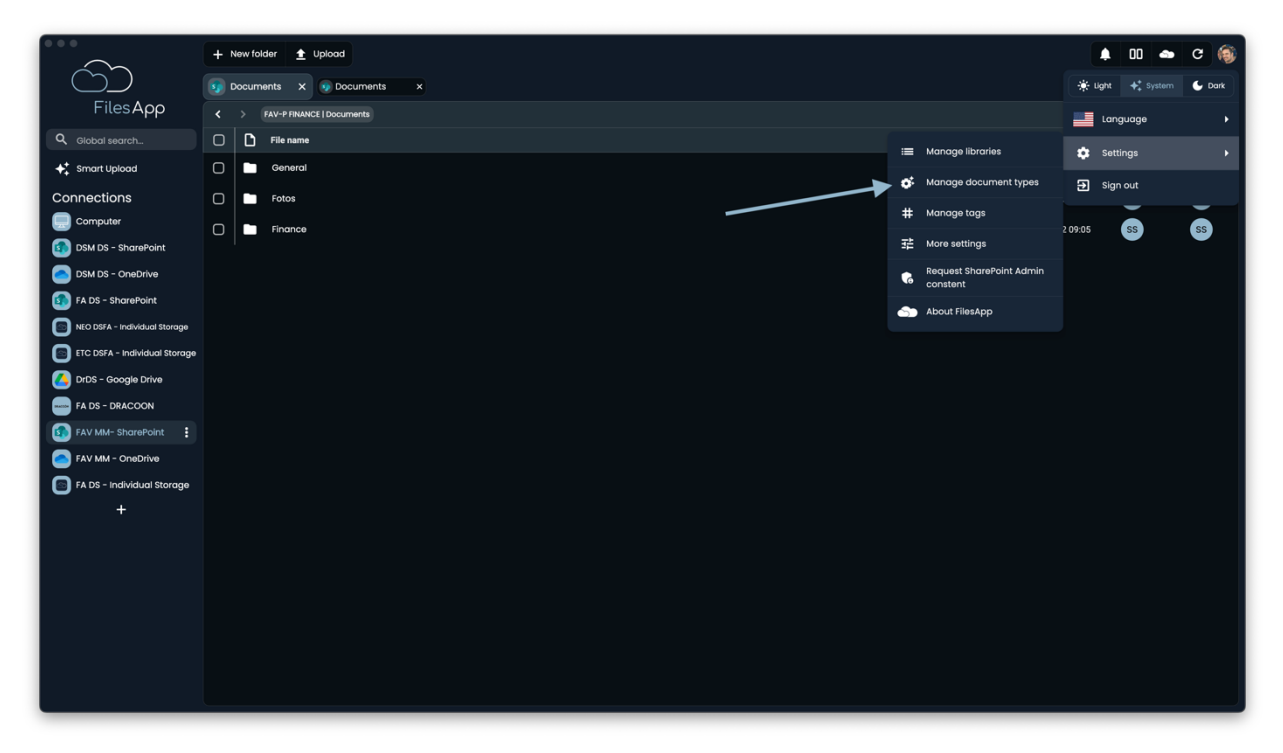

Dokumententypen verwalten auswählen.

|                               | + New folder 👲 Upload | Manage document types              | ×                       | 🛊 00 🛥 C 🏟                                                                                                    |
|-------------------------------|-----------------------|------------------------------------|-------------------------|----------------------------------------------------------------------------------------------------|
|                               |                       | Active document types              | Inactive document types | +                                                                                                    |
| FilesApp                      |                       |                                    |                         | Q Search in this directory                                                                                         |
| Q Global search               | File name             | Q, fav                             |                         | $\hat{\gamma}_{\downarrow}  \mbox{Creato}  \hat{\gamma}_{\downarrow}  \mbox{Edited by}  \hat{\gamma}_{\downarrow}$ |
| ✦ <sup>+</sup> Smart Upload   | General               | FAV-P Fingangsrechnung (Workf      | aw)                     | 20 SA SA                                                                                                    |
| Connections                   | Fotos                 | Dokumententyp für Workflow Eingang | jsrechnung              | 18 SS SS                                                                                                    |
| Computer                      | Finance               | FAV-P Eingangsrechnung (ohne       | Workflow)               | 05 SS SS                                                                                                    |
| DSM DS - SharePoint           |                       | Max Muster - FAV Production        | Q                       |                                                                                                    |
| DSM DS - OneDrive             |                       |                                    |                         |                                                                                                    |
| FA DS - SharePoint            |                       |                                    |                         |                                                                                                    |
| NEO DSFA - Individual Storage |                       |                                    |                         |                                                                                                    |
| ETC DSFA - Individual Storage |                       |                                    |                         |                                                                                                    |
| DrDS - Google Drive           |                       |                                    |                         |                                                                                                    |
| FA DS - DRACOON               |                       |                                    |                         |                                                                                                    |
| FAV MM- SharePoint            |                       |                                    |                         |                                                                                                    |
| FAV MM - OneDrive             |                       |                                    |                         |                                                                                                    |
| FA DS - Individual Storage    |                       |                                    |                         |                                                                                                    |
| +                             |                       |                                    |                         |                                                                                                    |
|                               |                       |                                    |                         |                                                                                                    |
|                               |                       |                                    |                         |                                                                                                    |
|                               |                       |                                    |                         |                                                                                                    |
|                               |                       |                                    |                         |                                                                                                    |
|                               |                       |                                    |                         |                                                                                                    |
|                               |                       |                                    |                         |                                                                                                    |
|                               |                       | Create document type from template | Create document type    | التحصي                                                                                                    |

Anschließend werden die Dokumententypen angezeigt, auf die der/die Anwender/-in Zugriff hat und es kann nach den Dokumententypen über das Suchfeld gefiltert werden.

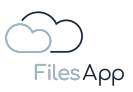

#### 4.2.2 Kopieren von Dokumententypen

Dokumententypen können aus bereits erstellten oder aus Vorlagen übernommen werden. FilesApp stellt zentral immer weiter Dokumententypen zur Verfügung, die sich in der Praxis bewährt haben und das Datei-Management um ein Vielfaches vereinfachen und beschleunigen.

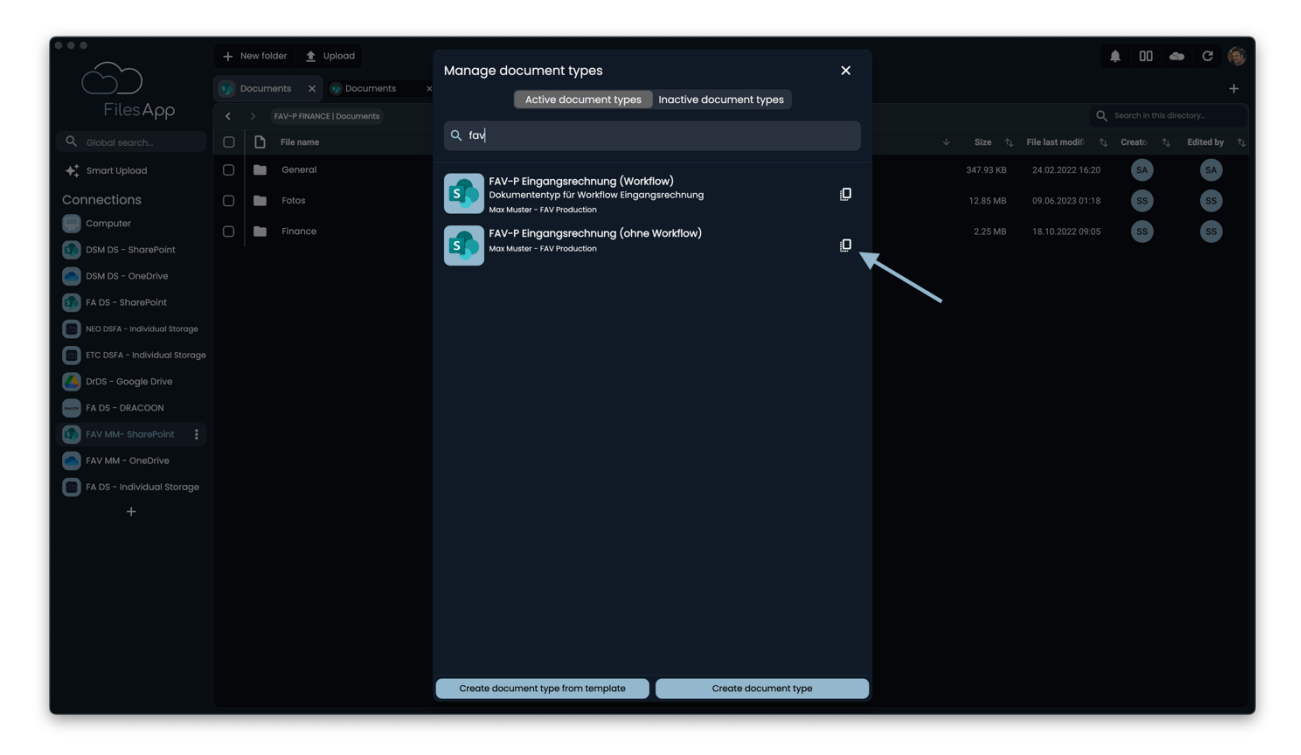

Bei den vorhandenen Dokumententypen befindet sich im rechten Bereich jeweils eine Kopieren-Schaltfläche.

|                               |  | Manage document types                                       |                                         |   |  |  | e C 🛞                             |
|-------------------------------|--|-------------------------------------------------------------|-----------------------------------------|---|--|--|-----------------------------------|
|                               |  |                                                             | Inactive document types                 |   |  |  | +                                 |
| FilesApp                      |  |                                                             |                                         |   |  |  | irectory                          |
| Q Global search               |  |                                                             |                                         |   |  |  | Edited by $\uparrow_{\downarrow}$ |
|                               |  |                                                             | flow)                                   |   |  |  | SA                                |
| Connections                   |  | Dokumententyp für Workflow Eingan                           | gsrechnung                              | 0 |  |  | SS                                |
| Computer                      |  | FAV-P Eingangsrechnung (ohne<br>Max Muster - FAV Production |                                         | Q |  |  | SS                                |
| DSM DS - OneDrive             |  |                                                             |                                         |   |  |  |                                   |
| FA DS - SharePoint            |  |                                                             |                                         |   |  |  |                                   |
| NEO DSFA - Individual Storage |  | De vervoert te keen evicting te                             |                                         |   |  |  |                                   |
| ETC DSFA - Individual Storage |  | Should you want to adopt existing tags, th                  | re document type can only be used for   |   |  |  |                                   |
| DrDS - Google Drive           |  | the associated library, while a new conne<br>one.           | ction can be chosen when creating a new |   |  |  |                                   |
| FA DS - DRACOON               |  | Recreate tag                                                | Use existing tags Cancel                |   |  |  |                                   |
| FAV MM- SharePoint            |  |                                                             |                                         |   |  |  |                                   |
| FAV MM - OneDrive             |  |                                                             |                                         |   |  |  |                                   |
| FA DS - Individual Storage    |  |                                                             |                                         |   |  |  |                                   |
| +                             |  |                                                             |                                         |   |  |  |                                   |
|                               |  |                                                             |                                         |   |  |  |                                   |
|                               |  |                                                             |                                         |   |  |  |                                   |
|                               |  |                                                             |                                         |   |  |  |                                   |
|                               |  |                                                             |                                         |   |  |  |                                   |
|                               |  |                                                             |                                         |   |  |  |                                   |
|                               |  | Create document type from template                          | Create document type                    |   |  |  |                                   |
|                               |  |                                                             |                                         |   |  |  |                                   |

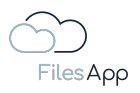

Beim Kopieren eines Dokumententypen kann der/die Anwender/-in entscheiden, ob die darin enthaltenen Tags mit übernommen oder in neue Tags kopiert werden sollen.

Werden die existierenden Tags übernommen, gelten diese Tags sowohl für den neuen als auch die bereits vorhandenen Dokumententypen, in denen sie verwendet wurden.

Werden die bestehenden Tags in neue Tags übernommen, werden die Tags des neuen Dokumententypen unabhängig von den bereits verwendeten Tags neu erstellt. Bei der Konfiguration steht dann bei den Tags zur Information "Template" bei der Tag-Bezeichnung. Nach dem ersten Speichern des Dokumententyp wird "Template" ausgeblendet.

Um einen Dokumententyp zwischen verschiedenen Speichersystemen und/oder von einer Dokumenten Bibliothek zu einer anderen zu kopieren, muss die Einstellung der Neuerstellung der Tags verwendet werden, da diese i. d. R. auf dem Zielsystem noch nicht vorhanden sind. Nur dann kann auch bei der Anpassung der Kopie ein anderes Speichersystem oder andere Dokumenten Bibliothek gewählt werden.

| ocument type name<br>AV-P Eingangsrechnung (ohne Workflow)                           |                | Dokumenten-Tags                                         |    |   |                              |                |
|--------------------------------------------------------------------------------------|----------------|---------------------------------------------------------|----|---|------------------------------|----------------|
|                                                                                      |                | 1 Rechnungsnummer                                       | ٢  | 1 | 2 Lieferantenname            |                |
| Description                                                                          |                | 3 Rechnungsdatum                                        | ٢  |   |                              |                |
|                                                                                      |                | Rechnungsbeträge                                        |    |   |                              | +              |
|                                                                                      |                | 1 Rechnungsbetrag netto                                 | \$ | 1 | 2 Mehrwertsteuer in Prozent  | \$             |
| FAV-P FINANCE   Documents                                                            |                | 3 Rechnungsbetrag brutto                                | \$ | 1 | 4 Währung                    | \$             |
| Max Master - PAY Production                                                          |                |                                                         |    |   |                              |                |
| ath                                                                                  |                |                                                         |    |   |                              |                |
| inance > Eingangsrechnungen                                                          |                | Leistungsdatum oder -zeitraum                           |    |   |                              |                |
| lame                                                                                 |                | Lieferdatum oder Startdatum<br><i>Leistungszeitraum</i> | ٠  | 1 | 2 Enddatum Leistungszeitraum | \$             |
| Rechnungsdatum (Ueferantenname) - Rechnungs-Nr. (Rechnungsnummer) - FAV-Production - | Rechnungsbetra |                                                         |    |   |                              |                |
| Document type is active                                                              |                | Zahlungsinformation                                     |    |   |                              |                |
| Al prediction is active O                                                            |                | 1. Zohlungsmathoda                                      | *  |   | 2 Zahlungshedingungen        |                |
| Scan all pages                                                                       |                | 3 Zahlungsziel/-datum                                   | •  |   | A Rechnung bezahlt ig/nein   | ÷              |
| O Scan first 1 pages                                                                 |                | 5 Zahlbetrag                                            | *  |   | 6 Rechnung bezahlt Datum     | ÷              |
|                                                                                      |                |                                                         |    |   | -                            |                |
|                                                                                      |                |                                                         |    |   |                              |                |
|                                                                                      |                | Finanzbuchhaltungsdaten                                 |    |   |                              | (+)            |
|                                                                                      |                | 1 Buchungskontonummer 👳                                 | \$ | 1 | 2 Buchungskontobezeichnung   | • <b>\$</b>    |
|                                                                                      |                |                                                         |    |   | G                            | ancel Delete C |

Siehe auch den Bereich Tag-Erstellung der Leistungsbeschreibung.

Nach Auswahl kann der Dokumententyp individuell angepasst werden.

### 4.2.3 Dokumententyp aus einer Vorlage erstellen

Seitens der FilesApp werden zahlreiche Dokumententyp-Vorlagen zur Verfügung gestellt, die sich in der Praxis bewährt haben. Das können Vorlagen für Rechnungen, Versicherungsunterlagen, Kontoauszüge, Schriftverkehr und vieles mehr sein.

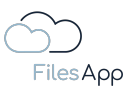

|                               | + Newfolder 🛓 Upload | Managa dogument buses                                                     | ×       | 🌲 00 🐟 C 📦                                                                                                    |
|-------------------------------|----------------------|---------------------------------------------------------------------------|---------|----------------------------------------------------------------------------------------------------|
| $\square$                     |                      | Manage accument types                                                     | Â       | +                                                                                                    |
| FilesApp                      |                      | Active document types indutive document types                             |         | Q Search in this directory                                                                                                    |
| Q. Global search              | File name            | Q fav                                                                     |         | $\psi \qquad \mbox{Size}  \mbox{\uparrow}_{\downarrow}  \mbox{File last modifi}  \mbox{\uparrow}_{\downarrow}  \mbox{Creato}  \mbox{\uparrow}_{\downarrow}  \mbox{Edited by}  \mbox{\uparrow}_{\downarrow}$ |
| ♦+ Smart Upload               | General              | FAV-P Fingangsrechnung (Workflow)                                         |         | 347.93 KB 24.02.2022 16:20 SA SA                                                                                                    |
| Connections                   | 🕞 🖿 Fotos            | Dokumententyp für Worklow Eingangsrechnung<br>Max Muster - FAV Production | Q       | 12.85 MB 09.06.2023 01:18 SS SS                                                                                                    |
| Computer                      | Finance              | FAV-P Eingangsrechnung (ohne Workflow)<br>Max Muster - FAV Production     | Q       | 2.25 MB 18.10.2022 09:05 SS SS                                                                                                    |
| DSM DS - OneDrive             |                      | -                                                                         |         |                                                                                                    |
| FA DS - SharePoint            |                      |                                                                           |         |                                                                                                    |
| NEO DSFA - Individual Storage |                      |                                                                           |         |                                                                                                    |
| ETC DSFA - Individual Storage |                      |                                                                           |         |                                                                                                    |
| DrDS - Google Drive           |                      |                                                                           |         |                                                                                                    |
| FA DS - DRACOON               |                      |                                                                           |         |                                                                                                    |
| FAV MM- SharePoint            |                      |                                                                           |         |                                                                                                    |
| FAV MM - OneDrive             |                      |                                                                           |         |                                                                                                    |
| FA DS - Individual Storage    |                      |                                                                           |         |                                                                                                    |
| +                             |                      |                                                                           |         |                                                                                                    |
|                               |                      | ,                                                                         |         |                                                                                                    |
|                               |                      |                                                                           |         |                                                                                                    |
|                               |                      |                                                                           |         |                                                                                                    |
|                               |                      |                                                                           |         |                                                                                                    |
|                               |                      |                                                                           |         |                                                                                                    |
|                               |                      | Create document type from template Create document                        | nt type |                                                                                                    |
|                               |                      | ,, ,,                                                                     |         |                                                                                                    |

Durch Auswahl der Schaltfläche "Dokumententyp aus Vorlage erstellen" erhält der/die Anwender/-in Zugriff auf die Vorlagen.

# 4.2.4 Neuerstellung eines Dokumententyps

Ein Dokumententyp kann auch von Grund auf individuell erstellt werden.

| $\sim$                        | + New folder 🛓 Upload | Manage document types                                                      | × | <b>4</b> 00 | 🛥 C 🍥                                                              |
|-------------------------------|-----------------------|----------------------------------------------------------------------------|---|-------------|--------------------------------------------------------------------|
|                               |                       | Active document types Inactive document types                              |   |             | +                                                                  |
| FilesApp                      |                       |                                                                            |   |             | ils directory                                                      |
| Q. Global search              | File name             | Q, fav                                                                     |   |             | $\uparrow_{\downarrow}  \text{ Edited by }  \uparrow_{\downarrow}$ |
| ✦+ Smart Upload               | General               | FAV-P Eingangsrechnung (Workflow)                                          |   | 2 16:20 SA  | SA                                                                 |
| Connections                   | 🗋 🖿 Fotos             | Dokumententyp für Workflow Eingangsrechnung<br>Max Muster - FAV Production | Q | 3 01:18 SS  | SS                                                                 |
| Computer                      | Finance               | FAV-P Eingangsrechnung (ohne Workflow)                                     | - | 2 09:05 SS  | ss                                                                 |
| DSM DS - SharePoint           |                       | Max Muster - FAV Production                                                | Ľ |             |                                                                    |
| DSM DS - OneDrive             |                       |                                                                            |   |             |                                                                    |
| FA DS - SharePoint            |                       |                                                                            |   |             |                                                                    |
| ETC DSFA - Individual Storage |                       |                                                                            |   |             |                                                                    |
| DrDS - Google Drive           |                       |                                                                            |   |             |                                                                    |
| FA DS - DRACOON               |                       |                                                                            |   |             |                                                                    |
| FAV MM- SharePoint            |                       |                                                                            |   |             |                                                                    |
| FAV MM - OneDrive             |                       |                                                                            |   |             |                                                                    |
| FA DS - Individual Storage    |                       |                                                                            |   |             |                                                                    |
| +                             |                       |                                                                            |   |             |                                                                    |
|                               |                       |                                                                            |   |             |                                                                    |
|                               |                       |                                                                            |   |             |                                                                    |
|                               |                       |                                                                            |   |             |                                                                    |
|                               |                       | $\sim$                                                                     |   |             |                                                                    |
|                               |                       |                                                                            |   |             |                                                                    |
|                               |                       | Create document type from template Create document type                    | 0 |             |                                                                    |
|                               |                       |                                                                            |   |             |                                                                    |

Hierzu Dokumententyp erstellen auswählen.

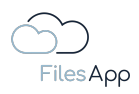

### 4.2.5 Dokumententyp-Administration

### 4.2.5.1 Aufteilung der Ansicht

Unabhängig von der Herangehensweise der Dokumententyp-Erstellung, wie in den vorherigen Punkten beschrieben, teilt sich die Dokumententyp-Ansicht in folgende Bereiche:

| Files App                                                               | + New folder                 | Manage document types Active document types | X Inactive document types |           | <ul> <li>Q. Search in this directory.</li> </ul> |
|-------------------------------------------------------------------------|------------------------------|---------------------------------------------|---------------------------|-----------|--------------------------------------------------|
| Create document type                                                    | e                            |                                             |                           |           |                                                  |
| Document type name                                                      |                              |                                             | Dokumenten-Tags           |           | +                                                |
| Description                                                             |                              |                                             |                           | Add group |                                                  |
| Connection genero                                                       | al document type             |                                             |                           |           |                                                  |
| Document Library Data   Dokumen Dr. Dieter Steiner - DS                 | <b>ite</b><br>Mentoring GmbH |                                             |                           |           |                                                  |
| Path                                                                    |                              |                                             |                           |           |                                                  |
| Name                                                                    |                              |                                             |                           |           |                                                  |
| <ul> <li>Document type is a</li> <li>Al prediction is active</li> </ul> | sctive<br>Ve O               |                                             |                           |           | Cancel Delete Create                             |
|                                                                         |                              | Create document type from template          | Create document type      |           |                                                  |

# 4.2.5.2 Dokumententyp-Bezeichnung und -Beschreibung

Im linken oberen Bereich der Dokumententyp-Ansicht besteht die Möglichkeit den Namen beziehungsweise die Bezeichnung des Dokumententyps und eine Beschreibung dazu frei zu vergeben.

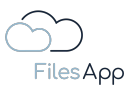

| FilesApp                                                                                                    | + New folder      ★ Upload     Documents      X      Documents      X     > FAV-F FINANCE   Documents | Manage document types<br>Active document types | X                    |           | 🜲 🔲 🛥 C 🚳<br>+<br>Q. Search in this directory. |
|----------------------------------------------------------------------------------------------------|----------------------------------------------------------------------------------------------------|------------------------------------------------|----------------------|-----------|------------------------------------------------|
| Create document type                                                                                                    | 3                                                                                                    |                                                | Dokumenten-Tags      |           | +                                              |
| Description                                                                                                    | I document type                                                                                       | •                                              | <u> </u>             | Add group |                                                |
| Document Library Data   Dokumen Dr. Dieter Steiner – DS                                                                                                    | te<br>Mentoring OmbH                                                                                  |                                                |                      |           |                                                |
| Path                                                                                                    |                                                                                                    |                                                |                      |           |                                                |
| Document type is a                                                                                                    | rctive                                                                                                |                                                |                      |           |                                                |
| Al prediction is actively a section is actively a section is actively a section of the section of the sectio | ve O                                                                                                  |                                                |                      |           | Cancel Delete Create                           |
|                                                                                                    |                                                                                                    | Create document type from template             | Create document type |           |                                                |

Werden mehrere Dokumententypen konfiguriert, empfiehlt es sich adäquate Kürzel am Anfang der Dokumententyp-Bezeichnung zu verwenden. Zum Beispiel mit einer Abkürzung für die Dokumenten-Bibliothek, das Speichersystem, o. Ä., da dann für die Anwender/-innen eine einfachere Zuordnung möglich ist und der gewünschte Dokumententyp schnell gefunden werden kann.

Siehe hier ein Beispiel aus der Praxis mit mehreren Dokumententypen:

| $\sim$                        | + New folder 🛓 Upload | Manage document types                                                                                                    | × |  | <b>.</b> 00 | 🌰 C 🎯          |
|-------------------------------|-----------------------|----------------------------------------------------------------------------------------------------|---|--|-------------|----------------|
|                               |                       | Active document types Inactive document types                                                                                                    |   |  |             | +              |
| FilesApp                      |                       |                                                                                                    |   |  |             | directory      |
| Q Global search               | File name             | Q þearch                                                                                                    |   |  |             | , Edited by ↑, |
| ✦∔ Smart Upload               | General               | FAV-P Eingangsrechnung (Workflow)<br>Dokumententyp für Workflow Eingangsrechnung                                                                                | 0 |  | SA          | SA             |
| Connections                   | Fotos                 | Max Muster - FAV Production                                                                                                    |   |  | ss          | SS             |
| Computer                      | Finance               | FAV-P Eingangsrechnung (ohne Workflow)<br>Max Muster - FAV Production                                                                                           | Q |  | SS          | SS             |
| DSM DS - OneDrive             |                       | FilesApp Finance/HR - HR Dokumente                                                                                                    | O |  |             |                |
| FA DS - SharePoint            |                       | FilesApp Management - Dokumente Gesellschaft                                                                                                    | - |  |             |                |
| ETC DSFA - Individual Storage |                       | Dr. Dieter Steiner - filesapp.com                                                                                                    | Ľ |  |             |                |
| DrDS - Google Drive           |                       | FilesApp Management - Prösentation<br>Dr. Dieter Steiner - filesapp.com                                                                                         | D |  |             |                |
| FA DS - DRACCON               |                       | FilesApp Management - Rechtliche Dokumente seltens der FilesApp<br>Zum Beispiel Nutzungsbedingungen, Leistungsbeschreibung<br>Dr. Dieter Steiner - filecopp.com | Q |  |             |                |
| FA DS - Individual Storage    |                       | FilesApp Management - Verträge<br>Zum Beispiel Mietverträge, Partnerverträge, Banken, Versicherungen<br>Dr. Dieter Steiner - Niesopp.com                        | Q |  |             |                |
|                               |                       | FilesApp Marketing - Dokumente allgemein<br>Angebote, Konzepte, Schriftverkehr Partner<br>Dr. Dieter Steiner - filesapp.com                                     | Q |  |             |                |
|                               |                       | FilesApp Marketing - Zertifikate<br>Zertifizierungen, Bestätigungen, Gütesiegel,<br>Dr. Dieter Steiner - filesapp.com                                           | Q |  |             |                |
|                               |                       | FilesApp PM - Leistungsbeschreibung<br>Die FilesApp Leistungsbeschreibung in verschiedenen Sprachen und<br>Versionen                                            | Q |  |             |                |
|                               |                       | Create document type from template Create document type                                                                                                    |   |  |             |                |

Durch die Benennungen ist es ein Einfaches, schnell einen für ein Dokument oder eine Datei den relevanten Dokumententypen zu finden.

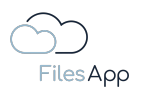

### 4.2.5.3 Connection-übergreifende Dokumententypen

Eine Connection kann mehrere Dokumenten Bibliotheken umfassen, denkt man zum Beispiel an eine SharePoint Umgebung, die pro Microsoft 365 Gruppe, wie zum Beispiel pro Team, eine Dokumenten Bibliothek hat.

Soll ein Dokumententyp für alle Dokumenten Bibliotheken einer Connection verfügbar sein, kann dies über "Connection-übergreifender Dokumententyp" aktiviert werden.

In dem Fall wird im rechten Bereich des Dokumententyp das Tag "Library Selection" für die Auswahl der Dokumenten Bibliothek beim Upload einer Datei hinzugefügt.

| Files App                                                                                                    | + New folder                | Manage document types<br>Active document types                     | Inactive document types                                    | ×         | 🌲 💷 🐽 C 🍥<br>+<br>Q Search in this directory. |
|----------------------------------------------------------------------------------------------------|-----------------------------|--------------------------------------------------------------------|------------------------------------------------------------|-----------|-----------------------------------------------|
| Create document type                                                                                                    | 9                           |                                                                    |                                                            |           |                                               |
| Document type name                                                                                                    |                             |                                                                    | Dokumenten-Tags                                            |           | +                                             |
| Description                                                                                                    |                             |                                                                    | 1 Library Selection                                        | Add group |                                               |
| Connection genero                                                                                                    | al document type            |                                                                    |                                                            |           |                                               |
| Document Library Dr. Dieter Steiner Filesapp.storage fileso                                                                                                    | r - filesapp.com<br>ppp.com |                                                                    |                                                            |           |                                               |
| Path                                                                                                    |                             |                                                                    |                                                            |           |                                               |
|                                                                                                    |                             |                                                                    |                                                            |           |                                               |
| Name                                                                                                    |                             |                                                                    |                                                            |           |                                               |
| Document type is c                                                                                                    | active                      |                                                                    |                                                            |           |                                               |
| Al prediction is action is action is action is action is action is action is action is action is action is action is action in the second second s | ve Ø                        |                                                                    |                                                            |           |                                               |
|                                                                                                    |                             | neer pp management in acc.                                         |                                                            | -         | Cancel Delete Create                          |
|                                                                                                    |                             | Dr. Dieter Steiner – fliesapp.com                                  |                                                            |           |                                               |
|                                                                                                    |                             | FilesApp Management - Rechtl<br>Create document type from template | che Dokumente seltens der FilesApp<br>Create document type |           |                                               |
|                                                                                                    |                             |                                                                    |                                                            |           |                                               |

### 4.2.5.4 Auswahl der Dokumenten Bibliothek

Über diesen Bereich wird die Dokumenten Bibliothek ausgewählt, in dem über diesen Dokumententyp die Dateien abgespeichert werden sollen.

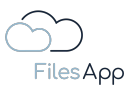

| Files App                                                                 | + New folder           | Manage document types<br>Active document types                                                                                           | X                                                         |           | <ul> <li>C</li> <li>A</li> <li>C</li> <li>C</li></ul> |
|---------------------------------------------------------------------------|------------------------|----------------------------------------------------------------------------------------------------|-----------------------------------------------------------|-----------|----------------------------------------------------------------------------------------------------|
| Create document type                                                      | Э                      |                                                                                                    |                                                           |           |                                                                                                    |
| Document type name<br>FAV-P Finance - Verträge                            |                        |                                                                                                    | Dokumenten-Tags                                           |           |                                                                                                    |
| Description<br>Vertragsunterlagen, wie M                                  | iete, Leasing, NDA,    |                                                                                                    |                                                           | Add group |                                                                                                    |
| Connection general                                                        | I document type        | ٥                                                                                                    |                                                           |           |                                                                                                    |
| Document Library<br>Data   Dokumen<br>Dr. Dieter Steiner - Ds             | te<br>Meritoring GrnbH |                                                                                                    |                                                           |           |                                                                                                    |
| Path                                                                      |                        |                                                                                                    |                                                           |           |                                                                                                    |
| Name                                                                      |                        |                                                                                                    |                                                           |           |                                                                                                    |
| <ul> <li>Document type is a</li> <li>Al prediction is activity</li> </ul> | sctive<br>ve O         |                                                                                                    |                                                           |           | Cancel Delete Create                                                                                                    |
|                                                                           |                        | FilesApp Management - rousen<br>br. Deter Steiner - filesapp.com<br>FilesApp Management - Rechtlik<br>Create document type from template | he Dokumente seltens der FilesApp<br>Create document type |           |                                                                                                    |

Per Auswahl werden alle eingebundenen und berechtigten Dokumenten Bibliotheken angezeigt.

| FilesApp                                                |                                  | Manage document types Active document types |                                |           | 🜲 🛛 🐟 C 🚳<br>+<br>Q, search in this directory. |
|---------------------------------------------------------|----------------------------------|---------------------------------------------|--------------------------------|-----------|------------------------------------------------|
| Create document type                                    | э                                |                                             |                                |           |                                                |
| Document type name<br>FAV-P Finance - Verträge          |                                  |                                             | Dokumenten-Tags                |           | +                                              |
| Description<br>Vertragsunterlagen, wie M                | iete, Leasing, NDA,              |                                             |                                | Add group |                                                |
| Connection genero                                       | Il document type                 |                                             |                                |           |                                                |
| Document Library Data   Dokumen Dr. Dieter Steiner - DS | te<br>Mentoring GmbH             |                                             |                                |           |                                                |
| Organization   Dol<br>Dr. Dieter Steiner - filesc       | kumente<br>pp.com                |                                             |                                |           |                                                |
| FAV-P FINANCE   D<br>Max Muster - FAV Produ             | ocuments<br><sub>iction</sub>    |                                             |                                |           |                                                |
| FAV-P IT   Docume<br>Max Muster - FAV Produ             | ants<br>ection                   |                                             |                                |           |                                                |
| DRACCOM Datenaustausch                                  | Datenaustausch<br>n              |                                             |                                |           |                                                |
| FilesApp-Develop                                        | ment   FilesApp-Development<br>n |                                             |                                |           | Cancel Delete Create                           |
| Finanzen   Finanze<br>dr.steiner@filesapp.com           | 9 <b>n</b><br>n                  |                                             | Dokumente seitens der FilesApp |           |                                                |
| M.Muster@fav-pr<br>Max Muster - FAV Produ               | oduction.com   My files          |                                             | Create document type           |           |                                                |

Dabei die relevante Dokumenten Bibliothek auswählen. In unserem Beispiel "FAV-P FINANCE".

| Ć | 50       |
|---|----------|
|   | FilesApp |

| FilesApp                                                                   |                  | Manage document types<br>Active document types                                                                                                   |                                                            |           | 🔔 🛛 📥 C 👰<br>+<br>Q. Search in this directory |
|----------------------------------------------------------------------------|------------------|----------------------------------------------------------------------------------------------------|------------------------------------------------------------|-----------|-----------------------------------------------|
| Create document type                                                       |                  |                                                                                                    |                                                            |           |                                               |
| Document type name<br>FAV-P Finance - Verträge                             |                  |                                                                                                    | Dokumenten-Tags                                            |           | ✓ +                                           |
| Description<br>Vertragsunterlagen, wie Miete                               | e, Leasing, NDA, |                                                                                                    |                                                            | Add group |                                               |
| Connection general d                                                       | ocument type     |                                                                                                    |                                                            |           |                                               |
| Document Library FAV-P FINANCE   Do Max Muster - FAV Product               | ition            |                                                                                                    |                                                            |           |                                               |
| Path                                                                       |                  |                                                                                                    |                                                            |           |                                               |
| Name                                                                       |                  |                                                                                                    |                                                            |           |                                               |
| <ul> <li>Document type is acti</li> <li>Al prediction is active</li> </ul> | o                |                                                                                                    |                                                            |           |                                               |
|                                                                            |                  | FilesApp Mining et rein- r Luser in<br>bit. Bitelt Steiner - Riecopp.com<br>FilesApp Management - Rechtlik<br>Create document type from template | che Dokumente seitens der FilesApp<br>Create document type |           | Cancel Delete Create                          |

#### 4.2.5.5 Dokumenten Tags

Für die schnelle Suche, die Verzeichnisstruktur und die Dateinamens-Konvention der über diesen Dokumententyp auf dem Speichersystem abzulegenden Dateien sind Tags erforderlich. Diese werden im rechten Bereich der Dokumententyp Ansicht konfiguriert.

| Files App                                                            |                       | Manage document types<br>Active document types                                                                                           |                                                           |           | 🌲 💷 🐟 C 🛞<br>+<br>Q. Search in this directory. |
|----------------------------------------------------------------------|-----------------------|----------------------------------------------------------------------------------------------------|-----------------------------------------------------------|-----------|------------------------------------------------|
| Create document typ                                                  | e                     |                                                                                                    |                                                           |           |                                                |
| Document type name<br>FAV-P Finance - Verträge                       |                       |                                                                                                    | Dokumenten-Tags                                           |           | +                                              |
| Description<br>Vertragsunterlagen, wie M                             | rliete, Leasing, NDA, |                                                                                                    |                                                           | Add group |                                                |
| Connection genero                                                    | al document type      |                                                                                                    |                                                           |           |                                                |
| Document Library<br>FAV-P FINANCE<br>Max Muster - FAV Pro            | Documents             |                                                                                                    |                                                           |           |                                                |
| Path                                                                 |                       |                                                                                                    |                                                           |           |                                                |
| Name                                                                 |                       |                                                                                                    |                                                           |           |                                                |
| <ul> <li>Document type is a</li> <li>Al prediction is act</li> </ul> | active<br>ive O       |                                                                                                    |                                                           |           | Cancel Delete Create                           |
|                                                                      |                       | FilesApp Management - riceon<br>Dr. Deter Steiner - filesopp com<br>FilesApp Management - Rechtlik<br>Create document type from template | he Dokumente seltens der FilesAbb<br>Create document type |           |                                                |

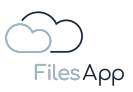

Über das Plus-Icon rechts oben des markierten Bereichs können Tags hinzugefügt werden. Wurde der Dokumententyp aus einer Vorlage übernommen oder wurde ein Dokumententyp kopiert, stehen bereits die übernommenen Tags zur Verfügung.

Hier ein Beispiel für Tags, der Bereich <u>FilesApp Tags</u> widmet sich im Detail mit der Erstellung und der Konfiguration von Tags.

|                                                | + New folder 🛓 Upload | Manage document types                                            |                      | ×   |                                                           | 1 00 👄 C 🍥           |
|------------------------------------------------|-----------------------|------------------------------------------------------------------|----------------------|-----|-----------------------------------------------------------|----------------------|
| Create document type                           |                       |                                                                  |                      |     |                                                           |                      |
| Document type name<br>FAV-P Finance - Verträge |                       |                                                                  | Dokumenten-Tags      |     |                                                           |                      |
| Description                                    |                       |                                                                  | 1 Datum              | ¢ ، | 2 Bereich                                                 | ¢ /                  |
| Vertragsunterlagen, wie Mie                    | te, Leasing, NDA,     |                                                                  | 3 Vertragspartner    | * * | <ul> <li>4 Vertragsart</li> <li>6 Loudrait bia</li> </ul> | ¢ /)                 |
|                                                | document type         | ¢                                                                |                      | ÷ / | B Eduizait bis                                            |                      |
| Document Library                               | iogumente             |                                                                  |                      |     | Add group                                                 |                      |
| Max Muster - FAV Produ                         | ction                 |                                                                  |                      |     |                                                           |                      |
| Path                                           |                       |                                                                  |                      |     |                                                           |                      |
|                                                |                       |                                                                  |                      |     |                                                           |                      |
| Name                                           |                       |                                                                  |                      |     |                                                           |                      |
|                                                |                       |                                                                  |                      |     |                                                           |                      |
| 🕑 Document type is ac                          | tive                  |                                                                  |                      |     |                                                           |                      |
| Al prediction is active                        | • O                   |                                                                  |                      |     |                                                           |                      |
| Scan all pages                                 |                       |                                                                  |                      |     |                                                           |                      |
| O Scan first 1 p                               | pages                 |                                                                  |                      |     |                                                           |                      |
| O Scan last 1 p                                | ages                  |                                                                  |                      |     |                                                           |                      |
|                                                |                       |                                                                  |                      |     |                                                           | Cancel Delete Create |
|                                                |                       | FilesApp Manaaement - Rech<br>Create document type from template | Create document type | q   |                                                           |                      |

Über "Gruppe hinzufügen" ("Add group") können zur besseren Übersicht weitere Tag-Gruppen angelegt werden.

Über das Änderungs-Icon können Tag-Gruppen umbenannt werden.

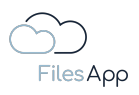

| 0.0.0                                                                                               |                              |    |   |                           |       | ~ 4  |
|----------------------------------------------------------------------------------------------------|------------------------------|----|---|---------------------------|-------|------|
| Edit document type                                                                                  |                              |    |   |                           |       |      |
| Document type name                                                                                  | Dokumenten-Tags              |    |   |                           |       |      |
| FAV-P Eingangsrechnung (Workflow)                                                                   | 1 Status                     | *  |   | 2 Eachbaraich             |       |      |
| Description<br>Dokumententyp für Workflow Eingangsrechnung                                          | r siulus                     | •  |   |                           | Ť     |      |
| Connection general document type                                                                    | Kopfdaten                    |    |   |                           | /+(   |      |
| Document Ubrary                                                                                     | 1 Rechnung Nr. (FAV-P)       | \$ |   | 2 Bestellnummer (FAV-P)   | \$    |      |
| FAV-P FINANCE   Documents                                                                           | 3 Rechnung Nr. (Lieferant)   | \$ |   | 4 Rechnungsdatum          | \$    |      |
|                                                                                                    | 5 Lieferantenadresse         | \$ | / | 6 Lieferantenname         | \$    |      |
| Path                                                                                                | 7 Rechnungsbetrag netto      | \$ | / | 8 Rechnungsbetrag brutto  | \$    |      |
| LIEFERANTEN 🕥 Lieferantenname) - Lieferantenadresse 🔉 AUFTRÅGE                                      | 9 Leistungszeitraum von      | \$ | / | 10 Leistungszeitraum bis  | \$    |      |
| Name                                                                                                | 11 Erstellt von              | \$ | / | 12 Erstellt am            | \$    |      |
| FAV-P EINKAUF (Rechnung Nr. (FAV-P) - Eingangsrechnung - (Usferantenname) - Rechnung Nr. (Usferant) |                              |    |   |                           |       |      |
| Document type is active                                                                             | Datenschutz                  |    |   |                           | /+    |      |
| Al prediction is active O                                                                           | ) Klassifizierung            | \$ | / | 2 Schutzbedarf            | \$    |      |
|                                                                                                    |                              |    |   |                           |       |      |
|                                                                                                    | Freigabe Fachbereich         |    |   |                           | / + ( |      |
|                                                                                                    | 1 Freigabestatus Fachbereich | \$ | / | 2 Kommentar Fachbereich   | \$    |      |
|                                                                                                    | 3 Freigabe Fachbereich von   | \$ | ~ | 4 Freigabe Fachbereich am | \$    |      |
|                                                                                                    |                              | _  |   |                           |       |      |
|                                                                                                    |                              |    |   | Can                       |       |      |
|                                                                                                    |                              |    |   | Cano                      |       | SUVO |

So lassen sich auch komplexe Strukturen und Informationen übersichtlich abbilden.

### 4.2.5.6 Pfadangabe

Der Pfad, also das Verzeichnis, unter dem die Dateien über diesen Dokumententyp auf dem ausgewählten Speichersystem gespeichert werden soll, kann in diesem Feld konfiguriert werden.

Die Pfadangabe kann aus Konstanten und Variablen - den Tags - bestehen und ein nicht vorhandenes Verzeichnis wird automatisch nach diesen Vorgaben von der FilesApp auf dem Speichersystem angelegt.

Wenn Dokumenten Tags in dem Dokumententyp konfiguriert und als Pflicht-Tag deklariert wurden, können Pfad- und Dateiname mit Variablen – den Tag-Inhalten – konfiguriert werden – siehe dazu den Bereich <u>FilesApp Tags</u>.

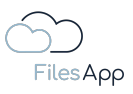

|                                                | + New folder 🛓 Upload | Manage document types              | ×                    |                    | 🜲 💷 🐟 C 🏟            |
|------------------------------------------------|-----------------------|------------------------------------|----------------------|--------------------|----------------------|
| Create document type                           | e                     |                                    |                      |                    |                      |
| Document type name<br>FAV-P Finance - Verträge |                       |                                    | Dokumenten-Tags      |                    |                      |
|                                                |                       |                                    | 1 Datum              | 🔅 🧪 2 Bereich      | ¢ 🖉                  |
| Dokumenten-Tags                                |                       |                                    | 3 Vertragspartner    | 🏟 🧨 4 Vertragsart  | \$ /                 |
| Datum                                          |                       |                                    | 5 Laufzeit von       | 🔅 🖍 6 Laufzeit bis | ¢ /                  |
| Bereich                                        |                       |                                    |                      |                    |                      |
| Vertragspartner                                |                       |                                    |                      | Add aroun          |                      |
| Vertragsart                                    |                       |                                    |                      | Add group          |                      |
| Select Directory                               | Add new level         | X Close                            |                      |                    |                      |
| 1                                              |                       |                                    |                      |                    |                      |
| Name                                           |                       |                                    |                      |                    |                      |
|                                                |                       |                                    |                      |                    |                      |
| Document type is of                            | active                |                                    |                      |                    |                      |
| Al prediction is action                        | ive O                 |                                    |                      |                    |                      |
| Scan all pages                                 |                       |                                    |                      |                    |                      |
| O Scan first 1                                 | pages                 |                                    |                      |                    |                      |
| O Scan last 1                                  | pages                 |                                    |                      |                    |                      |
| <u> </u>                                       |                       |                                    |                      |                    |                      |
|                                                |                       | Filestop Managenes to Backti       |                      |                    | Cancel Delete Créate |
|                                                |                       | Create document type from template | Create document type |                    |                      |
|                                                |                       |                                    |                      |                    |                      |

Zuerst das Stammverzeichnis der Dokumenten Bibliothek auswählen.

|                                                |               | Manage document types              |                                     |     |                                  |                      |
|------------------------------------------------|---------------|------------------------------------|-------------------------------------|-----|----------------------------------|----------------------|
| Create document typ                            | e             |                                    |                                     |     |                                  |                      |
| Document type name<br>FAV-P Finance - Verträge |               |                                    | Dokumenten-Tags                     |     |                                  | / +                  |
|                                                |               |                                    | 1 Datum                             | • / | 2 Bereich                        | * /                  |
| Dokumenten-Tags                                |               |                                    | 3 Verträgspartner<br>5 Laufzeit von | × / | 4 Vertragsart     6 Laufzeit bis | ¢ /                  |
| Boreich                                        |               |                                    |                                     |     |                                  |                      |
| Vertragspartner                                |               |                                    |                                     | Ado | i group                          |                      |
| Vertragsart                                    |               |                                    |                                     |     |                                  |                      |
| Select Directory                               | Add new level | X Close                            |                                     |     |                                  |                      |
| I                                              |               |                                    |                                     |     |                                  |                      |
| Name                                           |               |                                    |                                     |     |                                  |                      |
|                                                |               |                                    |                                     |     |                                  |                      |
| S Document type is                             | active        |                                    |                                     |     |                                  |                      |
| Al prediction is act                           | ive O         |                                    |                                     |     |                                  |                      |
| Scan all pages                                 |               |                                    |                                     |     |                                  |                      |
| O Scan first 1                                 | pages         |                                    |                                     |     |                                  |                      |
| O Scan last 1                                  | pages         |                                    |                                     |     |                                  |                      |
|                                                |               |                                    |                                     |     |                                  | Cancel Delete Create |
|                                                |               | Create document type from template | Create document type                |     |                                  |                      |

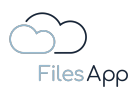

| ●●●<br>+ New folder ★ L                                     | Ipload<br>Manade document types |                      | 1 II 🛥 C 🔞           |
|-------------------------------------------------------------|---------------------------------|----------------------|----------------------|
| Create desument type                                        |                                 |                      |                      |
| Create document type                                        |                                 |                      |                      |
| Document type name<br>FAV-P Finance - Verträge              |                                 | Dokumenten-Tags      |                      |
| Description<br>Vertragsunterlagen, wie Miete, Leasing, NDA, | Verzeichnisauswahl              | 1 Datum 🔅 🌶 2 1      | Bereich 🔅 🖊          |
|                                                             |                                 |                      | aufzelt bis 🔅 🖍      |
| Connection general document type                            | ← Root                          |                      |                      |
| Document Library                                            | Finance                         |                      |                      |
| FAV-P FINANCE   Documents                                   | Fotos                           |                      |                      |
|                                                             | General                         |                      |                      |
| Path                                                        |                                 |                      |                      |
|                                                             |                                 |                      |                      |
| Name                                                        |                                 |                      |                      |
|                                                             |                                 |                      |                      |
| Document type is active                                     |                                 |                      |                      |
| Al prediction is active O                                   |                                 |                      |                      |
| Scan all pages                                              |                                 | Übernehmen Abbrechen |                      |
| O Scan first 1 pages                                        |                                 |                      |                      |
| O Scan last 1 pages                                         |                                 |                      |                      |
|                                                             |                                 |                      | Cancel Delete Create |
|                                                             |                                 |                      |                      |
|                                                             |                                 |                      |                      |

Es müssen keine Verzeichnisse manuell angelegt werden, die FilesApp übernimmt das. Für das Verzeichnis die oberste Ebene des Verzeichnisses auswählen und dann mit der Strukturanlage fortfahren.

| ● ● ● + New folder                                                                                      | Upload Manage document types                                          | ×                                                           | 1 II - C 🔞  |
|----------------------------------------------------------------------------------------------------|-----------------------------------------------------------------------|-------------------------------------------------------------|-------------|
| Create document type                                                                                    |                                                                       |                                                             |             |
| Document type name<br>FAV-P Finance - Verträge                                                          |                                                                       |                                                             |             |
| Description<br>Vertragsunterlagen, wie Miete, Leasing, NDA,                                             | Verzeichnisauswahl                                                    | 1 Datum 🏚 🌶 2                                               | Bereich 🔅 🌶 |
| Connection general document type Cocurrent largy FXV-7 FINANCE   Documents Marx Muster - FXV Production | <ul> <li>← /Finance</li> <li>Eingangsrechnungen</li> </ul>            |                                                             |             |
| Path                                                                                                    |                                                                       |                                                             |             |
| Name                                                                                                    |                                                                       | /                                                           |             |
| Document type is active     Al prediction is active                                                     |                                                                       |                                                             |             |
| <ul> <li>Scan first 1 pages</li> </ul>                                                                  |                                                                       |                                                             |             |
| O Scan last 1 pages                                                                                     |                                                                       |                                                             |             |
|                                                                                                    | FilesApp Mandaement – Rechtling<br>Create document type from template | Iche Dokumente seitens der FilesApp<br>Create document type |             |

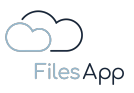

| •••                                            | + Newfolder 🛓 Upload | Manage document types              | ×                                  |                    | 🌲 🛛 🐟 C 🍥            |
|------------------------------------------------|----------------------|------------------------------------|------------------------------------|--------------------|----------------------|
| Create document typ                            | e                    |                                    |                                    |                    |                      |
| Document type name<br>FAV-P Finance - Verträge |                      |                                    | Dokumenten-Tags                    |                    |                      |
|                                                |                      |                                    | 1 Datum                            | 🔅 🧪 2 Bereich      | ¢ 🖉                  |
| Dokumenten-Tags                                |                      |                                    | 3 Vertragspartner                  | 🄹 🧪 4 Vertragsart  | ¢ 🖉                  |
| Datum                                          |                      |                                    | 5 Laufzeit von                     | 🔅 🧪 6 Laufzeit bis | ¢ /                  |
| Bereich                                        |                      |                                    |                                    |                    |                      |
| Vertragspartner                                |                      |                                    |                                    |                    |                      |
| Vertragsart                                    |                      |                                    |                                    | Add group          |                      |
|                                                |                      |                                    |                                    |                    |                      |
| Select Directory                               | Add new level        | X Close                            |                                    |                    |                      |
| Finance >                                      |                      |                                    |                                    |                    |                      |
| Name                                           |                      |                                    |                                    |                    |                      |
|                                                |                      |                                    |                                    |                    |                      |
| Document type is a                             | active               |                                    |                                    |                    |                      |
| Al prediction is act                           | ive O                |                                    |                                    |                    |                      |
|                                                |                      |                                    |                                    |                    |                      |
|                                                |                      |                                    |                                    |                    |                      |
|                                                | pages<br>-           |                                    |                                    |                    |                      |
| O Scan last 1                                  | pages                |                                    |                                    |                    |                      |
|                                                |                      |                                    |                                    |                    | Cancel Delete Create |
|                                                |                      | FilesApp Management - Rechtli      | che Dokumente seitens der FilesApp |                    |                      |
|                                                |                      | Crocke document type from template | Credite document type              |                    |                      |

|                                                |               | Manage document types              |                                      |                  |                      |
|------------------------------------------------|---------------|------------------------------------|--------------------------------------|------------------|----------------------|
| Create document type                           | Э             |                                    |                                      |                  |                      |
| Document type name<br>FAV-P Finance - Verträge |               |                                    | Dokumenten-Tags                      |                  | (+)                  |
|                                                |               |                                    | 1 Datum                              | 🌣 🧪 2 Bereich    | ¢ /                  |
| Dokumenten-Tags                                |               |                                    | 3 Vertragspartner                    | 🌼 🧪 4 Vertragso  | art 🔅 🧪              |
| Datum                                          |               |                                    | 5 Laufzeit von                       | 🔅 🧪 6 Laufzeit b | is 🌣 🖊               |
| Bereich                                        |               |                                    |                                      |                  |                      |
| Vertragspartner                                |               |                                    |                                      | Add group        |                      |
| Vertragsart                                    |               |                                    |                                      |                  |                      |
| Select Directory                               | Add new level | X Close                            |                                      |                  |                      |
| Finance >                                      |               |                                    |                                      |                  |                      |
| Name                                           |               |                                    |                                      |                  |                      |
|                                                |               |                                    |                                      |                  |                      |
| 🕑 Document type is a                           | ictive        |                                    |                                      |                  |                      |
| Al prediction is activity                      | ve O          |                                    |                                      |                  |                      |
| Scan all pages                                 |               |                                    |                                      |                  |                      |
| O Scan first 1                                 | pages         |                                    |                                      |                  |                      |
| O Scan last 1                                  | pages         |                                    |                                      |                  |                      |
|                                                |               |                                    |                                      |                  | Cancel Delete Create |
|                                                |               | FilesApp Management - Recht        | liche Dokumente seitens der FilesApp |                  |                      |
|                                                |               | create accument type from template | Create document type                 |                  |                      |

Über neue Ebene hinzufügen kann eine Verzeichnisebene angelegt werden beziehungsweise ein Unterverzeichnis.

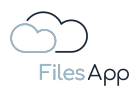

|                                                |               | Manage document types         |                                                            |     |                  | 🌲 🛛 🐟 C 🏟            |
|------------------------------------------------|---------------|-------------------------------|------------------------------------------------------------|-----|------------------|----------------------|
| Create document type                           |               |                               |                                                            |     |                  |                      |
| Document type name<br>FAV-P Finance - Verträge |               |                               | Dokumenten-Tags                                            |     |                  | +                    |
|                                                |               |                               | 1 Datum                                                    | ې د | / 2 Bereich      | ÷ /                  |
| Dokumenten-Tags                                |               |                               | 3 Vertragspartner                                          | ¢.  | / Vertragsart    | ¢ 🗸                  |
| Datum                                          |               |                               | 5 Laufzelt von                                             | ¢ / | / 6 Laufzeit bis | ¢ /                  |
| Bereich                                        |               |                               |                                                            |     |                  |                      |
| Vertragspartner                                |               |                               |                                                            |     | Add group        |                      |
| Vertragsart                                    |               |                               |                                                            |     |                  |                      |
| L Select Directory                             | Add new level | × Close                       |                                                            |     |                  |                      |
| Finance Verträge                               |               |                               |                                                            |     |                  |                      |
| Name                                           |               |                               |                                                            |     |                  |                      |
|                                                |               |                               |                                                            |     |                  |                      |
| 🕑 🛛 Document type is a                         | ctive         |                               |                                                            |     |                  |                      |
| Al prediction is activ                         | ve O          |                               |                                                            |     |                  |                      |
| Scan all pages                                 |               |                               |                                                            |     |                  |                      |
| O Scan first 1                                 | pages         |                               |                                                            |     |                  |                      |
| O Scan last 1                                  | pages         |                               |                                                            |     |                  |                      |
|                                                |               |                               |                                                            |     |                  | Cancel Delete Create |
|                                                |               | FilesApp Management - Rechtli | che Dokumente seitens der FilesApp<br>Create document type | ,   |                  |                      |
|                                                |               |                               |                                                            |     |                  |                      |

Anschließend eine Konstante oder Variable für das Unterverzeichnis eingeben. In diesem Fall eine Konstante mit der Bezeichnung "Verträge", eingegeben über die Tastatur.

|                                                 |               | Manage document types              |                                    |                    | 🜲 💷 🐟 C 🍥            |
|-------------------------------------------------|---------------|------------------------------------|------------------------------------|--------------------|----------------------|
| Create document type                            |               |                                    |                                    |                    |                      |
| Document type name<br>FAV-P Finance - Verträge  |               |                                    | Dokumenten-Tags                    |                    |                      |
| Dokumenten-Taas                                 |               |                                    | 1 Datum<br>3 Vertragspartner       | 2 Bereich          | ¢ /                  |
| Datum                                           |               |                                    | 5 Laufzeit von                     | 🔅 🖍 6 Laufzeit bis | \$ /                 |
| Bereich                                         |               |                                    |                                    |                    |                      |
| Vertragspartner                                 |               |                                    |                                    | Add group          |                      |
| Select Directory                                | Add new level | X Close                            |                                    |                    |                      |
| Finance > Verträge >                            |               |                                    |                                    |                    |                      |
| Name                                            |               |                                    |                                    |                    |                      |
|                                                 |               |                                    |                                    |                    |                      |
| Document type is ac     Al prediction is active | tive          |                                    |                                    |                    |                      |
| Scan all pages                                  |               |                                    |                                    |                    |                      |
| O Scan first 1 p                                | pages         |                                    |                                    |                    |                      |
| O Scan last 1 p                                 | bages         |                                    |                                    |                    |                      |
|                                                 |               | Files Ann Management - Rechtl      | che Dokumente seitens der FilesAnn |                    | Cancel Delete Create |
|                                                 |               | Create document type from template | Create document type               |                    |                      |

In diesem Beispiel wird eine weitere Ebene hinzugefügt.

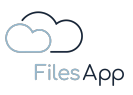

| •••                                            | + New folder 🛓 Upload | Manage document types              | ×                                    |                    | 10 a c 🛞             |
|------------------------------------------------|-----------------------|------------------------------------|--------------------------------------|--------------------|----------------------|
| Create document type                           | e                     |                                    |                                      |                    |                      |
| Document type name<br>FAV-P Finance - Verträge |                       |                                    | Dokumenten-Tags                      |                    | +                    |
|                                                |                       |                                    | ) Datum                              | 🔅 🧪 2 Bereich      | ¢ /                  |
| Dokumenten-Tags                                |                       |                                    | 3 Vertragspartner                    | 🏟 🧪 4 Vertragsart  | ÷ /                  |
| Datum                                          |                       |                                    | 5 Laufzeit von                       | 🔅 🖍 6 Laufzeit bis | ¢ /                  |
| Bereich                                        |                       |                                    |                                      |                    |                      |
| Vertragspartner                                |                       |                                    |                                      |                    |                      |
| Vertragsart                                    |                       |                                    |                                      | Add group          | ]                    |
| Select Directory                               | And new level         | V Close                            |                                      |                    |                      |
|                                                |                       |                                    |                                      |                    |                      |
| Finance > Verträge >                           | Vertragspartner       |                                    |                                      |                    |                      |
| Name                                           |                       |                                    |                                      |                    |                      |
|                                                |                       |                                    |                                      |                    |                      |
| Document type is a                             | active                |                                    |                                      |                    |                      |
| Al prediction is activity                      | ve O                  |                                    |                                      |                    |                      |
| Scan all pages                                 |                       |                                    |                                      |                    |                      |
| O Scan first 1                                 | pages                 |                                    |                                      |                    |                      |
| O Scan last 1                                  | pages                 |                                    |                                      |                    |                      |
|                                                |                       |                                    |                                      |                    |                      |
|                                                |                       | Filester Management - Dephti       | ako Delauraante eeltene der fileeten |                    | Cancel Delete Create |
|                                                |                       | Create document type from template | Create document type                 |                    |                      |
|                                                |                       |                                    |                                      |                    |                      |

Nun wird in dem Beispiel mit dem Tag "Vertragspartner" eine Variable als Verzeichnisname gesetzt. Das bedeutet, dass die FilesApp dynamisch anhand des Tag-Inhalts der Datei diese in dem Unterverzeichnis ablegt. Ist das Verzeichnis noch nicht vorhanden, wird es durch die FilesApp bei der ersten Ablage einer Datei mit diesem Dokumententyp angelegt.

| •••                                     |                                     | Manage document types                                               |                                                            |                         |                      |
|-----------------------------------------|-------------------------------------|---------------------------------------------------------------------|------------------------------------------------------------|-------------------------|----------------------|
| Create docume                           | ent type                            |                                                                     |                                                            |                         |                      |
| Document type name<br>FAV-P Finance - V | /erträge                            |                                                                     | Dokumenten-Tags                                            |                         |                      |
| Dokumenten-                             | Tags                                |                                                                     | 1 Datum<br>3 Vertragspartner                               | 2 Ber<br>2 Ber<br>4 Ver | reich 🗢 🧭            |
| Datum                                   |                                     |                                                                     | 5 Laufzeit von                                             | 🌣 🖍 6 Lau               | ufzeit bis 🌩 🖍       |
| Bereich                                 |                                     |                                                                     |                                                            |                         |                      |
| Vertragsart                             |                                     |                                                                     |                                                            | Add group               |                      |
| Select Director                         | ry 📄 Add new level                  | X Close                                                             |                                                            |                         |                      |
| Finance > Vertro                        | åge 🔇 Vertragspartner 🗲 Vertragsart |                                                                     |                                                            |                         |                      |
| Name                                    |                                     |                                                                     |                                                            |                         |                      |
| -                                       |                                     |                                                                     |                                                            |                         |                      |
| Document                                | type is active                      |                                                                     |                                                            |                         |                      |
| Al prediction                           | on is active O                      |                                                                     |                                                            |                         |                      |
| Scan al                                 | ll pages                            |                                                                     |                                                            |                         |                      |
| 🔿 Scan fir                              | rst 1 pages                         |                                                                     |                                                            |                         |                      |
| 🔿 Scan la                               | ist 1 pages                         |                                                                     |                                                            |                         |                      |
|                                         |                                     |                                                                     |                                                            |                         | Cancel Delete Create |
|                                         |                                     | FilesApp Management - Rechtli<br>Create document type from template | che Dokumente seitens der FilesApp<br>Create document type |                         |                      |
|                                         |                                     |                                                                     |                                                            |                         |                      |

In diesem Beispiel wurde noch ein weiteres Unterverzeichnis und der Verzeichnisname dazu mit der Variable - also dem Tag - "Vertragsart" hinzugefügt.

Kurze Erinnerung: nur Tags, die als Pflicht-Tag markiert sind, können für die Verzeichnis und Dateinamen als Variablen verwendet werden – siehe Bereich <u>FilesApp Tags</u>.

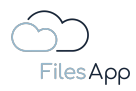

Mit dem Beispiel würde sich bei Upload verschiedener Verträge somit folgende Verzeichnisstruktur ergeben:

\\Connection\Dokumenten Bibliothek\Verzeichnisebenen\...

\\FAV Production\FAV-P FINANCE\Finance\Verträge\Vertragspartner\Vertragsart

Beispiele:

\\FAV Production\FAV-P FINANCE\Finance\Verträge\VersicherungsAG\Betriebliche Altersvorsorge

\\FAV Production\FAV-P FINANCE\Finance\Verträge\VersicherungsAG\Direktversicherung

\\FAV Production\FAV-P FINANCE\Finance\Verträge\VersicherungsAG\Unterstützungskasse

### 4.2.5.7 Dateiname

Die Konfiguration des Dateinamens eines Dokumententyps folgt der gleichen Logik wie die Erstellung der Verzeichnisse.

Der Dateiname kann aus Konstanten und Variablen – den Tags – bestehen und der Dateiname wird nach den hier im Dokumententyp konfigurierten Vorgaben automatisch von der FilesApp vergeben.

Wenn Dokumenten Tags in dem Dokumententyp konfiguriert und als Pflicht-Tag deklariert wurden, können Pfad- und Dateiname mit Variablen – den Tag-Inhalten – konfiguriert werden – siehe dazu den Bereich <u>FilesApp Tags</u>.

| Create document type                                                                                           |               |
|----------------------------------------------------------------------------------------------------|---------------|
| Document type nome Dokumenten-Tags                                                                             | +             |
| 1 Datum 🗘 🗡 2 Bereich                                                                                          | <b>*</b> /    |
| Description Vertragsunterlagen, wie Miete, Leasing, NDA, 3 Vertragspartner 4 Vertragspartner 4 Vertragspartner | * 🖍           |
| 5 Lautzeit von 🗘 🖍 6 Lautzeit bis                                                                              | ¢ /           |
| Connection general document type 0                                                                             |               |
| Document library Add group                                                                                     |               |
| And Matter - FAV Production                                                                                    |               |
| Path                                                                                                    |               |
| Finance > Verträge > (Verträgspartner) > (Verträgspart)                                                        |               |
| Name                                                                                                    |               |
|                                                                                                    |               |
|                                                                                                    |               |
| Document type is active                                                                                        |               |
| Al prediction is active O                                                                                      |               |
| Scan all pages                                                                                                 |               |
| O Scan first 1 pages                                                                                           |               |
| O Scan last 1 pages                                                                                            |               |
| Салее                                                                                                    | Delete Create |
| Create document type from template Create document type                                                        |               |

Per Auswahl des Dateinamensfeldes im Dokumententyp stehen die Optionen zur Verfügung.

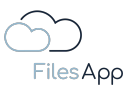

| ●●● + New folder                               |                                                                                                    |                      |                                 | 1 00 🐽 C 🏟           |
|------------------------------------------------|----------------------------------------------------------------------------------------------------|----------------------|---------------------------------|----------------------|
| Create document type                           |                                                                                                    |                      |                                 |                      |
| Document type nome<br>FAV-P Finance - Verträge |                                                                                                    | Dokumenten-Tags      |                                 | +                    |
|                                                |                                                                                                    | 1 Datum              | 2 Bereich                       | ¢ /                  |
| Vertragsunterlagen, wie Miete, Leasing, NDA,   |                                                                                                    | 3 Vertragspartner    | 4 Vertragsart<br>6 Laufzeit bis | ¢ /                  |
| Dokumenten-Taas                                |                                                                                                    |                      |                                 |                      |
| Dotum                                          |                                                                                                    |                      | Add group                       |                      |
| Bereich                                        |                                                                                                    |                      |                                 |                      |
| Vertragspartner                                |                                                                                                    |                      |                                 |                      |
| Vertrogsart                                    |                                                                                                    |                      |                                 |                      |
|                                                | X Close                                                                                                    |                      |                                 |                      |
|                                                |                                                                                                    |                      |                                 |                      |
| Document type is active                        |                                                                                                    |                      |                                 |                      |
| Al prediction is active O                      |                                                                                                    |                      |                                 |                      |
| Scan all pages                                 |                                                                                                    |                      |                                 |                      |
| O Scan first 1 pages                           |                                                                                                    |                      |                                 |                      |
| O Scan last I pages                            |                                                                                                    |                      |                                 |                      |
|                                                | Create document type from template                                                                                                    | Create document type |                                 | Cancel Delete Create |
|                                                | and a second second sec |                      |                                 |                      |

Jeder hat die Möglichkeit die Pfad- und Verzeichnisvorgaben nach den eigenen Vorstellungen oder den Unternehmens- oder Organisations-Vorgaben zu erstellen.

Hier ein Beispiel, bei dem das Datum dem Dateinamen vorangestellt wird, um auch eine strukturierte Ansicht in einem Verzeichnis zu ermöglichen.

| + New folder 🛓 Upload                                         | Managa dagumant tupas              |                      |                    | 🌲 🛛 🐟 C 🏟            |
|---------------------------------------------------------------|------------------------------------|----------------------|--------------------|----------------------|
| Create document type                                          |                                    |                      |                    |                      |
| Document type name<br>EAV-P Fingance - Verträge               |                                    | Dokumenten-Tags      |                    | <b>/</b> +           |
| TAT F Intende Foldage                                         |                                    | 1 Datum              | 🏟 🧪 2 Bereich      | * /                  |
| Description<br>Vertragsunterlagen, wie Miete, Leasing, NDA,   |                                    | 3 Vertragspartner    | 🔅 🧪 4 Vertragsart  | * 🖉                  |
|                                                               |                                    | 5 Laufzeit von       | 🔅 🧪 6 Laufzeit bis | ¢ /                  |
| Connection general document type                              |                                    |                      |                    |                      |
| Document Library                                              |                                    |                      | Add group          |                      |
| FAV-P FINANCE   Documents<br>Max Muster - FAV Production      |                                    |                      |                    |                      |
| Path                                                          |                                    |                      |                    |                      |
| Finance > Verträge > Vertragspartner > Vertragsart            |                                    |                      |                    |                      |
| Name                                                          |                                    |                      |                    |                      |
| Datum FAV Production - Bereich - Vertraaspartner - Vertraasar |                                    |                      |                    |                      |
|                                                               |                                    |                      |                    |                      |
| Document type is active                                       |                                    |                      |                    |                      |
| Al prediction is active O                                     |                                    |                      |                    |                      |
| Scan all pages                                                |                                    |                      |                    |                      |
| O Scan first 1 pages                                          |                                    |                      |                    |                      |
| O Scan last 1 pages                                           |                                    |                      |                    |                      |
|                                                               |                                    |                      |                    | Cancel Delete Create |
|                                                               | Create document type from template | Create document type |                    |                      |

Mit dem Beispiel würde sich bei Upload verschiedener Verträge somit folgende Dateinamen ergeben:

Datum Connection - Bereich - Vertragspartner - Vertragsart

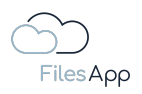

Beispiele:

2023-06-08 FAV Production - HR - VersicherungsAG - Betriebliche Altersvorsorge Max Muster.pdf 2023-06-08 FAV Production - HR - VersicherungsAG - Direktversicherung Max Muster.pdf 2023-06-08 FAV Production - HR - VersicherungsAG - Unterstützungskasse Max Muster.pdf

Bei dem Beispiel würde es sich bei HR-Themen anbieten, für den Namen des Mitarbeiters ein eigenes Tag anzulegen oder einen eigenen Dokumententyp für HR-Themen. Wie angemerkt, obliegt sämtliche Konfiguration, Pfad- und Dateinamens-Vergabe den individuellen Vorstellungen der Anwender/-innen.

### 4.2.5.8 KI Erkennung aktiv

Bei wiederkehrenden Dokumenten, die das gleiche Format mit unterschiedlichen Werten haben, wie zum Beispiel Rechnungen, Verträge, Auszüge, usw., kann die "KI Erkennung" aktiviert werden und die Künstliche Intelligenz (KI) der FilesApp trainiert dann bei der Eingabe der Tag-Inhalte mit, um bei weiteren Dateien und Dokumenten den Dokumententyp zu erkennen und die Tags automatisch zu befüllen.

Direkt bei der Aktivierung der KI besteht die Möglichkeit auszuwählen, wie viele Seiten eines Dokuments von der FilesApp KI durchsucht werden sollen. In der Praxis kann es länger dauern, wenn zum Beispiel ein Vertrag mit 100 Seiten von der KI durchsucht werden soll. Oft stehen die für die Tags relevanten Informationen bereits auf den ersten Seiten. Schränkt man die Anzahl der Seiten ein, ist das System dadurch schneller bei der Verarbeitung.

Die Indizierung für die Suche läuft davon unabhängig, es ist dabei irrelevant, wie viele Daten und welche Inhaltsmengen indiziert werden. Die Indizierung läuft im Hintergrund und dauert je nach Datei- und Inhaltsmenge eine gewisse Zeit.

Wird die KI Erkennung aktiviert, stehen bei den Tags des Dokumententypen weitere Optionen zur Verfügung.

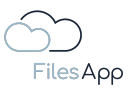

| cument type name                                                    |                                 |        |                  |        |
|---------------------------------------------------------------------|---------------------------------|--------|------------------|--------|
|                                                                     | Deture                          |        | 🕸 🧨 2 Bereich    | \$ .   |
| <sub>ieription</sub><br>artragsunterlagen, wie Miete, Leasing, NDA, |                                 |        | 🕸 🧨 4 Vertragso  | rt 🗘   |
|                                                                     | Default value                   |        | 🔹 🧪 6 Laufzeit b | is 🌼 , |
|                                                                     | Date format<br>yyyy-MM-dd       |        |                  |        |
| cument Library                                                      |                                 |        |                  |        |
| Max Muster - FAV Production                                         | Path: Date format<br>yyyy-MM-dd |        |                  |        |
|                                                                     | 2023-06-20                      |        |                  |        |
| nance 📎 Verträge 📎 Vertragspartner 🔊 Vertragsart                    | Al prediction enabled           | °      |                  |        |
|                                                                     | Al Context Tag                  | ٥      |                  |        |
| Datum FAV Production - Baraich - Vertragspartner - Vertragsart      | S Required                      |        |                  |        |
|                                                                     | Workflow managed                |        |                  |        |
| Document type is active                                             | Over all search                 |        |                  |        |
| Al prediction is active ①                                           |                                 |        |                  |        |
|                                                                     |                                 | ve tag |                  |        |
| O Scan first 0 pages                                                |                                 | Close  |                  |        |
|                                                                     |                                 |        |                  |        |

Pro Tag kann angegeben werden, ob die KI Erkennung für dieses aktiv sein soll.

Zudem wird ein Tag für die Erkennung des Dokumententypen verwendet.

| ●●● + New folder ★ Upload                                      |                                  |                       |                   | 1 II - C 🕷         |
|----------------------------------------------------------------|----------------------------------|-----------------------|-------------------|--------------------|
| Edit document type                                             |                                  |                       |                   |                    |
| Document type name<br>FAV-P Finance - Verträge                 |                                  |                       |                   |                    |
| Description                                                    | Vertragspartner                  |                       | 🇱 🧨 2 Bereich     | ¢ /                |
| Vertragsunterlagen, wie Miete, Leasing, NDA,                   | Default value                    |                       | 🕸 🧨 4 Vertragsart | ¢ /                |
| Connection general document type                               | Select tog link                  |                       | 6 Lautzeit bis    |                    |
| Document library                                               | Al prediction enabled            |                       |                   |                    |
| Max Muster - FAV Production                                    | Al Context Tag                   |                       |                   |                    |
| Path                                                           | Al key field                     |                       |                   |                    |
| Finance > Verträge > Verträgspartner > Verträgsart             | Required                         |                       |                   |                    |
| Name                                                           | Workflow managed                 |                       |                   |                    |
| Datum FAV Production - Bereich - Vertragspartner - Vertragsart | Over all search                  |                       |                   |                    |
| Document type is active                                        | Save history                     |                       |                   |                    |
| ✓ Al prediction is active ①                                    | EXIF detection                   |                       |                   |                    |
| Scan all pages                                                 |                                  |                       |                   |                    |
| O Scan first 0 pages                                           |                                  | Close                 |                   |                    |
| O Scan last 0 pages                                            |                                  |                       |                   |                    |
|                                                                |                                  |                       |                   | Cancel Delete Save |
|                                                                | ore accurrency performant prace. | active accounter type |                   |                    |

Dazu dient das KI Schlüsselfeld. Da darüber der Dokumententyp erkannt werden soll, ist es von Vorteil ein Tag dafür zu verwenden, was die möglichst eindeutige Zuordnung ermöglicht.

Zum Beispiel könnte dies der Vertragspartner oder ein Rechnungsabsender sein, da überwiegend der gleiche Vorgang von einem bestimmten Absender kommt. Bei ausgehenden Dokumenten macht zum Beispiel der Empfänger Sinn, diesen als KI Schlüsselfeld zu deklarieren.

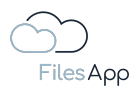

Bei der Konfiguration eines Dokumententypen unterstützt die Umrandung des KI Schlüsselfeldes in der Farbe "Lime", um dieses direkt zu erkennen.

|                                                           | + New folder 🛓 Upload                   | Manage document types              | ×                    |               | 🖡 DD 🛥 C 🏟         |
|-----------------------------------------------------------|-----------------------------------------|------------------------------------|----------------------|---------------|--------------------|
| Edit document type                                        |                                         |                                    |                      |               |                    |
| Document type name<br>FAV-P Finance - Verträge            |                                         |                                    | Dokumenten-Tags      |               | +                  |
| Description                                               |                                         |                                    | 1 Datum              | 2 Bereict     | e 🔅 🖉              |
| Vertragsunterlagen, wie N                                 | <i>l</i> iete, Leasing, NDA,            |                                    | 3 Vertragspartner    | 🄅 🧪 4 Vertrag | gsart 🌣 🖍          |
| Connection genero                                         |                                         | 0                                  | 5 Laurzeit von       | B Laurzei     | tois 🐺 🖌           |
| Document Library<br>FAV-P FINANCE<br>Max Muster - FAV Pro | Documents                               |                                    |                      | Add group     |                    |
| Path                                                      |                                         |                                    |                      |               |                    |
| Finance 📎 Verträge 义                                      | Vertragspartner 🔊 Vertragsart           |                                    |                      |               |                    |
| Name                                                      |                                         |                                    |                      |               |                    |
| Datum FAV Production                                      | - Bereich - Vertragspartner - Vertragso | 11                                 |                      |               |                    |
| Document type is a                                        | active                                  |                                    |                      |               |                    |
| Al prediction is act                                      | ive O                                   |                                    |                      |               |                    |
| Scan all pages                                            |                                         |                                    |                      |               |                    |
| O Scan first 0                                            | pages                                   |                                    |                      |               |                    |
| O Scan last 0                                             | pages                                   |                                    |                      |               |                    |
|                                                           |                                         |                                    |                      |               | Cancel Delete Save |
|                                                           |                                         | Create document type from template | Create document type |               |                    |

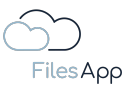

#### 4.3 FilesApp Tags

### 4.3.1 Tag Konfiguration

Für die Erstellung und Konfiguration der Tags steht ein eigener Verwaltungsbereich in den Einstellungen der FilesApp Desktop Apps zur Verfügung.

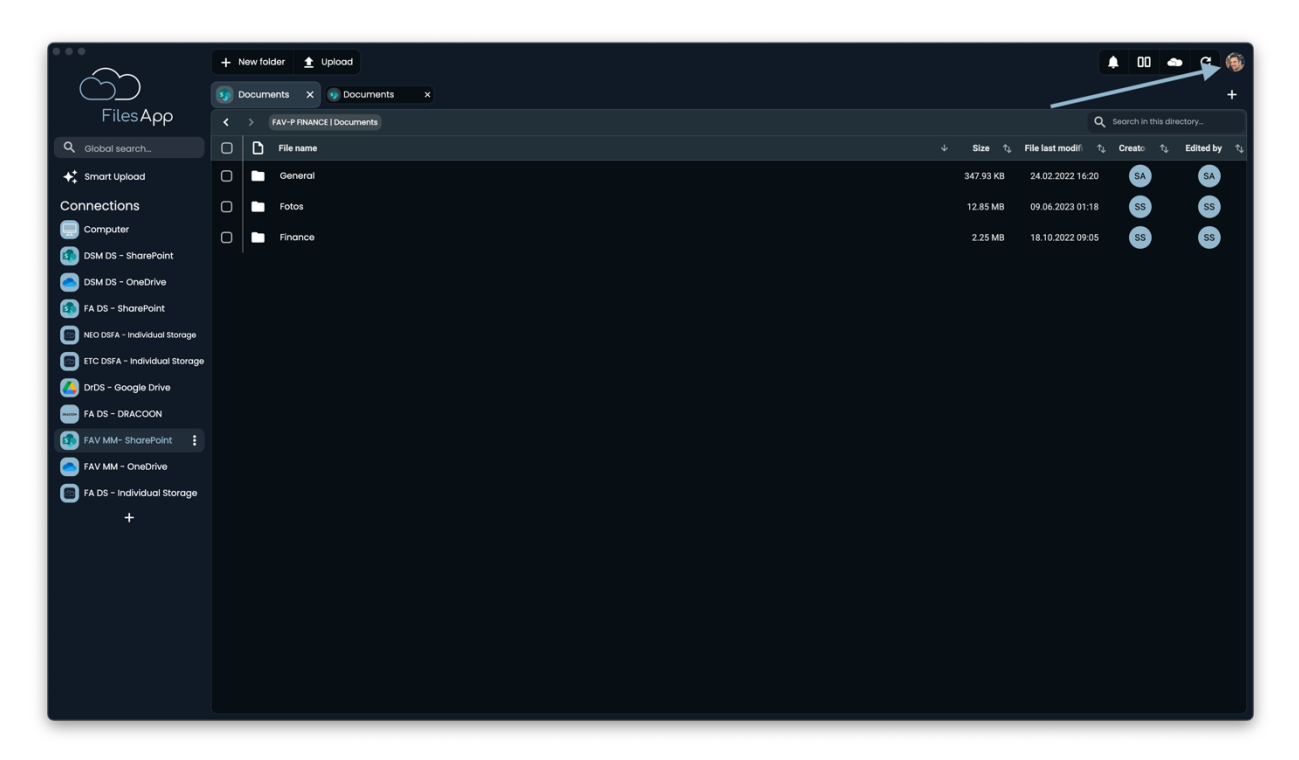

Den Einstellungsbereich per Klick auf den Avatar rechts oben im FilesApp Fenster auswählen.

| $\sim$ –                      | + Newfolder 👲 Upload                             | ۵۵ (¢        | 🗢 C 🏐         |
|-------------------------------|--------------------------------------------------|--------------|---------------|
|                               | 5 Documents X 9 Documents X                      | 🔆 light 🔸    | System 🗲 Dark |
| FilesApp                      |                                                  | Languag      | e 🕨           |
| Q Global search               | C D File name $\psi$ Size $\hat{v}$ File last mo | Cottings     |               |
| 🗲 Smart Upload                | C General 347.93 KB 2467.00                      |              |               |
| Connections                   | C 5000 12.85 MB 09.06.202                        | Sign out     |               |
| Computer                      | C Finance 2.25 MB 18.10.202                      | 2 09:05 \$\$ | ss            |
| DSM DS - SharePoint           |                                                  |              |               |
| DSM DS - OneDrive             |                                                  |              |               |
| FA DS - SharePoint            |                                                  |              |               |
| NEO DSFA - Individual Storage |                                                  |              |               |
| ETC DSFA - Individual Storage |                                                  |              |               |
| DrDS - Google Drive           |                                                  |              |               |
| FA DS - DRACOON               |                                                  |              |               |
| FAV MM- SharePoint            |                                                  |              |               |
| FAV MM - OneDrive             |                                                  |              |               |
| FA DS - Individual Storage    |                                                  |              |               |
| +                             |                                                  |              |               |
|                               |                                                  |              |               |
|                               |                                                  |              |               |
|                               |                                                  |              |               |
|                               |                                                  |              |               |
|                               |                                                  |              |               |
|                               |                                                  |              |               |
|                               |                                                  |              |               |
|                               |                                                  |              |               |

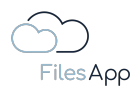

### Einstellungen auswählen.

|                               | + New folder   Upload       |                                      | <b>•</b>  | 0 🛥 C 🎯         |
|-------------------------------|-----------------------------|--------------------------------------|-----------|-----------------|
|                               | Documents x     Documents x |                                      | 🔆 light 🖂 | 😫 System 🥌 Dark |
| FilesApp                      | FAV-P FINANCE   Documents   |                                      | Langua    | ige 🕨           |
| <b>Q</b> Global search        | C File name                 | 😑 Manage libraries                   | 🔹 Setting | s 🕨             |
| Smart Upload                  | General General             | Manage document types                |           |                 |
| Connections                   | Fotos                       |                                      | E sign ou |                 |
| Computer                      | C Finance                   | # Manage tags                        | 2 09:05   | s ss            |
| DSM DS - SharePoint           |                             | ∃ More settings                      |           |                 |
| DSM DS - OneDrive             |                             | Request SharePoint Admin<br>constent |           |                 |
| FA DS - SharePoint            |                             | S About FilesApp                     |           |                 |
| NEO DSFA - Individual Storage |                             |                                      |           |                 |
| ETC DSFA - Individual Storage |                             |                                      |           |                 |
| DrDS - Google Drive           |                             |                                      |           |                 |
| FA DS - DRACOON               |                             |                                      |           |                 |
| FAV MM- SharePoint            |                             |                                      |           |                 |
| FAV MM - OneDrive             |                             |                                      |           |                 |
| FA DS - Individual Storage    |                             |                                      |           |                 |
| +                             |                             |                                      |           |                 |
|                               |                             |                                      |           |                 |
|                               |                             |                                      |           |                 |
|                               |                             |                                      |           |                 |
|                               |                             |                                      |           |                 |
|                               |                             |                                      |           |                 |
|                               |                             |                                      |           |                 |
|                               |                             |                                      |           |                 |
|                               |                             |                                      |           |                 |

Tags verwalten auswählen.

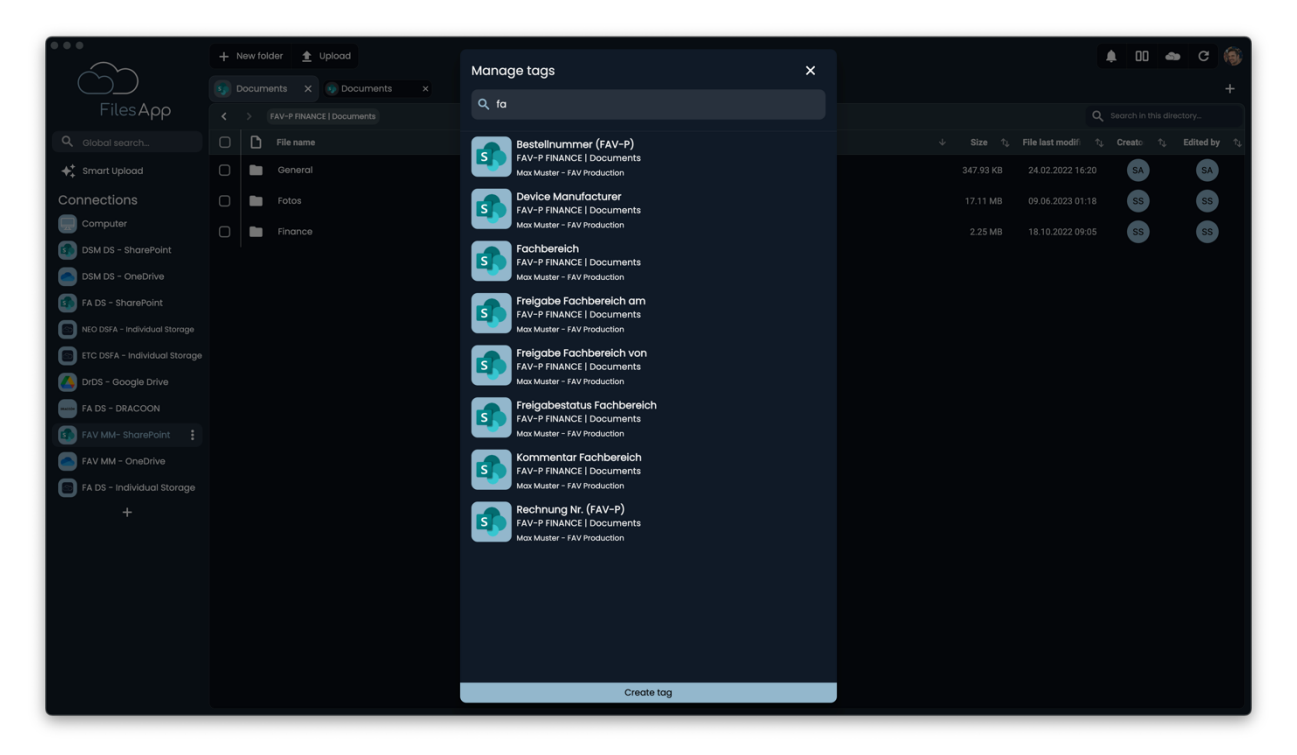

Anschließend werden die Tags angezeigt, auf die der/die Anwender/-in Zugriff hat und es kann nach den Tags über das Suchfeld gefiltert werden.

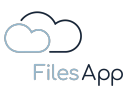

#### 4.3.2 Erstellen von Tags

Ein neues Tag kann über die Einstellungen per Auswahl von "Tag erstellen" erstellt werden.

| Flore Appendix   Protect secretion   Protect secretion <                                                                                                    |                               | + New folder 🛓 Upload | Manage tags                                              | × |  | <b>¢</b> 00 | <b>a</b> C | (9)  |
|----------------------------------------------------------------------------------------------------|-------------------------------|-----------------------|----------------------------------------------------------|---|--|-------------|------------|------|
| FiesApp C C C C C C C C C C C C C C C C C C C                                                                                                    |                               |                       |                                                          |   |  |             |            | +    |
| <ul> <li>Concactions</li> <li>Concactions</li> <lic< td=""><td>FilesApp</td><td></td><td>Q, fq</td><td></td><td></td><td></td><td></td><td></td></lic<></ul>                                                | FilesApp                      |                       | Q, fq                                                    |   |  |             |            |      |
| ** Struct Upbadd                                                                                                    | Q, Global search              | File name             | Bestellnummer (FAV-P)                                    |   |  |             |            | / 1J |
| Connections       Image: Arrows       Connections       Connections <td>++ Smart Upload</td> <td>General</td> <td>FAV-P FINANCE   Documents<br/>Max Muster - FAV Production</td> <td></td> <td></td> <td>SA</td> <td>SA</td> <td></td>                                                                                                    | ++ Smart Upload               | General               | FAV-P FINANCE   Documents<br>Max Muster - FAV Production |   |  | SA          | SA         |      |
| <ul> <li>Computing</li> <li>Found</li> <li>Found<td>Connections</td><td>🗋 🖿 Fotos</td><td>Device Manufacturer<br/>FAV-P FINANCE   Documents</td><td></td><td></td><td>ss</td><td>ss</td><td></td></li></ul> | Connections                   | 🗋 🖿 Fotos             | Device Manufacturer<br>FAV-P FINANCE   Documents         |   |  | ss          | ss         |      |
| <ul> <li>Image: Provide provide provi</li></ul>                                                                                                    | Computer                      | Finance               | Max Muster - FAV Production                              |   |  | ss          | SS         |      |
| <ul> <li>Charles - Sharekuit</li> <li>Fab S - Sharekuit</li> <li>Cho Suff A - Individual Storage</li> <li>Fab S - Coogle Drive</li> <li>Fab S - Sharekuit</li> <li>Fab S - Sharekuit<td>DSM DS - SharePoint</td><td></td><td>Fachbereich<br/>FAV-P FINANCE   Documents</td><td></td><td></td><td></td><td></td><td></td></li></ul>              | DSM DS - SharePoint           |                       | Fachbereich<br>FAV-P FINANCE   Documents                 |   |  |             |            |      |
| <ul> <li>NO DEMA - Individual Storage</li> <li>CD CHEA - Individual Storage</li> <li>FA DS - DRACCON</li> <li>FA DS - DRACCON</li> <li>FA DS - DRACCON</li> <li>FA DS - Individual Storage</li> <li>FA DS - Individual Storage</li> <li>FA DS - Individual Storage</li> <li>FA DS - Individual Storage</li> <li>CE CHEA - Individual Storage</li> <li>CE CHEA - INDIVISION</li> </ul>                                                                                                    | FA DS - SharePoint            |                       | Freigabe Fachbereich am                                  |   |  |             |            |      |
| Image: Control - Individual Storage   Image: Control - Individual Storage   Image: Control - In                                                                                                    | NEO DSFA - Individual Storage |                       | Max Muster - FAV Production                              |   |  |             |            |      |
| Image: Construction of the second of the second of the                                                                                                    | ETC DSFA - Individual Storage |                       | Freigabe Fachbereich von<br>FAV-P FINANCE   Documents    |   |  |             |            |      |
| Fielgdoetdutus Fichereicht<br>Fielgdoetdutus Fichereicht<br>Fi       | DrDS - Google Drive           |                       | Max Muster - FAV Production                              |   |  |             |            |      |
| I AV Mat- Scheroffield     I AV Mat- Chelorite     I A DS - Individual Storage     I A DS - Individual Storage <td>FA DS - DRACOON</td> <td></td> <td>Freigabestatus Fachbereich<br/>FAV-P FINANCE I Documents</td> <td></td> <td></td> <td></td> <td></td> <td></td>                                                                                                    | FA DS - DRACOON               |                       | Freigabestatus Fachbereich<br>FAV-P FINANCE I Documents  |   |  |             |            |      |
| If A Dis - Individual Storage       Image: Storage         Image: Storage       Image: Storage         Image: Storage                                                                                                    |                               |                       |                                                          |   |  |             |            |      |
| +                                                                                                    | FA DS - Individual Storage    |                       | FAV-P FINANCE   Documents<br>Max Muster - FAV Production |   |  |             |            |      |
| Max Muster - FAV Insoluction Create Tog                                                                                                    | +                             |                       | Rechnung Nr. (FAV-P)<br>FAV-P FINANCE   Documents        |   |  |             |            |      |
| Create log                                                                                                    |                               |                       | Max Muster - FAV Production                              |   |  |             |            |      |
| Create log                                                                                                    |                               |                       |                                                          |   |  |             |            |      |
| Create tag                                                                                                    |                               |                       |                                                          |   |  |             |            |      |
| Create tag                                                                                                    |                               |                       |                                                          |   |  |             |            |      |
| Credite tog                                                                                                    |                               |                       |                                                          |   |  |             |            |      |
|                                                                                                    |                               |                       | Create tag                                               |   |  |             |            |      |

Oder während der Erstellung eines Dokumententypen bei Auswahl des +-Symbols.

| FilesAoo                                           |                       | Manage document types                                               |                      |           |                      |
|----------------------------------------------------|-----------------------|---------------------------------------------------------------------|----------------------|-----------|----------------------|
| Create document typ                                | 00                    |                                                                     |                      |           |                      |
| Document type name<br>FAV-P Finance - Verträge     |                       |                                                                     | Dokumenten-Tags      |           | +                    |
| Description<br>Vertragsunterlagen, wie I           | Viete, Leasing, NDA,  |                                                                     |                      | Add group |                      |
| Connection gener                                   | al document type      |                                                                     |                      |           |                      |
| Document Library FAV-P FINANCE Max Muster - FAV Pr | Documents<br>oduction |                                                                     |                      |           |                      |
| Path                                               |                       |                                                                     |                      |           |                      |
| Name                                               |                       |                                                                     |                      |           |                      |
| Document type is                                   | active                |                                                                     |                      |           |                      |
| Al prediction is ac                                | tive O                |                                                                     |                      |           |                      |
|                                                    |                       |                                                                     | iluuon in            |           | Cancer Delete Create |
|                                                    |                       | Dr. Dieter Steiner – filesopp.com                                   |                      |           |                      |
|                                                    |                       | FilesApp Management - Rechtli<br>Create document type from template | Create document type |           |                      |

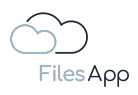

| 🔶 🕘 🕂 New folder   🛓 Upload Ma                                         | Select tag                                                                                                    | × |   |               | 4 00 👄 C 🋞         |
|------------------------------------------------------------------------|----------------------------------------------------------------------------------------------------|---|---|---------------|--------------------|
| Edit document type                                                     |                                                                                                    |   |   |               |                    |
| Document type name<br>FAV-P Finance - Verträge                         | An Finanzbuchhaltung übergeben<br>FAV-P FINANCE   Documents                                                             |   |   | a Bornish     | +                  |
| Description<br>Vertragsunterlagen, wie Miete, Leasing, NDA,            | Max Muster - FAV Production Bereich FAV-P FINANCE   Documents                                                           |   | * | A Vertragsart | ¢ /<br>¢ /         |
| Connection general document type                                       | Max Mutter - FAV Production<br>Bestelinummer (FAV-P)<br>FAV-P FINANCE   Documents                                       |   |   |               | ~ ~ ~              |
| Ecoumert Library FAV-P FINANCE   Documents Max Muster - FAV Production | Max Muster - FAV Production Buchungskontobezeichnung FAV-P FINANCE   Documents Max Muster - FAV Production              |   |   |               |                    |
| Path                                                                   | Buchungskontonummer<br>FAV-P FINANCE   Documents                                                                        |   |   |               |                    |
| Finance > Vertröge > Vertrögspartner > Vertrögsart                     | FAV-P FINANCE   Documents                                                                                               |   |   |               |                    |
| Dotum FAV Production - Bereich - Vertragspartner - Vertragsart         | FAV-P FINANCE   Documents                                                                                               |   |   |               |                    |
| Document type is active     Al prediction is active                    | Constant of the resolution     Constant of the resolution     Constant of the resolution     Constant of the resolution |   |   |               |                    |
| Scan all pages     Scan first 0 pages                                  | Device Manufacturer<br>FAV-P FINANCE   Documents<br>War Multiter - FAV Production                                       | • |   |               |                    |
| O Scan last 0 pages                                                    | Enddatum Leistungszeitraum<br>FAV-P FINANCE   Documents<br>Max Muster - FAV Poduction                                   |   |   |               | Cancel Delete Save |
|                                                                        | Erstellt am<br>EAV-DEINANCE I Documents<br>Create tog                                                                   |   |   |               |                    |

Ein Tag kann in verschiedenen Dokumententypen verwendet werden. Eine Änderung eines Tags, das öfters in Dokumententypen eingesetzt ist, wirkt sich somit auf alle Dokumententypen aus.

#### 4.3.3 Tag Arten

In FilesApp Tags werden die Informationen rund um eine Datei in der FilesApp gespeichert.

Es stehen Tag-Arten in verschiedenen Formaten zur Verfügung und es können die individuellen Anforderungen an das Datei- und Dokumenten-Management abgedeckt werden:

- Text
- Checkbox (Ja/Nein Auswahlfeld)
- Nummer ohne Dezimalstellen
- Nummer mit Dezimalstellen
- Datum
- Datum und Zeit
- Zeit
- Auswahl
- Label

Nach Auswahl von Tag erstellen, wie vorher beschrieben, stehen diese Tag-Arten zur Auswahl, können erstellt und anschließend in den relevanten Dokumententypen konfiguriert werden:

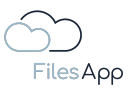

|                                                      | + | New folder 💧 🛓 Upload | Manage tags X                                                                                           |  | <b>.</b> 00 | 🔹 C 🍥                                                     |
|------------------------------------------------------|---|-----------------------|----------------------------------------------------------------------------------------------------|--|-------------|-----------------------------------------------------------|
|                                                      |   |                       |                                                                                                    |  |             | +                                                         |
| FilesApp                                             |   |                       |                                                                                                    |  |             | s directory                                               |
| Q Global search                                      |   |                       | Adressat/Behörde/Institution                                                                            |  |             | $\uparrow_{\downarrow}$ Edited by $\uparrow_{\downarrow}$ |
| 🔶 Smart Upload                                       |   |                       | Data   Dokumente<br>Dr. Diatar Stainar - DS Mantoring Gmbbl                                             |  |             | SA                                                        |
| Connections                                          |   |                       | Create tag                                                                                              |  |             | SS                                                        |
| Computer<br>DSM DS - SharePoint<br>DSM DS - OneDrive |   |                       | Document Library Dr. Dieter Steiner - filesapp.com tilesapp.storage.filesapp.com                        |  |             | 55                                                        |
| FA DS - SharePoint                                   |   |                       | Text<br>Input for words or sentences                                                                    |  |             |                                                           |
| ETC DSFA - Individual Storage                        |   |                       | Checkbox<br>Presents a box that can be checked or unchecked to indicate a yes/no or true/false response |  |             |                                                           |
| DrDS - Google Drive                                  |   |                       | Number without decimal places<br>Used for typing in whole numbers only                                  |  |             |                                                           |
| FAV MM - OneDrive                                    |   |                       | Number with decimal places<br>Used for typing in numbers with a decimal point                           |  |             |                                                           |
| FA DS - Individual Storage                           |   |                       | Date<br>Used for choosing a date from a calendar                                                        |  |             |                                                           |
| +                                                    |   |                       | Date and time<br>Used for choosing a date and a specific time                                           |  |             |                                                           |
|                                                      |   |                       | Time<br>Used for choosing a specific time                                                               |  |             |                                                           |
|                                                      |   |                       | Select Presents a list of options from which only one item can be selected                              |  |             |                                                           |
|                                                      |   |                       | Labels<br>Used for adding multiple labels or categories                                                 |  |             |                                                           |
|                                                      |   |                       | Create tag                                                                                              |  |             |                                                           |

### 4.3.3.1 Text Tags

Text-Tags decken die gewünschten Informationen zu einer Datei in Text-Form ab. Dies können Tags zum Beispiel mit den Bezeichnungen von Adressaten, Projekte, Bereiche, uvm. sein.

### 4.3.3.1.1 Text Tag Erstellung

Bei Erstellung eines Tags bei der Tag Art Text Tag auswählen.

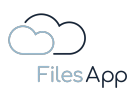

|                                                 | Manage tags                                                                      | ×             | 1 00 <b>e</b> C 🛞                                                                                                    |
|-------------------------------------------------|----------------------------------------------------------------------------------|---------------|----------------------------------------------------------------------------------------------------|
| FilesApp                                        |                                                                                  |               | , $\mathbf{Q}_{i}$ . Search in this directory                                                                                                    |
| Q Global search                                 | Adressat/Behörde/Institution                                                     |               | $\psi \qquad \text{Size}  \uparrow_{\varphi}  \text{File last modif:}  \uparrow_{\varphi}  \text{Creato}  \uparrow_{\varphi}  \text{Edited by}  \uparrow_{\varphi},$ |
| ♦+ Smart Upload                                 | Data   Dokumente<br>Dr. Diatar Stainar - DS Mantarian Gmb4                       |               | 347.93 KB 24.02.2022 16:20 SA SA                                                                                                    |
| Connections                                     | Create tag                                                                       |               | 30.68 MB 09.06.2023 01:18 SS SS                                                                                                    |
| Computer  DSM DS - SharePoint  SM DS - OneDrive | Document library Dr. Dieter Steiner - filesapp.com Filesapp.storage.filesapp.com |               | 2.25 MB 18.10.2022 09:05 SS 55                                                                                                    |
| FA DS - SharePoint                              |                                                                                  |               |                                                                                                    |
| ETC DSFA - Individual Storage                   | Description                                                                      |               |                                                                                                    |
| DrDS - Google Drive                             |                                                                                  |               |                                                                                                    |
| FAV MM - SharePoint                             | Text<br>Input for words or sentences                                             |               |                                                                                                    |
| FA DS - Individual Storage                      | EXIF detection                                                                   |               |                                                                                                    |
| +                                               |                                                                                  | Cancel Create |                                                                                                    |
|                                                 | Bereich<br>Development   Dokumente<br>Dr. Dieter Steiner - filesapp.com          |               |                                                                                                    |
|                                                 | Bereich<br>FAV-P IT   Documents<br>Max Muster - FAV Production                   |               |                                                                                                    |
|                                                 | Create tag                                                                       |               |                                                                                                    |

Für jedes Tag kann ein Name und eine Beschreibung vergeben werden.

Text Tags können bei Fotos auf Wunsch von der FilesApp KI mit <u>EXIF-Informationen</u> aus den Fotos automatisch befüllt werden.

Dazu die Auswahl "EXIF Erkennung" setzen und das EXIF-Feld aus der Liste auswählen.

Es empfiehlt sich für den Bereich Fotos eigene Dokumententypen zu erstellen.

|                               |  | Manage tags                                                        | 1 II 🐽 C 🛞                                                                                                |
|-------------------------------|--|--------------------------------------------------------------------|----------------------------------------------------------------------------------------------------|
|                               |  |                                                                    | +                                                                                                    |
| FilesApp                      |  |                                                                    | Q_ Search In this directory                                                                               |
| Q. Global search              |  | Adressat/Behörde/Institution                                       | $\psi$ Size $\uparrow_{2}$ File last modify $\uparrow_{2}$ Creato $\uparrow_{2}$ Edited by $\uparrow_{2}$ |
| 💠 Smart Upload                |  | Create tag                                                         | 347.93 KB 24.02.2022 16:20 SA SA                                                                          |
| Connections                   |  | Document Library                                                   | 30.68 MB 09.06.2023 01:18 SS SS                                                                           |
| Computer                      |  | Dr. Dieter Steiner – filesapp.com<br>filesapp.storage.filesapp.com | 2.25 MB 18.10.2022 09:05 SS SS                                                                            |
| DSM DS - SharePoint           |  |                                                                    |                                                                                                    |
| DSM DS - OneDrive             |  | Name                                                               |                                                                                                    |
| FA DS - SharePoint            |  |                                                                    |                                                                                                    |
| NEO DSFA - Individual Storage |  | Description                                                        |                                                                                                    |
| ETC DSFA - Individual Storage |  |                                                                    |                                                                                                    |
| DrDS - Google Drive           |  | Text                                                               |                                                                                                    |
| FAV MM - SharePoint           |  |                                                                    |                                                                                                    |
| FAV MM - OneDrive             |  |                                                                    |                                                                                                    |
| FA DS - Individual Storage    |  | EXIF detection                                                     |                                                                                                    |
| FA DSFA - DRACOON             |  | EXIF value                                                         |                                                                                                    |
| +                             |  |                                                                    |                                                                                                    |
|                               |  | Image Make<br>Camera manufacturer                                  |                                                                                                    |
|                               |  | Image Model                                                        |                                                                                                    |
|                               |  | Image Orientation                                                  |                                                                                                    |
|                               |  | Orientation of the image                                           |                                                                                                    |
|                               |  | Image XResolution                                                  |                                                                                                    |
|                               |  | Credie tag                                                         |                                                                                                    |

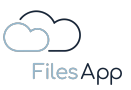

### 4.3.3.1.2 Text Tag Konfiguration im Dokumententyp

Wird ein Text Tag erstellt und in einen Dokumententyp eingefügt, stehen bei aktivierter KI Erkennung folgende Optionen zur Verfügung.

In dem Beispiel hat das Text Feld die Bezeichnung "Bereich":

| + New folder 🔮 Upload                                       | a daaumaat turaa      |         | 0                 | 1 II a C 🚳         |
|-------------------------------------------------------------|-----------------------|---------|-------------------|--------------------|
| Edit document type                                          |                       |         |                   |                    |
| Document type name<br>FAV-P Finance - Verträge              |                       |         |                   |                    |
| Description                                                 |                       | 1 Datum | 🇱 🧨 2 Bereich     | ¢ /                |
| Vertragsunterlagen, wie Miete, Leasing, NDA,                | Bereich               |         | 🗱 🧨 4 Vertragsart | ¢ /                |
| <ul> <li>Connection general document type</li> </ul>        | Default value         |         | 6 Louizeit bis    | ų /                |
| Decument library                                            | Select taa link       | •       |                   |                    |
| Fav-P FINANCE   Documents                                   |                       |         |                   |                    |
| MOX MUSREE - PAY Production                                 | Al prediction enabled | O       |                   |                    |
| Path                                                        | Al Context Tag        | ©       |                   |                    |
| Finance > Verträge > Vertragspartner > Vertragsart          | Required              | O       |                   |                    |
| Name                                                        | Workflow managed      | G       |                   |                    |
| Datum FAV Production - Bereich - Vertragspartner - Vertrags | Over all search       | O       |                   |                    |
| Document type is active                                     | Save history          | Ø       |                   |                    |
| Al prediction is active O                                   |                       |         |                   |                    |
| Scan all pages                                              |                       | Close   |                   |                    |
| O Scan first 0 pages                                        |                       |         |                   |                    |
| O Scan last 0 pages                                         |                       |         |                   |                    |
|                                                             |                       |         |                   | Cancel Delete Save |
| Create                                                      |                       |         |                   |                    |

- Standard-Wert (Default)

hier kann ein Standard-Wert für den Tag Inhalt vorgegeben werden

- Select Tag Link
  - stehen zwei Tags im Verhältnis zueinander, können sie miteinander verlinkt werden und die FilesApp speichert die vergebenen Kombinationen, sodass sie ab der zweiten Verwendung in einem Dokumententyp automatisch vorgegeben werden können
  - zum Beispiel wenn f
    ür einen Kunden in einem Dokumententyp der Kundenname und dessen Kundennummer mitgef
    ührt wird, w
    ürde bei verkn
    üpften Tags bei Auswahl des Kundennamens die Kundennummer im entsprechenden Tag automatisch mit dieser bef
    üllt
- KI Erkennung aktiv

ist diese Option aktiv, lernt die KI der FilesApp anhand der Angaben mit und befüllt die Werte in den Tags auf der Basis automatisch

- KI Kontext Tag
  - dies bedeutet, dass anhand der Eingabe durch den/die Anwender/-in die FilesApp zuordnet, was bei einer bestimmten Datei zusätzlich eingegeben

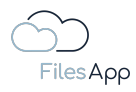

wurde, und schlägt den Inhalt auf der Basis vor, wenn die Kombination aus erkanntem Dokument und den Eingaben erkannt wird

- ein Beispiel könnte sein, dass bei einer Eingangsrechnung von einer bestimmten Firma eine Angabe im Dokumententyp gemacht werden soll, die textlich auf der Rechnung nicht vorhanden ist, zum Beispiel die gewünschte Angabe einer Währung
- Pflicht Tag
  - wird dies aktiviert, muss der Inhalt dieses Tags befüllt werden, bevor der/die Anwender/-in die Datei hochladen kann
  - dabei ändert sich zum einen die Farbe des Tags in blau, um dies optisch zu verdeutlichen
  - zum anderen kann ein Pflicht Tag als Variable für die automatische Erstellung und Zuordnung zu Verzeichnissen und Dateinamen verwenden werden
- Workflow Managed
  - diese Option dient der Vorgabe, dass der Inhalt des Tags nur von einem Workflow verändert werden kann
  - zum Beispiel bei einem Eingangsrechnungs-Prozess könnten Tags von einem Workflow befüllt werden, zum Beispiel mit der Angabe, wer die Freigabe erteilt hat oder wann
  - ist diese Option aktiviert, kann der Tag-Inhalt von den Anwendern/-innen nicht verändert werden
  - sämtliche Änderungen von Tags werden pro Datei in der FilesApp mitdokumentiert und stehen in der Historie revisionssicher zur Verfügung
- Suche über alle Dokumententypen ist diese Option aktiv und wird das Tag in mehreren Dokumententypen verwendet, wird die Historie der Tag Inhalte aus sämtlichen Eingaben der Dokumententypen beim Smart Upload angezeigt und zur Auswahl gestellt
- Historie Speichern
  ist diese Option aktiv, werden sämtliche Inhalte dieses Tags aus allen Dateien mit
  diesem Dokumententypen beim Smart Upload angezeigt und zur Auswahl gestellt
- Tag entfernen damit wird das Tag aus dem Dokumententypen entfernt, aber das Tag selbst nicht gelöscht

# 4.3.3.2 Checkbox (Ja/Nein Auswahlfeld) Tags

Checkboxen können dazu verwendet werden, um Ja/Nein oder Richtig/Falsch Abfragen zu erstellen, zum Beispiel könnte dies eine Angabe sein, ob eine Rechnung bezahlt wurde oder ob diese freigegeben ist.

# 4.3.3.2.1 Checkbox Tag Erstellung

Bei Erstellung eines Tags bei der Tag Art Checkbox Tag auswählen.
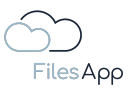

|                                    | + New folder 🚖 Upload | Manago tags                                                                                    | 🜲 💷 🐟 C 🚳                                                                                                   |
|------------------------------------|-----------------------|------------------------------------------------------------------------------------------------|----------------------------------------------------------------------------------------------------|
|                                    |                       |                                                                                                | +                                                                                                    |
| FilesApp                           |                       |                                                                                                | Q Search in this directory                                                                                  |
| Q Global search                    |                       | Adressat/Behörde/Institution                                                                   | $\psi$ Size $\uparrow_{2}$ File last modifier $\uparrow_{2}$ Creato $\uparrow_{2}$ Edited by $\uparrow_{2}$ |
| <b>♦</b> <sup>‡</sup> Smart Upload |                       | Data   Dokumente<br>Dr. Dieter Steiner - DS Mentoring GmbH                                     | 347.93 KB 24.02.2022 16:20 SA SA                                                                            |
| Connections                        |                       |                                                                                                | 30.68 MB 09.06.2023 01:18 SS SS                                                                             |
|                                    |                       | Create tag                                                                                     |                                                                                                    |
| DSM DS - SharePoint                |                       | Document Library                                                                               | 2:25 MB 18:10:2022 09:05 55 55                                                                              |
| DSM DS - OneDrive                  |                       | Dr. Dieter Steiner - filesapp.com                                                              |                                                                                                    |
| FA DS - SharePoint                 |                       |                                                                                                |                                                                                                    |
| NEO DSFA - Individual Storage      |                       |                                                                                                |                                                                                                    |
| ETC DSFA - Individual Storage      |                       |                                                                                                |                                                                                                    |
| DrDS - Google Drive                |                       | Description                                                                                    |                                                                                                    |
| FAV MM - SharePoint                |                       |                                                                                                |                                                                                                    |
| FAV MM - OneDrive                  |                       | Checkbox<br>Presents a box that can be checked or unchecked to indicate a yes/no or true/faise |                                                                                                    |
| FA DS - Individual Storage         |                       |                                                                                                |                                                                                                    |
| FA DSFA - DRACOON                  |                       |                                                                                                |                                                                                                    |
| +                                  |                       | Cancel Create                                                                                  |                                                                                                    |
|                                    |                       | Dr. Dieter Steiner - filesapp.com                                                              |                                                                                                    |
|                                    |                       | Bereich<br>Development   Dokumente<br>Dr. Dieter Steiner - filesapp.com                        |                                                                                                    |
|                                    |                       | Bereich<br>FAV-P IT   Documents<br>Max Muster - FAV Production                                 |                                                                                                    |
|                                    |                       | Create tag                                                                                     |                                                                                                    |
|                                    |                       |                                                                                                |                                                                                                    |

Für jedes Tag kann ein Name und eine Beschreibung vergeben werden.

# 4.3.3.2.2 Checkbox Tag Konfiguration im Dokumententyp

Wird ein Checkbox Tag erstellt und in einen Dokumententyp eingefügt, stehen bei aktivierter KI Erkennung folgende Optionen zur Verfügung.

In dem Beispiel hat das Checkbox Tag die Bezeichnung "Rechnung bezahlt ja/nein":

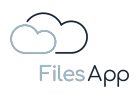

| Edit document type                                        |       |                       |                          |          |           |   |                              | 7            |
|-----------------------------------------------------------|-------|-----------------------|--------------------------|----------|-----------|---|------------------------------|--------------|
| Document library                                          |       |                       | 1 Rechnungsbetrag netto  |          | \$        | 1 | 2 Mehrwertsteuer in Prozent  | ¢ /          |
| FAV-P FINANCE   Documents<br>Max Muster - FAV Production  |       |                       | 3 Rechnungsbetrag brutto |          | \$        | / | 4 Währung                    | ¢ /          |
| Path                                                      |       |                       |                          |          |           |   |                              |              |
| Finance >> Eingangsrechnungen                             |       |                       | Leistungsdatum oder -    |          |           |   |                              | * + …        |
| Name                                                      | Rechi | nung bezahlt ja/neir  |                          |          | \$        | / | 2 Enddatum Leistungszeitraum | ¢ /          |
| Rechnungsdatum Lieferantenname - Rechnungs-Nr. Rechnungen |       | Default value         |                          |          |           |   |                              |              |
| Document type is active                                   | Ο     | Al prediction enabled | ©                        |          |           |   |                              | •) (+) (•••) |
| Al prediction is active ①                                 | Ο     | Al Context Tag        | Ø                        |          | ź:        | 1 | 2 Zahlunasbedinaungen        | * /          |
| Scan all pages                                            | Ο     | Required              | Ø                        |          | \$        |   | 4 Rechnung bezahlt ja/nein   | ÷ /          |
| O Scan first 1 pages                                      | Ο     | Workflow managed      | O                        |          | \$        | ~ | 6 Rechnung bezahlt Datum     | ¢ /          |
| O Scan last 1 pages                                       | Ο     | Over all search       | Ø                        |          |           |   |                              |              |
|                                                           |       |                       |                          |          |           |   |                              |              |
|                                                           |       |                       | Close                    | 311      | _         |   |                              |              |
|                                                           |       |                       |                          |          | <b>\$</b> |   | 2 Buchungskontobezeichnung 🕬 | ¢ /          |
|                                                           |       |                       | 3 Kostenstellennummer 👓  |          | \$        |   | 4 Kostenstellenbezeichnung 👓 | \$ F         |
|                                                           |       |                       |                          |          |           |   |                              |              |
|                                                           |       |                       | Datenschutz und Dater    | nsicherh |           |   |                              | * + …        |
|                                                           |       |                       |                          |          |           |   |                              | Delete Save  |
|                                                           |       |                       |                          |          |           |   |                              |              |

- Standard-Wert (Default) hier kann ein Standard-Wert für den Tag Inhalt vorgegeben werden
- KI Erkennung aktiv

ist diese Option aktiv, lernt die KI der FilesApp anhand der Angaben mit und befüllt die Werte in den Tags auf der Basis automatisch

- KI Kontext Tag

dies bedeutet, dass anhand der Eingabe durch den/die Anwender/-in die FilesApp zuordnet, was bei einer bestimmten Datei zusätzlich eingegeben wurde, und schlägt den Inhalt auf der Basis vor, wenn die Kombination aus erkanntem Dokument und den Eingaben erkannt wird

- Pflicht Tag
  - wird dies aktiviert, muss der Inhalt dieses Tags befüllt werden, bevor der/die Anwender/-in die Datei hochladen kann
  - dabei ändert sich zum einen die Farbe des Tags in blau, um dies optisch zu verdeutlichen
  - zum anderen kann ein Pflicht Tag als Variable für die automatische Erstellung und Zuordnung zu Verzeichnissen und Dateinamen verwenden werden
- Workflow Managed
  - diese Option dient der Vorgabe, dass der Inhalt des Tags nur von einem Workflow verändert werden kann
  - zum Beispiel bei einem Eingangsrechnungs-Prozess könnten Tags von einem Workflow befüllt werden, zum einen mit der Angabe, wer die Freigabe erteilt hat oder wann
  - ist diese Option aktiviert, kann der Tag-Inhalt von den Anwendern/-innen nicht verändert werden

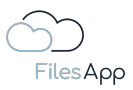

- sämtliche Änderungen von Tags werden pro Datei in der FilesApp mitdokumentiert und stehen in der <u>Historie</u> revisionssicher zur Verfügung
- Suche über alle Dokumententypen
   ist diese Option aktiv und wird das Tag in mehreren Dokumententypen verwendet,
   wird die Historie der Tag Inhalte aus sämtlichen Eingaben der Dokumententypen beim
   Smart Upload angezeigt und zur Auswahl gestellt
- Tag entfernen damit wird das Tag aus dem Dokumententypen entfernt, aber das Tag selbst nicht gelöscht

# 4.3.3.3 Nummer Tags ohne Dezimalstellen

Um Formate für Zahlen vorgeben zu können, steht dieses Tag für ganze Zahlen zur Verfügung.

## 4.3.3.3.1 Nummer Tags ohne Dezimalstellen Erstellung

Bei Erstellung eines Tags bei der Tag Art Nummer ohne Dezimalstellen Tag auswählen.

|                               | Manage tags                                                             |               |  | • C 🛞 +              |
|-------------------------------|-------------------------------------------------------------------------|---------------|--|----------------------|
| FilesApp                      |                                                                         |               |  | ectory               |
| Q. Global search              | Adressat/Behörde/Institution                                            |               |  | Edited by $\uparrow$ |
| ♦+ Smart Upload               | Data   Dokumente<br>Dr. Dieter Steiner - DS Mentoring GmbH              |               |  | SA                   |
| Connections                   | Create tag                                                              |               |  | SS                   |
| Computer                      |                                                                         |               |  | SS                   |
| DSM DS - SharePoint           | Dr. Dieter Steiner – filesapp.com                                       |               |  |                      |
| DSM DS - OneDrive             | filesapp.u-know.eu                                                      |               |  |                      |
| FA DS - SharePoint            |                                                                         |               |  |                      |
| NEO DSFA - Individual Storage | Name                                                                    |               |  |                      |
| ETC DSFA - Individual Storage | Description                                                             |               |  |                      |
| 5AVAM - SharePoint            |                                                                         |               |  |                      |
| FAV MM - OneDrive             | Type                                                                    |               |  |                      |
| FA DS - Individual Storage    | Used for typing in whole numbers only                                   | Ť             |  |                      |
| FA DSFA - DRACOON             |                                                                         |               |  |                      |
| +                             |                                                                         | Cancel Create |  |                      |
|                               | Dr. Dieter Steiner - filesapp.com                                       |               |  |                      |
|                               | Bereich<br>Development   Dokumente<br>Dr. Dieter Steiner - filesapp.com |               |  |                      |
|                               | FAV-P IT   Documents<br>Max Muster - FAV Production                     |               |  |                      |
|                               | Create tag                                                              |               |  |                      |

4.3.3.3.2 Nummer ohne Dezimalstellen Tag Konfiguration im Dokumententyp

Wird ein Nummer ohne Dezimalstellen Tag erstellt und in einen Dokumententyp eingefügt, stehen bei aktivierter KI Erkennung folgende Optionen zur Verfügung.

In dem Beispiel hat das Nummer ohne Dezimalstellen Tag die Bezeichnung "Buchungskontonummer":

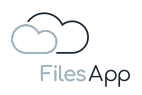

| Edit document type                                        |                          |                                                  |            |                                  |
|-----------------------------------------------------------|--------------------------|--------------------------------------------------|------------|----------------------------------|
| Finance 👂 Eingangsrechnungen                              |                          | Leistungsdatum oder ·                            |            | +                                |
| Name                                                      |                          | Lieferdatum oder Startdatum<br>Leistungszeitraum | ` ¢ /      | 2 Enddatum Leistungszeitraum 🛱 🧪 |
| Rechnungsdatum Lleferantenname - Rechnungs-Nr. Rechnungsn | Buchungskontonummer      |                                                  |            |                                  |
| Document type is active                                   | Default value            |                                                  |            | () (+) ()                        |
| Al prediction is active ①                                 |                          |                                                  | )<br>• • • | 2 Zahlungsbedingungen            |
| Scan all pages                                            | Buchungskontobezeichnung | •                                                | \$ /       | 4 Rechnung bezahlt ja/nein 🎄 🇨   |
| O Scan first 1 pages                                      | Al prediction enabled    | Ø                                                | ¢ /        | 6 Rechnung bezahlt Datum 🔅 🌶     |
| O Scan last 1 pages                                       | 🗋 🛛 Al Context Tag       | Ø                                                |            |                                  |
|                                                           | Required                 | Ø                                                |            |                                  |
|                                                           | Workflow managed         | Ø                                                | ¢ /        | 2 Buchungskontobezeichnung 🗠 🎄 🧪 |
|                                                           | 🥑 Over all search        | Ø                                                | ¢ /        | 4 Kostenstellenbezeichnung 👓 🏟 🇨 |
|                                                           | Save history             | Ø                                                |            |                                  |
|                                                           |                          |                                                  |            |                                  |
|                                                           |                          | Close                                            |            | 2 Schutzkinese                   |
|                                                           |                          | 1 HIGOURACION                                    | ~ /        |                                  |
|                                                           |                          |                                                  |            |                                  |
|                                                           |                          |                                                  |            | dd group                         |
|                                                           |                          |                                                  |            | Cancel Delete Save               |

- Standard-Wert (Default) hier kann ein Standard-Wert für den Tag Inhalt vorgegeben werden
- Select Tag Link
  - stehen zwei Tags im Verhältnis zueinander, können sie miteinander verlinkt werden und die FilesApp speichert die vergebenen Kombinationen, sodass sie ab der zweiten Verwendung in einem Dokumententyp automatisch vorgegeben werden können
  - im Beispiel des vorherigen Screenshots wurde eine Verlinkung zu dem Tag "Buchungskontobezeichnung" konfiguriert. Bei Angabe der "Buchungskontonummer" würde in dem Fall das Tag "Buchungskontobezeichnung" automatisch mit dem gespeicherten Wert befüllt und umgekehrt
- KI Erkennung aktiv

ist diese Option aktiv, lernt die KI der FilesApp anhand der Angaben mit und befüllt die Werte in den Tags auf der Basis automatisch

- KI Kontext Tag
  - dies bedeutet, dass anhand der Eingabe durch den/die Anwender/-in die FilesApp zuordnet, was bei einer bestimmten Datei zusätzlich eingegeben wurde, und schlägt den Inhalt auf der Basis vor, wenn die Kombination aus erkanntem Dokument und den Eingaben erkannt wird
  - ein Beispiel könnte sein, dass bei einer Eingangsrechnung von einer bestimmten Firma eine Angabe im Dokumententyp gemacht werden soll, die textlich auf der Rechnung nicht vorhanden ist, zum Beispiel die gewünschte Angabe einer Währung
- Pflicht Tag

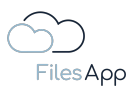

- wird dies aktiviert, muss der Inhalt dieses Tags befüllt werden, bevor der/die Anwender/-in die Datei hochladen kann
- dabei ändert sich zum einen die Farbe des Tags in blau, um dies optisch zu verdeutlichen
- zum anderen kann ein Pflicht Tag als Variable für die automatische Erstellung und Zuordnung zu Verzeichnissen und Dateinamen verwenden werden
- Workflow Managed
  - diese Option dient der Vorgabe, dass der Inhalt des Tags nur von einem Workflow verändert werden kann
  - zum Beispiel bei einem Eingangsrechnungs-Prozess könnten Tags von einem Workflow befüllt werden, zum einen mit der Angabe, wer die Freigabe erteilt hat oder wann
  - ist diese Option aktiviert, kann der Tag-Inhalt von den Anwendern/-innen nicht verändert werden
  - sämtliche Änderungen von Tags werden pro Datei in der FilesApp mitdokumentiert und stehen in der <u>Historie</u> revisionssicher zur Verfügung
- Suche über alle Dokumententypen
   ist diese Option aktiv und wird das Tag in mehreren Dokumententypen verwendet,
   wird die Historie der Tag Inhalte aus sämtlichen Eingaben der Dokumententypen beim
   Smart Upload angezeigt und zur Auswahl gestellt
- Historie Speichern ist diese Option aktiv, werden sämtliche Inhalte dieses Tags aus allen Dateien mit diesem Dokumententypen beim Smart Upload angezeigt und zur Auswahl gestellt
- Tag entfernen damit wird das Tag aus dem Dokumententypen entfernt, aber das Tag selbst nicht gelöscht

# 4.3.3.4 Nummer Tag mit Dezimalstellen

Um Formate für Zahlen vorgeben zu können, steht dieses Tag für Zahlen mit Dezimalstellen zur Verfügung.

# 4.3.3.4.1 Nummer Tag mit Dezimalstellen Erstellung

Bei Erstellung eines Tags bei der Tag Art Nummer mit Dezimalstellen Tag auswählen.

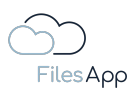

|                               | + | New folder 🏦 Upload | Manage tags X                                                         | c 🍥        |
|-------------------------------|---|---------------------|-----------------------------------------------------------------------|------------|
| FilesApp                      |   |                     |                                                                       | +          |
| Q Global search               |   |                     | Adressat/Behörde/Institution 🔶 Size 🔩 File last modifi 🔩 Creato 🍕 E   | dited by 🚓 |
| ♣‡ Smart Upload               |   |                     | Create tag 847,93 KB 24.02.2022 1620 54                               | SA         |
| Connections                   |   |                     | Document library         30.69 MB         09.06.2023 01.18         SS | SS         |
| Computer                      |   |                     | tilesappu-know.eu 2.25 MB 18.10.2022 09.05 S5                         | SS         |
| DSM DS - SharePoint           |   |                     |                                                                       |            |
| FA DS - SharePoint            |   |                     | Name                                                                  |            |
| NEO DSFA - Individual Storage |   |                     | Description                                                           |            |
| ETC DSFA - Individual Storage |   |                     | Туре                                                                  |            |
| DrDS - Google Drive           |   |                     | Number with decimal places                                            |            |
| FAV MM - OneDrive             |   |                     |                                                                       |            |
| FA DS - Individual Storage    |   |                     | Format<br>Thousands separator: '' - Decimal separator: '' 🔹           |            |
| FA DSFA - DRACOON             |   |                     | Erweiterte Formatierung Anzohl Dezimaistellen                         |            |
| +                             |   |                     | ****,#**                                                              |            |
|                               |   |                     | Cancel Create                                                         |            |
|                               |   |                     | Development   Dokumente<br>br. Dieter steiner - filesopp.com          |            |
|                               |   |                     | FAV-PF I Documents<br>KAVABER - FAV Production                        |            |
|                               |   |                     | Create tag                                                            |            |

Dabei können die Art der Trennzeichen, als auch des 1.000er Trennzeichens und der Anzahl der Nachkommastellen eingestellt werden.

Häufige Anwendung finden hier Tags für Finanzzahlen, wie zum Beispiel Rechnungsbetrag netto oder brutto, Mehrwertsteuerbetrag, usw.

# 4.3.3.4.2 Nummer mit Dezimalstellen Tag Konfiguration im Dokumententyp

Wird ein Nummer mit Dezimalstellen Tag erstellt und in einen Dokumententyp eingefügt, stehen bei aktivierter KI Erkennung folgende Optionen zur Verfügung.

In dem Beispiel hat das Nummer mit Dezimalstellen Tag die Bezeichnung "Rechnungsbetrag brutto":

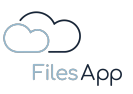

| Edit document type Document type Document type norms FAV-P Finance - Eingangsrechnung Description Eingangsrechnungen ohne Workflow 3 Rechnungsdatum                    | × +         |
|----------------------------------------------------------------------------------------------------|-------------|
| Document type name     Dokumenten-Tags       FAV-P Finance - Eingangsrechnung     1 Rechnungsnummer     2 Listerantenname       Description     3 Rechnungsdatum     2 | * +         |
| 1     Rechnungsnummer     2     1     Lieferantername       Description     3     Rechnungsdatum     2     2                                                           | ¢ /         |
| Eingangsrechnungen ohne Workflow                                                                                                    |             |
|                                                                                                    |             |
|                                                                                                    |             |
|                                                                                                    |             |
| Default value X 2 Mehrveristeuer in Prozent                                                                                                    | <b>\$</b> / |
| Max Muster - FAV Production<br>Max Muster - FAV Production                                                                                                    | ÷ /         |
| Path Context Tag O                                                                                                    |             |
| Finance 🕅 Eingangsrechnungen                                                                                                    |             |
| Name 🛛 Workflow managed O 🔅 / 2 Enddatum Leistungszeitraum                                                                                                    | ¢ /         |
| Rechnungsdatum Lieferantenname - Rechnungs-Nr. Rechnungsm Over all search O                                                                                            |             |
| Save history     O                                                                                                    |             |
| Al prediction is active. 0                                                                                                    | +           |
| Close 2 Zahlungsbedingungen                                                                                                    | <b>\$</b> / |
| 👻 scurrum puges 🕹 🗘 / Rechnung bezahlt ja/nein                                                                                                    | \$ /        |
| O Scan first 1 pages 5 Zahlbetrag 🏠 🌶 6 Rechnung bezahlt Datum                                                                                                    | \$ /        |
|                                                                                                    |             |
| Finanzbuchhaltungsdaten                                                                                                    |             |
|                                                                                                    | elete Save  |
|                                                                                                    |             |

- Standard-Wert (Default)
   hier kann ein Standard-Wert f
  ür den Tag Inhalt vorgegeben werden
- KI Erkennung aktiv
   ist diese Option aktiv, lernt die KI der FilesApp anhand der Angaben mit und befüllt die Werte in den Tags auf der Basis automatisch
- KI Kontext Tag
  - dies bedeutet, dass anhand der Eingabe durch den/die Anwender/-in die FilesApp zuordnet, was bei einer bestimmten Datei zusätzlich eingegeben wurde, und schlägt den Inhalt auf der Basis vor, wenn die Kombination aus erkanntem Dokument und den Eingaben erkannt wird
  - ein Beispiel könnte sein, dass bei einer Eingangsrechnung von einer bestimmten Firma eine Angabe im Dokumententyp gemacht werden soll, die textlich auf der Rechnung nicht vorhanden ist, zum Beispiel die gewünschte Angabe einer Währung
- Pflicht Tag
  - wird dies aktiviert, muss der Inhalt dieses Tags befüllt werden, bevor der/die Anwender/-in die Datei hochladen kann
  - dabei ändert sich zum einen die Farbe des Tags in blau, um dies optisch zu verdeutlichen
  - zum anderen kann ein Pflicht Tag als Variable für die automatische Erstellung und Zuordnung zu Verzeichnissen und Dateinamen verwenden werden
- Workflow Managed
  - diese Option dient der Vorgabe, dass der Inhalt des Tags nur von einem Workflow verändert werden kann

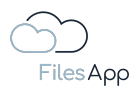

- zum Beispiel bei einem Eingangsrechnungs-Prozess könnten Tags von einem Workflow befüllt werden, zum einen mit der Angabe, wer die Freigabe erteilt hat oder wann
- ist diese Option aktiviert, kann der Tag-Inhalt von den Anwendern/-innen nicht verändert werden
- sämtliche Änderungen von Tags werden pro Datei in der FilesApp mitdokumentiert und stehen in der <u>Historie</u> revisionssicher zur Verfügung
- Suche über alle Dokumententypen ist diese Option aktiv und wird das Tag in mehreren Dokumententypen verwendet, wird die Historie der Tag Inhalte aus sämtlichen Eingaben der Dokumententypen beim Smart Upload angezeigt und zur Auswahl gestellt
- Historie Speichern ist diese Option aktiv, werden sämtliche Inhalte dieses Tags aus allen Dateien mit diesem Dokumententypen beim Smart Upload angezeigt und zur Auswahl gestellt
- Tag entfernen damit wird das Tag aus dem Dokumententypen entfernt, aber das Tag selbst nicht gelöscht

# 4.3.3.5 Datums Tags

Datums-Angaben lassen sich mit der FilesApp in vielen Formaten auslesen. Die Konfiguration der Datums Tags erfolgt nach Auswahl des Format bei der Tag Erstellung in der Konfiguration im Dokumententyp.

## 4.3.3.5.1 Datums Tag Erstellung

Bei Erstellung eines Tags bei der Tag Art Datums Tag auswählen.

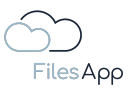

|                                    | + | New folder | r 🟦 Upload | Manago ta              |                                                                 |            |            |   | 1 | ). OO | 🔹 C 🛞     |
|------------------------------------|---|------------|------------|------------------------|-----------------------------------------------------------------|------------|------------|---|---|-------|-----------|
|                                    |   |            |            | Managett               | iys                                                             |            |            |   |   |       |           |
| FilesApp                           |   |            |            |                        |                                                                 |            |            |   |   |       | directory |
| Q Global search                    |   |            |            | Adre                   | essat/Behörde/Ins                                               |            |            |   |   |       |           |
| <b>♦</b> <sup>‡</sup> Smart Upload |   |            |            | Data                   |                                                                 |            |            |   |   |       | SA        |
| Connections                        |   |            |            | Create tag             |                                                                 |            |            |   |   |       |           |
| Computer                           |   |            |            | Document Library       |                                                                 |            |            |   |   |       |           |
| DSM DS - SharePoint                |   |            |            | G Dr. I                | Dieter Steiner – file<br>pp.u-know.eu                           | sapp.com   |            |   |   |       |           |
| DSM DS - OneDrive                  |   |            |            |                        |                                                                 |            |            |   |   |       |           |
| FA DS - SharePoint                 |   |            |            |                        |                                                                 |            |            |   |   |       |           |
| NEO DSFA - Individual Storage      |   |            |            |                        |                                                                 |            |            |   |   |       |           |
| ETC DSFA - Individual Storage      |   |            |            | Description            |                                                                 |            |            |   |   |       |           |
| DrDS - Google Drive                |   |            |            | Туре                   |                                                                 |            |            |   |   |       |           |
| FAV MM - SharePoint                |   |            |            | Date                   |                                                                 |            |            |   |   |       |           |
| FAV MM - OneDrive                  |   |            |            |                        | ng a date from a calend                                         |            |            |   |   |       |           |
| FA DS - Individual Storage         |   |            |            |                        |                                                                 |            |            |   |   |       |           |
| FA DSFA - DRACOON                  |   |            |            | EXIF de                | tection                                                         |            |            | © |   |       |           |
| +                                  |   |            |            |                        |                                                                 |            | Cancel Cre |   |   |       |           |
|                                    |   |            |            | Bere<br>Deve<br>Dr. Di | i <b>ich</b><br>Iopment   Dokumen<br>ster Steiner - filesapp.cc |            |            |   |   |       |           |
|                                    |   |            |            | FAV-                   | <b>ich</b><br>P IT   Documents<br>Iuster - FAV Production       |            |            |   |   |       |           |
|                                    |   |            |            |                        |                                                                 | Create tag |            |   |   |       |           |

Datums Tags können bei Fotos auf Wunsch von der FilesApp KI mit <u>EXIF-Informationen</u> aus den Fotos automatisch befüllt werden.

Dazu die Auswahl "EXIF Erkennung" setzen und das EXIF-Feld aus der Liste auswählen.

Es empfiehlt sich für den Bereich Fotos eigene Dokumententypen zu erstellen.

4.3.3.5.2 Datums Tag Konfiguration im Dokumententyp

Wird ein Datums Tag erstellt und in einen Dokumententyp eingefügt, stehen bei aktivierter KI Erkennung folgende Optionen zur Verfügung.

In dem Beispiel hat das Datums Tag die Bezeichnung "Rechnungsdatum":

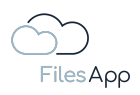

| 0 0 0                                                     |                           |                      |           |   |                                 |
|-----------------------------------------------------------|---------------------------|----------------------|-----------|---|---------------------------------|
| Edit document type                                        |                           |                      |           |   |                                 |
| Document type name                                        |                           | Dokumenten-Taas      |           |   |                                 |
| FAV-P Finance - Eingangsrechnung                          |                           |                      |           |   |                                 |
| Description                                               |                           | 1 Rechnungsnummer    | <b>\$</b> |   | 2 Lieferantenname               |
| Eingangsrechnungen ohne Workflow                          | Rechnungsdatum            |                      | \$        |   |                                 |
|                                                           | Default value             |                      |           |   |                                 |
| Connection general document type                          |                           |                      |           |   |                                 |
| Document Library                                          | Date format<br>yyyy-MM-dd |                      | \$        | 1 | 2 Mehrwertsteuer in Prozent 🔅 🇨 |
| FAV-P FINANCE   Documents                                 | 2023-06-25                |                      | \$        | 1 | 4 Währung 🌣 🇨                   |
| Max Muster - PAY Production                               |                           |                      |           |   |                                 |
| Path                                                      | yyyy-MM-dd                |                      |           |   |                                 |
| Finance > Einaanasrechnunaen                              | 2023-06-25                |                      |           |   |                                 |
|                                                           | Al prediction enabled     | 0                    |           |   | 2 Enddatum Leietungezeitzaum    |
|                                                           | Al Context Tag            | Ō                    |           |   |                                 |
| Rechnungsdatum Lieferantenname - Rechnungs-Nr. Rechnungsn | 🔄 Required                | 0                    |           |   |                                 |
| Document tune is getive                                   |                           | ٥                    |           |   |                                 |
|                                                           |                           | -                    |           |   |                                 |
| Al prediction is active O                                 | Over all search           | Ũ                    | \$        | 1 | 2 Zahlungsbedingungen           |
| Scan all pages                                            |                           |                      | \$        | 1 | 4 Rechnung bezahlt ja/nein 🔅 🖉  |
| O Scan first 1 pages                                      |                           | Close                | \$        | 1 | 6 Rechnung bezahlt Datum 🔅 🖉    |
| O Scan last 1 pages                                       |                           |                      |           |   |                                 |
|                                                           |                           |                      |           |   |                                 |
|                                                           |                           | Finanzbuchhaltungsda |           |   |                                 |
|                                                           |                           |                      |           |   | Cancel Delete Save              |
|                                                           |                           |                      |           |   |                                 |
|                                                           |                           |                      |           |   |                                 |

- Standard-Wert (Default)

hier kann ein Standard-Wert für den Tag Inhalt vorgegeben werden

- Datums Format
  - das gewünschte Datums Format kann individuell konfiguriert werden
  - Standardwerte stehen bei Aktivierung des Feldes zur Auswahl

| • • •                                                        |                           |                   |               |                                |
|--------------------------------------------------------------|---------------------------|-------------------|---------------|--------------------------------|
| Eair document type                                           |                           |                   |               |                                |
| Document type name<br>FAV-P Finance - Eingangsrechnung       |                           | Dokumenten-Tags   |               |                                |
| Description                                                  |                           | 1 Rechnungsnummer | <b>\$ /</b> 2 | Lieferantenname 🔅 🇨            |
| Eingangsrechnungen ohne Workflow                             | Rechnungsdatum            |                   | \$ Z          |                                |
| Connection general document type                             |                           |                   |               |                                |
| Document Ubrary                                              | Date format<br>yyyy-MM-dd |                   | <b>\$ /</b> 2 | Mehnwertsteuer in Prozent 🔅 🇨  |
| FAV-P FINANCE   Documents<br>Max Muster - FAV Production     | 2023-06-25                |                   | \$ / 4        | Währung 🌣 🖌                    |
|                                                              | уууу-MM-dd                | 2023-06-25        |               |                                |
| Path                                                         | dd.MM.yy                  | 25.06.23          |               |                                |
| Finance 📎 Eingangsrechnungen                                 | dd.MM.yyyy                | 25.06.2023        |               |                                |
| Name                                                         | dd-MMM-yy                 |                   | \$ / 2        | Enddatum Leistungszeitraum 🕸 🧨 |
| Rechnungsdatum (Lieferantenname) - Rechnungs-Nr. (Rechnungsn | dd-MM-yy                  |                   |               |                                |
| Document type is active                                      | dd-MM-yyyy                | 25-06-2023        |               |                                |
| ☑ Al prediction is active ①                                  | dd-MMM-yyyy               |                   |               | <b>V</b> ţ                     |
| Scan all pages                                               | MM/dd/yy                  | 06/25/23          |               | Zahlungsbedingungen            |
| O Scan first I pages                                         | мм/dd/уууу                | 06/25/2023        | ÷ / ·         | Rechnung bezahlt Datum         |
|                                                              | yy/MM/dd                  | 23/08/25          |               | ÷ •                            |
| pages                                                        | yyyy/MM/dd                | 2023/06/25        |               |                                |
|                                                              | MMM dd yy                 |                   |               |                                |
|                                                              | EEE, MMMM dd yy           | Sun, June 25 23   |               | Cancel Delete Save             |

- so wie das Format vorgegeben wird, wird es in dem entsprechenden Tag und wenn das Datums Tag als Variable f
  ür den Dateinamen verwendet wird - im Dateinamen angezeigt
- Pfad Datums Format
  - das Datums Tag kann gleichzeitig dazu verwendet werden, es in einem Verzeichnis anzugeben. Eventuell ist es gewünscht, nur einen Teil davon zu

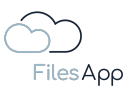

verwenden, zu Beispiel eine Ordnerstruktur, die nach Jahren (yyyy) oder Jahr und Monat (yyyy-MM) angelegt wird und sortiert sein soll

- das gewünschte Datums Format kann individuell konfiguriert werden
- Standardwerte stehen bei Aktivierung des Feldes zur Auswahl

| Fdit document type                                           |                                 |                   |       |                                             |                   |
|--------------------------------------------------------------|---------------------------------|-------------------|-------|---------------------------------------------|-------------------|
|                                                              |                                 |                   |       |                                             |                   |
|                                                              |                                 |                   |       |                                             |                   |
|                                                              |                                 | 1 Rechnungsnummer | \$ ,  | 2 Lieferantenname                           | \$ /              |
|                                                              | Rechnungsdatum                  |                   | \$ .  |                                             |                   |
|                                                              |                                 |                   |       |                                             |                   |
|                                                              | Date format<br>yyyy-MM-dd       |                   | \$ ,  | 2 Mehrwertsteuer in Prozen                  | ÷ \$ /            |
| FAV-P FINANCE   Documents<br>Max Muster - FAV Production     | 2023-06-25                      |                   | \$,   | 🗚 4 Währung                                 | ¢ /               |
| Path                                                         | Path: Date format<br>yyyy-MM-dd |                   |       |                                             |                   |
|                                                              |                                 |                   |       |                                             |                   |
|                                                              | уууу-MM-dd                      | 2023-08-25        | audum |                                             |                   |
|                                                              | dd.MM.yy                        | 25.06.23          | \$ ,  | 2 Enddatum Leistungszeitra                  | um 🌣 🖍            |
| Rechnungsdatum (Lieferantenname) - Rechnungs-Nr. (Rechnungsn | dd.MM.yyyy                      | 25.06.2023        |       |                                             |                   |
|                                                              | dd-MMM-yy                       |                   |       |                                             |                   |
| Al prediction is active O                                    | dd-MM-yy                        |                   |       |                                             |                   |
|                                                              | dd-MM-yyyy                      | 25-05-2023        | \$ .  | 2 Zahlungsbedingungen                       | ¢ /               |
|                                                              | dd-MMM-yyyy                     |                   | ¢ /   | 4 Rechnung bezahlt ja/neir                  | a /               |
|                                                              | MM/dd/yy                        | 06/25/23          | ÷ ,   | <ul> <li>Recrirung bezanic batum</li> </ul> | 4 <i>*</i>        |
|                                                              | MM/dd/vvvv                      | 06/25/2023        |       |                                             |                   |
|                                                              | vv/MM/dd                        | 23/06/25          |       |                                             |                   |
|                                                              |                                 |                   |       |                                             | ancol Delete Save |
|                                                              | yyyy/MM/dd                      | 2023/06/25        |       |                                             |                   |

- so wie das Format vorgegeben wird, wird es in dem Pfadnamen angezeigt beziehungsweise eingefügt
- KI Erkennung aktiv
  - ist diese Option aktiv, lernt die KI der FilesApp anhand der Angaben mit und befüllt die Werte in den Tags auf der Basis automatisch
  - bei der Übernahme von EXIF-Informationen von Fotos steht diese Auswahl nicht zur Verfügung
- KI Kontext Tag
  - dies bedeutet, dass anhand der Eingabe durch den/die Anwender/-in die FilesApp zuordnet, was bei einer bestimmten Datei zusätzlich eingegeben wurde, und schlägt den Inhalt auf der Basis vor, wenn die Kombination aus erkanntem Dokument und den Eingaben erkannt wird
  - ein Beispiel könnte sein, dass bei einer Eingangsrechnung von einer bestimmten Firma eine Angabe im Dokumententyp gemacht werden soll, die textlich auf der Rechnung nicht vorhanden ist, zum Beispiel die gewünschte Angabe einer Währung
- Pflicht Tag
  - wird dies aktiviert, muss der Inhalt dieses Tags befüllt werden, bevor der/die Anwender/-in die Datei hochladen kann
  - dabei ändert sich zum einen die Farbe des Tags in blau, um dies optisch zu verdeutlichen
  - zum anderen kann ein Pflicht Tag als Variable für die automatische Erstellung und Zuordnung zu Verzeichnissen und Dateinamen verwenden werden
- Workflow Managed
  - diese Option dient der Vorgabe, dass der Inhalt des Tags nur von einem Workflow verändert werden kann

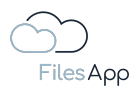

- zum Beispiel bei einem Eingangsrechnungs-Prozess könnten Tags von einem Workflow befüllt werden, zum einen mit der Angabe, wer die Freigabe erteilt hat oder wann
- ist diese Option aktiviert, kann der Tag-Inhalt von den Anwendern/-innen nicht verändert werden
- sämtliche Änderungen von Tags werden pro Datei in der FilesApp mitdokumentiert und stehen in der Historie revisionssicher zur Verfügung
- Suche über alle Dokumententypen ist diese Option aktiv und wird das Tag in mehreren Dokumententypen verwendet, wird die Historie der Tag Inhalte aus sämtlichen Eingaben der Dokumententypen beim Smart Upload angezeigt und zur Auswahl gestellt
- Tag entfernen damit wird das Tag aus dem Dokumententypen entfernt, aber das Tag selbst nicht gelöscht

# 4.3.3.6 Datums und Zeit Tags

Datums- und Zeit-Angaben lassen sich mit der FilesApp in vielen Formaten auslesen. Die Konfiguration der Datums und Zeit Tags erfolgt nach Auswahl des Format bei der Tag Erstellung in der Konfiguration im Dokumententyp.

# 4.3.3.6.1 Datums und Zeit Tag Erstellung

Bei Erstellung eines Tags bei der Tag Art Datums und Zeit Tag auswählen.

| • • •                         | Manage tags                                                             | ×             | G 🛞         |
|-------------------------------|-------------------------------------------------------------------------|---------------|-------------|
|                               | -                                                                       |               | +           |
| FilesApp                      |                                                                         |               | story       |
| Q Global search               | Adressat/Behörde/Institution                                            |               | Edited by 1 |
| +++ Smart Upload              | Data   Dokumente<br>Dr. Diatar Steiner - DS Mantoring GmbH              |               | SA          |
| Connections                   | Create tag                                                              |               | SS          |
| Computer                      | Document Library                                                        |               | ss          |
| DSM DS - SharePoint           | filesopp.u-know.eu                                                      |               |             |
| DSM DS - OneDrive             |                                                                         |               |             |
| FA DS - SharePoint            | Name                                                                    |               |             |
| NEO DSFA - Individual Storage |                                                                         |               |             |
| ETC DSFA - Individual Storage | Description                                                             |               |             |
| DrDS - Google Drive           |                                                                         |               |             |
| FAV MM - SharePoint           | Date and time                                                           |               |             |
| FAV MM - OneDrive             |                                                                         |               |             |
| FA DS - Individual Storage    |                                                                         | ٩             |             |
| FA DSFA - DRACOON             |                                                                         | V             |             |
| +                             |                                                                         | Cancel Create |             |
|                               | Bereich<br>Development   Dokumente<br>Dr. Dieter Steiner - filesapp.com |               |             |
|                               | Bereich<br>FAV-P IT   Documents<br>Max Muster - FAV Production          |               |             |
|                               | Create tag                                                              |               |             |
|                               |                                                                         |               |             |

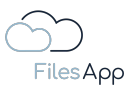

Datums und Zeit Tags können bei Fotos auf Wunsch von der FilesApp KI mit <u>EXIF-Informationen</u> aus den Fotos automatisch befüllt werden.

Dazu die Auswahl "EXIF Erkennung" setzen und das EXIF-Feld aus der Liste auswählen. Es empfiehlt sich für den Bereich Fotos eigene Dokumententypen zu erstellen.

| + New folder                                                             |                                                                        |                                    | 1 II 🐽 C 🌀                      |
|--------------------------------------------------------------------------|------------------------------------------------------------------------|------------------------------------|---------------------------------|
| FilesAco                                                                 |                                                                        |                                    |                                 |
| Edit document type                                                       |                                                                        |                                    | (1) — Cannabied State (Instance |
| Document type name<br>Steiner privat – Fotos                             | Edit tag                                                               |                                    | +                               |
| Description                                                              | Document Ubray Data   Dokumente Dr. Dieter Steiner - DS Mentoring GmbH | 2 Jahr     4 Thema/Be     6 Ki Tag | ¢ /)<br>reich ¢ /               |
| Connection general document typ                                          | o<br>Datum (EXIF)                                                      |                                    |                                 |
| Document Library Data   Dokumente Dr. Dieter Steiner - DS Mentoring GmbH | Description                                                            |                                    |                                 |
| Path                                                                     | Type Date and time Used for choosing a date and a specific time        |                                    |                                 |
| Privat > Fotos > Jahr > Datum (5)                                        |                                                                        | 0                                  |                                 |
| Datum (EXIF) Foto Anlass - Thema/B                                       | lereich - Fotograf                                                     |                                    |                                 |
| Document type is active                                                  |                                                                        |                                    |                                 |
| Al prediction is active O                                                |                                                                        | Delete Cancel Save                 |                                 |
|                                                                          |                                                                        |                                    | Cancel Delete Save              |
|                                                                          |                                                                        |                                    |                                 |
|                                                                          | Create document type from template                                     | Create document type               |                                 |

Ein Beispiel mit Übernahme von Datum und Zeit aus einer EXIF-Information.

4.3.3.6.2 Datums und Zeit Tag Konfiguration im Dokumententyp

Wird ein Datums und Zeit Tag erstellt und in einen Dokumententyp eingefügt, stehen bei aktivierter KI Erkennung folgende Optionen zur Verfügung.

In dem Beispiel hat das Datums und Zeit Feld die Bezeichnung "Datum (EXIF)":

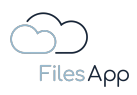

| + New folde                                                | <ul> <li> <u> <u> </u> <u> </u></u></li></ul> | ocument types<br>Active document types        | Inactive document types | ×  |                   | ▲ □ ▲ C 👘<br>+     |
|------------------------------------------------------------|-----------------------------------------------|-----------------------------------------------|-------------------------|----|-------------------|--------------------|
| Edit document type                                         |                                               |                                               |                         |    |                   |                    |
| Document type name                                         |                                               |                                               | Dokumenten-Tags         |    |                   | +                  |
| steiner privat - Polos                                     | Do                                            | itum (EXIF)                                   |                         | \$ | 🧨 2 Jahr          | ¢ /)               |
| Description                                                |                                               | efault value                                  |                         | \$ | / 4 Thema/Bereich | ¢ /)               |
| Connection general document typ                            | •• <b>•</b>                                   | ate and time format<br>yyy-MM-dd HH:mm' Uhr'  |                         | ¢  | 6 KI Tag          | \$ /               |
| Document Library                                           |                                               | 023-06-25 20:17 Uhr                           |                         |    |                   |                    |
| Data   Dokumente<br>Dr. Dieter Steiner - DS Mentoring GmbH | Pi<br>Y                                       | ath: Date and time format<br><b>yyy-MM-dd</b> |                         |    |                   |                    |
|                                                            |                                               |                                               |                         |    |                   |                    |
| Path                                                       |                                               | Required                                      | ٥                       |    |                   |                    |
| Privat > Fotos > Jahr > Datum (E                           | XIF) Anlass > Thema/E                         | Workflow managed                              | 0                       |    |                   |                    |
| Name                                                       |                                               | Over all search                               | 6                       |    |                   |                    |
| Datum (EXIF) Foto Anlass - Thema/                          | Bereich - Fotograf                            |                                               |                         |    |                   |                    |
| Document type is active                                    |                                               |                                               | Close                   |    |                   |                    |
| Al prediction is active ①                                  |                                               |                                               |                         |    |                   |                    |
|                                                            |                                               |                                               |                         |    |                   | Cancel Delete Save |
|                                                            |                                               |                                               |                         |    |                   |                    |
|                                                            |                                               |                                               |                         |    |                   |                    |
|                                                            |                                               |                                               |                         |    |                   |                    |
|                                                            |                                               |                                               |                         |    |                   |                    |

- Standard-Wert (Default) hier kann ein Standard-Wert für den Tag Inhalt vorgegeben werden
- Datums und Zeit Format
  - das gewünschte Datums Format kann individuell konfiguriert werden
  - Standardwerte stehen bei Aktivierung des Feldes zur Auswahl

|                                               | 🕂 New folder 🛛 🛓 Upload         | Manage document types                         |                     | ×             | ↓ II ↔ C 🔞         |
|-----------------------------------------------|---------------------------------|-----------------------------------------------|---------------------|---------------|--------------------|
| Files Aoo                                     |                                 |                                               |                     |               |                    |
| Edit document type                            |                                 |                                               |                     |               |                    |
| Document type name<br>Stellner privat – Entre |                                 |                                               | Dokumenten-Tags     |               |                    |
| steller privat - rotos                        |                                 | Datum (EXIF)                                  |                     | <b>\$</b> / 2 | Jahr 🔅 🇨           |
| Description                                   |                                 |                                               |                     | * / 4         | Thema/Bereich 🗱 🧨  |
| Connection gener                              |                                 | Dote and time format<br>yyyy-MM-dd HH:mm' Uhr |                     | ÷ / 0         | i Ki Tag 🤹 🌈       |
| Document Library                              |                                 |                                               |                     |               |                    |
| Data   Dokume                                 | nte<br>15 Mentorios Grabil      | yyyy-MM-dd HHmm                               | 2023-06-25 20:31    |               |                    |
|                                               |                                 | dd.MM.yy HH:mm                                |                     |               |                    |
| Path                                          |                                 | dd.MM.yyyy HH:mm:ss                           | 25.06.2023 20.2119  |               |                    |
| Privat 🔊 Fotos 🔊 🕽 Jah                        | r 🔊 Datum (EXIF) Anlass 🔊       | Thema/E dd-MMM-yy HH:mm                       |                     |               |                    |
| Name                                          |                                 | dd-MMM-yyyy HH:mm                             |                     |               |                    |
| Datum (EXIF) Foto An                          | lass) - Thema/Bereich) - Fotogr | dd-MM-yy HH:mm                                |                     |               |                    |
| Document type is                              |                                 | dd-MM-yyyy HH:mm                              | 25-06-2023 20:21    |               |                    |
|                                               | thus O                          | MM/dd/yy hh:mm a                              | 06/25/23 08:21 PM   |               |                    |
|                                               |                                 | MM/dd/yyyy hh:mm a                            | 06/25/2023 OB:21 PM |               |                    |
|                                               |                                 | yy/MM/dd HH:mm                                | 23/06/25 20:21      |               | Cancel Delete Save |
|                                               |                                 | yyyy/MM/dd HH:mm                              | 2023/06/25 20.21    |               |                    |
|                                               |                                 | Create c MMM dd yy HH:mm                      | Jun 25 23 20 21     |               |                    |

- so wie das Format vorgegeben wird, wird es in dem entsprechenden Tag und wenn das Datums Tag als Variable f
  ür den Dateinamen verwendet wird - im Dateinamen angezeigt
- Pfad Datums Format
  - das Datums und Zeit Tag kann gleichzeitig dazu verwendet werden, es in einem Verzeichnis anzugeben. Eventuell ist es gewünscht, nur einen Teil davon

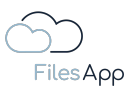

zu verwenden, zu Beispiel eine Ordnerstruktur, die nach Jahren (yyyy) oder Jahr und Monat (yyyy-MM) angelegt wird und sortiert sein soll. In dem Beispiel wird das Datum ohne die Zeitangabe für das Verzeichnis verwendet

- das gewünschte Datums und Zeit Format kann individuell konfiguriert werden
- Standardwerte stehen bei Aktivierung des Feldes zur Auswahl

| 0.0.0                                    |                               |                                                |                     |            | 1 II 🐽 C 🔞             |
|------------------------------------------|-------------------------------|------------------------------------------------|---------------------|------------|------------------------|
|                                          |                               |                                                |                     |            |                        |
| FilesApp                                 |                               |                                                |                     |            | C. fourth the distance |
|                                          |                               |                                                |                     |            |                        |
| Desument have name                       |                               |                                                |                     |            |                        |
| Steiner privat - Fotos                   |                               | Deture (FVIF)                                  | boxamonten rago     |            |                        |
|                                          |                               |                                                |                     | 🛱 🌶 2 Johr | ¢ / )                  |
| Description                              |                               |                                                |                     | A Thema/B  | iereich 🛱 🖊            |
| Connection gener                         |                               | Date and time format<br>yyyy-MM-dd HH:mm' Uhr' |                     | B KI Tog   | <i><i><b>4</b></i></i> |
| Party and at 1 lineary                   |                               | 2023-06-25 20:17 Uhr                           |                     |            |                        |
| Data   Dokumer<br>Dr. Dieter Steiner - D |                               | Path: Date and time format<br>yyyy-MM-dd       |                     |            | )                      |
|                                          |                               |                                                |                     |            |                        |
| Path                                     |                               | yyyy-MM-dd HH:mm                               | 2023-06-25 20:23    |            |                        |
| Privat 🔊 Fotos 📎 🚺 Jahr                  | > Datum (EXF) Anlass >        | Thema/E dd.MM.yy HH:mm                         | 25.06.23 20:23      |            |                        |
| Name                                     |                               | dd.MM.yyyy HH:mm:ss                            | 25.05.2023 20:23:21 |            |                        |
| Datum (EXIF) Foto Ani                    | ass - Thema/Bereich - Fotogra | dd-MMM-yy HH:mm                                |                     |            |                        |
| Document type is                         |                               | dd-MMM-yyyy HH:mm                              |                     |            |                        |
| Al prediction is act                     |                               | dd-MM-yy HH:mm                                 | 25-06-23 20:23      |            |                        |
|                                          |                               | dd-MM-yyyy HH:mm                               | 25-06-2023 20:23    |            |                        |
|                                          |                               | MM/dd/yy hh:mm a                               | 06/25/23 08:23 PM   |            | Cancor Delete Save     |
|                                          |                               | MM/dd/yyyy hh:mm a                             | 06/25/2023 08:23 PM |            |                        |
|                                          |                               | Create c yy/MM/dd HH:mm                        | 23/06/25 20:23      |            |                        |
|                                          |                               |                                                |                     |            |                        |

- so wie das Format vorgegeben wird, wird es in dem Pfadnamen angezeigt beziehungsweise eingefügt
- KI Erkennung aktiv
  - ist diese Option aktiv, lernt die KI der FilesApp anhand der Angaben mit und befüllt die Werte in den Tags auf der Basis automatisch
  - bei der Übernahme von EXIF-Informationen von Fotos steht diese Auswahl nicht zur Verfügung
- KI Kontext Tag
  - dies bedeutet, dass anhand der Eingabe durch den/die Anwender/-in die FilesApp zuordnet, was bei einer bestimmten Datei zusätzlich eingegeben wurde, und schlägt den Inhalt auf der Basis vor, wenn die Kombination aus erkanntem Dokument und den Eingaben erkannt wird
  - ein Beispiel könnte sein, dass bei einer Eingangsrechnung von einer bestimmten Firma eine Angabe im Dokumententyp gemacht werden soll, die textlich auf der Rechnung nicht vorhanden ist, zum Beispiel die gewünschte Angabe einer Währung
- Pflicht Tag
  - wird dies aktiviert, muss der Inhalt dieses Tags befüllt werden, bevor der/die Anwender/-in die Datei hochladen kann
  - dabei ändert sich zum einen die Farbe des Tags in blau, um dies optisch zu verdeutlichen
  - zum anderen kann ein Pflicht Tag als Variable für die automatische Erstellung und Zuordnung zu Verzeichnissen und Dateinamen verwenden werden
- Workflow Managed
  - diese Option dient der Vorgabe, dass der Inhalt des Tags nur von einem Workflow verändert werden kann

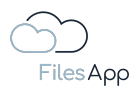

- zum Beispiel bei einem Eingangsrechnungs-Prozess könnten Tags von einem Workflow befüllt werden, zum einen mit der Angabe, wer die Freigabe erteilt hat oder wann
- ist diese Option aktiviert, kann der Tag-Inhalt von den Anwendern/-innen nicht verändert werden
- sämtliche Änderungen von Tags werden pro Datei in der FilesApp mitdokumentiert und stehen in der <u>Historie</u> revisionssicher zur Verfügung
- Suche über alle Dokumententypen ist diese Option aktiv und wird das Tag in mehreren Dokumententypen verwendet, wird die Historie der Tag Inhalte aus sämtlichen Eingaben der Dokumententypen beim Smart Upload angezeigt und zur Auswahl gestellt
- Tag entfernen damit wird das Tag aus dem Dokumententypen entfernt, aber das Tag selbst nicht gelöscht

## 4.3.3.7 Zeit Tags

Zeit-Angaben lassen sich mit der FilesApp in vielen Formaten auslesen. Die Konfiguration der Zeit Tags erfolgt nach Auswahl des Format bei der Tag Erstellung in der Konfiguration im Dokumententyp.

# 4.3.3.7.1 Zeit Tag Erstellung

Bei Erstellung eines Tags bei der Tag Art Zeit Tag auswählen.

| •••                          |  | Manaae taas                                                             |        |  | C 🛞                              |
|------------------------------|--|-------------------------------------------------------------------------|--------|--|----------------------------------|
|                              |  |                                                                         |        |  | +                                |
| FilesApp                     |  |                                                                         |        |  | γ                                |
| Q. Global search             |  | Adressat/Behörde/Institution                                            |        |  | lited by $\uparrow_{\downarrow}$ |
| ♣<br>♣ Smart Upload          |  | Dr. Dieter Steiner – DS Mentoring GmbH                                  |        |  | SA                               |
| Connections                  |  | Create tag                                                              |        |  | SS                               |
| Computer                     |  | Desument library                                                        |        |  | ss                               |
| DSM DS - SharePoint          |  | Dr. Dieter Steiner – filesapp.com                                       |        |  |                                  |
| DSM DS - OneDrive            |  | filesapp.u-know.eu                                                      |        |  |                                  |
| FA DS - SharePoint           |  | Name                                                                    |        |  |                                  |
| TO DEFA - Individual Storage |  |                                                                         |        |  |                                  |
| DrDS - Google Drive          |  | Description                                                             |        |  |                                  |
| FAV MM - SharePoint          |  | Τνρε                                                                    |        |  |                                  |
| FAV MM - OneDrive            |  | Time                                                                    |        |  |                                  |
| FA DS - Individual Storage   |  | Usea for choosing a specific time                                       |        |  |                                  |
| FA DSFA - DRACOON            |  |                                                                         |        |  |                                  |
| +                            |  |                                                                         | Cancel |  |                                  |
|                              |  | Dr. Dieter Steiner - filesapp.com                                       |        |  |                                  |
|                              |  | Bereich<br>Development   Dokumente<br>Dr. Dieter Steiner - filesapp.com |        |  |                                  |
|                              |  | Bereich<br>FAV-P IT   Documents<br>Max Muster - FAV Production          |        |  |                                  |
|                              |  | Create tag                                                              |        |  |                                  |
|                              |  |                                                                         |        |  | _                                |

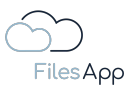

Zeit Tags können bei Fotos auf Wunsch von der FilesApp KI mit <u>EXIF-Informationen</u> aus den Fotos automatisch befüllt werden.

Dazu die Auswahl "EXIF Erkennung" setzen und das EXIF-Feld aus der Liste auswählen.

Es empfiehlt sich für den Bereich Fotos eigene Dokumententypen zu erstellen.

# 4.3.3.7.2 Zeit Tag Konfiguration im Dokumententyp

Wird ein Zeit Tag erstellt und in einen Dokumententyp eingefügt, stehen bei aktivierter KI Erkennung folgende Optionen zur Verfügung.

In dem Beispiel hat das Zeit Feld die Bezeichnung "Uhrzeit Freigabe":

|                                                                  |                            | a zasta gazan ann can        | ~ ~ ~       |                               |                  |
|------------------------------------------------------------------|----------------------------|------------------------------|-------------|-------------------------------|------------------|
|                                                                  |                            | 11 Erstellt von              | ¢ /         | 12 Erstellt am                | ¢ /              |
| Name                                                             |                            |                              |             |                               |                  |
| FAV-P EINKAUF Rechnung Nr. (FAV-P) - Eingangsrechnung - Lieferan | Uhrzeit Freigabe           |                              |             |                               |                  |
| Document type is active                                          | Default value              |                              |             |                               |                  |
| Al prediction is active ①                                        |                            |                              | <b>*</b> /  | 2 Schutzbedarf                | ¢ /              |
| Scan all pages                                                   | Time format<br>HH:mm       |                              |             |                               |                  |
|                                                                  | 20:28                      |                              |             |                               |                  |
| $\bigcirc$ Scan last 1 pages                                     | Path: Time format<br>HH:mm |                              |             |                               |                  |
| - Sedindar - pages                                               | 20:28                      |                              | <b>\$</b> / | 2 Kommentar Fachbereich       | ¢ /              |
|                                                                  | Al prediction enabled      | Ø                            | <b>\$</b> / | 4 Freigabe Fachbereich am     | ¢ /              |
|                                                                  | Al Context Tag             | O                            | ¢ /         |                               |                  |
|                                                                  |                            | Ø                            |             |                               |                  |
|                                                                  | Workflow managed           | 0                            |             |                               |                  |
|                                                                  |                            | Ő                            | ¢ /         | 2 Gutschriftserwartung Betrag | g (netto) 🗱 🧨    |
|                                                                  |                            |                              |             |                               |                  |
|                                                                  |                            |                              |             |                               |                  |
|                                                                  |                            | Close                        |             |                               |                  |
|                                                                  |                            | 1 Freigabestatus Controlling | <b>*</b> /  | 2 Kommentar Controlling       | ¢ /              |
|                                                                  |                            | 3 Freigabe Controlling von   | ¢ /         | 4 Freigabe Controlling am     | ¢ /              |
|                                                                  |                            |                              |             |                               |                  |
|                                                                  |                            |                              |             |                               | Cert Delete Save |

- Standard-Wert (Default)
  - hier kann ein Standard-Wert für den Tag Inhalt vorgegeben werden
- Zeit Format
  - das gewünschte Zeit Format kann individuell konfiguriert werden
  - Standardwerte stehen bei Aktivierung des Feldes zur Auswahl

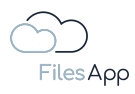

| Edit document type                                               |                   |                              |    |   |                              |                 |
|------------------------------------------------------------------|-------------------|------------------------------|----|---|------------------------------|-----------------|
| UEFERANTEN DE Geferantenname - Geferantenadresse DAUFTRÄG        |                   |                              | ~  | - |                              | <del>.</del>    |
|                                                                  |                   | 11 Erstellt von              | \$ | 1 | 12 Erstellt am               | ¢ /             |
|                                                                  |                   |                              |    |   |                              |                 |
| FAV-P EINKAUF (Rechnung Nr. (FAV-P) - Eingangsrechnung - Ueferar | Librzeit Ereigabe |                              |    |   |                              |                 |
|                                                                  | Ginzent riengabe  |                              |    |   |                              |                 |
| Document type is active                                          |                   |                              | -  |   |                              |                 |
| Al prediction is active O                                        | Time format       |                              | 4  |   | 2 schutzbedart               | ų /             |
|                                                                  | HH:mm             |                              |    |   |                              |                 |
|                                                                  |                   |                              |    |   |                              |                 |
|                                                                  | HHmm              |                              |    |   |                              |                 |
|                                                                  | HHmmiss           | 20:30:44                     | \$ | 1 | 2 Kommentar Fachbereich      | \$ /)           |
|                                                                  | hh:mm a           | 08:30 PM                     | \$ | 1 | 4 Freigabe Fachbereich am    | ¢ /             |
|                                                                  | hhmmise a         | 1920-44-94                   | \$ | 1 |                              |                 |
|                                                                  | Tild Till SS G    |                              |    |   |                              |                 |
|                                                                  | 'Es ist' HH' Uhr' | Es lat 20 Uhr                |    |   |                              |                 |
|                                                                  | Workflow managed  |                              | -  | - |                              |                 |
|                                                                  |                   | 0                            | \$ |   | 2 Gutschriftserwartung Betra | g (netto) 🐺 🧨   |
|                                                                  |                   |                              |    |   |                              |                 |
|                                                                  |                   |                              |    |   |                              |                 |
|                                                                  |                   | Close                        |    |   |                              |                 |
|                                                                  |                   | 1 Freigabestatus Controlling | \$ | 1 | 2 Kommentar Controlling      | \$ /)           |
|                                                                  |                   | 3 Freigabe Controlling von   | \$ | 1 | 4 Freigabe Controlling am    | ¢ /             |
|                                                                  |                   |                              |    |   |                              |                 |
|                                                                  |                   |                              |    |   |                              | col Dolete Save |
|                                                                  |                   |                              |    |   |                              |                 |

- so wie das Format vorgegeben wird, wird es in dem entsprechenden Tag und wenn das Zeit Tag als Variable f
  ür den Dateinamen verwendet wird - im Dateinamen angezeigt
- Pfad Zeit Format
  - das Zeit Tag kann gleichzeitig dazu verwendet werden, es in einem Verzeichnis anzugeben. Eventuell ist es gewünscht, nur einen Teil davon zu verwenden, zu Beispiel eine Ordnerstruktur, die nach Stunden (HH) oder Minuten (mm) angelegt wird und sortiert sein soll
  - das gewünschte Zeit Format kann individuell konfiguriert werden
  - Standardwerte stehen bei Aktivierung des Feldes zur Auswahl

| LIEFERANTEN 📎 (Lieferantenname) - (Lieferantenadresse) 🔊 AUFTRÄG  |                      |                              | ~   | - |                              |                 |
|-------------------------------------------------------------------|----------------------|------------------------------|-----|---|------------------------------|-----------------|
|                                                                   |                      | 11 Erstellt von              | \$  | 1 | 12 Erstellt am               | ¢ /             |
| Name                                                              |                      |                              |     |   |                              |                 |
| FAV-P EINKAUF (Rechnung Nr. (FAV-P) - Eingangsrechnung - (Leferan | Hiteralt Frainster   |                              |     |   |                              |                 |
|                                                                   | Unrzeit Freigabe     |                              |     |   |                              |                 |
| Document type is active                                           |                      |                              |     |   |                              |                 |
|                                                                   |                      |                              | ٢   | 1 | 2 Schutzbedarf               | ¢ /             |
|                                                                   | Time format<br>HH:mm |                              |     |   |                              |                 |
|                                                                   |                      |                              |     |   |                              |                 |
|                                                                   |                      |                              |     |   |                              |                 |
|                                                                   | HHmm                 |                              | ~   |   | 2 Kommanter Enchharaich      | * *             |
|                                                                   | 20:28                |                              | - × | ź |                              | · · ·           |
|                                                                   | HHmm                 | 20:32                        |     | _ | 4 Freigabe Fachbereich am    | ÷ /             |
|                                                                   | HHmm:ss              | 20.32.63                     | \$  |   |                              |                 |
|                                                                   | hh:mm a              | 08:32 PM                     |     |   |                              |                 |
|                                                                   |                      |                              |     |   |                              |                 |
|                                                                   | hhmm:ss a            | 08.3253 PM                   | \$  | 1 | 2 Gutschriftserwartung Betra | a (netto) 🏛 🖉   |
|                                                                   | 'Es ist' HH' Uhr'    |                              | -   | _ |                              |                 |
|                                                                   |                      |                              |     |   |                              |                 |
|                                                                   |                      |                              |     |   |                              |                 |
|                                                                   |                      | Close                        |     |   |                              |                 |
|                                                                   |                      | 1 Freigabestatus Controlling | \$  | 1 | 2 Kommentar Controlling      | ¢ /             |
|                                                                   |                      | 3 Freigabe Controlling von   | \$  | 1 | 4 Freigabe Controlling am    | <b>\$</b> /     |
|                                                                   |                      |                              |     |   |                              |                 |
|                                                                   |                      |                              |     |   |                              | col Delete Save |
|                                                                   |                      |                              |     |   |                              |                 |
|                                                                   |                      |                              |     |   |                              |                 |

- so wie das Format vorgegeben wird, wird es in dem Pfadnamen angezeigt beziehungsweise eingefügt
- KI Erkennung aktiv
  - ist diese Option aktiv, lernt die KI der FilesApp anhand der Angaben mit und befüllt die Werte in den Tags auf der Basis automatisch
  - bei der Übernahme von EXIF-Informationen von Fotos steht diese Auswahl nicht zur Verfügung
- KI Kontext Tag

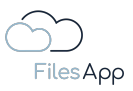

- dies bedeutet, dass anhand der Eingabe durch den/die Anwender/-in die FilesApp zuordnet, was bei einer bestimmten Datei zusätzlich eingegeben wurde, und schlägt den Inhalt auf der Basis vor, wenn die Kombination aus erkanntem Dokument und den Eingaben erkannt wird
- ein Beispiel könnte sein, dass bei einer Eingangsrechnung von einer bestimmten Firma eine Angabe im Dokumententyp gemacht werden soll, die textlich auf der Rechnung nicht vorhanden ist, zum Beispiel die gewünschte Angabe einer Währung
- Pflicht Tag
  - wird dies aktiviert, muss der Inhalt dieses Tags befüllt werden, bevor der/die Anwender/-in die Datei hochladen kann
  - dabei ändert sich zum einen die Farbe des Tags in blau, um dies optisch zu verdeutlichen
  - zum anderen kann ein Pflicht Tag als Variable für die automatische Erstellung und Zuordnung zu Verzeichnissen und Dateinamen verwenden werden
- Workflow Managed
  - diese Option dient der Vorgabe, dass der Inhalt des Tags nur von einem Workflow verändert werden kann
  - zum Beispiel bei einem Eingangsrechnungs-Prozess könnten Tags von einem Workflow befüllt werden, zum einen mit der Angabe, wer die Freigabe erteilt hat oder wann
  - ist diese Option aktiviert, kann der Tag-Inhalt von den Anwendern/-innen nicht verändert werden
  - sämtliche Änderungen von Tags werden pro Datei in der FilesApp mitdokumentiert und stehen in der <u>Historie</u> revisionssicher zur Verfügung
- Suche über alle Dokumententypen
  - ist diese Option aktiv und wird das Tag in mehreren Dokumententypen verwendet, wird die Historie der Tag Inhalte aus sämtlichen Eingaben der Dokumententypen beim Smart Upload angezeigt und zur Auswahl gestellt
- Tag entfernen damit wird das Tag aus dem Dokumententypen entfernt, aber das Tag selbst nicht gelöscht

## 4.3.3.8 Auswahl Tags

Auswahl Tags bieten die Möglichkeit, dass aus dem Dokumententyp heraus bestimmte Optionen für Tags ausgewählt werden können. Zum Beispiel die Bezeichnung eines Status, eines Bereichs, usw.

Die Konfiguration der Auswahl Tags erfolgt nach Auswahl des Format bei der Tag Erstellung in der Konfiguration im Dokumententyp.

## 4.3.3.8.1 Auswahl Tag Erstellung

Bei Erstellung eines Tags bei der Tag Art Auswahl Tag auswählen.

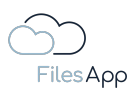

| Files App                                                                | New folder   Upload  Documents  FAV-P FINANCE   Documents | Manage tags X<br>Q. Search Q. Search in the directory.                                                                                                    |
|--------------------------------------------------------------------------|-----------------------------------------------------------|----------------------------------------------------------------------------------------------------|
| Q Global search                                                          |                                                           | Adressat/Behörde/Institution 4 Size 1, File last modifi 1, Create 1, Edited by 1,<br>Data   Dokumente<br>Dr. Dieter steiner - D& territoring ombit 347.93 KB 24.02.2022 16.20 SA SA |
| Connections<br>Computer                                                  |                                                           | Create tag         20.68 MB         09.06/2021 01:18         55         45           Document Ubrary         2.25 MB         18.10 2022 07:05         55         55                 |
| DSM DS - OneDrive                                                        |                                                           | Name                                                                                                    |
| ETC DSFA - Individual Storage                                            |                                                           | Description                                                                                                    |
| FAV MM - ShdrePoint :<br>FAV MM - OneDrive<br>FA DS - Individual Storage |                                                           | Select  vesents a list of options from which only one item can be selected                                                                                                    |
| FA DSFA - DRACOON<br>+                                                   |                                                           | Add option Cancel Create                                                                                                    |
|                                                                          |                                                           | Borelch<br>Development   Dokumente<br>D: Dieter stainer - Resapp.com                                                                                                    |
|                                                                          |                                                           | FAV-P If 1 Documents<br>Max Muster - FAV Production<br>Create tag                                                                                                    |

Wird ein Auswahl Tag erstellt und in einen Dokumententyp eingefügt, stehen folgende Optionen zur Verfügung. In dem Beispiel hat das Auswahl Tag die Bezeichnung "Klassifikation", wie es zum Beispiel beim Datenschutz verwendet wird:

| Edit document type                                          |                                                                                                    |                                                                                                    |
|-------------------------------------------------------------|----------------------------------------------------------------------------------------------------|----------------------------------------------------------------------------------------------------|
| Finance 🕉 Eingangsrechnungen                                | Edit tag                                                                                                    |                                                                                                    |
| Name<br>Rechnungsdatum Ünferantennama - Rechnungs-Nr. Recht | FAV-P FINANCE   Documents FAV-P FINANCE   Documents Max Muster - FAV Production                                                                                                    | 🔅 🧨                                                                                                    |
| Document type is active                                     | Name<br>Klassifikation                                                                                                    |                                                                                                    |
| <ul> <li>Scan all pages</li> </ul>                          | Description                                                                                                    | Image: Constraint of the second second se |
| Scan lirst 1 pages     Scan last 1 pages                    | Type<br>Select<br>Presents a list of options from which only one item can be selected                                                                                                    | 🔅 🌶 6 Rechnung bezahlt Datum 🔅 🌶                                                                                                    |
|                                                             | Extern <ul> <li>Extern</li> <li>Externition</li> <li>Externition</li> <li>Extraction</li> <li>Externition</li> <li>Externition</li> <li>Externition</li> <li>Add option</li> </ul> <ul> <li>Externition</li> </ul> | (* +)     (2 Buchungskontobezeichnung      (* * )     (* * )     (* * )     (* * )     (* * )     (* * )     (* * )     (* * )     (* * )                                                                                                    |
|                                                             | Delete Cancel Save                                                                                                    | Add group Cancel Deteto Save                                                                                                    |
|                                                             |                                                                                                    |                                                                                                    |

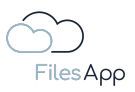

Über "Option hinzufügen" können neue Optionen angegeben und beschrieben werden, zudem kann diese farblich markiert werden, um die Anwender/-innen bei der Auswahl optisch auf bestimmte Optionen aufmerksam machen zu können.

Auf der Basis können - wie bei allen Tags und Dokumententyp - wiederum Regeln in Workflows erstellt werden.

| 0.0.0                                                |                                                                                                    |                                      |
|------------------------------------------------------|----------------------------------------------------------------------------------------------------|--------------------------------------|
| Edit document type                                   | Edit tag                                                                                                    |                                      |
| Finance 📎 Eingangsrechnungen                         | FAV-P FINANCE   Documents                                                                                                    | JM (+) (***)                         |
| Name                                                 | Max Muster - FAV Production                                                                                                    | 🔹 🧪 2 Enddatum Leistungszeitraum 😂 🇨 |
| Rechnungsdatum Lieferantenname - Rechnungs-Nr. Rechr | Name<br>Klassifikation                                                                                                    |                                      |
| Document type is active                              |                                                                                                    |                                      |
| Al prediction is active ③                            | Description                                                                                                    |                                      |
| Scan all pages                                       |                                                                                                    | 2 Zahlungsbedingungen                |
|                                                      | Select                                                                                                    | 4 Rechnung bezanit ja/nein           |
| O scarnistpages                                      | Presents a list of options from which only one item can be selected                                                                                      | 6 Rechnung bezanit Datum             |
| Scan last 1 pages                                    | Evtoro                                                                                                    |                                      |
|                                                      | Beispiel Pressemittellungen, Stellenangebote oder Verkaufsbroschüren.<br>Informationen, die zum Beispiel auch auf der Website angegeben werden           |                                      |
|                                                      | Intern     Beispiel: interne Richtlinien, Telefonlisten, auftragsbezogene Dokumente     we Angebote, Auftragsbestätigungen etc.                          | 2 Buchungskontobezeichnung 👓 🎝 🖍     |
|                                                      | Vertraulich         Belspiet: Schutzrechtsdokumente (Geheimhaltung), Vertragsdaten,<br>Personendaten, Gesundheitsdaten, Finanzinformationen und Kunden-/ | ✿ 🖌 4 Kostenstellenbezeichnung ∞ 🕸 🎢 |
|                                                      | Streng vertraulich Beispiel: Dokumente im Zusammenhang mit Unternehmensfusionen, strategischer Planung oder Rechtsstreitigkeiten                         | heit 🖉 + …                           |
|                                                      | Value                                                                                                    | 🔅 / 2 Schutzklasse 🔅 /               |
|                                                      | Description                                                                                                    |                                      |
|                                                      |                                                                                                    | Add group                            |
|                                                      | Delete Cancel Save                                                                                                    |                                      |
|                                                      |                                                                                                    |                                      |

Über das Stift-Symbol kann eine Option verändert und das Burger-Symbol können die Optionen hinsichtlich der Reihenfolge angeordnet werden.

# 4.3.3.8.2 Auswahl Tag Konfiguration im Dokumententyp

Wird ein Auswahl Tag erstellt und in einen Dokumententyp eingefügt, stehen bei aktivierter KI Erkennung folgende Optionen zur Verfügung.

In dem Beispiel hat das Auswahl Tag die Bezeichnung "Klassifikation":

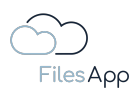

| Edit document type                                        |                             |                                                 |             |                              | 1              |
|-----------------------------------------------------------|-----------------------------|-------------------------------------------------|-------------|------------------------------|----------------|
| Finance >> Eingangsrechnungen                             |                             | Leistungsdatum oder -:                          |             |                              | •              |
| Name                                                      |                             | Leferdatum oder Startdatum<br>Leistungszeitraum | ¢ /         | 2 Enddatum Leistungszeitraum | ¢ /            |
| Rechnungsdatum Ueferantenname - Rechnungs-Nr. Rechnungsnu | ummer - FAV-Production - Re |                                                 |             |                              |                |
| Document type is active                                   | Klassifikation              |                                                 |             |                              | •              |
|                                                           | Intern                      |                                                 | ¢ /         | 2 Zahlungsbedingungen        | <b>*</b> /     |
| Scan dir pages                                            |                             |                                                 | ¢ /         | 4 Rechnung bezahlt ja/nein   | <b>*</b> /     |
|                                                           |                             | •                                               | ¥ /         | 6 Rechnung bezahlt batum     | <del>4</del> / |
|                                                           |                             | Ŭ                                               |             |                              |                |
|                                                           |                             | ۵<br>۵                                          |             |                              | • •••          |
|                                                           |                             | 0                                               | ¢ /         | 2 Buchungskontobezeichnung 👳 | ¢ /            |
|                                                           |                             |                                                 | ¢ /         | 4 Kostenstellenbezeichnung ∞ | ¢ /            |
|                                                           |                             | we tag                                          |             |                              |                |
|                                                           |                             | Close                                           |             |                              |                |
|                                                           |                             | Datenschutz und Daten                           | nsicherheit |                              |                |
|                                                           |                             | 1 Klassifikation                                | ¢ /         | 2 Schutzklasse               | ¢ /            |
|                                                           |                             |                                                 |             |                              |                |
|                                                           |                             |                                                 |             |                              |                |
|                                                           |                             |                                                 |             |                              | Save           |
|                                                           |                             |                                                 |             |                              |                |

- Standard-Wert (Default)

hier kann ein Standard-Wert für den Tag Inhalt vorgegeben werden

- KI Kontext Tag
  - dies bedeutet, dass anhand der Eingabe durch den/die Anwender/-in die FilesApp zuordnet, was bei einer bestimmten Datei zusätzlich eingegeben wurde, und schlägt den Inhalt auf der Basis vor, wenn die Kombination aus erkanntem Dokument und den Eingaben erkannt wird
  - ein Beispiel könnte sein, dass bei einer Eingangsrechnung von einer bestimmten Firma eine Angabe im Dokumententyp gemacht werden soll, die textlich auf der Rechnung nicht vorhanden ist, zum Beispiel die gewünschte Angabe einer Währung
- Pflicht Tag
  - wird dies aktiviert, muss der Inhalt dieses Tags befüllt werden, bevor der/die Anwender/-in die Datei hochladen kann
  - dabei ändert sich zum einen die Farbe des Tags in blau, um dies optisch zu verdeutlichen
  - zum anderen kann ein Pflicht Tag als Variable für die automatische Erstellung und Zuordnung zu Verzeichnissen und Dateinamen verwenden werden
- Workflow Managed
  - diese Option dient der Vorgabe, dass der Inhalt des Tags nur von einem Workflow verändert werden kann
  - zum Beispiel bei einem Eingangsrechnungs-Prozess könnten Tags von einem Workflow befüllt werden, zum einen mit der Angabe, wer die Freigabe erteilt hat oder wann
  - ist diese Option aktiviert, kann der Tag-Inhalt von den Anwendern/-innen nicht verändert werden

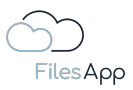

- sämtliche Änderungen von Tags werden pro Datei in der FilesApp mitdokumentiert und stehen in der <u>Historie</u> revisionssicher zur Verfügung
- Suche über alle Dokumententypen
   ist diese Option aktiv und wird das Tag in mehreren Dokumententypen verwendet,
   wird die Historie der Tag Inhalte aus sämtlichen Eingaben der Dokumententypen beim
   Smart Upload angezeigt und zur Auswahl gestellt
- Tag entfernen damit wird das Tag aus dem Dokumententypen entfernt, aber das Tag selbst nicht gelöscht

## 4.3.3.9 Label Tags

Label Tags beinhalten weiterführende Informationen, so könnte zum Beispiel ein Label Tag gesammelt verschiedene Artikelnummern aus einem Lieferschein enthalten. Label Tags werden oft in Workflows eingesetzt, um den Anwender/-innen Informationen mitzugeben.

# 4.3.3.9.1 Label Tag Erstellung

Bei Erstellung eines Tags bei der Tag Art Label Tag auswählen.

|                               | + New folder | r 🟦 Upload | Manage tags                                                  |                | ×      |  | 1 | ) 00 a | C 🛞                               |
|-------------------------------|--------------|------------|--------------------------------------------------------------|----------------|--------|--|---|--------|-----------------------------------|
|                               |              |            |                                                              |                |        |  |   |        | +                                 |
| FilesApp                      |              |            |                                                              |                |        |  |   |        | ectory                            |
| Q Global search               |              |            | Adressat/Behörde                                             |                |        |  |   |        | Edited by $\uparrow_{\downarrow}$ |
| 💠 Smart Upload                |              |            | Data   Dokumente<br>Dr. Diatar Steiner - DS Ma               |                |        |  |   |        | SA                                |
| Connections                   |              |            | Create tag                                                   |                |        |  |   |        | SS                                |
| Computer                      |              |            | Document Library                                             |                |        |  |   |        | ss                                |
| DSM DS - SharePoint           |              |            | filesapp.u-know.eu                                           | - filesapp.com |        |  |   |        |                                   |
| DSM DS - OneDrive             |              |            |                                                              |                |        |  |   |        |                                   |
| FA DS - SharePoint            |              |            | Name                                                         |                |        |  |   |        |                                   |
| NEO DSFA - Individual Storage |              |            |                                                              |                |        |  |   |        |                                   |
| ETC DSFA - Individual Storage |              |            | Description                                                  |                |        |  |   |        |                                   |
| DrDS - Google Drive           |              |            | Type                                                         |                |        |  |   |        |                                   |
| FAV MM - SharePoint           |              |            | Labels                                                       |                | Ţ      |  |   |        |                                   |
| FAV MM - OneDrive             |              |            |                                                              |                |        |  |   |        |                                   |
| FA DS - Individual Storage    |              |            |                                                              |                |        |  |   |        |                                   |
| FA DSFA - DRACOON             |              |            | Al image categorizat                                         | ion            |        |  |   |        |                                   |
| +                             |              |            |                                                              |                |        |  |   |        |                                   |
|                               |              |            |                                                              |                | Cancel |  |   |        |                                   |
|                               |              |            | Bereich<br>Development   Doku<br>Dr. Dieter Steiner - filesa |                |        |  |   |        |                                   |
|                               |              |            | Bereich<br>FAV-P IT   Document<br>Max Muster - FAV Produc    |                |        |  |   |        |                                   |
|                               |              |            |                                                              | Create tag     |        |  |   |        |                                   |

Label Tags können bei Fotos auf Wunsch von der KI automatisch befüllt werden.

Dazu die Auswahl "KI Foto Kategorisierung" setzen.

Dadurch schreibt die KI in dieses Label Tag weiterführende Informationen, die in einem Foto erkannt werden, zum Beispiel Hund, Katze, Maus, Haus, Personen, usw.

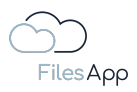

Es empfiehlt sich für den Bereich Fotos eigene Dokumententypen zu erstellen.

# 4.3.3.9.2 Label Tag Konfiguration im Dokumententyp

Wird ein Label Tag erstellt und in einen Dokumententyp eingefügt, stehen bei aktivierter KI Erkennung folgende Optionen zur Verfügung.

In dem Beispiel hat das Label Tag die Bezeichnung "Auftragsnummer/n":

| 0.0.0                                                           |                       |                              |             |                           |                  |
|-----------------------------------------------------------------|-----------------------|------------------------------|-------------|---------------------------|------------------|
| Edit document type                                              |                       |                              |             |                           |                  |
| Document type name                                              |                       | Dokumenten-Taas              |             |                           |                  |
| FAV-P Finance - Eingangsrechnung (Workflow)                     |                       |                              |             |                           |                  |
| Description                                                     |                       | 1 Status                     | <b>₽</b> /  | 2 Fachbereich             | ÷ /              |
| Engungsrechnungen mit worknow                                   |                       |                              |             |                           |                  |
|                                                                 |                       |                              |             |                           |                  |
|                                                                 | Auftragsnummer/n      |                              |             |                           |                  |
| Document Library                                                | Default value         |                              | ¢ /         | 2 Bestellnummer (FAV-P)   | ¢ /              |
| FAV-P FINANCE   Documents<br>Max Muster - FAV Production        |                       |                              | ÷ /         | 4 Rechnungsdatum          | ¢ /              |
|                                                                 | Al prediction enabled | ı O                          | ¢ /         | 6 Lieferantenname         | ¢ /              |
| Path                                                            |                       | ۵                            | ¢ /         | 8 Rechnungsbetrag brutto  | <b>\$</b> /      |
| LIEFERANTEN 🔊 Lieferantenname – Lieferantenadresse 🕥 AUFTR      | (                     | Ŭ                            | ¢ /         | 10 Leistungszeitraum bis  | ¢ /              |
| Manage                                                          | Required              | Ō                            | ÷ /         | 12 Erstellt am            | ¢ /              |
| Nume                                                            | Workflow managed      | 6                            | ¢ /         |                           |                  |
| FAV-P EINKAUF Rechnung Nr. (FAV-P) - Eingangsrechnung - Lieferd | Over all search       | Ō                            |             |                           |                  |
| Document type is active                                         |                       |                              |             |                           |                  |
|                                                                 |                       | love tag                     | <b>\$</b> / | 2 Schutzbedarf            | <b>*</b> /       |
| Al prediction is active O                                       |                       | Close                        |             |                           | · · · /          |
| Scan all pages                                                  |                       |                              |             |                           |                  |
| O Scan first 1 pages                                            |                       | Freigghe Fachbereich         |             |                           |                  |
| O Scan last 1 pages                                             |                       | reiguberuchbereich           |             |                           |                  |
|                                                                 |                       | 1 Freigabestatus Fachbereich | ¢ /         | 2 Kommentar Fachbereich   | ¢ /              |
|                                                                 |                       | 3 Freigabe Fachbereich von   | ¢ /         | 4 Freigabe Fachbereich am | ¢ /              |
|                                                                 |                       |                              |             |                           | icel Delete Save |
|                                                                 |                       |                              |             |                           |                  |

- Standard-Wert (Default)
  - hier kann ein Standard-Wert für den Tag Inhalt vorgegeben werden
- KI Kontext Tag
  - dies bedeutet, dass anhand der Eingabe durch den/die Anwender/-in die FilesApp zuordnet, was bei einer bestimmten Datei zusätzlich eingegeben wurde, und schlägt den Inhalt auf der Basis vor, wenn die Kombination aus erkanntem Dokument und den Eingaben erkannt wird
  - ein Beispiel könnte sein, dass bei einer Eingangsrechnung von einer bestimmten Firma eine Angabe im Dokumententyp gemacht werden soll, die textlich auf der Rechnung nicht vorhanden ist, zum Beispiel die gewünschte Angabe einer Währung
- Pflicht Tag
  - wird dies aktiviert, muss der Inhalt dieses Tags befüllt werden, bevor der/die Anwender/-in die Datei hochladen kann
  - dabei ändert sich zum einen die Farbe des Tags in blau, um dies optisch zu verdeutlichen

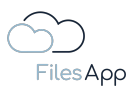

- zum anderen kann ein Pflicht Tag als Variable für die automatische Erstellung und Zuordnung zu Verzeichnissen und Dateinamen verwenden werden
- Workflow Managed
  - diese Option dient der Vorgabe, dass der Inhalt des Tags nur von einem Workflow verändert werden kann
  - zum Beispiel bei einem Eingangsrechnungs-Prozess könnten Tags von einem Workflow befüllt werden, zum einen mit der Angabe, wer die Freigabe erteilt hat oder wann
  - ist diese Option aktiviert, kann der Tag-Inhalt von den Anwendern/-innen nicht verändert werden
  - sämtliche Änderungen von Tags werden pro Datei in der FilesApp mitdokumentiert und stehen in der <u>Historie</u> revisionssicher zur Verfügung
- Suche über alle Dokumententypen ist diese Option aktiv und wird das Tag in mehreren Dokumententypen verwendet, wird die Historie der Tag Inhalte aus sämtlichen Eingaben der Dokumententypen beim Smart Upload angezeigt und zur Auswahl gestellt
- Tag entfernen damit wird das Tag aus dem Dokumententypen entfernt, aber das Tag selbst nicht gelöscht

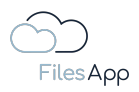

# 5 Workflows und Automatisierungen mit Microsoft Power Automate

## 5.1 Die FilesApp Workflows und Automatisierungen mit Microsoft Power Automate

Mit der FilesApp besteht die Möglichkeit Microsoft Power Automate für die Erstellung von Workflows zu nutzen. Die Trigger und Actions für Power Automate wurden bis auf Dokumententypen- und Tag-Ebene integriert, was die kompletten FilesApp Funktionalitäten auch über Workflows steuerbar macht.

Seitens FilesApp werden zahlreiche Vorlagen für Microsoft Power Automate Workflows bereitgestellt, die von dem/der Anwender/-in übernommen werden können, siehe nachfolgende Beschreibung.

|                                                                                                    |                                                      | *Document Type P-P EINKAUF Eingangsrechnung                                                                                                    |
|----------------------------------------------------------------------------------------------------|------------------------------------------------------|----------------------------------------------------------------------------------------------------|
|                                                                                                    |                                                      |                                                                                                    |
|                                                                                                    |                                                      | (x) Initialize variable () · · · ·                                                                                                    |
|                                                                                                    |                                                      |                                                                                                    |
|                                                                                                    |                                                      | $\checkmark$                                                                                                    |
| Scope FilesApp Tags                                                                                                    | setzen                                               |                                                                                                    |
|                                                                                                    |                                                      |                                                                                                    |
|                                                                                                    |                                                      | Condition ····                                                                                                    |
|                                                                                                    |                                                      | Pachber x is equal to V Geschäftsleitung                                                                                                    |
|                                                                                                    |                                                      |                                                                                                    |
|                                                                                                    |                                                      | $+$ Add $\vee$                                                                                                    |
|                                                                                                    |                                                      |                                                                                                    |
| / If yes                                                                                                    |                                                      | X Ifno                                                                                                    |
|                                                                                                    |                                                      |                                                                                                    |
| Status 'Freigat                                                                                                    | be Geschäftsführung erforderlich' setzen (?) · · · · | 🔛 Condition 5                                                                                                    |
| Document ID                                                                                                    | Document ID ×                                        |                                                                                                    |
| * Document Type                                                                                                    | P-P EINKAUF Eingangsrechnung                         | Fachber X is equal to V Controlling                                                                                                    |
| Rechnung Nr. (P-P                                                                                                    | Rechnung Nr. ( X                                     |                                                                                                    |
| Rechnung Nr.                                                                                                    | Rechnung Nr. ( ×                                     |                                                                                                    |
| (Lieferant)<br>Rechnungsdatum                                                                                                    | Rechnungsdat x                                       | V If yes X If no                                                                                                    |
| <ul> <li>Lieferantenadresse</li> </ul>                                                                                                    | Lieferantenadr X                                     |                                                                                                    |
| Lieferantenname                                                                                                    | Liferanteename ×                                     | 🍐 Status 'Freigabe Controlling erforderlich' setzen 💿 … 🏠 Status 'Freigabe fachlich' setzen 💿 •                                                                                                    |
| Dateiname                                                                                                    | (the Database y                                      | *Document ID                                                                                                    |
| Klassifizioruma                                                                                                    |                                                      |                                                                                                    |
| www.sincerung                                                                                                    |                                                      | Add an action                                                                                                    |
| Schutzbedarf                                                                                                    |                                                      |                                                                                                    |
| Schutzbedarf<br>Gutschriftserwartung                                                                                                    |                                                      | Kounung m. (PP     Wetchung m. (P)     Wetchung m. (P)                                                                                                    |
| Schutzbedarf<br>Gutschriftsenwartung<br>Nummer<br>Wareneingangsnummer                                                                                                    |                                                      | KOLINU II. (**********************************                                                                                                    |
| Schutzbedarf<br>Gutschriftserwartung<br>Nummer<br>Wareneingangsnummer<br>Status                                                                                                    | Freizabe Geschäfstlihrung erforderich                | Recharge Rc. X     Recharge Rc. X     Recharge Rc. X     Recharge Rc. X                                                                                                    |
| Schutzbedarf<br>Gutschriftserwartung<br>Nummer<br>Wareneingangsnummer<br>Status<br>Fachbereich                                                                                     |                                                      | KOMUNU R. (~ X     Komunu R. (~ X     Komunu R |
| Schutzbedarf<br>Gutschriftserwartung<br>Nammer<br>Wareneingangsnummer<br>Status<br>Fachbereich<br>Bestellnummer (P-P                                                               |                                                      | * Rechning Re (_ x)           * Rechning Re (_ x)           * Lederationage           * Lederationage           * Lederationage           * Lederationage                                                                                                    |
| Schutzbedarf<br>Gutschriftserwartung<br>Nammer<br>Wareneingangsnummer<br>Status<br>Fachbereich<br>Bestellikummer (P-P<br>interm)<br>Rechnungsbetrag netto                          |                                                      | * Bechnung Nc         * Rechnung Nc         * Rechnung Nc           * Aubernug Statu         * Rechnung Statu         * Rechnung Statu           * Understertundense         * Understertundense         * Understertundense           * Understertundense         * Understertundense         * Understertundense           * Datemann         * Datemanne ×         *                                                                                                    |
| Schutzbedarf<br>Gutschriftserwartung<br>Nammer<br>Vareneingangsnummer<br>Status<br>Fachbereich<br>Bestellsummer (P-P<br>Intern)<br>Rechnungsbetrag netto<br>Rechnungsbetrag huntin |                                                      | * Bechnung Met, - x           * Bechnung Met, - x           * Bechnung Met, - x           * Bechnung det, - x           * Unfersterbrackson           * Unfersterbrackson                                                                                                    |

Das Ausführen von Workflows und Automatisierungen ist in der FilesApp unabhängig vom Speichersystem, so können zum Beispiel über die FilesApp auf Google Drive Dateien abgelegt werden, die von einem Microsoft Power Automate Workflow gesteuert werden.

Wenn der/die Anwender/-in Unterstützung bei der Projektierung und Erstellung von Microsoft Power Automate Workflows wünschen, kann dies über die FilesApp angefordert werden, welche dann wiederum einen seiner Partner vermittelt. Anfragen können an <u>support@filesapp.com</u> gerichtet werden.

Die FilesApp Trigger und Actions können direkt in Microsoft Power Automate aufgerufen werden. Hierbei kann der von Microsoft zertifizierte Connector "FilesApp" verwenden, welcher öffentlich zur Verfügung steht.

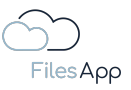

#### 5.2 Voraussetzungen

#### 5.2.1 Microsoft Power Automate Lizenz

Der/die Anwender/-in, welche/r Microsoft Power Automate Workflows erstellen möchte, benötigt in seinem Microsoft 365 Account mindestens einen Power Automate Pro-Benutzer-Plan und die Berechtigung dazu.

#### 5.2.2 FilesApp Lizenz

Auf das Speichersystem bezogen ist für die Connection für Anwender/-innen, die den Workflow beim Datei-Management nutzen, eine FilesApp Business Professional Lizenz erforderlich.

Zum Beispiel kann in einem Office-Management ein Workflow ausgelöst werden, welcher ausgeführt wird, wenn ein/e Anwender/-in in der Abteilung Buchhaltung ein bestimmtes Tag zu der Datei dafür in der FilesApp setzt, und diese Datei dann in ein anderes Verzeichnis verschoben wird. Die Anwender, die diesen Workflow auslösen, benötigen eine FilesApp Business Professional Lizenz. In diesem Fall die Anwender/-innen der Buchhaltung. Für andere Anwender/-innen, zum Beispiel das Controlling, das Zugriff auf diese Dateien hat, aber diese dahingehend nicht bearbeitet, ist eine FilesApp Business Basic Lizenz ausreichend.

## 5.3 FilesApp Power Automate Trigger und Flow Actions

#### 5.3.1 FilesApp Power Automate Trigger

#### 5.3.1.1 Trigger: When a FileTag is changed

Diesem Trigger müssen als Übergabeparameter ein Dokumententyp und ein zugehöriges Tag übergeben werden. Der Flow wird ausgelöst, sobald sich in der Datei der Wert des entsprechenden Tags ändert.

| When a FileTag  | g is changed | ····         |
|-----------------|--------------|--------------|
| * Document Type | Photos       | $\checkmark$ |
| * File Tag      | Bereich      | $\checkmark$ |
|                 |              |              |

5.3.1.2 Trigger: When a new document is uploaded via FilesApp Smart Upload Diesem Trigger muss als Übergabeparameter ein Dokumententyp übergeben werden.

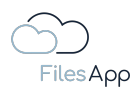

Der Flow löst aus, wenn eine Datei über die FilesApp mittels dem Smart Upload hochgeladen wird.

Anschließend können alle Tag-Werte, welche dem Dokument zugewiesen wurden, frei für weitere Flow Actions verwendet werden.

| When a new document is uploaded via FilesApp Smart Upload (2) · · · |                                  |        |  |
|---------------------------------------------------------------------|----------------------------------|--------|--|
| * Document Type                                                     | FAV-P Finance - Eingangsrechnung | $\sim$ |  |

#### 5.3.2 FilesApp Power Automate Flow Actions

#### 5.3.2.1 Flow Action: Update FileTags of a FilesApp document

Mit dieser Flow Action können einer Datei Dokumententypart und Tag-Werte zugeordnet oder aktualisiert werden.

Nach der Auswahl des Dokumententyps werden die zugehörigen Tags als Eingabefelder für die Flow-Action dynamisch geladen.

Hier beispielsweise die Tags eines Dokumententypen für das Taggen von Fotos.

| Updates File    | Tags of a FilesApp document   | ····         |
|-----------------|-------------------------------|--------------|
| * Document ID   | 1234                          |              |
| * Document Type | Photos                        | $\checkmark$ |
| * Date          |                               |              |
|                 | 'Date' is required.           |              |
| * Tags          | Tage' is required             |              |
| * Bereich       | Fachbereich, Abteilung,       |              |
| * Drojekt       | 'Bereich' is required.        |              |
| Projekt         | Projekt' is required.         |              |
| *Name Ersteller |                               |              |
|                 | 'Name Ersteller' is required. |              |
| * Dateiname     | documentName                  |              |
|                 | 'Dateiname' is required.      |              |
| Drive ID        | driveId                       |              |

## 5.3.2.2 Flow Action: Search for FilesApp Documents

Sollen Dokumente anhand von Tags gefunden werden, kann dies mit dieser Action durchgeführt werden.

Dabei ist die Wahl des Dokumententypen für die Suche Pflicht. Anschließend können ein oder mehrere Filter-Operationen angefügt werden.

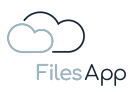

Mehrere Filter-Operationen können mit "AND" als Und-Verknüpfung oder mit "OR" als Oder-Verknüpfung verbunden werden.

Anschließend werden alle gefundenen Dateien als Array ausgegeben, welche wiederrum im Flow weiterverarbeitet werden können.

Folgende Operatoren für einzelnen Tag-Filter-Operationen stehen zur Verfügung:

- Equals: Suche nach Dateien, deren Tag-Inhalt dem übergebenen Wert für das übergebene Tag entsprechen
- Unequals: Suche nach Dateien, deren Tag-Inhalt dem übergebenen Wert für das übergebene Tag nicht entsprechen
- Contains: Suche nach Dateien, deren Tag-Inhalt dem übergebenen Wert für das übergebene Tag beinhalten
- Less Than: Suche nach Dateien, deren Tag-Inhalt kleiner als dem übergebenen Wert für das übergebene Tag sind
- Greater Than: Suche nach Dateien, deren Tag-Inhalt größer als dem übergebenen Wert für das übergebene Tag sind

| Search for FilesApp documents | 0 |   |
|-------------------------------|---|---|
| * Document Type Photos        |   | ~ |
| fields operator - 1           |   | ÷ |
| fields field - 1              |   |   |
| Bereich                       |   |   |
| fields compareOperator        |   |   |
| Equals                        |   |   |
| fields value - 1              |   |   |
| Entwicklung                   |   |   |
|                               |   |   |
| fields operator - 2           |   |   |
| AND                           |   |   |
| fields field - 2              |   |   |
| Projekt                       |   |   |
| fields compareOperator        |   |   |
| Equals                        |   |   |
| fields value - 2              |   |   |
| iPhone                        |   |   |
| + Add new item                |   |   |

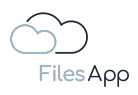

# 6 Technologie

## 6.1 Die FilesApp Infrastruktur

Das FilesApp Back-End-System ist ein stets auf dem aktuellen Stand gehaltenes Netzwerk aus Microservices, die dazu dienen, eine zuverlässige, robuste und skalierbare Lösung zu bieten. Jeder dieser Services wurde auf Basis von .NET 6 entwickelt und bietet spezifische Funktionen für das Gesamtsystem.

Der Core Service ist das Herzstück des Systems, der die zentralen Geschäftslogiken und Prozesse steuert. Er ermöglicht eine effiziente Interaktion mit anderen Microservices und bietet die Grundlage für die stabile Anwendung.

Der Repository Service bietet eine abstrakte Schicht über der MySQL-Datenbank, die eine effiziente Datenmanipulation und -abfrage ermöglicht. Er gewährleistet eine klare Trennung zwischen der Datenzugriffsschicht und den Geschäftslogiken.

Der Search Service bietet umfassende Suchfunktionalitäten, die es den Benutzern ermöglichen, schnell und effizient durch die Anwendung zu navigieren. Er ist für die Bearbeitung von Suchanfragen und die Rückgabe relevanter Ergebnisse verantwortlich.

Der FilesApp AI Service, basierend auf ML.NET, stellt hochmoderne, maschinelle Lern-Funktionen bereit. Er ist in der Lage, anhand von getaggten Dokumenten, AI-Modelle zu trainieren und somit Dokumententypen und Tags in Dateien zu erkennen.

Um die nahtlose Bereitstellung, Skalierbarkeit und Redundanz dieser Microservices zu gewährleisten, wird wir Docker und Kubernetes eingesetzt. Docker bietet eine leichte Containerisierung, die eine konsistente Umgebung für die Ausführung der Anwendungen gewährleistet, während Kubernetes die Orchestrierung dieser Container über mehrere Hosts hinweg ermöglicht.

Schließlich dient NGINX als FilesApp Reverse-Proxy-Server, der den Datenverkehr zwischen unseren Microservices und den Benutzern effizient verwaltet. Er sorgt für eine verbesserte Leistung, Lastverteilung und zusätzliche Sicherheit für die FilesApp Systeme.

Diese Architektur gewährleistet eine hohe Leistung, Skalierbarkeit und Zuverlässigkeit des FilesApp Back-Ends.

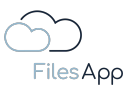

#### FilesApp Cloud Service

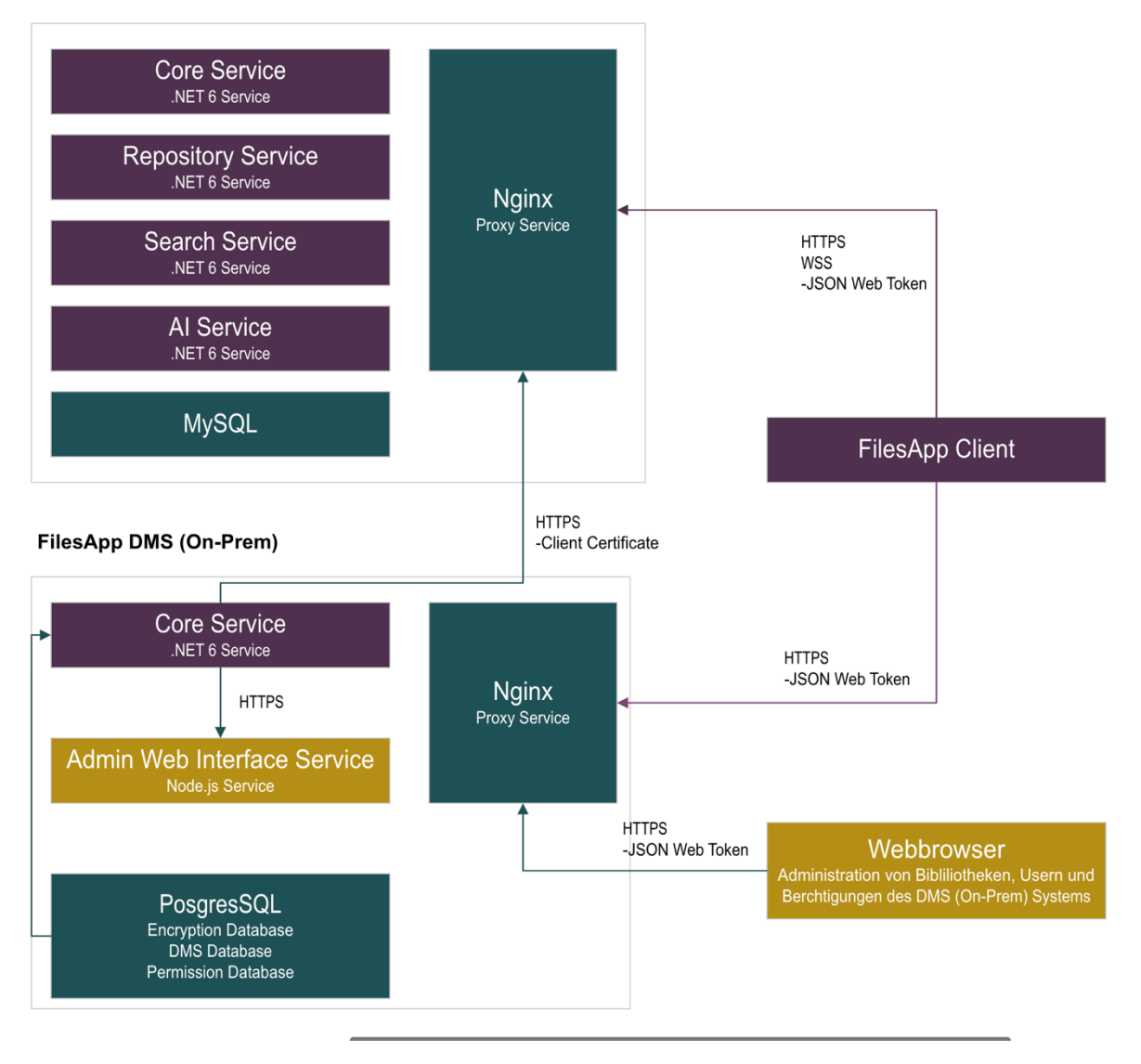

#### 6.2 Die FilesApp Kl

Der FilesApp Künstliche Intelligenz (KI) Service revolutioniert die Art und Weise, wie Dateien und Dokumente gemanagt werden können, indem er eine hochmoderne automatische Tagging-Funktion bietet.

Dieser Service nutzt fortschrittliche maschinelle Lernverfahren, die auf der ML.NET-Technologie basieren, um eine kontinuierliche Verbesserung und Automatisierung des Dokumentenmanagement-Prozesses zu ermöglichen.

Sobald ein/e Anwender/-in ein Dokument hochlädt und bestimmte Tags sowie den Dokumententypen bestimmt, beginnt die KI mit dem Lernprozess. Sie analysiert die Inhalte des Dokuments und lernt dabei, wie sie in zukünftigen Szenarien Dokumententypen bestimmen und Tags automatisch befüllen kann.

Dies erleichtert nicht nur die Dokumentenverwaltung, sondern verbessert auch die Such- und Wiederauffindbarkeit von Dateien.

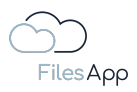

Die FilesApp KI nutzt die ML.NET-Technologie, eine plattformübergreifende Open-Source-Maschine-Learn-Framework von Microsoft. Es ermöglicht die Entwicklung von maßgeschneiderten maschinellen Lernmodellen, die auf den FilesApp spezifischen Anforderungen und Daten basieren.

Die ML.NET-Technologie wird bei FilesApp ausschließlich in den eigenen Umgebungen eingesetzt, es werden keine Daten nach extern übertragen.

Durch die Verwendung von ML.NET ist die FilesApp KI in der Lage, Muster und Zusammenhänge in den Daten effizient zu erkennen und zu lernen, was zu einer immer präziseren Vorhersage des automatischen Taggings führt.

Zur Unterstützung des Lernprozesses und um die Leistung der FilesApp KI zu optimieren, werden die Inhalte der Dokumente während des Trainings auf dem Back-End-System gecacht. Dies ermöglicht es der KI, schnell auf die benötigten Daten zuzugreifen und effizient zu lernen. Dabei wird großer Wert auf den Datenschutz gelegt: Sobald das Training abgeschlossen ist, werden die gecachten Inhalte sicher gelöscht, um die Vertraulichkeit und Sicherheit der Daten zu gewährleisten.

Die FilesApp KI-Service ist so konzipiert, dass sie PDFs, Word-, Excel- und PowerPoint-Dateien unterstützt. Dies ermöglicht eine breite Abdeckung und Flexibilität in Bezug auf die Dokumentenverwaltung und -bearbeitung.

Weitere Dateitypen können auf Anfrage an <u>support@filesapp.com</u> ebenfalls umgesetzt werden.

Es ist wichtig zu beachten, dass die Verarbeitungszeit variieren kann. PDF-Dokumente, die bereits Textdaten enthalten, können schneller verarbeitet werden, da der Text direkt extrahiert und analysiert werden kann. Dies ermöglicht es der FilesApp KI sofort mit dem Lernprozess zu beginnen und die zugehörigen Tags effizient zu befüllen.

Gescannte Dokumente, einschließlich gescannter PDFs, erfordern zuerst eine Texterkennung durch einen Optical Character Recognition (OCR) Prozess. Dieser Prozess konvertiert die im gescannten Bild enthaltenen Textdaten in maschinenlesbaren Text, der dann von der KI analysiert und gelernt werden kann. Während der OCR-Prozess sehr genau ist, kann er zusätzliche Verarbeitungszeit erfordern, was sich auf die gesamte Zeit, die die KI zum Lernen des Dokumenttyps benötigt, auswirken kann.

Zusammenfassend ist die FilesApp KI ein leistungsstarkes Tool zur Automatisierung der Dokumentenverwaltung und eine zukunftsorientierte Lösung, die kontinuierlich verbessert und angepasst wird.

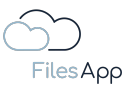

# 7 API-Zugriff

## 7.1 Der FilesApp API-Zugriff

Die FilesApp ermöglicht über ihre GraphQL- und REST-API die Anbindung, Integration und Automatisierung mit entsprechenden weiteren Applikationen, wie ERP-Systeme, Workflow-Management, uvm. So kann zum Beispiel Microsoft SharePoint durch die FilesApp als Speichersystem für ein DMS verwendet werden, wenn das verwendete System eine moderne API bietet, und das ohne Zusatzkosten.

## 7.2 Voraussetzungen zur Nutzung der FilesApp API

Um die FilesApp API effizient zu nutzen, müssen folgende Voraussetzungen erfüllt sein:

- Zugang zur API-Dokumentation: Kunden erhalten auf Anfrage Zugang zur ausführlichen FilesApp API-Spezifikation, die Informationen zur Nutzung sowohl der FilesApp GraphQL- als auch der FilesApp REST-API enthält.
- Verständnis der API-Sprache: Ein solides Verständnis von GraphQL oder REST ist notwendig, um die Funktionen und Fähigkeiten unserer API effektiv nutzen zu können.
- Netzwerkzugang: Eine stabile Internetverbindung ist erforderlich, um eine zuverlässige Kommunikation mit unserer API zu ermöglichen.

## 7.2.1 Voraussetzungen für das anzubindende System

Um das FilesApp API-Set in das Kundensystem zu integrieren, sind die folgenden Anforderungen zu erfüllen:

- Backend-Unterstützung: das Backend-System muss in der Lage sein, sowohl GraphQL- als auch REST-Anfragen zu verarbeiten. Dies kann durch die Verwendung entsprechender Bibliotheken und Frameworks in der bevorzugten Programmiersprache erreicht werden.
- Fehlerbehandlung: das System sollte in der Lage sein auf mögliche Fehler zu reagieren, die von der FilesApp API zurückgegeben werden. Dies erfordert eine geeignete Fehlerbehandlungsstrategie.
- Client-Bibliotheken: Die Nutzung von Client-Bibliotheken wie Apollo für GraphQL und entsprechenden Bibliotheken für REST kann den Prozess der API-Interaktion erheblich erleichtern.
- Systemperformance: das System muss in der Lage sein, die möglichen Leistungsanforderungen zu erfüllen, die durch die Kommunikation mit der FilesApp API entstehen können.

## 7.2.2 FilesApp Lizenz

Auf das Speichersystem bezogen ist für die Connection für Anwender/-innen, die den Workflow beim Datei-Management nutzen, eine FilesApp Business Professional Lizenz erforderlich.

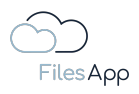

Zum Beispiel kann in einem Office-Management ein Workflow ausgelöst werden, welcher ausgeführt wird, wenn ein/e Anwender/-in in der Abteilung Buchhaltung ein bestimmtes Tag zu der Datei dafür in der FilesApp setzt, und diese Datei dann in ein anderes Verzeichnis verschoben wird. Die Anwender, die diesen Workflow auslösen, benötigen eine FilesApp Business Professional Lizenz. In diesem Fall die Anwender/-innen der Buchhaltung. Für andere Anwender/-innen, zum Beispiel das Controlling, das Zugriff auf diese Dateien hat, aber diese dahingehend nicht bearbeitet, ist eine FilesApp Business Basic Lizenz ausreichend.

## 7.2.3 API-Aufrufe

Die API-Nutzungsmöglichkeit ist auf 100.000 Aufrufe pro Monat beschränkt. Eine höhere Anzahl an API-Aufrufen ist auf Anfrage möglich, der Preis dafür kann per E-Mail über <u>support@filesapp.com</u> angefragt werden.

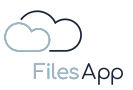

# 8 Service und Support

#### 8.1 Service Level Agreements

#### 8.1.1 Qualitätsgrundsatz

Die FilesApp-Dienste werden unter dem Gesichtspunkt höchstmöglicher Sorgfalt, Zuverlässigkeit und Verfügbarkeit entwickelt und betrieben und orientieren sich hierbei am jeweiligen Stand der Technik.

#### 8.1.2 Verfügbarkeit

Bei der FilesApp beträgt die durchschnittliche jährliche Verfügbarkeit der FilesApp Software während der normalen Geschäftszeiten 99,99%; Wartungsarbeiten zählen als Verfügbarkeitszeiten.

#### 8.1.3 Monitoring

Bezüglich der FilesApp werden alle zentralen Komponenten von den Betreibern der Rechenzentren überwacht und proaktiv entstört.

## 8.1.4 Entstörung

Die zentralen Komponenten der FilesApp werden redundant betrieben. Die zentralen Komponenten werden in der Regel innerhalb von vier Stunden, spätestens jedoch bis zum nächsten Arbeitstag entstört.

#### 8.1.5 Wartungsfenster

Zu Wartungs- und Optimierungszwecken sehen FilesApp und deren Rechenzentrumsbetreiber Wartungsfenster vor. Diese liegen im Regelfall zwischen 22:00 und 06:00 Uhr der jeweiligen Zeitzone, in der die FilesApp betrieben wird, und am Wochenende.

Zur schnellen notwendigen Entstörung von Systemen bei akuten Problemen im Netzwerk kann FilesApp oder deren Rechenzentrumsbetreiber Reparaturfenster auch außerhalb der üblichen Wartungsfenster vorsehen. Sollten Arbeiten vorgenommen werden müssen, die die gebuchten Services der Anwender/-innen beeinträchtigen können, werden sie im Regelfall einen Kalendertag im Voraus informiert.

Während der Wartungszeit können die technischen Einrichtungen im notwendigen Umfang außer Betrieb genommen werden.

FilesApp und ihre Rechenzentrumsbetreiber führen notwendige Updates und die Installation von Patches auf den zur Verfügung gestellten Systemen durch. Dazu ist FilesApp und ihre Rechenzentrumsbetreiber – falls erforderlich – zur Offline-Schaltung der Systeme berechtigt.

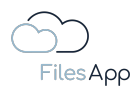

Bei kritischen Updates oder Patches erfolgt keine Vorabinformation zu Wartungsarbeiten für den Kunden.

Die Mitarbeiter/innen von FilesApp und ihre Rechenzentrumsbetreiber sind in die notwendige Sorgfaltspflicht bei den Arbeiten an den Systemen eingewiesen.

## 8.1.6 Störungs- und Fehlermeldungen

Störungen und Fehler in der FilesApp Anwendung (Bugs) können sieben Tage in der Woche rund um die Uhr via E-Mail Ticket über <u>support@filesapp.com</u> gemeldet werden.

# 8.2 Support

Die FilesApp GmbH stellt über Ihre Website und den auf der Website angegebenen Kanälen FAQs und Tutorials für alle Anwender/-innen bezogen auf die FilesApp zur Verfügung.

Bucht ein Unternehmen FilesApp Business Connections oder Apps, erhält das Unternehmen Anwender-Support.

Support-Anfragen können an die E-Mail-Adresse <u>support@filesapp.com</u> gerichtet werden.

Es besteht die Möglichkeit, dass der Support von FilesApp-Partnern geleistet wird.

## 8.3 Dienstleistungsunterstützung

Nutzer der FilesApp können Dienstleistungsunterstützung von Partnern der FilesApp anfordern, zum Beispiel für die Einführung der FilesApp oder die Erstellung von Dokumententypen, Digitalisierungs- oder Automatisierungsprojekte, Integrationen und Anbindungen in und an andere Systeme, was auf eigene Angebote und Rechnung des Partners erfolgt.

Anfragen zur Vermittlung von Partnern können per Mail an <u>support@filesapp.com</u>.